# IBM Sterling Connect:Enterprise for z/OS

**ISPF User's Guide** 

Version 1.5

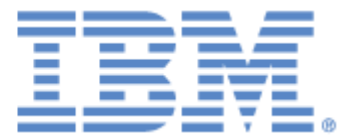

This edition applies to the 1.5 Version of IBM® Sterling Connect:Enterprise® for z/OS® and to all subsequent releases and modifications until otherwise indicated in new editions.

Before using this information and the product it supports, read the information in Notices on page 335.

Licensed Materials - Property of IBM IBM® Sterling Connect:Enterprise® for z/OS® © Copyright IBM Corp. 2000, 2011. All Rights Reserved. US Government Users Restricted Rights - Use, duplication or disclosure restricted by GSA ADP Schedule Contract with IBM Corp.

# Contents

| Chapter 1 | About the Sterling Connect:Enterprise ISPF Interface           |    |  |
|-----------|----------------------------------------------------------------|----|--|
|           |                                                                |    |  |
|           | IBM Sterling Connect:Enterprise Interface Primary Menu.        | •  |  |
|           | Screen Description                                             |    |  |
|           |                                                                | 1( |  |
|           | Using ISPF Commands.                                           | 1( |  |
|           | Using Function Keys                                            | 1  |  |
|           | Using Action Codes.                                            | 1  |  |
|           | Scrolling in the ISPF Interface                                | 12 |  |
|           | MORE Flags                                                     | 12 |  |
|           | Scroll Amount Field.                                           | 12 |  |
|           | ISPF Help System                                               | 13 |  |
|           | Accessing the Help System                                      | 13 |  |
|           | Scrolling in the Help Dialog                                   | 13 |  |
|           | Using Generic or Wildcard Designations                         | 13 |  |
|           | Using Fast Path to Access a Specific Function                  | 14 |  |
|           | Common Sterling Connect:Enterprise Tasks                       | 14 |  |
|           | Displaying Sterling Connect:Enterprise Messages                | 14 |  |
|           | Logging on to a Sterling Connect:Enterprise System             | 16 |  |
|           | Changing the Active Sterling Connect:Enterprise System         | 17 |  |
|           | Exiting the Sterling Connect:Enterprise ISPF Interface         | 18 |  |
|           |                                                                |    |  |
| Chapter 2 | Administration Tasks                                           | 19 |  |
|           |                                                                |    |  |
|           | Defining Global Defaults                                       | 2  |  |
|           | Creating an Auto Logon to the ISPE Interface                   | 22 |  |
|           | Maintaining Sterling Connect Enterprise Connection Definitions | 23 |  |
|           | Maintaining ISPE Interface Local Connections                   | 26 |  |
|           | Maintaining ISPF Display Definitions                           | 27 |  |
|           | Reinitializing ISPE Administration Defaults                    | 28 |  |
|           | Starting and Stopping an ISPE Interface Trace                  | 20 |  |
|           |                                                                | 20 |  |
| Chapter 3 | User Tasks                                                     | 31 |  |
|           |                                                                |    |  |
|           |                                                                |    |  |
|           | Auto Connect Functions                                         | 34 |  |
|           | Viewing a Summary of Auto Connect Sessions                     | 34 |  |
|           | Viewing Details of Auto Connect Sessions                       | 37 |  |
|           |                                                                |    |  |

| Viewing Failure Codes                                  | 47  |
|--------------------------------------------------------|-----|
| Viewing User Log Messages                              | 48  |
| Viewing Details of Queued Auto Connect Sessions        | 49  |
| Maintaining Auto Connect Models                        | 55  |
| Maintaining BSC and SNA Auto Connect Parameter Models  | 58  |
| Maintaining FTP Auto Connect Parameter Models          | 60  |
| Remote Connect Functions                               | 62  |
| Viewing a Summary of Remote Connect Sessions.          | 62  |
| Viewing Details of Remote Connect Sessions             | 66  |
| Batch Queue Functions                                  | 78  |
| VSAM Batch Status Flags                                | 79  |
| Generating and Using the Batch Directory               | 80  |
| Displaying Utilization Statistics                      | 96  |
| Displaying a Quick Summary of Batch Number Statistics. | 97  |
| Batch Utility Functions                                | 97  |
| Maintaining ADD Utility Models                         | 100 |
| Maintaining EXTRACT Utility Models                     | 106 |
| Adding VSAM Batches                                    | 114 |
| Extracting VSAM Batches                                | 120 |
| Listing VSAM Batches.                                  | 126 |
| Changing Status Flags for VSAM Batches                 | 129 |
| Deleting VSAM Batches                                  | 132 |
| Erasing VSAM Batches                                   | 135 |
| Purging VSAM Batches.                                  | 138 |
| Printing an Auto Connect Summary Report                | 140 |
| Printing an Auto Connect Detail Report                 | 142 |
| Printing a Remote Connect Summary Report               | 146 |
| Printing a Remote Connect Detail Report                | 148 |
| Printing a Queued Auto Connect Report                  | 152 |
| Printing an Offline Utility Log Report                 | 154 |
| Moving Batches from One VSAM Queue to Another          | 157 |
| Printing an Auto Connect Detail FTP Report             | 161 |
| Verifying VSAM Batches                                 | 163 |
|                                                        |     |

### Chapter 4 Operator Tasks

| Auto and Remote Connect Functions                            | 170 |
|--------------------------------------------------------------|-----|
| Initiating Auto Connect Sessions                             | 170 |
| Initiating an SNA Auto Connect Session                       | 172 |
| Initiating a BSC Auto Connect Session                        | 174 |
| Initiating an FTP Auto Connect Session.                      | 177 |
| Enabling an Auto Connect List                                | 179 |
| Disabling an Auto Connect List                               | 179 |
| Starting a Closed BSC Line                                   | 180 |
| Stopping an Auto Connect List or Remote Connect Session      | 181 |
| Displaying Connect Session Information                       | 182 |
| Displaying an Active Auto and Remote Connect Session Summary | 183 |
| Displaying an Active or Queued Auto Connect Activity Summary | 189 |
| Shutting Down Sterling Connect:Enterprise                    | 194 |
| Application Agent Functions                                  | 195 |
| Starting an Application Agent                                | 195 |

167

| Appendix A Fast Path-Screen Name Cross-Reference    | 323        |
|-----------------------------------------------------|------------|
|                                                     | 519        |
| Maintaining FOOLS RECOID Data                       | 310<br>310 |
| Maintaining "SIGNUN Record Data                     | 314        |
| Maintaining a *REMULES Record for an FTP Server     | 304        |
| Maintaining a *REMOTES Record for an FTP Client     | 294        |
| Maintaining a *REMOTES Record for an SNA Site       | 291        |
| Maintaining *REMOTES Record Data                    | 289        |
| Maintaining a *CONNECT Record for an FTP Connection | 284        |
| Maintaining a *CONNECT Record for an SNA Connection | 277        |
| Maintaining a *CONNECT Record for a BSC Connection  | 267        |
| Maintaining Lists in the *CONNECT Record            | 264        |
| Maintaining *SECURITY Record Data                   | 263        |
| Viewing *OPTIONS Record Read-Only Data              | 253        |
| Maintaining *OPTIONS Record Data                    | 229        |
| ODF Maintenance Functions.                          | . 228      |
| Recording an FTP Session Dialog                     | 226        |
| Starting and Stopping Traces                        | ·· 223     |
| Initiating an Online SNAP Dump                      | ZZ3        |
| Reliesting VOANI Files                              | 222        |
|                                                     | 221        |
| Deallocating a Data File                            | 219        |
|                                                     | 218        |
| Displaying File Space Allocation Information        | 217        |
| Displaying File Status                              | 214        |
| File Management Functions                           | 214        |
| Displaying Certificate Status.                      | 213        |
| Displaying Listname Status                          | 212        |
| Displaying Backup Status                            | 211        |
| Displaying Storage Map                              | 210        |
| Displaying Resource Utilization                     | 207        |
| Displaying Application Agent Rules Status.          | 207        |
| Displaying Auto Connect Queue Status                | 206        |
| Displaying All Sessions Status                      | 205        |
| Displaying FTP Session Status                       | 204        |
| Displaying SNA Session Status                       | 203        |
| Displaying BSC Lines Status                         | 202        |
|                                                     | 201        |
|                                                     | 100        |
| Invoking an Application Agent                       | 190        |
|                                                     | 196        |
| Defreching on Application Acast                     | 400        |

| Notices |            | 335 |
|---------|------------|-----|
|         | Trademarks | 337 |
| Index   |            | 339 |

Contents

# About the Sterling Connect:Enterprise ISPF Interface

The IBM® Sterling Connect:Enterprise® for z/OS® ISPF interface enables you to administer and control one or more Sterling Connect:Enterprise systems on one or more machines connected by an SNA network using the LU6.2 protocol. The ISPF User Interface is a VTAM application that provides an independent control mechanism for Sterling Connect:Enterprise. This design enables the interface to communicate and control a Sterling Connect:Enterprise system using an SNA, BSC, or FTP connection.

### **IBM Sterling Connect: Enterprise Interface Primary Menu**

The IBM Sterling Connect:Enterprise Interface Primary Menu provides access to all functions you can perform in Sterling Connect:Enterprise. This is typically the first Sterling Connect:Enterprise screen you access from the ISPF Primary Option menu after logging on.

```
IBM Sterling Connect:Enterprise Interface Primary Menu
Command ===>
                                                                05.215 - 17:02
Select one of the following. Then press Enter.
                                                                USER: SSCHR1
                                                                CM: CETF
   10. Administration (Global defaults, define netnames, etc.)
   20. User Functions:
       21. Batch File Reporting (A/C and R/C Reports - online)
      22. Batch Queue Functions (Directory, Browse, STATFLG)
      23. Auto Connect Model Profile ($$CONNECT model)
      24. Batch Utility Functions (Model profiles, submit jobs)
   30. Operator Tasks:
      31. Issue Commands (Connect, Dump, List, etc.)
      32. Monitor Activity (A/C and R/C Sessions)
      33. Online ODF Updates (*OPTIONS, *CONNECT, etc.)
   40. Message Library (Display Connect:Enterprise Messages)
   50. Security (Userid/Password for target Connect:Enterprise)
   60. C:E Userid List (Fastpath modify USER: and CM:)
   99. Exit
```

| Function Area   | Description                                                                                                    |
|-----------------|----------------------------------------------------------------------------------------------------|
| Administration  | Use the administration functions to define the environment, control the ISPF interface operation and display, and maintain LU6.2 Sterling Connect:Enterprise connections. See Chapter 2, <i>Administration Tasks</i> . for more information.                                                                                                    |
| User            | Use the User functions to review Sterling Connect:Enterprise execution, perform VSAM batch file functions, create model profiles for the Sterling Connect:Enterprise Add and Extract utilities, and submit Sterling Connect:Enterprise offline utilities. See Chapter 3, <i>User Tasks</i> for more information.                                                                                                    |
| Operator        | Use operator tasks to monitor or modify the execution of a specific Sterling<br>Connect:Enterprise system. Operator tasks include issuing console commands,<br>monitoring current activity, and overriding options definitions for the duration of the<br>Sterling Connect:Enterprise execution, or until you change the Options Definition<br>File (ODF) data again. See <i>Chapter 4, Operator Tasks</i> , for more information. |
| Message Library | This function displays an online explanation of Sterling Connect:Enterprise generated failure codes, console messages, and return codes. It is for all end-users of the Sterling Connect:Enterprise system—administrators, operators, and users. See <i>Displaying Sterling Connect:Enterprise Messages</i> on page 14.                                                                                                    |
| Security        | This function allows a user or operator to log onto a different Sterling<br>Connect:Enterprise system. See <i>Logging on to a Sterling Connect:Enterprise</i><br><i>System</i> on page 16.                                                                                                    |
| C:E Userid List | This function identifies each valid combination of the Sterling Connect:Enterprise symbolic name, user ID, and password, originally entered on the Security screen and is for all end-users of the Sterling Connect:Enterprise system – administrators, operators, and users. See <i>Changing the Active Sterling Connect:Enterprise System</i> on page 17.                                                                        |

Refer to the following table for information on each functional area:

### **Screen Description**

All screens within the ISPF interface have a similar structure. The following diagram details the location, purpose, and use of each part of the screen.

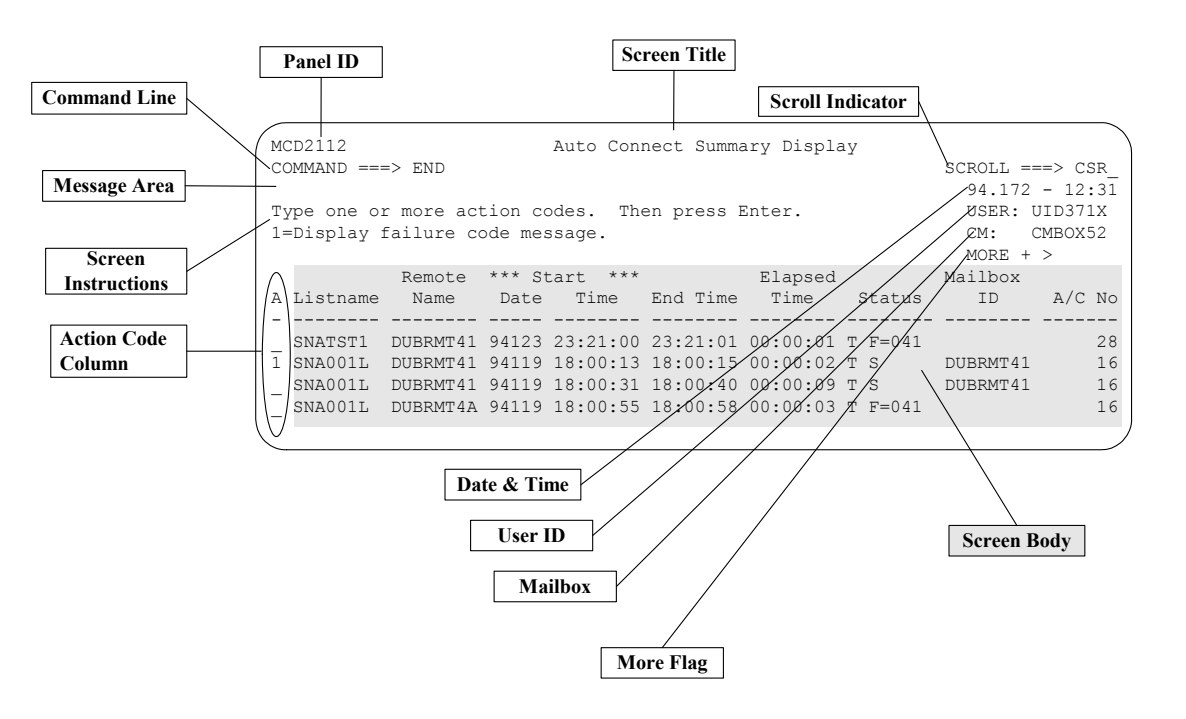

| Screen Item            | Description                                                                                                    |  |  |
|------------------------|----------------------------------------------------------------------------------------------------|--|--|
| Screen Title           | The title describes the nature or function of a screen.                                                                                                    |  |  |
| Panel ID               | Each screen has a panel ID associated with the screen, which can be used for reference when calling IBM Support.                                                                                                    |  |  |
| Command Line           | Each screen has a command line. It is either at the top of the screen or the bottom, depending on your settings. Use the command line to issue fast path, scroll, and other system defined commands. For a list of system-defined commands, refer to <i>Using ISPF Commands</i> on page 10.                                                                                                    |  |  |
| Message Area           | The message area displays system messages. These include informational, warning, and action messages. See <i>Displaying Sterling Connect:Enterprise Messages</i> on page 14.                                                                                                    |  |  |
| Screen<br>Instructions | This portion of the screen shows options available and procedures required for this screen.                                                                                                    |  |  |
| Action Code<br>Column  | When available, this column enables you to designate an action for a specific item displayed in a list. Actions available are listed in the screen instructions portion of the screen. You can only specify one action item at a time for a list item. However, you can specify actions for more than one list item. Sterling Connect:Enterprise sequentially processes each action in the list. If an error is encountered, the original screen returns with a short description of the error condition. |  |  |

| Screen Item                        | Description                                                                                                    |  |  |
|------------------------------------|----------------------------------------------------------------------------------------------------|--|--|
| Scroll Indicator                   | When scrolling is possible, the scroll amount field is displayed on the screen. You can set the scroll amount as appropriate. See <i>Scrolling in the ISPF Interface</i> on page 12.                                                                                                    |  |  |
| Date and Time                      | The date is for reference purposes and is not always displayed. The format of the date display is <i>yyyy.ddd</i> , where <i>yyyy</i> is the year and <i>ddd</i> is the Julian date within the year. The time is for reference purposes only and is not always displayed. The format of the time display is <i>hh:mm</i> , where <i>hh:mm</i> is a 24-hour clock representation. |  |  |
| User and<br>Mailbox<br>Information | The USER and CM fields contain user ID and repository information. You can specify or change these field values using the Security screen (option 50 from the Primary Menu). Refer to <i>Logging on to a Sterling Connect:Enterprise System</i> on page 16. The USER and CM fields are defined as follows:                                                                       |  |  |
|                                    | USER Contains the user ID that is sent to Sterling Connect:Enterprise with every request.                                                                                                    |  |  |
|                                    | CM Contains the symbolic name of the VTAM Sterling Connect:Enterprise application to which requests are sent.                                                                                                    |  |  |
| MORE Flag                          | MORE is displayed when all the data cannot fit on one screen. Access additional data by scrolling in the specified directions. For more information, refer to <i>Scrolling in the ISPF Interface</i> on page 12.                                                                                                    |  |  |
| Screen Body                        | The screen body contains all data and entry fields unique to a screen. The screen body is different for each screen.                                                                                                    |  |  |

### Using the ISPF Interface

This section describes how to issue ISPF commands, use function keys, and navigate in the ISPF interface.

#### Using ISPF Commands

Issue ISPF commands at the command line and press **Enter** to execute the command. If an error is encountered, Sterling Connect:Enterprise returns the original screen with a short description of the error condition. System-defined commands include:

| Command   | Result                                                                                                    |
|-----------|----------------------------------------------------------------------------------------------------|
| =n.n      | Transfers control directly to the screen specified (for example, =20.1). See Using Fast Path to Access a Specific Function on page 14.                                       |
| =X or =99 | Terminates your access to the ISPF Interface.                                                                                                    |
| CANCEL    | Exits current screen, terminating current function. All data typed on the screen is ignored and the previous screen is redisplayed. CANCEL is only supported when indicated. |

| Command | Result                                                                                                    |
|---------|----------------------------------------------------------------------------------------------------|
| END     | END can have different results depending on the screen. For example, can cause an update. Follow the instructions as they appear on the screen. |
| HELP    | Invokes Help Tutorial.                                                                                                    |

#### **Using Function Keys**

You can use the following function keys in most Sterling Connect:Enterprise screens as shortcuts for some of the more frequently used ISPF commands.

| Function Key                                                                   | Result                                                                                                    |
|--------------------------------------------------------------------------------|----------------------------------------------------------------------------------------------------|
| F1                                                                             | Displays online field Help or long error message                                                                                                    |
| F3                                                                             | Returns to the previous screen                                                                                                    |
| F4                                                                             | Returns to the ISPF Primary Options Menu                                                                                                    |
| F7                                                                             | Scrolls up                                                                                                    |
| F8                                                                             | Scrolls down                                                                                                    |
| F10                                                                            | Scrolls right                                                                                                    |
| F11                                                                            | Scrolls left                                                                                                    |
| EraseEOF ( <b>End</b> on some keyboards or <b>Ctrl-End</b> for some emulators) | Erases from current cursor position to end of field.<br>The EraseEOF function is only supported when indicated on<br>certain screens to delete a specific item. Make sure the cursor is<br>on the first character of the field. |

#### **Using Action Codes**

Some screens have an action code column where you can select an action code for a specific item displayed in a list. Available action items are included in the Screen Instructions portion of the screen. You can only specify one action item at a time for a list item. However, you can specify actions for more than one list item. Type the action codes in the action code column on the appropriate lines and press **Enter**. Sterling Connect:Enterprise sequentially processes each action in the list. If an error is encountered, the original screen returns.

**Note:** If you want to type both a command at the command line and action codes in the action codes column, type both the command and all action codes before pressing **Enter**.

#### Scrolling in the ISPF Interface

The ISPF interface only requests the amount of data that can fit on a single screen. For this reason, the ISPF interface has scrolling capabilities to allow navigation through a larger data set using scroll commands, function keys, and the Scroll Amount field.

#### **MORE Flags**

The MORE flags indicate if additional data exists, if scrolling is available, and what kind of scrolling is available. Types of MORE flags include:

| MORE<br>Flag | Meaning                                 | Scroll Command | Equivalent Function Key |
|--------------|-----------------------------------------|----------------|-------------------------|
| -            | Scroll backward to view additional data | UP             | F7                      |
| +            | Scroll forward to view additional data  | DOWN           | F8                      |
| <            | Scroll left to view additional data     | LEFT           | F10                     |
| >            | Scroll right to view additional data    | RIGHT          | F11                     |

#### **Scroll Amount Field**

The Scroll Amount Field next to the Scroll Indicator in the upper right corner of the screen indicates the amount of scrolling that occurs when you issue a scroll command. When scrolling is not available, no Scroll Amount Field is displayed on the screen.

Note: In split-screen mode, scroll amounts are adjusted to compensate for visible lines.

You can set the Scroll Amount Field to any of the following values by typing over the current setting and pressing **Enter**:

| Value       | Display Amount                                                                                                    |
|-------------|----------------------------------------------------------------------------------------------------|
| PAGE (or P) | Indicates that the entire page of data is replaced by a new page of data.<br><b>Note:</b> PAGE is the only scroll value available when scrolling left or right.                                                                                                    |
| DATA (or D) | Indicates that the entire page of data (minus one line) is replaced by a new page (minus one line).                                                                                                    |
| HALF (or H) | Indicates that half the page is scrolled.                                                                                                    |
| CSR (or C)  | Indicates that scrolling is based on the current position of the cursor. If the cursor is not in the body of the data, or if it is already positioned at the top, bottom, left margin, or right margin, full-page scrolling occurs.                                     |
| 1–9999      | Indicates that scrolling for the specified number of lines occurs. If the number is larger than the maximum number of lines displayed on the screen, full-page scrolling occurs. <b>Note:</b> You can specify a line command, such as DOWN 10, or type 10 and press F8. |

### **ISPF Help System**

The Help dialog provides general and specific function information about the interface.

#### Accessing the Help System

To access Help, type HELP and press **Enter** at the command line (or press **F1**). The Help dialog provides information about the current screen. You can navigate up through higher levels of the Help dialog, until the main Help screen is reached. Type the END command, and press **Enter** to return to the original dialog screen from which you requested Help.

#### Scrolling in the Help Dialog

You can select one of the following commands to scroll on any Help screen:

| Command | Function                                                                                                    |  |  |
|---------|----------------------------------------------------------------------------------------------------|--|--|
| Enter   | Displays the next sequential screen in a series of Help screens, if indicated. If you are viewing the last screen and press <b>Enter</b> , the first screen redisplays.                                                                |  |  |
| END     | Terminates the Help dialog and returns to the screen from which Help is requested.                                                                                                    |  |  |
| UP      | Displays higher level topics.                                                                                                    |  |  |
| DOWN    | Displays lower level topics.                                                                                                    |  |  |
| RIGHT   | Displays the next sequential screen in a series of Help screens, if indicated (instead of pressing <b>Enter</b> ). If you are viewing the last in a series of screens when you use the RIGHT command, the first screen is redisplayed. |  |  |
| LEFT    | Displays the previous Help screen in a series of Help screens. If you are viewing the first in a series of screens when you use the LEFT command, the last screen is displayed.                                                        |  |  |

### **Using Generic or Wildcard Designations**

The Sterling Connect:Enterprise ISPF interface supports two methods of retrieving information using a generic specification. The two methods are as follows:

- ✦ For the User Batch ID field, specify a generic by enclosing 1–63 characters in double quotation marks ("). For example, use "USERBATCHID" as a generic to list USERBATCHID1, USERBATCHID23.
- ✦ For other fields such as Auto Connect Listname, follow the generic portion of the name by an asterisk (\*). For example, use SNA\* as a generic to list SNA1, SNA25, SNA3X.

### Using Fast Path to Access a Specific Function

The ISPF interface enables you to quickly access individual Sterling Connect:Enterprise functions using a fast path method. Each main function has a primary path associated with it. For example, the primary path for User Functions - Batch File Reporting is 21. Each subfunction has a secondary number associated with it. For example, Auto Connect Summary Display is the first task available within User Functions–Batch File Reporting and therefore has a secondary path of 1. Following is an example:

```
User Functions - User Functions - Batch File Reporting

COMMAND ===>

Select one of the following. Then press Enter.

1. Auto Connect Summary Display

2. Auto Connect Detail Display

3. Remote Connect Summary Display

4. Remote Connect Detail Display

5. Queued Auto Connect Display
```

To use the fast path to access a functional screen, type the primary path and secondary path number in the command line of the ISPF interface and press **Enter**. For example, to access the Auto Connect Summary Request screen, type "=21.1", and press **Enter**. For more information on fast path, see Appendix A, *Fast Path-Screen Name Cross-Reference*.

### **Common Sterling Connect: Enterprise Tasks**

All end-users of the Sterling Connect:Enterprise system—administrators, operators, and users—perform the following tasks:

- ♦ Displaying Sterling Connect: Enterprise Messages on page 14
- ◆ Logging on to a Sterling Connect: Enterprise System on page 16
- Changing the Active Sterling Connect: Enterprise System on page 17
- Exiting the Sterling Connect: Enterprise ISPF Interface on page 18

#### Displaying Sterling Connect: Enterprise Messages

The ISPF message look up facility provides online descriptions and possible resolutions to Sterling Connect:Enterprise error messages. The message library is a self-contained feature of the ISPF interface. Therefore, you do not need to be connected to an online Sterling Connect:Enterprise system to use the message look up feature.

To see a comprehensive listing of the messages received during Sterling Connect:Enterprise processing, refer to *IBM Sterling Connect:Enterprise for z/OS Messages and Codes Guide*.

To display a particular message, follow this procedure:

1. From the IBM Sterling Connect:Enterprise Interface Primary Menu, select option 40, Message Library. The Message Library screen is displayed. The following screen is displayed:

```
Message Library

Command ===>

Type information. Then press Enter.

Connect:Enterprise Message Information:

Message type . . _ 1. Connect:Enterprise host message (CM)

2. Failure code

3. Connect:Enterprise ISPF Return code

Message ID . . . .
```

- 2. Type the number for the type of message you want to display:
  - 1 for Connect:Enterprise host messages
  - 2 for failure codes
  - 3 for ISPF return codes
- 3. Type the ID of the message you want to display:
  - For a Connect: Enterprise host message, use one of the the following message formats:
    - CMBnnnx for a Online System Console Message
    - CMUnnnx for an Offline Utility Message
    - CMBnnnn for a Reformat Utility Message
    - CMInnnx for an ISPF Interface Message
    - CMRnnn for an Application Agent Rules Message
  - For a failure code displayed during Auto Connect or remote connect processing, use the format, nnn, including all leading zeroes.
  - For an ISPF Interface Message, use the four-character hexadecimal (0-F) number.
- 4. Press Enter.

A screen for the type of message selected is displayed. The following example shows an offline utility error message:

| Command ===> | Connect:Enterprise Offline Utility Error Messages                                                                                                    |
|--------------|----------------------------------------------------------------------------------------------------|
| Message:     | CMU002T - No valid control cards found on SYSIN, utility terminated                                                                                                    |
| Description: | The offline utility could not find any valid input control cards.                                                                                                    |
| Action:      | Make sure the //SYSIN dd file is allocated in the JCL.<br>Make sure the control cards are correct and in the<br>proper older according to syntax rules. Then, resubmit<br>the offline utility. |

The following table describes the fields in an error message screen:

| Item        | Description                                       |  |
|-------------|---------------------------------------------------|--|
| Message     | The number and text of the message                |  |
| Description | A long, detailed description of the message.      |  |
| Action      | Any information on the action that you take next. |  |

5. Type END and press **Enter** on the command line to return to the Message Library screen. You can also press **F3** to return to the previous screen.

#### Logging on to a Sterling Connect: Enterprise System

You can log on to a Sterling Connect:Enterprise system by specifying a user ID and password to gain entrance into that system. No processing involving a user ID within that Sterling Connect:Enterprise is allowed until the user ID and password are accepted by Sterling Connect:Enterprise. The identification that you send to Sterling Connect:Enterprise can be a user ID and password other than the one you used to sign on to ISPF.

**Note:** You can be logged on to more than one system but only one Sterling Connect:Enterprise system can be active at a time. The Sterling Connect:Enterprise Userid List function lets you change which system is active. See *Changing the Active Sterling Connect:Enterprise System* on page 17.

Use the following procedure to log on to another Sterling Connect:Enterprise system:

1. From the IBM Sterling Connect:Enterprise Interface Primary Menu, select option 50, Security. The Sterling Connect:Enterprise Security screen is displayed and the following example shows:

```
Security

Command ===>

Type information. Then press Enter.

Connect:Enterprise Security Information:

C:E Name . . . .

C:E User ID . . . USER01___

C:E Password . . (Your Old C:E password)

C:E New Password . (Your New C:E password)
```

2. Provide the information requested as follows:

| Field               | Description                                                                                                    |  |  |
|---------------------|----------------------------------------------------------------------------------------------------|--|--|
| C:E Name            | Specify the Sterling Connect:Enterprise system, by symbolic name, to which the User ID and password are routed for validation.                                               |  |  |
| C:E User ID         | Supply the user ID sent to the Sterling Connect:Enterprise system specified in Name field. This user ID is validated by Sterling Connect:Enterprise or throug security exit. |  |  |
| C:E Password        | Supply the password sent to the Sterling Connect:Enterprise system specified, if required.                                                                                   |  |  |
| C:E New<br>Password | Supply a new password, if required. You are notified if the password change is successful.                                                                                   |  |  |

#### 3. Press Enter to process the information.

You are notified when the password change is successful. If the password change is not successful, a message is displayed indicating the cause of the problem.

#### Changing the Active Sterling Connect: Enterprise System

You can use this function to change the active Sterling Connect:Enterprise system. The current Sterling Connect:Enterprise system is designated in the upper right corner of each ISPF interface screen by the USER and CM fields.

If you have previously accessed another Sterling Connect:Enterprise system during the current ISPF session, that information is displayed here. The screen displays each user ID/Sterling Connect:Enterprise system combination that you have successfully accessed through the Security screen.

The screen also displays the version, release, and modification level for each Sterling Connect:Enterprise system accessed in the Version column as shown in the following sample screen.

To modify the user ID and Sterling Connect:Enterprise system to which you are connected, use the following procedure:

1. From the IBM Sterling Connect:Enterprise Interface Primary Menu, select option 60, C:E Userid List. The following screen is displayed.

```
Userid List

Command ===> Scroll ===> PAGE

00.178 - 16:36

USER: USER01

CM: SPARE73

A USER01 MEXDEVA V01R00M03 Connect:Enterprise CURR CONN

UID371X CMEOX52 V01R02M00 Connect:Enterprise
```

2. To select a Sterling Connect:Enterprise system as your active system, type the number 1 in the A (Action code) column next to the Sterling Connect:Enterprise system name and press **Enter**.

Upon refresh, the USER and CM fields in the upper right corner change to reflect the change.

#### Exiting the Sterling Connect: Enterprise ISPF Interface

To exit the Sterling Connect:Enterprise ISPF interface, choose option 99, Exit, from the IBM Sterling Connect:Enterprise Interface Primary Menu.

## **Administration Tasks**

This chapter describes the administration functions available in the ISPF interface. Use these functions to define the operating environment, the ISPF interface operation, and LU6.2 connections.

Administration functions involve two different types of data-static and dynamic:

- Static definitions provide the guidelines of the operating environment and set the rules for the ISPF interface operation. Static definitions can be modified, but rarely need modification.
- Dynamic definitions are system-generated and present a real-time view of the ISPF interface in operation. You can review this information regularly.

To view the Administration menu, select option 10 on the IBM Sterling Connect:Enterprise Interface Primary Menu. The following screen is displayed:

Administration Command ===>
00.033 - 13:39 Select one of the following. Then press Enter.
USER: UID371X CM: CMBOX52
1. Global Default Definitions (Loadlib, print class, etc. )
2. Connect:Enterprise Connection Definitions (remote netnames)
3. ISPF Interface Definitions (local netnames)
4. Display Definitions (Color/Highlight attributes)
5. Re-initialize Administration definitions
6. ISPF Interface System Traces (trace Interface activity)

Administration functions consist of the following:

| Function                    | Description                                                                                                    |
|-----------------------------|----------------------------------------------------------------------------------------------------|
| Defining global<br>defaults | Specify JCL parameters that are used during submission of batch jobs through the target Sterling Connect:Enterprise system. The Auto Logon feature allows you to bypass the logon screen completely and go directly to the IBM Sterling Connect:Enterprise Interface Primary Menu whenever you start the ISPF interface. For more information, refer to <i>Defining Global Defaults</i> on page 21. |

| Function                                                                   | Description                                                                                                    |
|----------------------------------------------------------------------------|----------------------------------------------------------------------------------------------------|
| Maintaining<br>Sterling<br>Connect:Enterprise<br>connection<br>definitions | Define Sterling Connect:Enterprise systems to which users can connect. VTAM APPLID, a symbolic name, and the Sterling Connect:Enterprise operating environment identify the system. For more information, refer to <i>Maintaining Sterling Connect:Enterprise Connection Definitions</i> on page 23. |
| Maintaining ISPF<br>interface local<br>connections                         | Define a pool of APPLID names that the LU6.2 communications handler in the ISPF interface used to establish conversations with the target Sterling Connect:Enterprise system. For more information, refer to <i>Maintaining ISPF Interface Local Connections</i> on page 26.                         |
| Defining ISPF<br>display definitions                                       | Define the colors and highlighting used for each component in Sterling<br>Connect:Enterprise ISPF screens. For more information, refer to <i>Maintaining ISPF</i><br><i>Display Definitions</i> on page 27.                                                                                          |
| Reinitializing ISPF<br>administration<br>defaults                          | Return to all original installation values for global system defaults and ISPF display definitions. For more information, refer to <i>Reinitializing ISPF Administration Defaults</i> on page 28.                                                                                                    |
| Starting or Stopping<br>an ISPF Interface<br>Trace                         | Start or stop system traces on information passed to or from control modules, different functions, or user exits. For more information, refer to <i>Starting and Stopping an ISPF Interface Trace</i> on page 29.                                                                                    |

### **Defining Global Defaults**

Use the following procedure to define global defaults:

1. From the Administration menu (10), select option 1, Global Default Definitions. You can also type =10.1 and press **Enter** at the IBM Sterling Connect:Enterprise Interface Primary Menu command line. The Global Default Definitions screen is displayed.

| Global Default Definitions                         |                                               |  |
|----------------------------------------------------|-----------------------------------------------|--|
| Command ===>                                       |                                               |  |
| Type information. Then press END or Enter.         | 01.247 - 13:23<br>USER: USER01<br>CM: SPARE73 |  |
| Connect:Enterprise Global Defaults:                |                                               |  |
| Load Library                                       |                                               |  |
| SYSPRINT Class *                                   |                                               |  |
| Number of copies $1_$ (1-20)                       |                                               |  |
| Edit JCL 1 (1=Yes, 2=No)                           |                                               |  |
| Internal Reader Class A                            |                                               |  |
| Auto Logon 1 (1=Yes, 2=No)                         |                                               |  |
| Default Name MBXA                                  |                                               |  |
| Default user ID USER01                             |                                               |  |
| Default Password Confirm Passwo                    | ord                                           |  |
| Wildcard Characters * / % (Multi / Sing)           | le)                                           |  |
| Case Sensitivity 2 (1=Yes, 2=No)                   |                                               |  |
| Connect:Enterprise default Job Control Statements: |                                               |  |
| ===>                                               |                                               |  |
| ===>                                               |                                               |  |
| ===>                                               |                                               |  |
| ===>                                               |                                               |  |
|                                                    |                                               |  |

2. Specify defaults for the following:

| Field                    | Description                                                                                                    |
|--------------------------|----------------------------------------------------------------------------------------------------|
| Load Library             | Sterling Connect:Enterprise distribution load library for batch-oriented jobs.<br>Specify this default only if the z/OS LNKLST does not specify the Sterling<br>Connect:Enterprise distribution load library. |
| SYSPRINT Class           | SYSPRINT output class for all Sterling Connect:Enterprise ISPF<br>batch-oriented jobs.                                                                                                    |
| Number of Copies         | Number of SYSPRINT copies for all Sterling Connect:Enterprise ISPF<br>batch-oriented jobs.                                                                                                    |
| Edit JCL                 | Option that enables you to edit JCL for Sterling Connect:Enterprise ISPF interface batch-oriented jobs before job submission to the internal reader.                                                          |
| Internal Reader<br>Class | JES2 internal reader class for Sterling Connect:Enterprise ISPF batch-oriented jobs.                                                                                                    |

| Field                     | Description                                                                                                    |  |  |
|---------------------------|----------------------------------------------------------------------------------------------------|--|--|
| Auto Logon                | This option enables you to automatically jump to the IBM Sterling<br>Connect:Enterprise Interface Primary Menu whenever you start the ISPF<br>interface. If default Mailbox Name, User ID and Password values are defined,<br>the logon is automatically done. The logon screen is bypassed completely and<br>the primary menu is displayed. See <i>Creating an Auto Logon to the ISPF</i><br><i>Interface</i> on page 22 for more information. |  |  |
| Auto Logon<br>(continued) | Default Name—This option enables you to specify the user-friendly Sterling<br>Connect:Enterprise Name that is logged onto as part of the Auto Logon<br>process. You must specify User ID and Password values. You must have Auto<br>Logon set to Yes.                                                                                                    |  |  |
|                           | Default User ID—This option enables you to specify the User ID that identifies you to the Sterling Connect:Enterprise system during the Auto Logon process. You must specify Sterling Connect:Enterprise Name and Password values. You must have Auto Logon set to Yes.                                                                                                    |  |  |
|                           | Default Password—This option enables you to specify the password that identifies you to the Sterling Connect:Enterprise system during the Auto Logon process. You must specify Sterling Connect:Enterprise Name and User ID values. You must have Auto Logon set to Yes. You must reenter the default password whenever you use a new User ID.                                                                                                  |  |  |
|                           | Confirm Password—This option confirms the password typed.                                                                                                    |  |  |
| Wildcard<br>Characters    | This option enables you to specify wildcard characters used for input in the User Batch ID and Mailbox ID fields on the Batch Queue Directory List screen. The default is an asterisk (*) and percentage sign (%). You can specify up to 8 characters to use as multiple wildcard characters and 8 different characters to use as single wildcard characters.                                                                                   |  |  |
|                           | <b>Note:</b> Do not use specify the same character to use for both a multiple and single wildcard character.                                                                                                    |  |  |
| Case Sensitivity          | Indicate if the User Batch ID and Mailbox ID fields on the Batch Queue<br>Directory List screen are regarded as case sensitive. Type 1 if you want the<br>values to be case sensitive. Type 2 if you do not want the fields to be case<br>sensitive. The default is 2 (no case sensitivity).                                                                                                    |  |  |
| Job Control<br>Statements | Enter job control statements for all Sterling Connect:Enterprise ISPF batch-oriented jobs. Be sure to adhere to IBM JCL coding standards.                                                                                                    |  |  |

3. To update the global defaults, press Enter or type END on the command line and press Enter.

#### Creating an Auto Logon to the ISPF Interface

You can use the Global Default Definitions screen to direct the ISPF interface to automatically log on to a single Mailbox when first invoked. After you have created an auto logon, all related default values are stored in each ISPF profile data set. The password information is stored as encrypted data.

When the interface is first invoked, the default logon values are retrieved and used (if present) and any logon screen is bypassed. The IBM Sterling Connect:Enterprise Interface Primary Menu is

displayed. The User and CM fields reflect the active Sterling Connect:Enterprise system along with the user ID. If the first logon attempt fails, the IBM Sterling Connect:Enterprise Interface Primary Menu is displayed with an error message indicating the reason for failure. The User field is set to the ISPF user ID, and the CM field is blank (as is normal when you start the interface).

To create an auto logon, use the following procedure when entering data on the Global Default Definitions screen:

- 1. Set Auto Logon to Yes.
- 2. Set the default Sterling Connect:Enterprise Name to the user-friendly name of the Sterling Connect:Enterprise system that you want to automatically log on to. You must define this name beforehand in the administration file (option 10.3). For more information on defining the Sterling Connect:Enterprise system name, refer to *Maintaining ISPF Interface Local Connections* on page 26.

If you do not specify the default Sterling Connect:Enterprise Name and Auto Logon is set to Yes, the Security screen is displayed. From the Security screen, you can type the correct logon information. See *Logging on to a Sterling Connect:Enterprise System* on page 16.

3. Set the default user ID that identifies you when logging onto the Sterling Connect:Enterprise system that is defined in the default Sterling Connect:Enterprise Name field.

If you update the default User ID field, you must reenter the default password.

4. Set the default password that identifies you when logging onto the Sterling Connect:Enterprise system that is defined in the default Sterling Connect:Enterprise Name field.

You must update the default Password value any time the password changes. This does not happen automatically. In the event the password value is incorrect, the logon attempt fails and an appropriate message is displayed.

5. Confirm the password specified in the default Password field to ensure that you typed it correctly.

If you update the default Password field, you must also update the Confirm Password field.

6. Press Enter to process the data.

# Maintaining Sterling Connect:Enterprise Connection Definitions

Use the Sterling Connect:Enterprise Connections Definitions screen to view, delete, or add LU6.2 Sterling Connect:Enterprise connections.

*Caution:* Changes made using this screen update the VSAM Administration file. Only one user can update the VSAM Administration file at a time. If two users attempt to update the VSAM file at the same time, VSAM errors may occur.

For additional information about connection definitions, refer to the chapter that deals with installing the ISPF interface in the *IBM Sterling Connect:Enterprise for z/OS Installation Guide*.

Note: The software automatically invokes this screen if no connection definition values are defined.

To maintain an LU6.2 connection:

1. From the Administration menu (10), select option 2, Connect:Enterprise Connections. You can also type =10.2 and press **Enter** at the IBM Sterling Connect:Enterprise Interface Primary Menu command line. The Connect:Enterprise Connection Definitions screen is displayed.

|      |              | Coni          | nect:Enterp | orise Connect | tion Definit: | ions      |           |
|------|--------------|---------------|-------------|---------------|---------------|-----------|-----------|
| Comm | nand ===>    |               |             |               |               | Scroll =  | ==> PAGE  |
|      |              |               |             |               |               | 00.17     | 9 - 15:26 |
| Type | e one or mor | e action cod  | les. Then p | press Enter.  |               | USER:     | USER01    |
| Ente | er END or CA | ANCEL command | to cancel   | •             |               | CM:       | SPARE / 3 |
| I-De | erete.       | VTAM          | WTAM        |               |               |           |           |
| A    | C:E Name     | Netname       | ModeName    |               |               |           |           |
| -    |              |               |             |               |               |           |           |
| _    | MBXSJVB      | MBXDEVA2      | TESTLU62    |               |               |           |           |
|      |              |               |             |               |               |           |           |
|      |              |               |             |               |               |           |           |
|      |              |               |             |               |               |           |           |
|      |              |               |             |               |               |           |           |
|      |              |               |             |               |               |           |           |
|      |              |               |             |               |               |           |           |
|      |              |               |             |               |               |           |           |
| New  | Connect:Ent  | terprise def  | inition (al | l required)   | :             |           |           |
| С:   | E Name       |               |             | (symbolic, u  | user friendly | / name)   |           |
| V    | TAM Netname  |               |             | (C:E APPC     | APPLId)       |           |           |
| VI   | TAM Mode Nam | ne            |             | (defines se   | ssion charac  | teristics | 5)        |

The following table describes the fields on this screen.

| Field         | Description                                                                                                    |
|---------------|----------------------------------------------------------------------------------------------------|
| A             | Specify the code for the action you want to take.<br>1 = Delete connection                                                                                 |
| C:E Name      | Displays Symbolic Sterling Connect:Enterprise name.                                                                                                    |
| VTAM Netname  | Displays VTAM APPLID for APPC.                                                                                                    |
| VTAM ModeName | Displays Logmode table name.                                                                                                    |
| C:E Name      | Specifies the symbolic name to identify the Sterling<br>Connect:Enterprise system.                                                                         |
| VTAM Netname  | Specifies the VTAM APPLID of the Sterling Connect:Enterprise APPC component. This is the value specified in the APPCAPPL= parameter of the ODF definition. |

| Field         | Description                                                                           |
|---------------|---------------------------------------------------------------------------------------|
| VTAM ModeName | Specifies the ModeName (Logmode) entry used by VTAM for the session setup parameters. |

- 2. Take one of the following actions:
  - To delete one or more connections, type 1 next to each connection you wish to delete.

**Note:** You cannot delete a connection that is currently active.

- To add a connection, position the cursor on the C:E Name field at the bottom of the screen and type a Sterling Connect:Enterprise Name, VTAM Netname, and VTAM Mode Name.
- 3. To update the connection definitions, press Enter.

### **Maintaining ISPF Interface Local Connections**

*Caution:* Changes made using this screen update the VSAM Administration file. Only one user can update the VSAM Administration file at a time. VSAM errors may occur if two users attempt to update the VSAM file at the same time.

To maintain the list of APPLID name prefixes used by the ISPF interface LU6.2 communications handler:

1. From the Administration menu, select option 3, ISPF Interface Definitions. You can also type =10.3 and press **Enter** at the IBM Sterling Connect:Enterprise Interface Primary Menu command line. The following sample shows the ISPF Interface Definitions screen:

| COMMAND = | ==>      |          |          |           |    |        |    | 00.033-12: | 18   |
|-----------|----------|----------|----------|-----------|----|--------|----|------------|------|
| Type info | rmation. | Then p   | ress END | ) or Ente | r. |        |    | USER: USEF | 201  |
| Press Era | seEOF to | remove   | informat | ion.      |    |        |    | CM: SPAF   | RE73 |
|           |          |          |          |           |    |        |    |            |      |
| ISPF Inte | rface Ne | etnames: | (APPLIC  | Groups)   |    |        |    |            |      |
| APPLID    |          | APPLID   |          | APPLID    |    | APPLID |    | APPLID     |      |
| Prefix    | ##       | Prefix   | ##       | Prefix    | ## | Prefix | ## | Prefix     | # #  |
|           |          |          |          |           |    |        |    |            |      |
| MBXAPL    | 09       | MASTER   | 00       |           |    |        |    |            |      |
|           |          |          |          |           |    |        |    |            |      |
|           |          |          |          |           |    |        |    |            |      |
|           |          |          |          |           |    |        |    |            |      |
|           |          |          |          |           |    |        |    |            |      |
|           |          |          |          |           |    |        |    |            |      |
|           |          |          |          |           |    |        |    |            |      |
|           |          |          |          |           |    |        |    |            |      |
|           |          |          |          |           |    |        |    |            |      |
| ,         | <u> </u> |          |          |           |    |        |    |            |      |

- 2. Take one of the following actions:
  - To add an APPLID definition, type 1–6 characters in the APPLID Prefix field. In the ## column, type two digits (00–99) for the highest APPL suffix in the APPLID group.
  - To delete an APPLID definition, press EraseEOF on the APPLID Prefix.
- 3. Press Enter to process the data.

**Note:** For additional information about identifying VTAM APPL prefixes to the ISPF Interface, refer to the chapter that deals with installing the ISPF interface in the *IBM Sterling Connect:Enterprise for z/OS Installation Guide* 

### **Maintaining ISPF Display Definitions**

To define colors and highlights used by the ISPF interface, follow this procedure:

1. From the Administration menu, select option 4, Display Definitions. You can also type =10.4 and press **Enter** at the IBM Sterling Connect:Enterprise Interface Primary Menu command line. Following is a sample ISPF Interface Definitions screen:

```
Display Definitions
Command ===>
                                       05.129 - 17:06
Type information. Then press END or Enter.
                                       USER: UID371X
                                       CM: CMBOX52
Colors:
      1=White, 2=Red,
                    3=Blue.
                          4=Green.
       5=Pink, 6=Yellow, 7=Turguoise
Highlights: 1=Uscore, 2=Reverse, 3=Blink
Panel Color and Highlight Attribute Defaults:
                                  Color Highlight
 3
                                         _
                                   7
 Directional Lines and Explanatory Text. . . . . .
                                         1
 1
 Option Numbers and Command Text . . . . . . . . . .
                                   1
                                         _
 Normal Status (e.g., Output Text) . . . . . . . . .
                                   3
                                         _
 IMPORTANT Status (e.g., Output Data). . . . . . . .
                                   1
                                         _
                                   2
 _
 4
 2
                                         2
 2
```

- 2. For each screen component listed below, you can specify what color you want it displayed in and what highlighting method to use, if any.
  - a. To specify a color for a particular screen component, type the number (1–7) associated with the color in the Color column. Available colors include: White (1), Red (2), Blue (3), Green (4), Pink (5), Yellow (6), and Turquoise (7). You must specify a color for each component.
  - b. To specify a highlight for a particular screen component, type the number (1–3) associated with the highlight in the Highlight column. Available highlights include: Underscore (1), Reverse (2), and Blink (3). The Reverse color option displays black lettering against the chosen color as the background. If you do not use highlighting, you can leave this column blank.

You can specify the display definitions for the following screen components:

- Panel Titles and Data Items
- Directional Lines and Explanatory Text
- Header Text
- Option Numbers and Command Text

- Normal Status (e.g., Output Text)
- IMPORTANT Status (e.g., Output Data)
- Command Input
- Optional Input
- Required Input
- Error Flagged Input
- 3. Press Enter or type END on the command line to process the data.

### **Reinitializing ISPF Administration Defaults**

To reset all values that are set in the Global Default Definitions and Display Definitions screens back to their default values, follow this procedure:

1. From the Administration menu, select option 5, Re-initialize ISPF Administration Definitions. You can also type =10.5 and press **Enter** at the IBM Sterling Connect:Enterprise Interface Primary Menu. Following is a sample Re-initialize Administration Defaults screen:

```
Re-initialize Administration Defaults
Command ===>
                                             00. 033-13:45
Read the IMPORTANT notice below
                                             USER: USER01
Press Enter to reset defaults.
                                             CM: SPARE73
END or CANCEL on the command line to bypass reset.
***********
**********
###
                                                     ###
            C O N N E C T : ENTERPRISE
###
                                                     ###
###
                   ISPF
                         Interface
                                                     ###
###
                                                     ###
       You have requested re-initialization of all ISPF Interface
                                                     ###
###
       default values. All default values will be initialized to
                                                     ###
###
                                                     ###
###
       the installation defaults.
###
                                                     ###
###
       If you are not absolutely sure this is what you want to do
                                                     ###
###
       Type END or CANCEL on the command line. Otherwise, press
                                                     ###
###
       Enter to continue with the re-initialization.
                                                     ###
###
                                                     ###
**********
**********
```

2. To eliminate any changes you have made to the Global Default Definitions screen and the Display Definitions screen and reset all options back to their installation values, press **Enter**.

*Caution:* If you are not absolutely sure you want to reset the default values, type END or CANCEL and press **Enter** on the command line. The Administration menu is displayed.

### Starting and Stopping an ISPF Interface Trace

Use the ISPF interface System Traces screen to start or stop an ISPF interface trace. The documentation captured by ISPF interface traces is written to the ddnames, SNAPOUT and BTSNAP. Before enabling ISPF interfaces traces, each ISPF user should have allocated unique SNAPOUT and BTSNAP ddnames. For additional information about updating the TSO logon procedure and writing REXX or CLIST scripts to call the ISPF interface, refer to the chapter that deals with installing the ISPF interface in the *IBM Sterling Connect:Enterprise for z/OS Installation Guide*.

Before you start a trace, allocate a SNAPOUT data set. You can indicate only one //SNAPOUT DD and one // BTSNAP DD per user.

| Caution: | Several of these trace facilities are resource intensive and cause system performance               |
|----------|----------------------------------------------------------------------------------------------------|
|          | degradation. Do not start traces or allow traces to remain active unless you have a specific reason |
|          | to do so. ISPF interface system traces are required for some debugging purposes and IBM             |
|          | Support may request that you turn on some traces.                                                   |

To start or stop an ISPF interface trace, follow this procedure:

1. From the Administration menu, select option 6, ISPF interface System Traces.You can also type =10.6 and press **Enter** at the IBM Sterling Connect:Enterprise Interface Primary Menu. Following is a sample ISPF Interface System Traces screen:

2. For each type of trace, type 1 to start the trace or 2 to stop the trace. A list of available traces follows:

| Туре  | Description                                             |
|-------|---------------------------------------------------------|
| ENTRY | Information passed to or returned from a control module |

| Туре  | Description                                                                                                    |
|-------|----------------------------------------------------------------------------------------------------|
| A2C   | Information passed to or returned from base technology functions                                                                                                    |
| APO   | APPC activity                                                                                                    |
| APQ   | Activity between a control module and the APPC function<br><b>Note:</b> This trace provides a before and after view of all APPC traffic and can<br>generate massive volumes of output data. |
| EXITS | Activity between the ISPF interface and defined user exits                                                                                                    |

3. Press Enter or type END on the command line and press Enter to process the data.

# **User Tasks**

This chapter describes the functions typically performed by users who monitor the sending and receiving of data between remote sites and Sterling Connect:Enterprise functions. Users can perform the following functions:

- Display information showing the status of Auto Connect and remote-initiated connect sessions have executed
- Perform VSAM batch file functions and view statistics on all batches in the Sterling Connect:Enterprise system
- ◆ Create model profiles for the Sterling Connect:Enterprise Add and Extract utilities
- ✦ Submit Sterling Connect:Enterprise offline utilities
- Print batch reports on Auto Connect and remote-initiated connect sessions

To view the User Functions menu, select option 20 on the IBM Sterling Connect:Enterprise Interface Primary Menu. The following screen is displayed:

| User Functions                                       |                |
|------------------------------------------------------|----------------|
| COMMAND ===>                                         |                |
|                                                      | 05.129 - 09:31 |
| Select one of the following. Then press Enter.       | USER: UID371X  |
| 1. Auto Connect Summary Display                      | CM: CMBOA52    |
| 2. Auto Connect Detail Display                       |                |
| 3. Remote Connect Summary Display                    |                |
| 4. Remote Connect Detail Display                     |                |
| 5. Queued Auto Connect Display                       |                |
| 6. Batch Queue Directory List (Browse, Delete, etc.) |                |
| 7. Batch Utilization Statistics                      |                |
| 8. CONNECT Model Maintenance (initiate Auto Connect) |                |
| 9. Batch Utility Functions                           |                |
| 91. Batch Utility Model Maintenance                  |                |
| 92. Batch Utility Job Submission                     |                |
| 10. Batch Number Information                         |                |
| 10. Batch Number Information                         |                |

User tasks consist of the following:

| Function/Screen title                                                                            | Description                                                                                                    |
|--------------------------------------------------------------------------------------------------|----------------------------------------------------------------------------------------------------|
| Auto Connect Functions                                                                           |                                                                                                    |
| Viewing a summary of Auto<br>Connect sessions (Auto<br>Connect Summary Display)                  | Specify selection criteria to narrow the type of Auto Connect sessions you want<br>to see summary information on or accept default criteria to see information on<br>all sessions. A summary listing for successful and failed Auto Connect<br>sessions is displayed, and you can also see additional information for particular<br>fail codes. See <i>Viewing a Summary of Auto Connect Sessions</i> on page 34. |
| Viewing details of Auto<br>Connect sessions (Auto<br>Connect Detail Display)                     | Specify selection criteria to narrow the type of Auto Connect sessions you want<br>to see detail information on or accept default criteria to list all session. A<br>detailed list of retrieved Auto Connect sessions is displayed and you can also<br>see additional information for particular fail codes and user log messages. See<br><i>Viewing Details of Auto Connect Sessions</i> on page 37.             |
| Viewing details of Queued<br>Auto Connect sessions<br>(Queued Auto Connect<br>Display)           | Specify selection criteria to narrow the type and number of Auto Connect sessions awaiting execution or accept default criteria to list all sessions. A list of queued Auto Connect sessions is displayed and includes the reason why sessions were queued. See <i>Viewing Details of Queued Auto Connect Sessions</i> on page 49.                                                                                |
| Maintaining Auto Connect<br>models (CONNECT Model<br>Maintenance)                                | Add, delete, or modify Auto Connect models that allow you to create and store<br>\$\$CONNECT commands to trigger host-initiated Auto Connect sessions. See<br><i>Maintaining Auto Connect Models</i> on page 55.                                                                                                    |
|                                                                                                  | <b>Note:</b> For instructions on how to issue the \$\$CONNECT command using the models created in this function, see <i>Initiating Auto Connect Sessions</i> on page 170.                                                                                                    |
| Remote-initiated Connect                                                                         | Functions                                                                                                    |
| Viewing a summary of<br>remote-initiated connect<br>sessions (Remote Connect<br>Summary Display) | Specify selection criteria to narrow the type and number of remote-initiated connect sessions you want to see summary information on or accept default criteria to list all sessions. Failed and successful batch counts are displayed on separate screens. See <i>Viewing a Summary of Remote Connect Sessions</i> on page 62                                                                                    |
| Viewing details of<br>remote-initiated connect<br>sessions (Remote Connect<br>Detail Display)    | Specify selection criteria to narrow the type of remote-initiated connect you want to see detail information on or accept default criteria to list all sessions. A detailed list of retrieved remote-initiated connect sessions is displayed and you can also see additional information for particular fail codes. See <i>Viewing Details of Remote Connect Sessions</i> on page 66.                             |

| Function/Screen title                                                                                     | Description                                                                                                    |  |  |  |  |
|----------------------------------------------------------------------------------------------------|----------------------------------------------------------------------------------------------------|--|--|--|--|
| Batch Queue Functions                                                                                     |                                                                                                    |  |  |  |  |
| Selecting, viewing, and<br>performing other<br>batch-related functions<br>(Batch Queue Directory<br>List) | <ul> <li>Generate a directory listing using selected criteria, select a batch, and choose one of the following actions:</li> <li>Browse all or part of the data in a particular batch</li> <li>Mark the batch for deletion</li> <li>Extract the data</li> <li>Change the status flags of one or more batches</li> <li>Invoke the End of Batch application agent to process the batch using predefined rules</li> <li>Initiate an Auto Connect session</li> <li>See Generating and Using the Batch Directory on page 80.</li> </ul> |  |  |  |  |
| Viewing statistics on all<br>batches (Batch Utilization<br>Statistics)                                    | View statistical counts for batch data for all batches in the Sterling<br>Connect:Enterprise system. See <i>Displaying Utilization Statistics</i> on page 96.<br>For a high-level summary, see <i>Displaying a Quick Summary of Batch Number</i><br><i>Statistics</i> on page 97.                                                                                                    |  |  |  |  |
| Batch Utility Functions                                                                                   |                                                                                                    |  |  |  |  |
| Maintaining ADD and<br>EXTRACT Utility Models<br>(Batch Utility Model<br>Maintenance)                     | Maintain frequently used parameters in models to facilitate running the ADD and EXTRACT utilities. See <i>Maintaining ADD Utility Models</i> on page 100 and <i>Maintaining EXTRACT Utility Models</i> on page 106 for information on these batch utility-related functions.                                                                                                    |  |  |  |  |
| Peforming other Batch<br>utility functions (Batch<br>Utility Job Submission)                              | Use batch utilities to submit job streams, which perform common functions, such as marking files for deletion or listing detailed information for specific batches in the VSAM batch files. Other batch utilities produce reports on Auto Connect and remote connect session activity and an offline utility log report to show how the offline utilities were processed. See <i>Batch Utility Functions</i> on page 97 for a complete listing of all batch utility functions.                                                     |  |  |  |  |

You can also access subsets of the User Functions menu directly from the IBM Sterling Connect:Enterprise Interface Primary Menu. For example, to access the menu listing all online report screens showing information related to Auto Connect and remote-initiated connect sessions, select option 21 on the IBM Sterling Connect:Enterprise Interface Primary Menu. The following screen is displayed:

```
User Functions - Batch File Reporting

COMMAND ===>
D5.132 - 08:52

USER: USER01

CM: SPARE73
D. Auto Connect Summary Display

Auto Connect Detail Display

Remote Connect Detail Display

Remote Connect Detail Display

Queued Auto Connect Display
```

To access the Batch Queue Functions menu directly from the IBM Sterling Connect:Enterprise Interface Primary Menu, see *Batch Queue Functions* on page 78. To access the Batch Utility Functions menu directly from the IBM Sterling Connect:Enterprise Interface Primary Menu, see *Batch Utility Functions* on page 97 for more information on functions related to submitting jobs.

### **Auto Connect Functions**

Use the following procedures to perform functions related to Auto Connect sessions:

- ◆ Viewing a Summary of Auto Connect Sessions on page 34
- ◆ Viewing Details of Auto Connect Sessions on page 37
- ♦ Viewing Details of Queued Auto Connect Sessions on page 49
- ♦ Maintaining Auto Connect Models on page 55

The data in these online reports is collected from the specified Sterling Connect:Enterprise log file.

**Note:** For more information on initiating an Auto Connect session, see *Initiating Auto Connect Sessions* on page 170. To initiate an Auto Connect session and include selected batches from the Batch Files Selection List, see *Generating and Using the Batch Directory* on page 80.

#### Viewing a Summary of Auto Connect Sessions

To view summary information for successful and failed Auto Connect sessions:

1. From the User Functions menu (20) or the User Functions - Batch File Reporting menu (21), select option 1, Auto Connect Summary Display. You can also fast path to this screen by typing =20.1 or =21.1 and pressing **Enter** at the IBMSterling Connect:Enterprise Interface

Primary Menu command line. The following Auto Connect Summary Request Screen is displayed:

2. Type the appropriate display options to refine the selection criteria and press **Enter**. Each option you specify minimizes the number of Auto Connect sessions displayed. If you leave all optional fields blank, all Auto Connect sessions are displayed. Provide the appropriate selection criteria as follows:

| Field             | Description                                                                                                    |
|-------------------|----------------------------------------------------------------------------------------------------|
| Listname          | Recalls a specific Auto Connect list. Type a 1-8 character name. Use a wildcard designation (*) or leave this field blank to recall a list of all Auto Connect lists.                                                                                          |
| From Date/To Date | These two fields specify the date range of the records to select.                                                                                                    |
|                   | Both fields blank = Select all records                                                                                                    |
|                   | 0 = Select records for current date                                                                                                    |
|                   | NNN = Select records for current date minus NNN days                                                                                                    |
|                   | YYYYDDD or YYDDD = Select records in the specified range of dates                                                                                                    |
|                   | You can also use YYYYDDD or YYDDD in either date field and leave the other field blank. If you leave the From Date field blank, the oldest record is selected. If you leave the To Date field blank, the newest record is selected.                            |
| From Time/To Time | These two fields specify the time range of the records to select.                                                                                                    |
|                   | Both fields blank = Select all records                                                                                                    |
|                   | HHMM = Select records in the specified time range                                                                                                    |
|                   | You can also use HHMM in one time field and leave the other field blank. If you leave the From Time field blank, records starting from midnight are selected. If you leave the To Time field blank, records ending at or before the current time are selected. |
| Date Type         | Specifies whether the start or completion date and time is used for selection.                                                                                                    |
|                   | 1 = Selects all items based on start date and time                                                                                                    |
|                   | 2 = Selects all items based on completion date and time                                                                                                    |

| Field                        | Description                                                                                     |
|------------------------------|-------------------------------------------------------------------------------------------------|
| Time Type                    | Specifies how the time range is applied.                                                        |
|                              | 1 = Applies the time range to each day within the date range                                    |
|                              | 2 = Applies the From Time to only the From Date and the To Time to only the To Date             |
| Log File or Data Set<br>Name | Specifies the name of the log file or data set to access. You can specify an archived log file. |

The Auto Connect Summary Display summarizes all host-initiated sessions that match your search criteria. Following is a sample Auto Connect Summary Display for which the Completion Date (End Date/Time) was selected:

|                              |                | i      | Auto Conne | ect Summar | y Displa | ay     |        |         |       |
|------------------------------|----------------|--------|------------|------------|----------|--------|--------|---------|-------|
| COMMAND ===> SCROLL ===> PAG |                |        |            |            |          |        | PAGE   |         |       |
|                              | 03.328 - 11:02 |        |            |            |          |        |        |         | 11:02 |
| Type one or                  | more act       | ion co | des. The   | n press En | ter.     |        | USI    | ER: USE | R01   |
| 1=Display f                  | ailure co      | de mes | sage.      |            |          |        | CM     | : SPAI  | RE73  |
|                              |                |        |            |            |          |        | MOI    | RE +    |       |
|                              | Start          | ]      | End        | Elapsed    | No. S    | uccess | No. Fa | ailure  | Fail  |
| A Listname                   | Time           | Date   | Time       | Time       | Trnmit   | Collct | Trnmit | Collct  | Code  |
|                              |                |        |            |            |          |        |        |         |       |
| _ #PUT001                    | 10:48:36       | 01309  | 10:48:41   | 00:00:05   | 3        | 0      | 0      | 0       |       |
| _ #PUT001                    | 11:42:19       | 01309  | 11:42:21   | 00:00:02   | 0        | 0      | 0      | 0       | 011   |
| _ #PUT001                    | 11:43:33       | 01309  | 11:43:35   | 00:00:02   | 0        | 0      | 0      | 0       | 011   |
| _ #PUT401                    | 10:38:01       | 01309  | 10:38:04   | 00:00:03   | 3        | 0      | 0      | 0       |       |
| _ #PUT410                    | 10:24:20       | 01309  | 10:24:21   | 00:00:01   | 0        | 0      | 0      | 0       | 168   |
| _ #PUT410                    | 10:26:56       | 01309  | 10:27:00   | 00:00:04   | 3        | 0      | 0      | 0       |       |
| <pre>_ GETLRNAM</pre>        | 17:30:33       | 01321  | 17:30:35   | 00:00:02   | 0        | 0      | 0      | 0       | 162   |
| _ GETLRNAM                   | 17:31:25       | 01321  | 17:31:27   | 00:00:02   | 0        | 0      | 0      | 0       | 159   |
| _ GETLRNAM                   | 17:34:11       | 01321  | 17:34:14   | 00:00:03   | 0        | 1      | 0      | 0       |       |
| <pre>_ GETLRNAM</pre>        | 18:37:29       | 01321  | 18:37:31   | 00:00:02   | 0        | 1      | 0      | 0       |       |
| _ GETLRNAM                   | 18:42:07       | 01321  | 18:42:09   | 00:00:02   | 0        | 1      | 0      | 0       |       |
| _ GETLRNAM                   | 18:48:34       | 01321  | 18:48:37   | 00:00:03   | 0        | 1      | 0      | 0       |       |
| _ GETLRNAM                   | 18:10:36       | 01322  | 18:10:39   | 00:00:03   | 0        | 1      | 0      | 0       |       |

The display shows failures and successes of completed Auto Connect sessions. The following table describes the Auto Connect Summary Display:

| Field               | Description                                                                                                |
|---------------------|----------------------------------------------------------------------------------------------------|
| А                   | Action code. Allows you to see more detail on an Auto Connect session that failed.                         |
|                     | 1 = Display failure code message                                                                           |
| Listname            | Identifies the name that identifies the Auto Connect list.                                                 |
| Start Date and Time | Specifies the date and time the Auto Connect processing started (displays when Date Type = 1, Start Time). |
| Field             | Description                                                                                                    |  |  |  |  |
|-------------------|----------------------------------------------------------------------------------------------------|--|--|--|--|
| End Time          | Specifies the time the Auto Connect processing ended (displays when Date Type = 1, Start Time).                                         |  |  |  |  |
| Start Time        | Specifies the time the Auto Connect processing started (displays when Date Type = 2, Completion Time).                                  |  |  |  |  |
| End Date and Time | Specifies the date and time the Auto Connect processing ended (displays when Date Type = 2, Completion Time).                           |  |  |  |  |
| Elapsed Time      | Specifies the amount of time the Auto Connect processing took to complete.                                                              |  |  |  |  |
| No. Success       | Specifies the number of successful batch transmissions.                                                                                 |  |  |  |  |
|                   | Trnmit = The number of successful batch transmissions from Sterling<br>Connect:Enterprise to the remote sites in the Auto Connect list. |  |  |  |  |
|                   | Collct = The number of successful batch transmissions from the remote sites in the Auto Connect list to Sterling Connect:Enterprise.    |  |  |  |  |
| No. Failures      | Specifies the number of failed batch transmissions.                                                                                     |  |  |  |  |
|                   | Trnmit = The number of failed batch transmissions from Sterling<br>Connect:Enterprise to the remote sites in the Auto Connect list.     |  |  |  |  |
|                   | Collct = The number of failed batch transmissions from the remote sites in the Auto Connect list to Sterling Connect:Enterprise.        |  |  |  |  |
| Fail Code         | Specifies the failure code for the Auto Connect list.                                                                                   |  |  |  |  |

3. To view a fail code, type 1 and press **Enter** in the action code column next to the session that has the fail code you want to view. Following is an example:

Connect:Enterprise Connect Failure Codes COMMAND ===> MESSAGE: FAILURE CODE 047 Description: The Auto Connect failed due to some action by the remote site. The remote site sent C:E a negative response, an SNA Signal or a SNA Cancel. Action: Examine the Snapshot Data Set for more information, then contact C:E Customer Support if the problem is not resolved.

4. After viewing the failure code message, type END at the command line and press **Enter** to return to the Auto Connect Summary Display.

## Viewing Details of Auto Connect Sessions

To request detailed information about Auto Connect sessions:

1. From User Functions menu (20) or the User Functions - Batch File Reporting menu (21), select option 2, Auto Connect Detail Display. You can also fast path to this screen by typing

=20.2 or =21.2 and pressing **Enter** at the IBM Sterling Connect:Enterprise Interface Primary Menu command line. The following Auto Connect Detail Request Screen is displayed:

|                       | Auto Connect Detail Request             |                                            |
|-----------------------|-----------------------------------------|--------------------------------------------|
| COMMAND ===>          |                                         |                                            |
| Type Information. The | n press Enter.                          | 07.311 - 15:44<br>USER: EPETE1<br>CM: CETC |
| Display Options:      |                                         |                                            |
| Listname              | (Blank for all Auto Connect lists)      |                                            |
| From Date             | (YYYYDDD, YYDDD, NNN, Blank for oldest  | on file)                                   |
| From Time             | (HHMM; Blank for midnight)              |                                            |
| To Date               | (YYYYDDD, YYDDD, NNN, Blank for newest  | on file)                                   |
| To Time               | (HHMM; Blank for current time)          |                                            |
| Date Type 1           | (1=Start Date, 2=Completion Date)       |                                            |
| Time Type 1           | (1=Begin/End each day, 2=Begin/End for  | date range)                                |
| Batch Type 1          | (1=All, 2=Transmitted, 3=Collected)     |                                            |
| Completion 3          | (1=All, 2=Success, 3=Failure)           |                                            |
| Failure Code          | (Valid if Completion=3)                 |                                            |
| Remote Name           |                                         |                                            |
| Mailbox ID            |                                         |                                            |
| Lid / LUName          | (BSC Lineid -or- SNA LUName)            |                                            |
| User BID              |                                         |                                            |
| Batch Number          | (First/Only #) End range Batch #        | ·                                          |
| Log File 9            | (1-8 for VLF #, 9=Current Collection Lo | g File)                                    |
| -or- Dataset Name     | ·····                                   |                                            |

2. Use display options to refine the selection criteria. Each display option you specify minimizes the number of Auto Connect sessions that are displayed. If you leave all optional fields blank, all the Auto Connect sessions are displayed. Type the information you wish to use as selection criteria and press **Enter**.

| Field             | Description                                                                                                    |  |  |  |
|-------------------|----------------------------------------------------------------------------------------------------|--|--|--|
| Listname          | Recalls a specific Auto Connect list. Type a 1-8 character name. Use a wildcard designation (*) or leave this field blank to recall a list of all Auto Connect lists.                                                               |  |  |  |
| From Date/To Date | These two fields specify the date range of the records to select.                                                                                                    |  |  |  |
|                   | 0 = Select records for current date                                                                                                    |  |  |  |
|                   | NNN = Select records for current date minus NNN days                                                                                                    |  |  |  |
|                   | YYYYDDD or YYDDD = Select records in the specified range of dates                                                                                                    |  |  |  |
|                   | You can also use YYYYDDD or YYDDD in either date field and leave the other field blank. If you leave the From Date field blank, the oldest record is selected. If you leave the To Date field blank, the newest record is selected. |  |  |  |

| Field             | Description                                                                                                    |
|-------------------|----------------------------------------------------------------------------------------------------|
| From Time/To Time | These two fields specify the time range of the records to select.<br>Both fields blank = Select all records<br>HHMM = Select records in the specified time range<br>You can also use HHMM in one time field and leave the other field blank. If you<br>leave the From Time field blank, records starting from midnight are selected. If<br>you leave the To Time field blank, records ending at or before the current time<br>are selected. |
| Date Type         | <ul> <li>Specifies whether the start date and time or the completion date and time is to be used for selection.</li> <li>1 = Selects all items based on start date and time</li> <li>2 = Selects all items based on completion date and time</li> </ul>                                                                                                    |
| Time Type         | Specifies how the time range is used.<br>1 = Applies the time range to each day of the date range<br>2 = Applies the From Time to the From Date and the To Time to the To Date                                                                                                    |
| Batch Type        | Indicates what types of batches you want to view.<br>1 = All batches<br>2 = Transmitted batches<br>3 = Collected batches.                                                                                                    |
| Completion        | Indicates what completion level of batches you want to view.<br>1 = All batches<br>2 = Batches that succeeded<br>3 = Batches that failed                                                                                                    |
| Failure Code      | For Completion = 3, type the specific three-digit fail code to display all Auto Connect lists that failed with that fail code.                                                                                                    |
| Remote Name       | Indicates if you want to view a single remote name within an Auto Connect list.<br>Use a wildcard designation (*) or leave this field blank to recall a list of all Auto<br>Connect lists.                                                                                                    |
| Mailbox ID        | Specifies the mailbox ID of batches processed during an Auto Connect session. Use a wildcard designation (*) or leave this field blank to recall a list of all Auto Connect lists. The mailbox ID is case sensitive.                                                                                                    |
| Lid/LUName        | Specifies a line ID for (BSC) or LU name (SNA LU name).                                                                                                    |
| User BID          | Specifies the user batch ID of batches processed during an Auto Connect session. If you specify a generic ID using fewer than 64 characters, enclose the ID in double quotation marks. The User Batch ID is case sensitive.                                                                                                    |
| Batch Number      | Specifies a specific batch number or the beginning number for a batch number range.                                                                                                    |
| End Batch         | Specifies the ending number for a batch number range. If you use this selection field, you must also type beginning batch number.                                                                                                    |

| Field                        | Description                                                                                                    |
|------------------------------|----------------------------------------------------------------------------------------------------|
| Log File or Data Set<br>Name | Specifies the current system log file or the data set name of the log file you want to access. You can also specify an archived log file. |
|                              | 1–8 = VLF #                                                                                                    |
|                              | 9 = Current collection log file                                                                                                    |

After you enter the selection criteria, the Auto Connect Detail Display is displayed. The following sample shows the first screen of an Auto Connect Detail Display.

| Auto Connect Detail Display                                   |                                                                         |       |          |          |          |    |       |                  |        |  |
|---------------------------------------------------------------|-------------------------------------------------------------------------|-------|----------|----------|----------|----|-------|------------------|--------|--|
| COMMAND ===>                                                  |                                                                         |       |          |          |          |    |       | SCROLL ===> PAGE |        |  |
| 05.132 - 11:21                                                |                                                                         |       |          |          |          |    |       |                  |        |  |
| Type one or more action codes. Then press Enter. USER: USER01 |                                                                         |       |          |          |          |    |       |                  |        |  |
| 1=Display f                                                   | 1=Display failure code message. 2=Display User Log Message. CM: SPARE73 |       |          |          |          |    |       |                  |        |  |
|                                                               |                                                                         |       |          |          |          |    |       | MORE             | + >    |  |
|                                                               | Remote                                                                  | St    | cart     | End      | Elapsed  |    |       | Mailbox          |        |  |
| A Listname                                                    | Name                                                                    | Date  | Time     | Time     | Time     | St | tatus | ID               | A/C No |  |
|                                                               |                                                                         |       |          |          |          |    |       |                  |        |  |
| _ LFTP1                                                       | FTPRMT1                                                                 | 04237 | 20:28:06 | 20:28:06 | 00:00:00 | т  | F=011 | F33427X          | 2      |  |
| _ LFTP1                                                       | FTPRMT1                                                                 | 04238 | 14:59:56 | 14:59:56 | 00:00:00 | Т  | F=011 | F33427X          | 129    |  |
| _ LFTP1                                                       | FTPRMT1                                                                 | 04238 | 15:00:27 | 15:00:27 | 00:00:00 | Т  | F=011 | F33427X          | 130    |  |
| _ LFTP1                                                       | FTPRMT1                                                                 | 04238 | 15:55:09 | 15:55:09 | 00:00:00 | Т  | F=011 | F33427X          | 145    |  |
| _ LFTP1                                                       | FTPRMT1                                                                 | 04238 | 15:55:40 | 15:55:40 | 00:00:00 | Т  | F=011 | F33427X          | 146    |  |
| _ LFTP1                                                       | FTPRMT1                                                                 | 04238 | 16:08:43 | 16:08:43 | 00:00:00 | т  | F=011 | F33427           | 162    |  |
| _ LFTP1                                                       | FTPRMT1                                                                 | 04289 | 14:26:18 | 14:26:18 | 00:00:00 | UL | F=241 |                  | 581    |  |
| _ LFTP1                                                       | FTPRMT1                                                                 | 04289 | 14:26:18 | 14:26:18 | 00:00:00 | UL | F=242 |                  | 581    |  |
| _ LFTP1                                                       | FTPRMT1                                                                 | 04289 | 14:26:48 | 14:26:48 | 00:00:00 | UL | F=243 |                  | 581    |  |
| _ LFTP1                                                       | FTPRMT1                                                                 | 04289 | 14:26:49 | 14:26:49 | 00:00:00 | UL | F=244 |                  | 581    |  |
| LFTP1                                                         | FTPRMT1                                                                 | 04289 | 14:26:49 | 14:26:49 | 00:00:00 | UL | F=244 |                  | 581    |  |
| _ LFTP1                                                       | FTPRMT1                                                                 | 04289 | 14:38:31 | 14:38:31 | 00:00:00 | UL | F=241 |                  | 582    |  |
| _ LFTP1                                                       | FTPRMT1                                                                 | 04289 | 14:38:31 | 14:38:31 | 00:00:00 | UL | F=242 |                  | 582    |  |
|                                                               |                                                                         |       |          |          |          |    |       |                  |        |  |

The following table describes the first screen.

| Field               | Description                                                                                                    |
|---------------------|----------------------------------------------------------------------------------------------------|
| A                   | Action code.                                                                                                    |
|                     | 1 = Display failure code message (if there is a failure code in the Status column)                                                                |
|                     | 2 = Display User Log message (if there is a UL code in the Status column)                                                                         |
| Listname            | Identifies a specific Auto Connect list.                                                                                                    |
| Remote Name         | Specifies the remote site contacted for the transmission or collection of the batch.                                                              |
| Start Date and Time | Specifies the date and time when Sterling Connect:Enterprise started processing the Auto Connect batch (displays when Date Type = 1, Start Time). |
| End Time            | Specifies the time when Sterling Connect:Enterprise completed processing the Auto Connect batch (displays when Date Type = 1, Start Time).        |

| Field             | Description                                                                                                    |
|-------------------|----------------------------------------------------------------------------------------------------|
| Start Time        | Specifies the time when Sterling Connect:Enterprise started processing the Auto Connect batch (displays when Date Type = 2, Completion Time).                              |
| End Date and Time | Specifies the date and time when Sterling Connect:Enterprise completed processing the Auto Connect batch (displays when Date Type = 2, Completion Time).                   |
| Elapsed Time      | Indicates the time taken by Sterling Connect:Enterprise to complete processing the Auto Connect batch.                                                                     |
| Status            | Displays the session status in two columns.                                                                                                    |
|                   | The first column indicates one of the following statuses:                                                                                                    |
|                   | T = Transmission                                                                                                    |
|                   | C = Collection                                                                                                    |
|                   | SS = Session Start (FTP)                                                                                                    |
|                   | CC = Client Connect (FTP)                                                                                                    |
|                   | UL = User Log (FTP)                                                                                                    |
|                   | Note: To see a User Log message, see Viewing User Log Messages on page 48.                                                                                                 |
|                   | CD = Client Disconnect (FTP)                                                                                                    |
|                   | SE = Session End (FTP)                                                                                                    |
|                   | The second column indicates if the transmission was successful or not.                                                                                                    |
|                   | S = Success                                                                                                    |
|                   | F = Failure (Specific 3-digit failure code is also displayed)                                                                                                    |
|                   | <b>Note:</b> To see more information on a specific failure code, see <i>Viewing Failure</i><br><i>Codes</i> on page 47.                                                    |
|                   | The second column indicates if the transmission was successful (S), or if it failed (F). If F is displayed in the second column, a 3-digit failure code is also displayed. |
| Mailbox ID        | Specifies the Mailbox ID for the batch: the remote name, list name or other ID.                                                                                            |
| A/C No            | Specifies the Auto Connect number that is sequentially assigned online by Sterling Connect:Enterprise when the Auto Connect begins processing.                             |

3. The rest of the information is displayed in columns to the right. To view the next screen, press **F11**. For more scrolling options, see *Scrolling in the ISPF Interface* on page 12.

Note: To scroll back to the first screen, press F10.

| Auto Connect Detail Display                                                                                                    |                               |       |       |        |        |          |          |   |  |  |  |
|----------------------------------------------------------------------------------------------------|-------------------------------|-------|-------|--------|--------|----------|----------|---|--|--|--|
| COMMAND ==                                                                                                    | COMMAND ===> SCROLL ===> PAGE |       |       |        |        |          |          |   |  |  |  |
| Type one or more action codes. Then press Enter.05.132 - 11:201=Display failure code message. 2=Display User Log Message.USER: USER01CM: SPARE73MORE + < > |                               |       |       |        |        |          |          |   |  |  |  |
|                                                                                                    | Remote                        |       |       | Batch  | No of  | LID(BSC) |          |   |  |  |  |
| A Listname                                                                                                    | Name                          | S     | tatus | Number | Blocks | LU(SNA)  | User BID | 1 |  |  |  |
| <br>LFTP1                                                                                                    | FTPRMT1                       | <br>Т | F=011 | 4      | 0      | FTPRMT1  | Batch X  |   |  |  |  |
| _<br>_ LFTP1                                                                                                    | FTPRMT1                       | т     | F=011 | 9      | 0      | FTPRMT1  | Batch X  |   |  |  |  |
| _<br>_ LFTP1                                                                                                    | FTPRMT1                       | т     | F=011 | 9      | 0      | FTPRMT1  | Batch X  |   |  |  |  |
| LFTP1                                                                                                    | FTPRMT1                       | т     | F=011 | 9      | 0      | FTPRMT1  | Batch X  |   |  |  |  |
| _ LFTP1                                                                                                    | FTPRMT1                       | т     | F=011 | 9      | 0      | FTPRMT1  | Batch X  |   |  |  |  |
| _ LFTP1                                                                                                    | FTPRMT1                       | т     | F=011 | 140    | 0      | FTPRMT1  | F33427-1 |   |  |  |  |
| _ LFTP1                                                                                                    | FTPRMT1                       | UL    | F=241 | 0      | 0      | FTPRMT1  |          |   |  |  |  |
| _ LFTP1                                                                                                    | FTPRMT1                       | UL    | F=242 | 0      | 0      | FTPRMT1  |          |   |  |  |  |
| _ LFTP1                                                                                                    | FTPRMT1                       | UL    | F=243 | 0      | 0      | FTPRMT1  |          |   |  |  |  |
| _ LFTP1                                                                                                    | FTPRMT1                       | UL    | F=244 | 0      | 0      | FTPRMT1  |          |   |  |  |  |
| _ LFTP1                                                                                                    | FTPRMT1                       | UL    | F=244 | 0      | 0      | FTPRMT1  |          |   |  |  |  |
| _ LFTP1                                                                                                    | FTPRMT1                       | UL    | F=241 | 0      | 0      | FTPRMT1  |          |   |  |  |  |
| _ LFTP1                                                                                                    | FTPRMT1                       | UL    | F=242 | 0      | 0      | FTPRMT1  |          |   |  |  |  |
|                                                                                                    |                               |       |       |        |        |          |          |   |  |  |  |

The following table describes the fields on this screen.

| Field       | Description                                                                          |
|-------------|--------------------------------------------------------------------------------------|
| А           | Action code.                                                                         |
|             | 1 = Display failure code message (if there is a failure code in the Status column)   |
|             | 2 = Display User Log message (if there is a UL code in the Status column)            |
| Listname    | Identifies a specific Auto Connect list.                                             |
| Remote Name | Specifies the remote site contacted for the transmission or collection of the batch. |

| Field                 | Description                                                                                                    |  |  |  |  |  |  |
|-----------------------|----------------------------------------------------------------------------------------------------|--|--|--|--|--|--|
| Status                | Displays the session status in two columns.                                                                                                    |  |  |  |  |  |  |
|                       | The first column indicates one of the following statuses:                                                                                                    |  |  |  |  |  |  |
|                       | T = Transmission                                                                                                    |  |  |  |  |  |  |
|                       | C = Collection                                                                                                    |  |  |  |  |  |  |
|                       | SS = Session Start (FTP)                                                                                                    |  |  |  |  |  |  |
|                       | CC = Client Connect (FTP)                                                                                                    |  |  |  |  |  |  |
|                       | UL = User Log (FTP)                                                                                                    |  |  |  |  |  |  |
|                       | <b>Note:</b> To see a User Log message, see <i>Viewing User Log Messages</i> on page 48.                                                                                               |  |  |  |  |  |  |
|                       | CD = Client Disconnect (FTP)                                                                                                    |  |  |  |  |  |  |
|                       | SE = Session End (FTP)                                                                                                    |  |  |  |  |  |  |
|                       | The second column indicates if the transmission was successful or not.                                                                                                    |  |  |  |  |  |  |
|                       | S = Success                                                                                                    |  |  |  |  |  |  |
|                       | F = Failure (Specific 3-digit failure code is also displayed)                                                                                                    |  |  |  |  |  |  |
|                       | <b>Note:</b> To see more information on a specific failure code, see <i>Viewing Failure</i><br><i>Codes</i> on page 47.                                                                |  |  |  |  |  |  |
|                       | The second column indicates if the transmission was successful (S), or if it failed (F). If F is displayed in the second column, a 3-digit failure code is also displayed.             |  |  |  |  |  |  |
| Batch Number          | Specifies the 7-digit number assigned to the batch by Sterling Connect:Enterprise.                                                                                                    |  |  |  |  |  |  |
| No of Blocks          | For transmissions, specifies the number of records sent to the remote site for the batch. For collections, specifies the number of blocks received from the remote site for the batch. |  |  |  |  |  |  |
| LID (BSC)<br>LU (SNA) | Specifies the Line ID for BSC remote sites or the LU name for SNA remote sites.                                                                                                    |  |  |  |  |  |  |
| User BID              | Specifies the user-assigned batch identifier.                                                                                                    |  |  |  |  |  |  |
|                       | <b>Note:</b> A "+" sign in position 24 indicates that there is at least one non-blank character in positions 25–64. Scroll right to view the entire 64-character User Batch ID.        |  |  |  |  |  |  |

4. To view the next screen, scroll right. The following sample shows this screen:

|                               |                                                                         |    |       | Auto Con | nect Detai | il Display | 7       |      |       |  |  |  |
|-------------------------------|-------------------------------------------------------------------------|----|-------|----------|------------|------------|---------|------|-------|--|--|--|
| COMMAND ===> SCROLL ===> PAGE |                                                                         |    |       |          |            |            |         |      |       |  |  |  |
|                               | 05.132 - 11:18                                                          |    |       |          |            |            |         |      |       |  |  |  |
| Type one o                    | Type one or more action codes. Then press Enter. USER: USER01           |    |       |          |            |            |         |      |       |  |  |  |
| 1=Display                     | I-Display failure code message. 2=Display User Log Message. CM: SPARE73 |    |       |          |            |            |         |      |       |  |  |  |
|                               |                                                                         |    |       |          |            |            |         | MORE | + < > |  |  |  |
|                               | Remote                                                                  |    |       | Batch    | No of      | No of      | Mailbox |      |       |  |  |  |
| A Listname                    | Name                                                                    | S  | tatus | Number   | Blocks     | Bytes      | ID      |      |       |  |  |  |
|                               |                                                                         |    |       |          |            |            |         | -    |       |  |  |  |
| _ LFTP1                       | FTPRMT1                                                                 | т  | F=011 | 4        | 0          | 0          | F33427X |      |       |  |  |  |
| _ LFTP1                       | FTPRMT1                                                                 | Т  | F=011 | 9        | 0          | 0          | F33427X |      |       |  |  |  |
| _ LFTP1                       | FTPRMT1                                                                 | т  | F=011 | 9        | 0          | 0          | F33427X |      |       |  |  |  |
| _ LFTP1                       | FTPRMT1                                                                 | т  | F=011 | 9        | 0          | 0          | F33427X |      |       |  |  |  |
| _ LFTP1                       | FTPRMT1                                                                 | Т  | F=011 | 9        | 0          | 0          | F33427X |      |       |  |  |  |
| _ LFTP1                       | FTPRMT1                                                                 | т  | F=011 | 140      | 0          | 0          | F33427  |      |       |  |  |  |
| _ LFTP1                       | FTPRMT1                                                                 | UL | F=241 | 0        | 0          | 0          |         |      |       |  |  |  |
| _ LFTP1                       | FTPRMT1                                                                 | UL | F=242 | 0        | 0          | 0          |         |      |       |  |  |  |
| _ LFTP1                       | FTPRMT1                                                                 | UL | F=243 | 0        | 0          | 0          |         |      |       |  |  |  |
| _ LFTP1                       | FTPRMT1                                                                 | UL | F=244 | 0        | 0          | 0          |         |      |       |  |  |  |
| _ LFTP1                       | FTPRMT1                                                                 | UL | F=244 | 0        | 0          | 0          |         |      |       |  |  |  |
| _ LFTP1                       | FTPRMT1                                                                 | UL | F=241 | 0        | 0          | 0          |         |      |       |  |  |  |
| _ LFTP1                       | FTPRMT1                                                                 | UL | F=242 | 0        | 0          | 0          |         |      |       |  |  |  |
|                               |                                                                         |    |       |          |            |            |         |      |       |  |  |  |

The following table describes this screen.

| Field       | Description                                                                          |
|-------------|--------------------------------------------------------------------------------------|
| А           | Action code.                                                                         |
|             | 1 = Display failure code message (if there is a failure code in the Status column)   |
|             | 2 = Display User Log message (if there is a UL code in the Status column)            |
| Listname    | Identifies a specific Auto Connect list.                                             |
| Remote Name | Specifies the remote site contacted for the transmission or collection of the batch. |

| Field        | Description                                                                                                    |
|--------------|----------------------------------------------------------------------------------------------------|
| Status       | Displays the session status in two columns.                                                                                                    |
|              | The first column indicates one of the following statuses:                                                                                                    |
|              | T = Transmission                                                                                                    |
|              | C = Collection                                                                                                    |
|              | SS = Session Start (FTP)                                                                                                    |
|              | CC = Client Connect (FTP)                                                                                                    |
|              | UL = User Log (FTP)                                                                                                    |
|              | <b>Note:</b> To see a User Log message, see <i>Viewing User Log Messages</i> on page 48.<br>CD = Client Disconnect (FTP)                                                                  |
|              | SE = Session End (FTP)                                                                                                    |
|              | The second column indicates if the transmission was successful or not.                                                                                                    |
|              | S = Success                                                                                                    |
|              | F = Failure (Specific 3-digit failure code is also displayed)                                                                                                    |
|              | <b>Note:</b> To see more information on a specific failure code, see <i>Viewing Failure</i><br><i>Codes</i> on page 47.                                                                   |
|              | The second column indicates if the transmission was successful (S), or if it failed (F).<br>If F is displayed in the second column, a 3-digit failure code is also displayed.             |
| Batch Number | Specifies the seven-digit number assigned to the batch by Sterling Connect:Enterprise.                                                                                                    |
| No of Blocks | For transmissions, specifies the number of records sent to the remote site for the batch. For collections, specifies the number of blocks received from the remote site for the batch.    |
| No of Bytes  | For transmissions, specifies the number of bytes sent to the remote site for the batch.<br>For collections, specifies the number of bytes received from the remote site for the<br>batch. |
| Mailbox ID   | Specifies the Mailbox ID for the batch: the remote name, list name or other ID.                                                                                                    |

5. To view the next screen, scroll right. The following sample shows this screen:

| Auto Connect Detail Display |           |           |                          |                          |  |  |
|-----------------------------|-----------|-----------|--------------------------|--------------------------|--|--|
| COMMAND ==                  | =>        |           |                          | SCROLL ===> PAGE         |  |  |
|                             |           |           |                          | 05.132 - 11:16           |  |  |
| Type one o                  | r more ac | tion code | s. Then press Enter.     | USER: USER01             |  |  |
| 1=Display                   | failure c | ode messa | ge. 2=Display User Log M | essage. CM: SPARE73      |  |  |
|                             |           |           |                          | MORE + < >               |  |  |
|                             | Remote    |           | IP or User L             | og Message               |  |  |
| A Listname                  | e Name    | Status    | Address 1st 50           | characters               |  |  |
|                             |           |           |                          |                          |  |  |
| _ LFTP1                     | FTPRMT1   | T F=011   |                          |                          |  |  |
| _ LF.I.PI                   | FIPRMII   | T F=011   |                          |                          |  |  |
| _ LFTP1                     | FTPRMT1   | T F=011   |                          |                          |  |  |
| _ LFTP1                     | FTPRMT1   | T F=011   |                          |                          |  |  |
| _ LFTP1                     | FTPRMT1   | T F=011   |                          |                          |  |  |
| _ LFTP1                     | FTPRMT1   | T F=011   |                          |                          |  |  |
| _ LFTP1                     | FTPRMT1   | UL F=241  | 1 - Before LOCCD - LIST  | NAME=LFTP1 REMOTE=REMOTE |  |  |
| _ LFTP1                     | FTPRMT1   | UL F=242  | 2 - Before PUT - LIST    | NAME=LFTP1 REMOTE=REMOTE |  |  |
| _ LFTP1                     | FTPRMT1   | UL F=243  | 3 - Before GET - LIST    | NAME=LFTP1 REMOTE=REMOTE |  |  |
| _ LFTP1                     | FTPRMT1   | UL F=244  | 4 - After QUIT - LIST    | NAME=LFTP1 REMOTE=REMOTE |  |  |
| _ LFTP1                     | FTPRMT1   | UL F=244  | 4 - After QUIT - LIST    | NAME=LFTP1 REMOTE=REMOTE |  |  |
| _ LFTP1                     | FTPRMT1   | UL F=241  | 1 - Before LOCCD - LIST  | NAME=LFTP1 REMOTE=REMOTE |  |  |
| _ LFTP1                     | FTPRMT1   | UL F=242  | 2 - Before PUT - LIST    | NAME=LFTP1 REMOTE=REMOTE |  |  |
|                             |           |           |                          |                          |  |  |

The following table describes this screen.

| Field       | Description                                                                          |
|-------------|--------------------------------------------------------------------------------------|
| A           | Action code.                                                                         |
|             | 2 = Display User Log message (if there is a UL code in the Status column)            |
| Listname    | Identifies a specific Auto Connect list.                                             |
| Remote Name | Specifies the remote site contacted for the transmission or collection of the batch. |
| Status      | Displays the session status in two columns.                                          |
|             | The first column indicates one of the following statuses:                            |
|             | T = Transmission                                                                     |
|             | C = Collection                                                                       |
|             | SS = Session Start (FTP)                                                             |
|             | CC = Client Connect (FTP)                                                            |
|             | UL = User Log (FTP)                                                                  |
|             | CD = Client Disconnect (FTP)                                                         |
|             | SE = Session End (FTP)                                                               |
|             | The second column indicates if the transmission was successful or not.               |
|             | S = Success                                                                          |
|             | F = Failure (Specific 3-digit failure code is also displayed)                        |

| Field                                | Description                                                                                                    |
|--------------------------------------|----------------------------------------------------------------------------------------------------|
| IP Address or<br>User Log<br>Message | Specifies the IP address of the FTP Remote site connected to during this Auto<br>Connect session or a related User Log Message. If the user log message contains<br>more than 50 characters, you can display the entire message by using the 2 action<br>code. See <i>Viewing User Log Messages</i> on page 48. |

6. To view the next screen, scroll right. The following sample shows this screen:

|                         |               |                         |             | Auto (          | Connect Detail Display                          |        |                                                           |
|-------------------------|---------------|-------------------------|-------------|-----------------|-------------------------------------------------|--------|-----------------------------------------------------------|
| COMMAND =:              | ==>           |                         |             |                 |                                                 | SCROLI | _ ===> PAGE                                               |
| Type one o<br>1=Display | or mo<br>fai: | ore action<br>lure code | n co<br>mes | odes.<br>ssage. | Then press Enter.<br>2=Display User Log Message | · .    | 05.132 - 11:16<br>USER: USER01<br>CM: SPARE73<br>MORE + < |
| A Listname              | FC            | User BID                |             |                 |                                                 |        |                                                           |
|                         |               | +                       | -1          | +               | 2+3+4                                           | +5     | 5+6                                                       |
| _ FTPSCUN               | 011           |                         |             |                 |                                                 |        |                                                           |
| _ FTPSCUN               | 168           |                         |             |                 |                                                 |        |                                                           |
| _ FTPSCUN               | 168           |                         |             |                 |                                                 |        |                                                           |
| _ FTPSCUN               | 168           |                         |             |                 |                                                 |        |                                                           |
| _ SNAD                  | 047           | Portland                | OR          | PRT01           | PRODSERVER                                      |        |                                                           |
| _ SNAD                  | 047           | Portland                | OR          | PRT01           | PRODSERVER                                      |        |                                                           |
| _ SNAD4                 | 047           | Portland                | OR          | PRT01           | PRODSERVER                                      |        |                                                           |
| _ SNAD4                 | 047           | Portland                | OR          | PRT01           | PRODSERVER                                      |        |                                                           |
| _ SNAD4                 | 047           | Portland                | OR          | PRT01           | PRODSERVER                                      |        |                                                           |
| _ SNAD4                 | 047           | Portland                | OR          | PRT01           | PRODSERVER                                      |        |                                                           |
| _ SNAD4                 | 047           | Portland                | OR          | PRT01           | PRODSERVER                                      |        |                                                           |
| _ SNAD4                 | 047           | Portland                | OR          | PRT01           | PRODSERVER                                      |        |                                                           |
| _ SNAD4                 | 047           | Portland                | OR          | PRT01           | PRODSERVER                                      |        |                                                           |
|                         |               |                         |             |                 |                                                 |        |                                                           |

The following table describes this screen.

| Field    | Description                                                                                                    |
|----------|----------------------------------------------------------------------------------------------------|
| A        | Action code.<br>1 = Display failure code message (if there is a failure code in the FC column)<br>2 = Display User Log message |
| Listname | Identifies a specific Auto Connect list.                                                                                       |
| FC       | Specifies the remote site contacted for the transmission or collection of the batch.                                           |
| User BID | Displays the user-assigned batch identifier.                                                                                   |

# **Viewing Failure Codes**

To view a failure code:

1. Locate the Failure Code that you want to view in the Status column on one of the Auto Connect Detail Display screens.

2. Type 1 in the action code column on the line corresponding to the Failure Code that you want to view and press **Enter**. A Failure Code screen is displayed. Following is an example:

```
Connect:Enterprise Connect Failure Codes

COMMAND ===>

MESSAGE: FAILURE CODE 047

Description: The Auto Connect failed due to some action by the remote

site. The remote site sent C:E a negative

response, an SNA Signal or a SNA Cancel.

Action: Examine the Snapshot Data Set for more information, then

contact C:E Customer Support if the problem

is not resolved.
```

3. After viewing the failure code message, type END at the command line and press **Enter** to return to the Auto Connect Detail Display.

#### Viewing User Log Messages

To view a user log message:

- 1. Locate the User Log that you want to view in the Status column or the IP Address or User Log Message column on one of the Auto Connect Detail Display screens.
- 2. Type 2 in the action code column on the line corresponding to the User Log that you want to view and press **Enter**. A User Log screen is displayed.

| mmand       |           |         | 2        | cobuge ic. | ΔL         |          |         |           |
|-------------|-----------|---------|----------|------------|------------|----------|---------|-----------|
| Juliand === | =>        |         |          |            |            |          | 05.132  | 2 - 10:00 |
| User Log    | Text (48  | 0 Bytes | ):       |            |            |          | CM:     | SPARE73   |
| ++          | -1+-      | 2       | -+3      | +4-        | ;          | 5+       | -6+     | 7+        |
| 1 - Befc    | ore LOCCD | - LIST  | NAME=LFT | P1 REMO    | OTE=REMOTI | 2        |         |           |
|             |           |         |          |            |            |          |         |           |
|             |           |         |          |            |            |          |         |           |
|             |           |         |          |            |            |          |         |           |
|             |           |         |          |            |            |          |         |           |
|             |           |         |          |            |            |          |         |           |
|             |           |         |          |            |            |          |         |           |
| +           |           |         |          |            |            |          |         | +         |
| AC Detail   | Informa   | tion:   |          |            |            |          |         |           |
|             | Remote    | S       | tart     |            | Elapsed    |          | Mailbox |           |
| Listname    | Name      | Date    | Time     | End Time   | Time       | Status   | ID      | A/C No    |
| LFTP1       | FTPRMT1   | 04289   | 14:26:18 | 14:26:18   | 00:00:00   | UL F=241 |         | 58:       |

3. After viewing the user log, type END at the command line and press **Enter** to return to the Auto Connect Detail Display.

## Viewing Details of Queued Auto Connect Sessions

To request a detailed report of Auto Connect sessions Sterling Connect:Enterprise has queued:

From the User Functions menu (20) or the User Functions - Batch File Reporting menu (21), select option 5, Queued Auto Connect Display. You can also fast path to this screen by typing =20.5 or =21.5 and pressing Enter at the IBM Sterling Connect:Enterprise Interface Primary Menu command line.

The following Queued Auto Connect Request screen is displayed:

```
Queued Auto Connect Request
COMMAND ===>
                                                                                      07.317 - 11:43
Type Information. Then press Enter.
                                                                                      USER: MAX
                                                                                      CM: CETC
Display Options:
  Listname..... (Blank for all SNA remotes)
  From Date.....
                                     (YYYYDDD, YYDDD, NNN, Blank for oldest on file)
  From Time.....
                                     (HHMM; Blank for midnight)
  To Date..... (YYYYDDD, YYDDD, NNN, Blank for newest on file)
  To back......(IIIIbb), IIbb), IIbb), NNN, Blank for newest on IIIe)To Time......(HHMM; Blank for current time)Time Type.... 1(1=Begin/End each day, 2=Begin/End for date range)Remote Type.... 1(1=All, 2=BSC, 3=SNA, 4=FTP)Queue Status... 1(1=All, 2=Queued, 3=Restarted, 4=Deleted)Queue Reason... 1(1=All, 2=Line unavailable, 3=A/C active,
                                       4=No SNA sessions, 5=No FTP threads)
  Log File..... 9
                                     (1-8 for VLF #, 9=Current Collection Log File)
    -or- Dataset Name.....
```

2. Use display options to refine the selection criteria. Each display option you specify minimizes the number of Queued Auto Connect lists displayed. If you leave all optional fields blank, all the Queued Auto Connect lists are displayed. Provide the appropriate selection criteria as follows:

| Field             | Description                                                                                                    |
|-------------------|----------------------------------------------------------------------------------------------------|
| Listname          | Recalls a specific Auto Connect list. Type 1–8 character name. Use a wildcard designation (*) or leave this field blank to recall a list of all Auto Connect lists.                                                                                                    |
| From Date/To Date | These two fields specify the date range of the records to select.<br>Both fields blank = Select all records<br>0 = Select records for current date<br>NNN = Select records for current date minus <i>NNN</i> days<br>YYYYDDD or YYDDD = Select records in the specified range of dates<br>You can also use YYYYDDD or YYDDD in either date field and leave the other<br>field blank. If you leave the From Date field blank, the oldest record is selected.<br>If you leave the To Date field blank, the newest record is selected. |

| Field                        | Description                                                                                                    |
|------------------------------|----------------------------------------------------------------------------------------------------|
| From Time/To Time            | These two fields specify the time range of the records to select.                                                                                                    |
|                              | Both fields blank = Select all records                                                                                                    |
|                              | HHMM = Select records in the specified time range                                                                                                    |
|                              | You can also use HHMM in one time field and leave the other field blank. If you leave the From Time field blank, records starting from midnight are selected. If you leave the To Time field blank, records ending at or before the current time are selected. |
| Time Type                    | Specifies how the time range is applied.                                                                                                    |
|                              | 1 = Applies the time range to each day within the date range                                                                                                    |
|                              | 2 = Applies the From Time to only the From Date and the To Time to only the To Date                                                                                                    |
| Remote Type                  | Specifies the remote type for the queued Auto Connect records you want to view.                                                                                                    |
|                              | 1 = All                                                                                                    |
|                              | 2 = BSC                                                                                                    |
|                              | 3 = SNA                                                                                                    |
|                              | 4 = FTP                                                                                                    |
| Queue Status                 | Specifies the last status for the queued Auto Connect records you want to view.                                                                                                    |
| Queue Reason                 | Specifies the reason for queueing the Auto Connect records you want to view.                                                                                                    |
| Log File or Data Set<br>Name | Specifies the current system log file or the data set name of the log file you want to access. You can indicate an archived log file.                                                                                                    |

3. After you specify the selection criteria, press **Enter** to generate the Queued Auto Connect Display. Following is a sample of the first screen of a Queued Auto Connect Display. This screen contains general information such as Queue Reason, date, and time.

| Queued Auto Connect Display                                 |                  |
|-------------------------------------------------------------|------------------|
| COMMAND ===>                                                | SCROLL ===> PAGE |
|                                                             | 07.317 - 11:43   |
| Press PF11 to view BSC/SNA/FTP parameters from \$\$CONNECT. | USER: MAX        |
|                                                             | CM: CETC         |
|                                                             | MORE -/+ >       |
| Last QueueStart/Dlte Rmt Queue                              |                  |
| Listname Event Date Time Date Time Typ Reason               | Init by Dlte by  |
|                                                             |                  |
| SNDCTB START 01130 15:35:01 01130 15:45:01 SNA NO SESSION   | CSUSER           |
| SNDCTB QUEUE 01130 15:46:06 SNA NO SESSION                  | CSUSER           |
| FTPLIST8 DELET 01171 14:31:58 01171 14:33:23 FTP NO THREAD  | CS CCCC          |
| SNDCTB START 01190 16:40:07 01190 16:50:07 SNA NO SESSION   | CSUSER           |
| SNDCTB START 01190 16:50:22 01190 17:01:07 SNA NO SESSION   | CSUSER           |
| FTPLIST8 START 01197 11:21:07 01197 12:50:33 FTP NO THREAD  | SPLA             |
| FTPLIST8 QUEUE 01197 12:18:14 FTP A/C ACTIVE                | SPLA             |
|                                                             |                  |

The following table describes the screen:

| Field                    | Description                                                                                                    |
|--------------------------|----------------------------------------------------------------------------------------------------|
| Listname                 | Identifies the Auto Connect list name.                                                                                                    |
| Last Event               | Identifies the last activity that affected the queued Auto Connect. A successful restart attempt or deletion removes the Auto Connect from the queue. |
| Queue Date<br>and Time   | Identifies when the system originally added the Auto Connect to the queue.                                                                            |
| Start/Dlte Date and Time | Identifies when the system restarted or deleted the Auto Connect from the queue.                                                                      |
| Rmt Typ                  | Identifies the remote type (SNA, BSC, or FTP) for this Auto Connect.                                                                                  |
| Queue<br>Reason          | Identifies the reason the Auto Connect queued.                                                                                                    |
| Init by                  | Identifies who issued the \$\$CONNECT command that started this Auto Connect.                                                                         |
| Dite by                  | Identifies who deleted this Auto Connect from the queue.                                                                                              |

4. To view the next screen, scroll right by pressing **F11**. For additional scrolling options, see *Scrolling in the ISPF Interface* on page 12. This screen contains information about BSC queued Auto Connect sessions.

| Queued Auto Connect Display |                |                    |                  |  |
|-----------------------------|----------------|--------------------|------------------|--|
| COMMAND ===>                |                |                    | SCROLL ===> PAGE |  |
|                             |                |                    | 07.317 - 11:43   |  |
| PFIU=ISt Panel; PFI         | I=SNA/FTP AC Ç | Queue Information. | USER: MAX        |  |
| BSC Info:                   |                | ΨΨĊ                | MORE $-/+ < >$   |  |
|                             | Mailbox B      | Bch NSM            | 0                |  |
| Listname Line ID            | ID S           | Sep Blk Mode C P P | B User Batch ID  |  |
|                             |                |                    |                  |  |
| SNDCTB                      |                |                    |                  |  |
| SINDCI'B<br>FTPI.T STR      |                |                    |                  |  |
| SNDCTB                      |                |                    |                  |  |
| SNDCTB                      |                |                    |                  |  |
| FTPLIST8                    |                |                    |                  |  |
| FTPLIST8                    |                |                    |                  |  |

The following table describes the screen:

| Field    | Description                                     |
|----------|-------------------------------------------------|
| Listname | Identifies the Auto Connect list name.          |
| Line ID  | Identifies the line ID for the BSC remote site. |

| Field         | Description                                                                                                    |
|---------------|----------------------------------------------------------------------------------------------------|
| Mailbox ID    | Identifies the batches sent. This specification overrides mailbox IDs defined in the *CONNECT records.                                                                                                   |
| Bch Sep       | Identifies the method Sterling Connect:Enterprise uses to separate batches sent to remote sites on the line when multiple batches are sent in a single connection.                                       |
| Blk           | Specifies the number of records sent in a data block during the Auto Connect.                                                                                                    |
| Mode          | For SNA, identifies the outbound batches sent during an Auto Connect directed to a specific output media on all remote devices.                                                                          |
|               | For BSC, identifies the method used by Sterling Connect:Enterprise to communicate with the remote site.                                                                                                  |
| TNC           | Identifies whether Sterling Connect:Enterprise truncates all trailing blanks from records prior to data transmission.                                                                                    |
| TSP           | Identifies whether Sterling Connect:Enterprise used BSC transparency when sending to the remote site.                                                                                                    |
| CMP           | Identifies whether Sterling Connect:Enterprise used 3780 blank compression when sending to the remote site.                                                                                              |
| OB            | Identifies whether Sterling Connect:Enterprise used the One Batch parameter when sending to the remote site.                                                                                             |
| User Batch ID | Identifies the user batch ID or the batch number supplied as an input parameter to the<br>\$\$CONNECT command. These parameters uniquely identify the batch data to<br>transmit during the Auto Connect. |
|               | <b>Note:</b> A "+" sign in position 24 indicates that there is at least one non-blank character in positions 25–64. Scroll right to view the entire 64-character User Batch ID.                          |

5. To view the next screen, press **F11**. This screen contains information about SNA queued Auto Connect sessions as shown in the following example:

The following table describes the screen:

| Field         | Description                                                                                                    |
|---------------|----------------------------------------------------------------------------------------------------|
| Listname      | Identifies the Auto Connect list name.                                                                                                    |
| Mailbox ID    | Identifies the batches sent. This specification overrides mailbox IDs defined in the<br>*CONNECT records.                                                                                                    |
| Bch Sep       | Identifies the method Sterling Connect:Enterprise uses to separate batches sent to remote sites on the line when multiple batches are sent in a single connection.                                                                  |
| Media         | For SNA, identifies outbound batches sent during an Auto Connect directed to a specific output media on all remote devices. For BSC, identifies the method used by Sterling Connect:Enterprise to communicate with the remote site. |
| TNC           | Identifies whether Sterling Connect:Enterprise truncates all trailing blanks from records prior to data transmission.                                                                                                    |
| CMP           | Identifies whether Sterling Connect:Enterprise use 3780 blank compression when sending to the remote site.                                                                                                    |
| OB            | Identifies whether Sterling Connect:Enterprise used the One Batch parameter when sending to the remote site.                                                                                                    |
| User Batch ID | Identifies the user batch ID or the batch number supplied as an input parameter to the<br>\$\$CONNECT command. These parameters uniquely identify the batch data to<br>transmit during the Auto Connect.                            |
|               | Note: A "+" sign in position 24 indicates that there is at least one non-blank character in positions 25–64. Scroll right to view the entire 64-character User Batch ID.                                                            |

6. To view the next screen, press **F11**. This screen contains information about FTP queued Auto Connect sessions.

|                                      | Queued Auto Connect Display             |                                         |
|--------------------------------------|-----------------------------------------|-----------------------------------------|
| COMMAND ===>                         | S                                       | SCROLL ===> PAGE                        |
| PF10=SNA Info; PF11=                 | BID info                                | 07.317 - 11:43<br>USER: MAX<br>CM: CETC |
| FTP INIO:<br>Mailboy                 | Bch One FFF                             | MORE -/+ < >                            |
| Listname ID                          | Sep BCH M T S AC Script User Batch ID   |                                         |
|                                      |                                         |                                         |
| SNDCTB                               |                                         |                                         |
| SNDCTB                               |                                         |                                         |
| FTPLIST8 FTPCLNT                     | COMPANYA                                |                                         |
| SNDCTB                               |                                         |                                         |
| FTPLIST8 FTPCLNT<br>FTPLIST8 FTPCLNT | RMTBACS My Overridder<br>OPT3 Y RMTBACS | 1 BID                                   |
|                                      |                                         |                                         |

| Field         | Description                                                                                                    |  |
|---------------|----------------------------------------------------------------------------------------------------|--|
| Listname      | Specifies the Auto Connect list name.                                                                                                    |  |
| Mailbox ID    | Identifies the batches sent. This specification overrides mailbox IDs defined in the *CONNECT records.                                                                                             |  |
| Bch Sep       | Identifies the method Sterling Connect:Enterprise uses to separate batches sent to remote sites on the line when multiple batches are sent in a single connection.                                 |  |
| One BCH       | Identifies whether Sterling Connect:Enterprise used the One Batch parameter when sending to the remote site.                                                                                       |  |
| FM            | Identifies The FTP transfer mode.                                                                                                    |  |
|               | B = Blocked                                                                                                    |  |
|               | C = Compressed                                                                                                    |  |
|               | S = Streamed                                                                                                    |  |
| FT            | Identifies the FTP data type.                                                                                                    |  |
|               | A = ACSII                                                                                                    |  |
|               | E = EBCDIC                                                                                                    |  |
|               | I = Image                                                                                                    |  |
| FS            | The FTP file structure.                                                                                                    |  |
|               | F = File                                                                                                    |  |
|               | R = Record                                                                                                    |  |
| AC Script     | The name of the Auto Connect script that runs when this queued Auto Connect is started.                                                                                                    |  |
| User Batch ID | Identifies the user batch ID or the batch number supplied as an input parameter to the \$\$CONNECT command. These parameters uniquely identify the batch data to transmit during the Auto Connect. |  |
|               | Note: A "+" sign in position 24 indicates that there is at least one non-blank character in positions 25–64. Scroll right to view the entire 64-character User Batch ID.                           |  |

The following table describes the screen:

7. To view the next screen, press F11. This screen contains the entire 64 byte User Batch ID.

| Queued Auto Connect Display |                  |
|-----------------------------|------------------|
| COMMAND ===>                | SCROLL ===> PAGE |
| PF10=FTP Info               | USER: MAX        |
| BID Info:                   | MORE <           |
| Listname User Batch ID      |                  |
| 344444                      | 5+6              |
|                             |                  |
|                             |                  |
|                             |                  |
|                             |                  |
|                             |                  |
|                             |                  |
|                             |                  |
|                             |                  |

The following table describes the screen:

| Field         | Description                                                                                                    |
|---------------|----------------------------------------------------------------------------------------------------|
| Listname      | Specifies the Auto Connect list name.                                                                                                    |
| User Batch ID | Identifies the user batch ID or the batch number supplied as an input parameter to the<br>\$\$CONNECT command. These parameters uniquely identify the batch data to<br>transmit during the Auto Connect. |

## Maintaining Auto Connect Models

The Auto Connect function lets you send data batches to remote sites and receive data batches from remote sites without any intervention by the remote site operator. Auto Connect models allow you to create and store \$\$CONNECT commands. System administrators and operators use \$\$CONNECT commands to trigger host-initiated Auto Connects. See *Initiating Auto Connect Sessions* on page 170 for instructions on how to issue the \$\$CONNECT command using the model you create here.

This section includes information on adding, updating, copying, and deleting SNA, BSC, and FTP Auto Connect models.

To maintain Auto Connect models:

1. From the IBM Sterling Connect:Enterprise Interface Primary Menu, choose option 23, Auto Connect Model Profile. The following Auto Connect Model Profile screen is displayed:

```
      Auto Connect Model Profile

      COMMAND ===>

      Type Information. Then press Enter.

      Model Name....

      (Blank for list)

      AC Type......

      (1=SNA, 2=BSC, 3=FTP)
```

The table below describes the fields on this screen.

| Field      | Description                                                          |
|------------|----------------------------------------------------------------------|
| Model Name | Specifies the model name.                                            |
| АС Туре    | Specifies the type of Auto Connect.<br>1 = SNA<br>2 = BSC<br>3 = FTP |

- 2. Take one of the following actions:
  - To add an Auto Connect model, type a model name and select the type of Auto Connect by typing 1 for SNA, 2 for BSC, or 3 for FTP and pressing **Enter**.
  - To update, delete, or copy an existing Auto Connect model, type the model name and select the type of Auto Connect by typing 1 for SNA, 2 for BSC, or 3 for FTP and pressing **Enter**.

**Note:** For an SNA or BSC Auto Connect model, see *Maintaining BSC and SNA Auto Connect Parameter Models* on page 58. For an FTP Auto Connect model, see *Maintaining FTP Auto Connect Parameter Models* on page 60. • To select a model from a list, leave the Model Name field blank and press **Enter.** (You can also enter an Auto Connect Type to narrow the list.) The CONNECT Model Maintenance Selection List screen is displayed.

| CONNECT Model Maintenance Selection List |          |            |          |       |        |          |           |         |       |        |
|------------------------------------------|----------|------------|----------|-------|--------|----------|-----------|---------|-------|--------|
| COMM                                     | AND ===: | >          |          |       |        |          |           | SC      | CROLL | _ ===> |
| PAGE                                     |          |            |          |       |        |          |           |         |       |        |
|                                          |          |            |          |       |        |          |           | 01.19   | 1 -   | 14:27  |
| Туре                                     | one or   | more actio | on codes | . The | n pres | s Enter. |           | USER    | t: US | 3ER01  |
| 1=Upc                                    | date, 2= | =Delete, 3 | =Copy.   |       |        |          |           | CM:     | SPAR  | E73    |
|                                          | Model    |            | Create   | Lá    | ast Mo | dified   |           |         |       |        |
| А Туј                                    | pe       | Name       | Date     | Date  | Time   | User ID  | Model Des | criptio | on    |        |
|                                          |          |            |          |       |        |          |           |         |       |        |
|                                          |          |            |          | -     |        |          |           |         |       |        |
| _ CONN                                   | -SNA     | ADD1       | 99119    | 99124 | 18:23  | UID102A  | ADD1 TESI | BATCH   |       |        |
| _ CONN                                   | -FTP I   | FTPMDL     | 98092    | 00020 | 18:15  | UID102A  | GENERAL F | TP MODI | EL    |        |
|                                          |          |            |          |       |        |          |           |         |       |        |
|                                          |          |            |          |       |        |          |           |         |       |        |
|                                          |          |            |          |       |        |          |           |         |       |        |

The following table describes the screen.

| Field             | Description                                               |
|-------------------|-----------------------------------------------------------|
| A                 | Action.                                                   |
|                   | 1 = Update model                                          |
|                   | 2 = Delete model                                          |
|                   | 3 = Copy model                                            |
| Model             |                                                           |
| Туре              | Identifies the model type.                                |
|                   | CONN-SNA = SNA Auto Connect models                        |
|                   | CONN-BSC = BSC Auto Connect models                        |
|                   | CONN-FTP = FTP.Auto Connect models                        |
| Name              | Identifies the model name.                                |
| Create Date       | Identifies the date the model was created.                |
| Last Modified     |                                                           |
| Date and Time     | Identifies the date and time the model was last modified. |
| User ID           | Identifies the user ID that last modified the model.      |
| Model Description | Describes the model.                                      |

- 3. Take an action:
  - To update an Auto Connect model, type 1 in the A column next to the model you want to modify, and press **Enter**

- To delete an Auto Connect model, type 2 in the A column next to the model you want to delete, and press **Enter**.
  - To confirm the delete action, press **Enter**. The CONNECT Model Maintenance Selection List is displayed and the model is no longer listed.
  - To cancel the delete action, type END and press Enter on the command line.
- To copy a model, type 3 in the A column next to the model you want to copy, and press **Enter**.

**Note:** For an SNA or BSC Auto Connect model, see *Maintaining BSC and SNA Auto Connect Parameter Models* on page 58. For an FTP Auto Connect model, see *Maintaining FTP Auto Connect Parameter Models* on page 60.

#### Maintaining BSC and SNA Auto Connect Parameter Models

To add a new model or update or copy an existing model for a BSC or SNA Auto Connect:

1. After you have entered preliminary information on the Auto Connect Model Profile or CONNECT Model Maintenance Selection List screen, the Auto Connect Parameter Model Maintenance screen is displayed as shown in the following example:

| Auto Connect Parameter Model Maintenance                                                                                                    |                          |
|----------------------------------------------------------------------------------------------------|--------------------------|
| COMMAND ===>                                                                                                    | 07 316 - 17.40           |
| Type Information. Press Enter to update data.<br>Enter END command to update data and return.<br>Enter CANCEL command to cancel update.                | USER: EPETE1<br>CM: CETC |
| CONN Parameter Info: Model Type CONN Model Name BSC1 Description: BSC                                                                                  | _                        |
| Listname                                                                                                    |                          |
| A/C Type 2 (1=SNA, 2=BSC)                                                                                                    |                          |
| ACQueue (1=Yes, 2=No)                                                                                                    |                          |
| Mailbox ID                                                                                                    |                          |
| User BID                                                                                                    |                          |
| Mode (BSC) (1=Send, 2=Recv, 3=Send/Recv, 4=Recv/Send)                                                                                                  |                          |
| Media (SNA) (1=CN, 2=PR, 3=PU, 4=EX, 5=BX)                                                                                                    |                          |
| LineId (BSC)                                                                                                    |                          |
| Compress (1=Yes, 2=No)                                                                                                    |                          |
| Truncate (I=Yes, 2=No)                                                                                                    |                          |
| Transp(BSC) _ (1=Yes, 2=No)                                                                                                    |                          |
| $ \begin{array}{c} \text{OREBALCH} \dots & (1 = \text{YeS}, 2 = \text{NO}) \\ \text{DebGer} & (DGG) & (1 = \text{YeS}, 2 = \text{NO}) \\ \end{array} $ |                          |
| $ \begin{array}{llllllllllllllllllllllllllllllllllll$                                                                                                  | 550)                     |
| DIOCK (DOC) (I-))/                                                                                                    |                          |

The CONN Parameter Info shows the model type (always CONN), the model name, and a description of the purpose of the model.

If you are copying a model, type a name for the new model in the Model Name field and a description of the model. You can also modify the rest of the fields on this screen.

| Field        | Description                                                                                                    |
|--------------|----------------------------------------------------------------------------------------------------|
| Listname     | Specifies the Auto Connect list name.                                                                                                    |
| А/С Туре     | Specifies the remote type.<br>1 = SNA<br>2 = BSC                                                                                                    |
| ACQueue      | If the Auto Connect session cannot start, specifies if an Auto Connect session is<br>queued or started later<br>1 = Yes<br>2 = No                                                                                               |
| Mailbox ID   | Specifies the mailbox ID indicating that you can send batches other than those in the *CONNECT record. This field is case sensitive.                                                                                            |
| User BID     | Specifies the user batch ID, batch number, or generic user batch ID of the batch or batches to transmit from the mailbox ID specified. This field is case sensitive.                                                            |
| Mode (BSC)   | Specifies the method of communication with the remote site.<br>1 = Send only<br>2 = Receive only<br>3 = Send and then receive<br>4 = Receive and then send                                                                      |
| Media (SNA)  | Specifies the media to which outbound batches are sent.<br>1 = Console screen<br>2 = Printer<br>3 = Card punch<br>4 = Exchange disk using the transmission exchange format<br>5 = Exchange disk using the basic exchange format |
| Lineld (BSC) | Specifies the line ID indicating the line to use for the connection, overriding the LINES= parameter on the *CONNECT section of the ODF.                                                                                        |
| Compress     | Specifies to perform 3780 blank compression to the BSC remote site.<br>1 = Yes<br>2 = No                                                                                                    |
| Truncate     | Specifies that Sterling Connect:Enterprise truncates trailing blanks from records<br>before sending them to the remote site.<br>1 = Yes<br>2 = No                                                                               |
| Transp (BSC) | Specifies that BSC transparency is used when sending to BSC remote sites.<br>1 = Yes<br>2 = No                                                                                                    |

If you are adding a new model or updating an existing model, type information in the following fields.

| Field       | Description                                                                                                    |
|-------------|----------------------------------------------------------------------------------------------------|
| OneBatch    | Specifies that only the first batch found is to be selected for transmission when used in combination with BID.                                                                                 |
|             | 1 = Yes                                                                                                    |
|             | 2 = No                                                                                                    |
| BchSep      | Specifies the method used to separate batches sent to the remote site when multiple batches are sent in a single connection.                                                                    |
|             | 1 = Opt1. Separates using RJE.                                                                                                    |
|             | 2 = Opt2. Separates using ETX (X'03).                                                                                                    |
|             | 3 = No batch separation is done. Concatenates all batches to be sent into a single file.<br>As the session progresses, each batch is flagged transmitted after its last record has<br>been set. |
|             | 4 = Opt3. Same as No except that the T flag is set on every batch sent in the session after the last batch has been delivered. Valid for SNA and BSC.                                           |
| Block (BSC) | Specifies number of records sent in a data block during an Auto Connect session to a BSC remote site. The valid range is 1–99.                                                                  |

#### **Maintaining FTP Auto Connect Parameter Models**

To add a new model or update or copy an existing model for an FTP Auto Connect:

1. After you have entered preliminary information on the Auto Connect Model Profile or CONNECT Model Maintenance Selection List screen, the Auto Connect FTP Parameter Model Maintenance screen is displayed.

```
Auto Connect FTP Parameter Model Maintenance
COMMAND ===>
                                                       08.120 - 16:12 .
Type Information. Press Enter to update data.
                                                       USER: SPLAT1
                                                                      .
                                                       CM: CETA
Enter END command to update data and return.
Enter CANCEL command to cancel update.
CONN Parameter Info: Model Type CONN
                                    Model Name... FTPMDL
                 Description: MY FTPMODEL____
  Listname... FTPLIST8
  ACQueue.... 1
                     (1=Yes, 2=No)
  Mailbox ID. MBOXID
                                                                       .
  User BID... This is the bid from the ftp connect model_
  AC Script.. SCRIPT___
  .
                                                                       .
  Batch Sep.. 3
                     (3=No, 4=Opt3, 5=Opt4)
```

The CONN Parameter Info shows the model type (always CONN), the model name, and a description of the purpose of the model.

If you are copying a model, type a name for the new model in the Model Name field and a description. You can also modify the rest of the fields on this screen.

If you are adding a new model or updating an existing model, type information in the following fields:

| Field      | Description                                                                                                    |
|------------|----------------------------------------------------------------------------------------------------|
| Listname   | Specifies the Auto Connect list name as defined in the *CONNECT section of the ODF.                                                                              |
| ACQueue    | If the Auto Connect session cannot star, specifies if an Auto Connect session is to be queued or started later<br>1 = Yes                                        |
|            | 2 = No                                                                                                    |
| Mailbox ID | Specifies the mailbox ID indicating that you can send batches other than those in the *CONNECT record. This field is case sensitive.                             |
| User BID   | Specifies the User Batch ID, batch number, or generic user batch ID of batch or batches to transmit from the Mailbox ID specified. This field is case sensitive. |
| AC Script  | Specifies a member of a PDS that contains the Auto Connect Script for this Auto Connect session.                                                                 |
| Data Mode  | Optional. Specify the value to be set in the DATAMODE variable to be passed to the AC SCRIPT. Defaults to Stream if not specified.                               |
| Data Stru  | Optional. Specify the value to be set in the DATASTRU variable to be passed to the AC SCRIPT. Defaults to File if not specified.                                 |
| DataType   | Optional. Specify the value to be set in the DATATYPE variable to be passed to the AC SCRIPT. Defaults to ASCII if not specified.                                |
| OneBatch   | Specifies that only the first batch found is to be selected for transmission when used<br>in combination with BID.<br>1 = Yes<br>2 = No                          |
| Batch Sep  | Specifies the method used to separate batches sent to the remote site when multiple batches are sent in a single connection.                                     |
|            | 3 = No. Concatenates all batches to be sent into a single file. As the session progresses, each batch is flagged transmitted after its last record has been set. |
|            | 4 = Opt3. Same as No except that the T flag is set on every batch sent in the session after the last batch has been delivered. Valid for SNA and BSC.            |
|            | 5 = Opt4. Each eligible batch will be sent as an individual file. The batches are marked T after each one is transmitted.                                        |

# **Remote Connect Functions**

Use the following procedures to perform functions related to remote-initiated connect essions:

- ♦ Viewing a Summary of Remote Connect Sessions on page 62
- ♦ Viewing Details of Remote Connect Sessions on page 66

The data in these online reports is collected from the specified Sterling Connect:Enterprise log file.

#### Viewing a Summary of Remote Connect Sessions

To request a summary of all connections initiated by remote connection:

 From the User Functions menu (20) or the User Functions - Batch File Reporting menu (21), select option 3, Remote Connect Summary Request. You can also fast path to this screen by typing =20.3 or =21.3 and pressing Enter at the IBM Sterling Connect:Enterprise Interface Primary Menu command line. The following Remote Connect Summary Request Screen is displayed:

|                        | Remote Connect Summary Request         |                                |
|------------------------|----------------------------------------|--------------------------------|
| COMMAND ===>           |                                        |                                |
| Type Information. Then | press Enter.                           | 03.328 - 15:22<br>USER: USER01 |
|                        |                                        | CM: SPARE73                    |
| Display Options:       |                                        |                                |
| Remote Name            | (Blank for all remotes; BSC with Signo | on)                            |
| Line ID                | (Blank for all BSC Line Id's)          |                                |
| Mailbox ID             | (Blank for all BSC Mailbox Id's; BSC w | vithout Signon)                |
| From Date              | (YYYYDDD, YYDDD, NNN, Blank for oldest | c on file)                     |
| From Time              | (HHMM; Blank for midnight)             |                                |
| To Date                | (YYYYDDD, YYDDD, NNN, Blank for newest | : on file)                     |
| To Time                | (HHMM; Blank for current time)         |                                |
| Date Type 1            | (1=Start Date, 2=Completion Date)      |                                |
| Time Type 1            | (1=Begin/End each day, 2=Begin/End for | date range)                    |
| Remote Type. 1         | (1=All 2=BSC 3=SNA 4=FTP)              |                                |
| SSL Session            | (1=Yes,2=No)                           |                                |
| Log File 9             | (1-8 for VLF #, 9=Current Collection   | Log File)                      |
| -or- Dataset Name      |                                        |                                |
|                        |                                        |                                |

2. Use display options to refine the selection criteria. Each option you specify minimizes the number of completed remote connect sessions that are displayed. If you leave all optional fields blank, all remote connect sessions are displayed. Type the information you wish to use as selection criteria and press **Enter**.

| Field       | Description                                                                                                    |
|-------------|----------------------------------------------------------------------------------------------------|
| Remote Name | Specifies the remote name for a single remote site. Leave this field blank to recall all remote sites or use a wildcard (*) designation to limit the number of sites. |

| Field             | Description                                                                                                    |
|-------------------|----------------------------------------------------------------------------------------------------|
| Line ID           | Specifies to recall information on a single BSC line. Specify the line ID or leave blank to recall all BSC lines or use a wildcard (*) designation to limit the number of lines.                                                                                                    |
| Mailbox ID        | Specifies the remote name for a single Mailbox ID for a BSC site. When BSC Signon is not used, the Mailbox ID of the first processed batch is used to identify the remote site. Specify the Mailbox ID for a BSC site which does not use BSC Signon, leave blank to recall all the remotes, or use the wild card (*) to limit the sites. |
| From Date/To Date | These two fields specify the date range of the records to select.                                                                                                    |
|                   | Both fields blank = Select all records                                                                                                    |
|                   | 0 = Select records for current date                                                                                                    |
|                   | NNN = Select records for current date minus NNN days                                                                                                    |
|                   | YYYYDDD or YYDDD = Select records in the specified range of dates                                                                                                    |
|                   | You can also use YYYYDDD or YYDDD in either date field and leave the other field blank. If you leave the From Date field blank, the oldest record is selected. If you leave the To Date field blank, the newest record is selected.                                                                                                    |
| From Time/To Time | These two fields specify the time range of the records to select.                                                                                                    |
|                   | Both fields blank = Select all records                                                                                                    |
|                   | HHMM = Select records in the specified time range                                                                                                    |
|                   | You can also use HHMM in one time field and leave the other field blank. If you leave the From Time field blank, records starting from midnight are selected. If you leave the To Time field blank, records ending at or before the current time are selected.                                                                           |
| Date Type         | Specifies whether the start date and time or the completion date and time is to be used for selection.                                                                                                    |
|                   | 1 = All items based on start date and time.                                                                                                    |
|                   | 2 = All items based on completion date and time.                                                                                                    |
| Time Type         | Specifies how the time range is applied.                                                                                                    |
|                   | 1 = Applies the time range to each day of the date range.                                                                                                    |
|                   | 2 = Applies the From Time to the From Date and the To Time to the To Date.                                                                                                    |
| Remote Type       | Specifies the type of remote for the remote connect summary request.<br>1 = All<br>2 = BSC<br>3 = SNA<br>4 = FTP                                                                                                    |
| SSI Session       | Specifies whether SSL or TLS is considered as a selection criterion                                                                                                    |
| 000 000000        | 1 = Selects only sessions established with a secure SSL/TLS connection                                                                                                    |
|                   | 2 = Selects only non-SSL secured sessions. Leave blank to not use SSL/TLS as a selection criterion.                                                                                                    |

| Field                        | Description                                                                                                    |
|------------------------------|----------------------------------------------------------------------------------------------------|
| Log File or Data Set<br>Name | Specifies the number of the log file or the data set name of the log file (up to 44 characters) to select. You can indicate an archived log file.<br>1–8 = Selects the specified VLF number.<br>9 = Selects the current collection log file. |

The Remote Connect Summary Display - Failure Batch Counts screen is displayed.

| Remote Connect Summary Display - Failed Batch Counts       |         |       |          |          |          |         |        |             |       |       |
|------------------------------------------------------------|---------|-------|----------|----------|----------|---------|--------|-------------|-------|-------|
| COMMAND ===> SCROLL ===> PAGE                              |         |       |          |          |          |         |        |             |       |       |
| 03.328 - 15:34                                             |         |       |          |          |          |         |        |             |       |       |
| Scroll right to view Successful Batch Counts. USER: USER01 |         |       |          |          |          |         |        |             |       |       |
|                                                            |         |       |          |          |          |         |        | CM: SPARE73 |       |       |
| MORE + >                                                   |         |       |          |          |          |         |        |             |       |       |
|                                                            | Mailbox | St    | cart     | End      | Elapsed  | Batch   | Count; | Trnsmi      | t Fai | ilure |
| Remote                                                     | ID      | Date  | Time     | Time     | Time     | \$\$ADD | woADD  | \$\$REQ     | \$DIR | \$DEL |
|                                                            |         |       |          |          |          |         |        |             |       |       |
| SVAJDA1                                                    |         | 01317 | 15:06:20 | 15:07:57 | 00:01:37 | 0       | 0      | 0           | 0     | 0     |
| SVAJDA1                                                    |         | 01317 | 15:08:25 | 15:10:05 | 00:01:40 | 0       | 0      | 0           | 0     | 0     |
| SVAJDA1                                                    |         | 01317 | 15:10:12 | 15:10:12 | 00:00:00 | 0       | 0      | 0           | 0     | 0     |
| SVAJDA1                                                    |         | 01317 | 15:10:41 | 15:12:09 | 00:01:28 | 1       | 0      | 0           | 0     | 0     |
| SVAJDA1                                                    |         | 01317 | 15:16:58 | 15:16:59 | 00:00:01 | 1       | 0      | 0           | 0     | 0     |
| SVAJDA1                                                    |         | 01317 | 15:18:11 | 15:18:13 | 00:00:02 | 1       | 0      | 0           | 0     | 0     |
| SVAJDA1                                                    |         | 01317 | 16:19:18 | 16:19:21 | 00:00:03 | 0       | 0      | 0           | 0     | 0     |
| SVAJD3                                                     |         | 02350 | 17:34:33 | 17:44:00 | 00:09:27 | 0       | 0      | 0           | 0     | 0     |
| SVAJD4                                                     |         | 02352 | 10:01:40 | 10:01:41 | 00:00:01 | 0       | 0      | 0           | 0     | 0     |
| SVAJD4                                                     |         | 02352 | 10:01:48 | 10:01:49 | 00:00:01 | 0       | 0      | 0           | 0     | 0     |
| UNKNOWN                                                    |         | 02354 | 14:10:06 | 14:10:07 | 00:00:01 | 0       | 0      | 0           | 0     | 0     |
| UNKNOWN                                                    |         | 02354 | 14:11:03 | 14:11:03 | 00:00:00 | 0       | 0      | 0           | 0     | 0     |
| UNKNOWN                                                    |         | 02354 | 14:13:27 | 14:13:28 | 00:00:01 | 0       | 0      | 0           | 0     | 0     |

The following table describes the screen:

| Field                  | Description                                                                                                    |
|------------------------|----------------------------------------------------------------------------------------------------|
| Remote                 | Indicates the name of the listed remote.                                                                                                    |
| Mailbox ID             | Indicates the mailbox ID for the listed remote.                                                                                                    |
| Start Date and<br>Time | Indicates the date and time the remote function started.<br>If Type = 1, the start date and time are both displayed.<br>If Type = 2, only the start time is displayed.                                                               |
| End Time               | Indicates the time the remote function ended. Displays when Date Type = 1 on the<br>Remote Connect Summary Request screen.<br>If Type = 1, only the end time is displayed.<br>If Type = 2, the end date and time are both displayed. |

| Field         | Description                                                                                                    |
|---------------|----------------------------------------------------------------------------------------------------|
| Start Time    | Indicates the time the remote function started. Displays when Date Type = 2 on the Remote Connect Summary Request screen.                                              |
| End Date/Time | Indicates the date and time when the remote function completed processing. Date and time both display when Date Type = 2 on the Remote Connect Summary Request screen. |
| Elapsed Time  | Indicates the amount of time the remote function operated.                                                                                                    |
| \$\$ADD       | Indicates the number of batches that contain \$\$ADD control cards that failed during the connection.                                                                  |
| woADD         | Indicates the number of batches that do not contain \$\$ADD control cards that failed during the connection.                                                           |
| \$\$REQ       | Indicates the number of \$\$REQUEST commands received from the remote that failed during the connection.                                                               |
| \$\$DIR       | Indicates the number of \$\$DIRECTORY commands received that failed during the remote connection.                                                                      |
| \$\$DEL       | Indicates the number of \$\$DELETE commands received that failed during the remote connection.                                                                         |

3. The information on the successful batches is displayed in columns to the right. To view the next screen, press **F11**. For more scrolling options, see *Scrolling in the ISPF Interface* on page 12. A sample of this screen follows:

| Remote Connect Summary Display - Successful Batch Counts<br>COMMAND ===> SCROLL ===> PAGE |         |        |       |          |         |         |             |                           |               |
|-------------------------------------------------------------------------------------------|---------|--------|-------|----------|---------|---------|-------------|---------------------------|---------------|
| Scroll left to view Failed Batch Counts.                                                  |         |        |       |          |         |         | U<br>C<br>M | SER: US<br>M: SP<br>ORE + | ER01<br>ARE73 |
|                                                                                           | Mailbox | Lineid | Start | Elapsed  | Batch   | Counts; | Transm      | it Succ                   | essful        |
| Remote                                                                                    | ID      | (BSC)  | Date  | Time     | \$\$ADD | woADD   | \$\$REQ     | \$\$DIR                   | \$\$DEL       |
|                                                                                           |         |        |       |          |         |         |             |                           |               |
| SVAJDA1                                                                                   |         |        | 01317 | 00:01:37 | 1       | 0       | 0           | 1                         | 0             |
| SVAJDA1                                                                                   |         |        | 01317 | 00:01:40 | 1       | 0       | 0           | 1                         | 0             |
| SVAJDA1                                                                                   |         |        | 01317 | 00:00:00 | 0       | 0       | 0           | 1                         | 0             |
| SVAJDA1                                                                                   |         |        | 01317 | 00:01:28 | 0       | 0       | 0           | 0                         | 0             |
| SVAJDA1                                                                                   |         |        | 01317 | 00:00:01 | 0       | 0       | 0           | 0                         | 0             |
| SVAJDA1                                                                                   |         |        | 01317 | 00:00:02 | 0       | 0       | 0           | 0                         | 0             |
| SVAJDA1                                                                                   |         |        | 01317 | 00:00:03 | 1       | 0       | 0           | 1                         | 0             |
| SVAJD3                                                                                    |         |        | 02350 | 00:09:27 | 0       | 0       | 0           | 0                         | 0             |
| SVAJD4                                                                                    |         |        | 02352 | 00:00:01 | 0       | 0       | 0           | 1                         | 0             |
| SVAJD4                                                                                    |         |        | 02352 | 00:00:01 | 0       | 0       | 1           | 0                         | 0             |
| UNKNOWN                                                                                   |         |        | 02354 | 00:00:01 | 0       | 0       | 0           | 0                         | 0             |
| UNKNOWN                                                                                   |         |        | 02354 | 00:00:00 | 0       | 0       | 0           | 0                         | 0             |
| UNKNOWN                                                                                   |         |        | 02354 | 00:00:01 | 0       | 0       | 0           | 0                         | 0             |

| Field        | Description                                                                                                    |
|--------------|----------------------------------------------------------------------------------------------------|
| Remote       | Indicates the name of the listed remote.                                                                        |
| Mailbox ID   | Indicates the mailbox ID for the listed remote.                                                                 |
| Lineid (BSC) | Indicates the line ID for BSC sites.                                                                            |
| Start Date   | Indicates the date the remote function started.                                                                 |
| Elapsed Time | Indicates the amount of time the remote function operated.                                                      |
| \$\$ADD      | Indicates the number of batches that contain \$\$ADD control cards that succeeded during the connection.        |
| woADD        | Indicates the number of batches that do not contain \$\$ADD control cards that succeeded during the connection. |
| \$\$REQ      | Indicates the number of \$\$REQUEST commands received from the remote that succeeded during the connection.     |
| \$\$DIR      | Indicates the number of \$\$DIRECTORY commands received that succeeded during the remote connection.            |
| \$\$DEL      | Indicates the number of \$\$DELETE commands received that succeeded during the remote connection.               |

The following table describes the screen:

# Viewing Details of Remote Connect Sessions

To request a detailed report of all batches handled by remote connection:

1. From User Functions menu (20) or the User Functions - Batch File Reporting menu (21), select option 4, Remote Connect Detail Display. You can also fast path to this screen by typing

=20.4 or =21.4 and pressing **Enter** at the IBM Sterling Connect:Enterprise Interface Primary Menu command line. The Remote Connect Detail Request screen is displayed.

| Remote Connect Detail Request |                                          |                                            |  |  |  |  |
|-------------------------------|------------------------------------------|--------------------------------------------|--|--|--|--|
| COMMAND ===>                  |                                          |                                            |  |  |  |  |
| Type Information. The         | n press Enter.                           | 10.308 - 10:11<br>USER: SSCHR1<br>CM: CETE |  |  |  |  |
| Display Options:              |                                          |                                            |  |  |  |  |
| Remote Name SVAJD3_           | (Blank for all remotes)                  |                                            |  |  |  |  |
| Line ID                       | (Blank for all BSC line Id's)            |                                            |  |  |  |  |
| From Date 100                 | (YYYYDDD, YYDDD, NNN, Blank for oldest o | on file)                                   |  |  |  |  |
| From Time                     | (HHMM; Blank for midnight)               |                                            |  |  |  |  |
| To Date                       | (YYYYDDD, YYDDD, NNN, Blank for newest o | on file)                                   |  |  |  |  |
| To Time                       | (HHMM; Blank for current time)           |                                            |  |  |  |  |
| Date Type 1                   | (1=Start Date, 2=Completion Date)        |                                            |  |  |  |  |
| Time Type 1                   | (1=Begin/End each day, 2=Begin/End for d | late range)                                |  |  |  |  |
| Func Type 1                   | (1=All 2=Con 3=Disc 4=Add 5=Req 6=Del 7= | =Dir 8=Sgon)                               |  |  |  |  |
| Remote Type 1                 | (1=All 2=BSC 3=SNA 4=FTP)                |                                            |  |  |  |  |
| SSL Session _                 | (1=Yes, 2=No)                            |                                            |  |  |  |  |
| Completion. 1                 | (1=All 2=Succ 3=Fail) Failure Code       | ··                                         |  |  |  |  |
| User BID                      |                                          |                                            |  |  |  |  |
| Batch Numb                    | (First/Only #) End range Batch #         | ·                                          |  |  |  |  |
| Option                        | (1=ALLFORCONN)                           |                                            |  |  |  |  |
| Mailbox ID                    |                                          |                                            |  |  |  |  |
| Log File 9                    | (1-8 for VLF #, 9=Current Collection Lo  | og File)                                   |  |  |  |  |
| -or- Dataset Name .           |                                          |                                            |  |  |  |  |

2. Use display options to refine the selection criteria. Each display option enables you to minimize the number of remote-initiated connect sessions that are displayed. If you leave all optional fields blank, all remote-initiated connect sessions are displayed. Type the information you wish to use as selection criteria and press **Enter**.

| Selection Criteria | Description                                                                                                    |
|--------------------|----------------------------------------------------------------------------------------------------|
| Remote Name        | Specifies the remote name to recall a specific remote site transmission. Leave this field blank to recall a list of all remote sites or use a wildcard (*) designation to limit the number of remote sites.                         |
| Line ID            | Specifies the line ID to recall a specific remote site transmission for BSC sites.<br>Leave this field blank to recall a list of all BSC sites or use a wildcard (*)<br>designation to limit the number of lines.                   |
| From Date/To Date  | These two fields specify the date range of the records to select.<br>Both fields blank = Select all records                                                                                                    |
|                    | 0 = Select records for current date                                                                                                    |
|                    | NNN = Select records for current date minus NNN days                                                                                                    |
|                    | YYYYDDD or YYDDD = Select records in the specified range of dates                                                                                                    |
|                    | You can also use YYYYDDD or YYDDD in either date field and leave the other field blank. If you leave the From Date field blank, the oldest record is selected. If you leave the To Date field blank, the newest record is selected. |

| Selection Criteria | Description                                                                                                    |
|--------------------|----------------------------------------------------------------------------------------------------|
| From Time/To Time  | These two fields specify the time range of the records to select.<br>Both fields blank = Select all records<br>HHMM = Select records in the specified time range<br>You can also use HHMM in one time field and leave the other field blank. If you<br>leave the From Time field blank, records starting from midnight are selected. If<br>you leave the To Time field blank, records ending at or before the current time<br>are selected.                                |
| Date Type          | Specifies whether the start date and time or the completion date and time is to be used for selection.<br>1 = All items based on start date and time.<br>2 = All items based on completion date and time.                                                                                                    |
| Time Type          | Specifies how the time range is used.<br>1 = Apply the time range to each day of the date range.<br>2 = Apply the From Time to the From Date and the To Time to the To Date.                                                                                                    |
| Function Type      | Specifies the function requested by the remote site.<br>1 = All<br>2 = Connect<br>3 = Disconnect<br>4 = Batch containing a \$\$ADD control card<br>5 = \$\$REQUEST from the BSC/SNA remote site, or RETR from the FTP remote<br>site<br>6 = \$\$DELETE from the BSC/SNA remote site, or DELETE from the FTP remote<br>site<br>7 = \$\$DIRECTORY from the BSC/SNA remote site, or LIST/NLST from the FTP<br>remote site<br>8 = BSC SIGNON or FTP logon (USER/PASS commands) |
| Remote Type        | Specifies all remote connect records or a specific remote type.<br>1 = All<br>2 = BSC<br>3 = SNA<br>4 = FTP                                                                                                    |
| SSL Session        | Specifies whether SSL or TLS is considered as a selection criterion.<br>1 = Select only sessions established with a secure SSL/TLS connection.<br>2 = Select only non-SSL secured sessions. Leave blank to not use SSL/TLS as<br>a selection criterion.                                                                                                    |
| Completion         | Specifies if you want to view all batches or only those that succeeded or failed.<br>1 = All<br>2 = Succeeded<br>3 = Failed                                                                                                    |
| Failure Code       | Specifies a failure code to match with batches.                                                                                                    |

| Selection Criteria           | Description                                                                                                    |
|------------------------------|----------------------------------------------------------------------------------------------------|
| User Batch ID                | Specifies the user batch ID of batches processed during a remote-initiated connect session. If you specify a generic ID by using fewer than 64 characters, enclose the ID in double quotation marks.                                                                                                  |
| Batch Number                 | Specifies a specific batch number or the beginning number for a batch number range you want to use for the selection process.                                                                                                    |
| End Range Batch #            | Specifies the ending number for a batch number range. If you use this selection field, you must also type beginning batch number.                                                                                                    |
| Option                       | Specifies to request all activity for a single connection if any ID used during the connection matches any ID specified in the fields listed. This enables you to use a variety of mailbox IDs during a single connection and to see all connection activity without knowing all IDs used.<br>1 = Yes |
| Mailbox IDs                  | For Option = 1, specifies up to six mailbox IDs. Mailbox IDs are case sensitive.                                                                                                    |
| Log File or Data Set<br>Name | Specifies the current system log file or the data set name of the log file you want<br>to access. You can indicate an archived log file.<br>1–8 = VLF number<br>9 = Current collection log file                                                                                                    |

The following example shows the first screen of a Remote Connect Detail Display.

| MGD2142 Remote Connect Detail Display |                                                               |          |          |          |          |        |                  |      |      |  |  |
|---------------------------------------|---------------------------------------------------------------|----------|----------|----------|----------|--------|------------------|------|------|--|--|
| COMMAND ==                            | ==>                                                           |          |          |          |          |        | SCROLL ===> PAGE |      |      |  |  |
|                                       | 10.308 - 10:11                                                |          |          |          |          |        |                  |      |      |  |  |
| Type one c                            | Type one or more action codes. Then press Enter. USER: SSCHR1 |          |          |          |          |        |                  |      |      |  |  |
| 1=Display                             | failure c                                                     | code mes | sage.    |          |          |        | CM:              | CET  | Έ    |  |  |
|                                       |                                                               |          |          |          |          |        | MOR              | E +  | >    |  |  |
|                                       | (BSC)                                                         | S        | tart     | End      | Elapsed  |        | Func             | Num. | Num. |  |  |
| A Remote                              | Lineid                                                        | Date     | Time     | Time     | Time     | Status | Туре             | Blks | Recs |  |  |
| <br>SVAJD3                            |                                                               | 10285    | 15:20:36 | 15:20:36 | 00:00:00 | <br>S  | CONN             |      | 0    |  |  |
| SVAJD3                                |                                                               | 10285    | 15:20:36 | 15:20:36 | 00:00:00 | S      | SGON             | 0    | 0    |  |  |
| SVAJD3                                |                                                               | 10285    | 15:20:37 | 15:20:37 | 00:00:00 | S      | DIR              | 0    | 11   |  |  |
| -<br>SVAJD3                           |                                                               | 10285    | 15:20:53 | 15:20:53 | 00:00:00 | S      | DIR              | 0    | 11   |  |  |
| -<br>SVAJD3                           |                                                               | 10285    | 15:20:53 | 15:20:53 | 00:00:00 | S      | ADD              | 1    | 10   |  |  |
| SVAJD3                                |                                                               | 10285    | 15:35:53 | 15:35:53 | 00:00:00 | F=146  | DISC             | 0    | 0    |  |  |
| _ SVAJD3                              |                                                               | 10285    | 16:57:09 | 16:57:17 | 00:00:08 | S      | CONN             | 0    | 0    |  |  |
| _ SVAJD3                              |                                                               | 10285    | 16:57:17 | 16:57:17 | 00:00:00 | S      | SGON             | 0    | 0    |  |  |
| _ SVAJD3                              |                                                               | 10285    | 16:57:20 | 16:57:20 | 00:00:00 | S      | DIR              | 0    | 12   |  |  |
| _ SVAJD3                              |                                                               | 10285    | 16:59:35 | 16:59:35 | 00:00:00 | S      | DISC             | 0    | 0    |  |  |
| _ SVAJD3                              |                                                               | 10285    | 17:10:37 | 17:10:37 | 00:00:00 | S      | CONN             | 0    | 0    |  |  |
| _ SVAJD3                              |                                                               | 10285    | 17:10:37 | 17:10:37 | 00:00:00 | S      | SGON             | 0    | 0    |  |  |
| _ SVAJD3                              |                                                               | 10285    | 17:10:38 | 17:10:38 | 00:00:00 | S      | DIR              | 0    | 12   |  |  |

| Field        | Description                                                                        |
|--------------|------------------------------------------------------------------------------------|
| A            | Action code.                                                                       |
|              | 1 = Display failure code message (if there is a failure code in the Status column) |
| Remote       | Identifies the remote name.                                                        |
| Lineid (BSC) | Identifies the line ID for BSC sites.                                              |
| Start Date   | Indicates the date and time the remote function started.                           |
| and Time     | If Type = 1, the start date and time are both displayed.                           |
|              | If Type = 2, only the start time is displayed.                                     |
| End Date and | Indicates the time the remote function ended. Displays when Date Type = 1.         |
| Time         | If Type = 1, only the end time is displayed.                                       |
|              | If Type = 2, the end date and time are both displayed.                             |
| Elapsed Time | Indicates the amount of time the remote function operated.                         |
| Status       | Indicates successful or failed status. If failed, the failure code is displayed.   |
|              | S = Successful                                                                     |
|              | F = Failed                                                                         |
|              | See Step 8 on page 78.                                                             |
| Func Type    | Indicates the function requested by the remote site.                               |
|              | CONN = Connect                                                                     |
|              | DISC = Disconnect                                                                  |
|              | SGON = BSC Signon received by host site                                            |
|              | ADD = Add a batch containing a \$\$ADD record                                      |
|              | NOAD = Add a batch without a \$\$ADD record                                        |
|              | REQ = \$\$REQUEST a batch be sent to the remote                                    |
|              | DEL = \$\$DELETE a batch at the host site                                          |
|              | DIR = \$\$DIRECTORY to list batches                                                |
| Num. of Blks | Indicates the number of blocks sent or received from the remote site.              |
| Num. of Recs | Indicates the estimated record count sent or received from the remote site.        |

The following table describes the fields on this screen:

3. To view the next screen, press **F11**. For more scrolling options, see *Scrolling in the ISPF Interface* on page 12. The following example shows this screen:

| MGD2143    |           | F       | Remote ( | Connec | ct Detail  | Display |        |                  |
|------------|-----------|---------|----------|--------|------------|---------|--------|------------------|
| COMMAND == | =>        |         |          |        |            |         |        | SCROLL ===> PAGE |
|            |           |         |          |        |            |         |        | 10.308 - 10:17   |
| Type one o | r more ac | tion cc | des. 7   | Then p | press Ente | r.      |        | USER: SSCHR1     |
| 1=Display  | failure c | ode mes | sage.    |        |            |         |        | CM: CETE         |
|            |           |         |          |        |            |         |        | MORE + < >       |
|            | (BSC)     | Start   |          | Func   | Mailbox    | Batch   |        |                  |
| A Remote   | Lineid    | Date    | Status   | Туре   | ID         | Number  | User   | BID              |
|            |           |         |          |        |            |         |        |                  |
| _ SVAJD3   |           | 10285   | S        | CONN   |            | 0       |        |                  |
| _ SVAJD3   |           | 10285   | S        | SGON   |            | 0       |        |                  |
| _ SVAJD3   |           | 10285   | S        | DIR    | SVAJD3     | 0       |        |                  |
| _ SVAJD3   |           | 10285   | S        | DIR    | SVAJD3     | 0       |        |                  |
| _ SVAJD3   |           | 10285   | S        | ADD    | SVAJD3     | 17454   | SVAJD3 | (xxxtest.txt)    |
| _ SVAJD3   |           | 10285   | F=146    | DISC   |            | 0       |        |                  |
| _ SVAJD3   |           | 10285   | S        | CONN   |            | 0       |        |                  |
| _ SVAJD3   |           | 10285   | S        | SGON   |            | 0       |        |                  |
| _ SVAJD3   |           | 10285   | S        | DIR    | SVAJD3     | 0       |        |                  |
| _ SVAJD3   |           | 10285   | S        | DISC   |            | 0       |        |                  |
| _ SVAJD3   |           | 10285   | S        | CONN   |            | 0       |        |                  |
| _ SVAJD3   |           | 10285   | S        | SGON   |            | 0       |        |                  |
| _ SVAJD3   |           | 10285   | S        | DIR    | SVAJD3     | 0       |        |                  |

The following table describes the fields on this screen:

| Field        | Description                                                                                                    |
|--------------|----------------------------------------------------------------------------------------------------|
| A            | Action code.<br>1 = Display failure code message (if there is a failure code in the Status column)                                         |
| Remote       | Identifies the remote name.                                                                                                    |
| Lineid (BSC) | Identifies the line ID for BSC sites.                                                                                                    |
| Start Date   | Indicates the date the remote function started.                                                                                            |
| Status       | Indicates successful or failed status. If failed, the failure code is displayed.<br>S = Successful<br>F = Failed<br>See Step 8 on page 78. |

| Field        | Description                                                                                                    |
|--------------|----------------------------------------------------------------------------------------------------|
| Func Type    | Indicates the function requested by the remote site.                                                                                                    |
|              | CONN = Connect                                                                                                    |
|              | DISC = Disconnect                                                                                                    |
|              | SGON = BSC Signon received by host site                                                                                                    |
|              | ADD = Add a batch containing a \$\$ADD record                                                                                                    |
|              | NOAD = Add a batch without a \$\$ADD record                                                                                                    |
|              | REQ = \$\$REQUEST a batch be sent to the remote                                                                                                    |
|              | DEL = \$\$DELETE a batch at the host site                                                                                                    |
|              | DIR = \$\$DIRECTORY to list batches                                                                                                    |
| Mailbox ID   | Specifies the mailbox ID of the batches to send to the remote site.                                                                                                    |
| Batch Number | Indicates the unique seven-digit number assigned to the batch by Sterling Connect:Enterprise.                                                                                   |
| User BID     | Indicates the user-assigned batch identifier.                                                                                                    |
|              | <b>Note:</b> A "+" sign in position 24 indicates that there is at least one non-blank character in positions 25–64. Scroll right to view the entire 64-character User Batch ID. |

4. To view the next screen, press F11. The following example shows this screen:

| MGD2144 Remote Connect Detail Display |            |                |          |          |         |        |                 |            |
|---------------------------------------|------------|----------------|----------|----------|---------|--------|-----------------|------------|
| COMMAND ===>                          |            |                |          |          |         | S      | CROLL ===> PAGE |            |
|                                       |            | 10.308 - 10:18 |          |          |         |        |                 |            |
| Type one o                            |            | USER: SSCHR1   |          |          |         |        |                 |            |
| 1=Display                             | failure co | ode mes        | sage.    |          |         |        |                 | CM: CETE   |
|                                       | (DCC)      | Ch a set       |          | <b>T</b> | Madlham | Detek  | NTranala a sa   | MORE + < > |
|                                       | (BSC)      | Start          | <b>.</b> | Func     | Malibox | Batch  | Number          | Number     |
| A Remote                              | Lineid     | Date           | Status   | Туре     | ID      | Number | Records         | Bytes      |
|                                       |            | 10205          | с<br>с   | CONN     |         |        |                 | <br>D D    |
| _ SVAUDS                              |            | 10205          | a<br>a   | CONN     |         | 0      |                 | 0          |
| _ SVAJD3                              |            | 10285          | S        | SGON     |         | 0      |                 | J U        |
| _ SVAJD3                              |            | 10285          | S        | DIR      | SVAJD3  | 0      | 11              | L 0        |
| _ SVAJD3                              |            | 10285          | S        | DIR      | SVAJD3  | 0      | 1:              | L 0        |
| _ SVAJD3                              |            | 10285          | S        | ADD      | SVAJD3  | 17454  | 1               | ) 210      |
| _ SVAJD3                              |            | 10285          | F=146    | DISC     |         | 0      | (               | 0 0        |
| _ SVAJD3                              |            | 10285          | S        | CONN     |         | 0      |                 | 0 0        |
| _ SVAJD3                              |            | 10285          | S        | SGON     |         | 0      | (               | 0 C        |
| _ SVAJD3                              |            | 10285          | S        | DIR      | SVAJD3  | 0      | 1:              | 2 0        |
| _ SVAJD3                              |            | 10285          | S        | DISC     |         | 0      |                 | 0 C        |
|                                       |            | 10285          | S        | CONN     |         | 0      |                 | 0 (        |
| SVAJD3                                |            | 10285          | S        | SGON     |         | 0      |                 | 0 0        |
| _ SVAJD3                              |            | 10285          | S        | DIR      | SVAJD3  | 0      | 12              | 2 0        |
| Field          | Description                                                                                                    |
|----------------|----------------------------------------------------------------------------------------------------|
| А              | Action code.                                                                                                    |
|                | I = Display failure code message (il there is a failure code in the Status column)                                                                                                    |
| Remote         | Identifies the remote name.                                                                                                    |
| Lineid (BSC)   | Identifies the line ID for BSC sites.                                                                                                    |
| Start Date     | Indicates the date the remote function started.                                                                                                    |
| Status         | Indicates successful or failed status. If failed, the failure code is displayed.<br>S = Successful<br>F = Failed<br>See Step 8 on page 78.                                                                                                    |
| Func Type      | Indicates the function requested by the remote site.<br>CONN = Connect<br>DISC = Disconnect<br>SGON = BSC Signon received by host site<br>ADD = Add a batch containing a \$\$ADD record<br>NOAD = Add a batch without a \$\$ADD record<br>REQ = \$\$REQUEST a batch be sent to the remote<br>DEL = \$\$DELETE a batch at the host site<br>DIR = \$\$DIRECTORY to list batches |
| Mailbox ID     | The Mailbox ID name associated with the batch processed by this function.                                                                                                    |
| Batch Number   | Indicates the unique seven-digit number assigned to the batch by Sterling Connect:Enterprise.                                                                                                    |
| Number Records | For batch data transmissions, the estimated record count sent or received from the remote.                                                                                                    |
| Number Bytes   | The number of bytes sent or received depending upon whether the batch was transmitted or collected.                                                                                                    |

5. To view the next screen, press F11. The following example shows this screen:

```
MGD2145
                    Remote Connect Detail Display
COMMAND ===>
                                                 SCROLL ===> PAGE
                                                   10.308 - 10:18
Type one or more action codes. Then press Enter.
                                                   USER: SSCHR1
1=Display failure code message.
                                                   CM: CETE
                                                   MORE + < >
A Remote FC User BID
_ SVAJD3
_ SVAJD3
_ SVAJD3
_ SVAJD3
_ SVAJD3
          SVAJD3 (xxxtest.txt)
_ SVAJD3 146
_ SVAJD3
_ SVAJD3
_ SVAJD3
_ SVAJD3
_ SVAJD3
_ SVAJD3
_ SVAJD3
```

| Field    | Description                                                                                        |
|----------|----------------------------------------------------------------------------------------------------|
| A        | Action code.<br>1 = Display failure code message (if there is a failure code in the Status column) |
| Remote   | Identifies the remote name.                                                                        |
| FC       | If failed, the failure code is displayed.                                                          |
|          | S = Successful                                                                                     |
|          | F = Failed                                                                                         |
|          | See Step 8 on page 78.                                                                             |
| User BID | Displays the user-assigned batch identifier up to 64 characters.                                   |

6. To view the next screen, press F11. The following example shows this screen:

| MGD2146     |         |          | Remo   | ote Connect Detai | l Displa | У               |          |
|-------------|---------|----------|--------|-------------------|----------|-----------------|----------|
| COMMAND ==  | =>      |          |        |                   |          | SCROLL =        | ==> PAGE |
|             |         |          |        |                   |          | 10.308          | - 10:19  |
| Type one c  | or more | action   | codes  | s. Then press En  | ter.     | USER:           | SSCHR1   |
| 1=Display   | failure | e code i | messag | ge.               |          | CM:             | CETE     |
|             |         |          |        |                   |          | MORE            | + < >    |
|             | Start   |          | Func   | Remote Cont       | rol      | Remote Dat      | a        |
| A Remote    | Date    | Status   | Туре   | IP Address        | Port     | IP Address      | Port     |
|             |         |          |        |                   |          |                 |          |
| _ SVAJD3    | 10285   | S        | CONN   | 010.020.081.138   | 02578    |                 |          |
| _ SVAJD3    | 10285   | S        | SGON   | 010.020.081.138   | 02578    |                 |          |
| _ SVAJD3    | 10285   | S        | DIR    | 010.020.081.138   | 02578    | 010.020.081.138 | 02579    |
| _ SVAJD3    | 10285   | S        | DIR    | 010.020.081.138   | 02578    | 010.020.081.138 | 02580    |
| _ SVAJD3    | 10285   | S        | ADD    | 010.020.081.138   | 02578    | 010.020.081.138 | 02581    |
| _ SVAJD3    | 10285   | F=146    | DISC   | 010.020.081.138   | 02578    |                 |          |
| _ SVAJD3    | 10285   | S        | CONN   | 010.020.081.138   | 02935    |                 |          |
| _ SVAJD3    | 10285   | S        | SGON   | 010.020.081.138   | 02935    |                 |          |
| _ SVAJD3    | 10285   | S        | DIR    | 010.020.081.138   | 02935    | 010.020.081.138 | 02936    |
| SVAJD3      | 10285   | S        | DISC   | 010.020.081.138   | 02935    |                 |          |
|             | 10285   | S        | CONN   | 010.020.081.138   | 03016    |                 |          |
| -<br>SVAJD3 | 10285   | S        | SGON   | 010.020.081.138   | 03016    |                 |          |
| _ SVAJD3    | 10285   | S        | DIR    | 010.020.081.138   | 03016    | 010.020.081.138 | 03017    |

| Field      | Description                                                                        |
|------------|------------------------------------------------------------------------------------|
| A          | Action code.                                                                       |
|            | 1 = Display failure code message (if there is a failure code in the Status column) |
| Remote     | Identifies the remote name.                                                        |
| Start Date | The date the remote function started.                                              |
| Status     | Indicates successful or failed status. If failed, the failure code is displayed.   |
|            | S = Successful                                                                     |
|            | F = Failed                                                                         |
|            | See Step 8 on page 78.                                                             |
| Func Type  | Indicates the function requested by the remote site.                               |
|            | CONN = Connect                                                                     |
|            | DISC = Disconnect                                                                  |
|            | SGON = BSC Signon received by host site                                            |
|            | ADD = Add a batch containing a \$\$ADD record                                      |
|            | NOAD = Add a batch without a \$\$ADD record                                        |
|            | REQ = \$\$REQUEST a batch be sent to the remote                                    |
|            | DEL = \$\$DELETE a batch at the host site                                          |
|            | DIR = \$\$DIRECTORY to list batches                                                |

| Field                        | Description                                                                                 |
|------------------------------|---------------------------------------------------------------------------------------------|
| Remote Control IP<br>Address | Indicates the remote IP address used when establishing the FTP Control Control connection.  |
| Remote Control Port          | Indicates the remote Port number used when establishing the FTP Control Control connection. |
| Remote Data IP<br>Address    | Indicates the remote IP address used when establishing the FTP Data connection.             |
| Remote Data Port             | Indicates the remote Port number used when establishing the FTP Data connection.            |

7. To view the next screen, press F11. The following example shows this screen:

| MG2147       |         |          | Remo   | ote Connect Detai | l Displa | ау              |          |
|--------------|---------|----------|--------|-------------------|----------|-----------------|----------|
| COMMAND ==   | ==>     |          |        |                   |          | SCROLL =        | ==> PAGE |
|              |         |          |        |                   |          | 10.308          | - 10:19  |
| Type one o   | or more | action   | codes  | s. Then press En  | ter.     | USER:           | SSCHR1   |
| 1=Display    | failur  | e code 1 | messag | ge.               |          | CM:             | CETE     |
|              |         |          | -      |                   |          | MORE            | + <      |
|              | Start   |          | Func   | Local Contr       | ol       | Local Data      |          |
| A Remote     | Date    | Status   | Туре   | IP Address        | Port     | IP Address      | Port     |
| <br>_ SVAJD3 | 10285   | <br>S    | CONN   | 010.020.201.003   | 05554    |                 |          |
| _ SVAJD3     | 10285   | S        | SGON   | 010.020.201.003   | 05554    |                 |          |
| _ SVAJD3     | 10285   | S        | DIR    | 010.020.201.003   | 05554    | 010.020.201.003 | 60948    |
| _ SVAJD3     | 10285   | S        | DIR    | 010.020.201.003   | 05554    | 010.020.201.003 | 60949    |
| _ SVAJD3     | 10285   | S        | ADD    | 010.020.201.003   | 05554    | 010.020.201.003 | 60950    |
| _ SVAJD3     | 10285   | F=146    | DISC   | 010.020.201.003   | 05554    |                 |          |
| _ SVAJD3     | 10285   | S        | CONN   | 010.020.201.003   | 05554    |                 |          |
| _ SVAJD3     | 10285   | S        | SGON   | 010.020.201.003   | 05554    |                 |          |
| _ SVAJD3     | 10285   | S        | DIR    | 010.020.201.003   | 05554    | 010.020.201.003 | 60971    |
| _ SVAJD3     | 10285   | S        | DISC   | 010.020.201.003   | 05554    |                 |          |
| _ SVAJD3     | 10285   | S        | CONN   | 010.020.201.003   | 05554    |                 |          |
| _ SVAJD3     | 10285   | S        | SGON   | 010.020.201.003   | 05554    |                 |          |
| _ SVAJD3     | 10285   | S        | DIR    | 010.020.201.003   | 05554    | 010.020.201.003 | 60979    |

| Field                       | Description                                                                                                    |
|-----------------------------|----------------------------------------------------------------------------------------------------|
| A                           | Action code.                                                                                                    |
|                             | 1 = Display failure code message (if there is a failure code in the Status column)                                                                                                    |
| Remote                      | Identifies the remote name.                                                                                                    |
| Start Date                  | The date the remote function started.                                                                                                    |
| Status                      | Indicates successful or failed status. If failed, the failure code is displayed.<br>S = Successful                                                                                                    |
|                             | F = Failed                                                                                                    |
|                             | See Step 8 on page 78.                                                                                                    |
| Func Type                   | Indicates the function requested by the remote site.<br>CONN = Connect<br>DISC = Disconnect<br>SGON = BSC Signon received by host site<br>ADD = Add a batch containing a \$\$ADD record<br>NOAD = Add a batch without a \$\$ADD record<br>REQ = \$\$REQUEST a batch be sent to the remote<br>DEL = \$\$DELETE a batch at the host site<br>DIR = \$\$DIRECTORY to list batches |
| Local Control IP<br>Address | Indicates the local IP address used when establishing the FTP Control Control connection.                                                                                                    |
| Local Control Port          | Indicates the local Port number used when establishing the FTP Control Control connection.                                                                                                    |
| Local Data IP<br>Address    | Indicates the local IP address used when establishing the FTP Data connection.                                                                                                    |
| Local Data Port             | Indicates the local Port number used when establishing the FTP Data connection.                                                                                                    |

8. To view the full message of a failure code, type 1 in the action code column on the line corresponding to the Failure Code that you want to view and press **Enter**. A Failure Code screen is displayed.

```
MCD401 Connect:Enterprise Connect Failure Codes
Command ===>
Message: FAILURE CODE 146
Description: The FTP session was terminated by a disconnect timeout.
No FTP commands were received during the disconnect
timeout interval.
Action: None.
```

After viewing the failure code message, type END at the command line and press **Enter** to return to the Remote Connect Detail Display.

# **Batch Queue Functions**

To view the Batch Queue menu, select option 22 on the IBM Sterling Connect:Enterprise Interface Primary Menu. The following screen is displayed.

```
User Functions - Batch Queue Functions

COMMAND ===>
05.131 - 17:54

USER: USER01

CM: SPARE73
1. Batch Queue Directory List

2. Batch Utilization Statistics

3. Batch Number Information
```

Use the following procedures to perform functions related to batch queues and files:

- ◆ *Generating and Using the Batch Directory* on page 80
- ♦ Displaying Utilization Statistics on page 96
- Displaying a Quick Summary of Batch Number Statistics on page 97

### VSAM Batch Status Flags

VSAM batch status flag information is displayed in several Sterling Connect:Enterprise screens. Refer to the listing below to look up a particular flag and its description.

| Flag | Description                                                                                                    |
|------|----------------------------------------------------------------------------------------------------|
| А    | The batch was added by the offline ADD utility.                                                                                                    |
| В    | The batch originated at a BSC remote site.                                                                                                    |
| С    | The batch was collected from a remote site through online Sterling Connect:Enterprise.                                                                                                    |
| D    | The batch is flagged for deletion due to an online \$\$DELETE request or an offline DELETE utility.                                                                                                    |
| е    | The batch was encrypted when added by the offline ADD utility.                                                                                                    |
| E    | The batch was extracted by the offline EXTRACT utility. This flag does not inhibit another EXTRACT from running and does not prevent online access to the batch.                                                                                                    |
| F    | The batch originated at an FTP remote site.                                                                                                    |
| I    | The batch is incomplete. Either there are no records in the batch, or an online data collection was interrupted due to an error condition. This batch is ignored by Sterling Connect:Enterprise, and only the EXTRACT utility can extract it.                                                                                                  |
| М    | The batch is available for multiple transmissions, can be transmitted to any remote site, and is not marked T when transmitted unless Mailbox ID=AC Listname.                                                                                                    |
| N    | The batch is non-transmittable and is locked for transmission. When displayed, this status replaces the T status. The status is set immediately after the batch is successfully collected, when the EO=Y option of an \$\$ADD command is specified. It is also set following successful transmission of a batch added with the TO=Y parameter. |
| R    | A remote site can request the batch or a host-initiated Auto Connect can transmit the batch.                                                                                                    |
| S    | The batch originated at an SNA remote site.                                                                                                    |
| Т    | The batch was transmitted online to a remote site.                                                                                                    |
| U    | Sterling Connect:Enterprise cannot extract the batch. When displayed, this status replaces the E status. This status is set immediately after the batch is added, when the TO=Y option adds the batch. It is also set following successful extraction of the batch when the EO=Y option adds the batch.                                        |
| Х    | The batch contains transparent data.                                                                                                    |
| Z    | EBCDIC data is added through the APPC user API.                                                                                                    |
| 0    | The batch is stored on the VBQ as FILE_STRUCTURE (non record oriented). The batch was added offline or collected online as a contiguous byte string with no logical record delineation.                                                                                                    |
| 1    | FTP mode is blocked.                                                                                                    |
| 2    | FTP mode is compressed.                                                                                                    |
| 3    | FTP mode is stream.                                                                                                    |

| Flag | Description                  |
|------|------------------------------|
| 4    | FTP collected data with SSL. |
| 5    | FTP collected data with TLS. |
| 8    | FTP structure is file.       |
| 9    | FTP structure is record.     |

#### Generating and Using the Batch Directory

The Batch Queue Directory List presents a directory of Mailbox batches based on your selection criteria. From the resultant Batch Files Selection List, you can select an action to perform on one or more batches.

To generate and use the batch directory:

From the User Functions menu (20) select option 6, or from the Batch Queue Functions menu (22), select option 1. You can also fast path to this screen by typing =20.6 or =22.1 and pressing Enter at the IBM Sterling Connect:Enterprise Interface Primary Menu command line.

The following example shows a Batch Queue Directory List:

|                                                                                                    | Batch Queue Directory List                                                                                                    |                                                                                                    |
|----------------------------------------------------------------------------------------------------|----------------------------------------------------------------------------------------------------|----------------------------------------------------------------------------------------------------|
| COMMAND ===>                                                                                                    |                                                                                                    |                                                                                                    |
| Type Information.                                                                                                    | Then press Enter.                                                                                                    | 07.312 - 13:30<br>USER: NICK<br>CM: CETC                                                                                                 |
| Selection List Cri                                                                                                    | teria:                                                                                                    |                                                                                                    |
| VBQ Scope<br>Mailbox ID<br>From Date<br>From Time<br>To Date<br>To Time<br>Time Type<br>User BID                                                                    | <pre> (0=CC VBQ, 01-20=VBQnn, Blan<br/> (Blank for all Batches)<br/> (YYYYDDD, YYDDD, NNN, Blank<br/> (HHMM; Blank for midnight)<br/> (YYYYDDD, YYDDD, NNN, Blank<br/> (HHMM; Blank for current tim<br/>1 (1=Begin/End each day, 2=Beg</pre> | nk=All VBQs)<br>for oldest on file)<br>for newest on file)<br>ne)<br>gin/End for date range)                                             |
| Batch Number<br>Select if:<br>Batch Status Select<br>Added offline<br>Flagged for delet<br>Incomplete Batch<br>SNA collected<br>Not-transmittable<br>File Structure | (First/Only #) End range E<br>2 (1=All criteria match, 2=ANY<br>tion Criteria: (1=Must match, 2=Can't m<br>BSC collected C<br>te EBCDIC (API) added E<br>Multiple Transmit C<br>Transmitted Online T<br>e Un-extractable F<br>SSL Collected  | Batch #<br>Y criteria match)<br>match)<br>Collected Online<br>Extracted Batch<br>Online Requestable<br>Fransparent Data<br>FTP Collected |

2. Type the criteria to identify the batches to retrieve. If you leave all optional fields blank, all batch queues are displayed. The following table identifies all available Selection List Criteria to reduce the number of batches returned on the Batch Files Selection List.

| Field             | Description                                                                                                    |
|-------------------|----------------------------------------------------------------------------------------------------|
| VBQ Scope         | Defines the batch queues to include in the selection process.<br>0 = Current collection VBQ file<br>01–20 = Specific VBQ file<br>Blank = All VBQs                                                                                                    |
| Mailbox ID        | Specifies a single mailbox ID. Leave blank to view all batches or type the wildcard (*) designation. This field is case sensitive.                                                                                                    |
| From Date/To Date | <ul> <li>These two fields specify the date range of the records to select.</li> <li>Both fields blank = Select all records</li> <li>0 = Select records for current date</li> <li>NNN = Select records for current date minus <i>NNN</i> days</li> <li>YYYYDDD or YYDDD = Select records in the specified range of dates</li> <li>You can also use YYYYDDD or YYDDD in either date field and leave the other field blank. If you leave the From Date field blank, the oldest record is selected.</li> <li>If you leave the To Date field blank, the newest record is selected.</li> </ul> |
| From Time/To Time | These two fields specify the time range of the records to select.<br>Both fields blank = Select all records<br>HHMM = Select records in the specified time range<br>You can also use HHMM in one time field and leave the other field blank. If you<br>leave the From Time field blank, records starting from midnight are selected. If<br>you leave the To Time field blank, records ending at or before the current time<br>are selected.                                                                                                    |
| Time Type         | Specifies how the time range is used.<br>1 = Applies the time range to all days specified in the date range<br>2 = Applies the From Time on the first day in the date range and the To Time on<br>the last day of the date range.                                                                                                    |
| User BID          | Specifies the user batch ID of batches you want to view. If you specify a generic ID by using fewer than 64 characters, enclose the ID in double quotation marks. This field is case sensitive. Leave this field blank to view all user batch IDs. You can use a wildcard character to look up Batch IDs using a partial name. A character or wildcard must occupy each space in the 64 character field, or the system interprets the field as a blank.                                                                                                    |
| Batch Number      | Specifies a batch number to select. If you want to select a range of batches, type the beginning batch number in this field.                                                                                                    |
| End Range Batch # | Specifies the ending number for a batch number range. If you use this selection field, you must also type a beginning batch number in the Batch Number field.                                                                                                    |

| Field                              | Description                                                                             |  |  |
|------------------------------------|-----------------------------------------------------------------------------------------|--|--|
| Select if                          | Indicates if all or any listed status codes must match batches selected for processing. |  |  |
|                                    | 1 = Processes only those batches that match all selected status codes                   |  |  |
|                                    | 2 = Processes all batches that match any selected status code                           |  |  |
| Batch Status<br>Selection Criteria | Defines the batches that are displayed according to batch status.                       |  |  |
|                                    | 1 = Indicates a batch must match the batch status                                       |  |  |
|                                    | 2 = Indicates the batch must not match the batch status                                 |  |  |

The following example shows a Batch Files Selection List.

| Batch Files Selection List (1 of 2) |                            |                     |                  |
|-------------------------------------|----------------------------|---------------------|------------------|
| COMMAND ===>                        |                            |                     | SCROLL ===> PAGE |
|                                     |                            |                     | 07.312 - 13:30   |
| Type one or more a                  | actions or Mod codes. The  | en press Enter.     | USER: NICK       |
| Highlighted Batch                   | # indicates queue is not a | allocated           | CM: CETC         |
| 1=Browse, 2=Delete                  | e, 4=Extract, 5=Statflg, ( | 6=Invoke, 7=Detail  | MORE - + >       |
| 8=Peek at 1st 20_                   | records,B=ConnBSC, F       | =ConnFTP, S=ConnSNA | DDN: CESEQ1      |
| A Mod MailboxID Ba                  | atch# User BID             | Date Time           | VBQBlks StatCode |
|                                     |                            |                     |                  |
| \$\$DAIRY                           | 415 ENCRYPTED              | 03191 10:26:41      | 19 R M XZ        |
| \$\$DAIRY                           | 8346 DAIRY\$\$             | 02235 15:27:43      | 1 R T F          |
| aaaaaaaa                            | 79 ΑΑΑΑΑΑ                  | 01305 20:32:58      | 5 R A            |
| aaaaaaaa                            | 80 ΑΑΑΑΑΑ                  | 01305 20:32:58      | 5 R A            |
| aaaaaaaa                            | 82 АААААААА                | 01305 20:32:58      | 5 R A            |
| aaaaaaa                             | 83 ААААААААА               | 01305 20:32:59      | 5 R A            |
| aaaaaaa                             | 84 ΑΑΑΑΑΑΑΑΑΑ              | 01305 20:32:59      | 5 R A            |
| aaaaaaa                             | 85 ΑΑΑΑΑΑΑΑΑΑΑ             | 01305 20:32:59      | 5 R A            |
| aaaaaaa                             | 86 ААААААААААААА           | 01305 20:32:59      | 5 R A            |
| aaaaaaa                             | 87 ΑΑΑΑΑΑΑΑΑΑΑΑΑΑ          | 01305 20:32:59      | 5 R A            |
| aaaaaaaa                            | 88 ΑΑΑΑΑΑΑΑΑΑΑΑΑΑΑΑ        | 01305 20:32:59      | 5 R A            |
| aaaaaaaa                            | 89 ΑΑΑΑΑΑΑΑΑΑΑΑΑΑΑΑΑΑΑ     | 01305 20:32:59      | 5 R A            |
| aaaaaaaa                            | 90 ΑΑΑΑΑΑΑΑΑΑΑΑΑΑΑΑΑΑΑΑ    | 01305 20:33:00      | 5 r A            |

The following table describes the Batch Files Selection List. Deallocated queues are indicated by highlighted batch numbers.

| Field                  | Description                                                                                             |
|------------------------|----------------------------------------------------------------------------------------------------|
| Peek at 1st<br>records | The number of records you want to view in the selected batch on the Browse screen. (The default is 20.) |

| Field         | Description                                                                                                    |
|---------------|----------------------------------------------------------------------------------------------------|
| DDN           | The DDN of the dataset used to browse a batch. To change the ddname to use for the browse data set, edit the existing DDN. The DDN must begin with 'CESEQ' or it will be replaced by the default of 'CESEQ' plus the ISPF Logical Screen character.<br>If the ddname is not pre-allocated, or has invalid DCB information, it will be dynamically allocated using the ddname and:<br>DSORG(PS) RECFM(VB) LRECL(32568) BLKSIZE(32572) UNIT(SYSDA) SPACE (1 5) CYL                                                      |
| A             | Identifies the action to perform on the selected batch or batches. You can specify an action code for more than one batch. You can only specify one action code for a particular batch.<br>1 = Browse<br>2 = Delete<br>4 = Extract<br>5 = Statflg<br>6 = Invoke<br>7 = Detail<br>8 = Peek at 1st 20 records<br>B = ConnBSC<br>F = ConnFTP                                                                                                    |
|               | <ul> <li>S = ConnSNA</li> <li>Note: If you attempt to use Options 1 or 8 to browse an entire batch or set of records of a batch that has been deallocated using the STOUTL=DISALLOW option, an APPC error is displayed. The STOUTL=D option deallocates and makes the batch unavailable to both the online system and the STOUTL offline utilities.</li> </ul>                                                                                                    |
| Mod           | <ul> <li>Allows you to modify the status flags for multiple batches. Use the following status codes to modify a batch status: D, E, M, R, and T. See VSAM Batch Status Flags on page 79 for a list of all batch status flags.</li> <li>Note: If you turn on the 'M' (MULTXMIT) flag, the 'R' (REQUESTABLE) flag is automatically turned on. If you turn off the 'R' (REQUESTABLE) flag, the 'M' (MULTXMIT) flag is automatically turned off. Flags are processed in the order specified in the Mod column.</li> </ul> |
| Mailbox ID    | Specifies the Mailbox ID for the batch.                                                                                                    |
| Batch #       | Specifies the batch number assigned to each batch. If this value is highlighted, the batch is currently on a VBQ that is not allocated to Sterling Connect:Enterprise.                                                                                                    |
| User BID      | Specifies the user-assigned batch identifier.<br><b>Note:</b> A "+" sign in position 24 indicates that there is at least one non-blank<br>character in positions 25–64. Scroll right to view the entire 64-character<br>User Batch ID.                                                                                                    |
| Date and Time | Specifies the date and time the system collected the batch file.                                                                                                    |

| Field      | Description                                                                                                    |
|------------|----------------------------------------------------------------------------------------------------|
| VBQ Blocks | Specifies the number of VSAM Batch Queue records for this batch. Use the Browse or STATFLG function to view the actual data record count. If the record count is greater than 6 digits, the value is expressed in kilobyte units, for example, if a batch has 1,234,567 bytes, it is displayed as 1234.5K. |
| StatCode   | Specifies the status flags for all batches. See VSAM Batch Status Flags on page 79 for a list of all batch status flags. If a batch does not have an A status flag, it was collected online.                                                                                                    |
|            | <b>Note:</b> Not all status flags are displayed in this column. To make sure that you see all status flags assigned to a batch, you may want to use the Statflg action code.                                                                                                    |

3. The following table describes all the functions you can perform from this screen in the order they are listed on the screen. N/A indicates that the current procedure contains instructions for that specific function and directs you to the appropriate step in the *Continue with* column.

Take one of the following actions:

| То                                                                                                    | In the Action Column          | Continue with                                                    |
|----------------------------------------------------------------------------------------------------|-------------------------------|------------------------------------------------------------------|
| Browse an entire batch                                                                                                    | N/A                           | Step 4 on page 85                                                |
| Browse a set of records in a batch starting with the first record                                                                                 | N/A                           | Step 4 on page 85                                                |
| Mark batches for deletion<br><b>Note:</b> This function only<br>changes the status<br>of the batch—it<br>does not physically<br>delete the batch. | Type 2 and press <b>Enter</b> | The status code, D, is<br>displayed in the StatCode<br>field.    |
| Initiate a BSC Auto Connect session                                                                                                    | Type B and press Enter        | <i>Initiating a BSC Auto<br/>Connect Session</i> on page<br>174  |
| Initiate an FTP Auto Connect session                                                                                                    | Type F and press <b>Enter</b> | <i>Initiating an FTP Auto<br/>Connect Session</i> on page<br>177 |
| Initiate an SNA Auto Connect session                                                                                                    | Type S and press Enter        | <i>Initiating an SNA Auto<br/>Connect Session</i> on page<br>172 |
| Extract a batch from a batch<br>file to fixed- or variable-length<br>sequential output file where<br>the Mailbox resides                          | Type 4 and press Enter        | Extracting VSAM Batches<br>on page 120                           |

| То                                           | In the Action Column                                                                                                    | Continue with                                                                                                    |
|----------------------------------------------|----------------------------------------------------------------------------------------------------|----------------------------------------------------------------------------------------------------|
| Change the status flags for a single batch   | N/A                                                                                                    | Step 5 on page 87                                                                                                    |
| Change the status flags for multiple batches | In the Mod column next to the batch,<br>type one or more letters indicating the<br>status flags you want to assign to the<br>batch and press <b>Enter</b> . Select D for<br>Delete, R for Requestable, M to make<br>the batch transmittable multiple times, T<br>for Transmitted, or E for Extracted. | The status codes are<br>displayed in the StatCode<br>column. To delete a status<br>code, type its letter again in<br>the Mod column and press<br><b>Enter</b> . |
| Invoke the End of Batch<br>Application Agent | Type 6 and press <b>Enter</b>                                                                                                    | Invoking an Application<br>Agent on page 196                                                                                                    |
| Display the entire 64 byte User<br>Batch ID. | Press <b>F11</b> to scroll right                                                                                                    | The screen display<br>changes to show the batch<br>number and User Batch ID.                                                                                    |
| Display details of a specifc batch           | N/A                                                                                                    | Step 6 on page 88                                                                                                    |

- 4. To browse a batch, select one of the following methods:
  - To retrieve the whole batch, type 1 in the Action column and press **Enter**.
  - To look at a set of records in the batch starting with the first record, type the number of records in the blank space in the Peek at first \_\_\_\_\_ records field. Then type 8 in the Action column, and press Enter.

The Browse screen is displayed.

| BROWSE         DDN: CESEQ1         Dynamic         Allocation         Line         0000000         Coll         001         080           MailboxID:         12345678         Batch#:         1234567         CM:         12345678         USER:         1234567           User         BID:         123456789012345678901234567890123456789012345678901234567890123456789012345678901234         Scroll ===> CSR |  |
|----------------------------------------------------------------------------------------------------|--|
| TOP OL Data                                                                                                    |  |
| RECORD 1 OF 16 00010000                                                                                                    |  |
| RECORD 2 OF 18 00002000                                                                                                    |  |
| RECORD 3 OF 18 00003000                                                                                                    |  |
| RECORD 4 OF 18 00004000                                                                                                    |  |
| RECORD 5 OF 18 00005000                                                                                                    |  |
| RECORD 6 OF 18 00006000                                                                                                    |  |
| RECORD 7 OF 18 00007000                                                                                                    |  |
| RECORD 8 OF 18 00008000                                                                                                    |  |
| RECORD 9 OF 18 00009000                                                                                                    |  |
| RECORD 10 OF 18 00010000                                                                                                    |  |
| RECORD 11 OF 18 00011000                                                                                                    |  |
| RECORD 12 OF 18 00012000                                                                                                    |  |
| RECORD 13 OF 18 00013000                                                                                                    |  |
| RECORD 14 OF 18 00014000                                                                                                    |  |
| RECORD 15 OF 18 00015000                                                                                                    |  |
| RECORD 16 OF 18 00016000                                                                                                    |  |
| RECORD 17 OF 18 00017000                                                                                                    |  |
| RECORD 18 OF 18 00018000                                                                                                    |  |
| **************************************                                                                                                    |  |

**Note:** Sterling Connect:Enterprise displays data in the same form that it is stored in the VSAM batch files. It is compressed or blocked, depending on the method of transmission. Sterling Connect:Enterprise performs no manipulation of the data prior to displaying it. To see more information about browsing data, refer to the *IBM Sterling Connect:Enterprise for z/OS User's Guide*.

The greater the number of records you choose to browse, the greater amount of time is required to retrieve the data from the Sterling Connect:Enterprise system.

The table displays the data in the batch file selected from the Batch Files Selection list. You can scroll through the data, but not modify it. When you are finished looking over the data, type END and press **Enter** on the command line or press **F3** to return to the previous screen.

**Note:** If the data is not displayed as distinct records but rather as one contiguous byte string, you may want to adjust some parameter settings in the Options Definition File (ODF). See the section on \$\$ADD processing, scanning, and recordizing in the chapter on configuring ODF records for FTP connections in the *IBM Sterling Connect:Enterprise for z/OS Administration Guide*. Also check the settings for the File Structure and Recordized Batch indicators on the Batch Detail Information screen described on page 90.

Following is a description of each column:

| Field | Description                                        |
|-------|----------------------------------------------------|
| DDN   | The ddname of the dataset used to browse the batch |

| Field     | Description                                                           |
|-----------|-----------------------------------------------------------------------|
| Line      | The line number of the first line current displayed                   |
| Col       | The range of columns currently displayed                              |
| MailboxID | The Mailbox ID                                                        |
| Batch#    | The number of the batch selected on Batch Files Selection List screen |
| User BID  | The User Batch ID                                                     |

5. To change the status flags for a single batch, type 5 in the Action column and press **Enter**. The Batch Status Flags Update screen is displayed.

```
Batch Status Flags Update
COMMAND ===>
                                                              05.131 - 12:47
Type Information. Then press Enter.
                                                              USER: USER01
                                                              CM: SPARE73
Status Flags Information:
 Mailbox ID..... ADD36
 Batch Number.... 2759
           .... steverdx1.txt
 User BID
 Collect Date.... 05115
 Collect Time.... 18:38:05
 VBQ Block Count.. 1
 Data Record Count 1
 Byte Count..... 463
 Batch Statuses... CD
                            F 038
                       !!!! OVER-TYPE TO MODIFY !!!!
Status Flags Indicators:
 Deleted..... 1 (1=Deleted, 2=Not Deleted)
 Transmitted..... 2 (1=Transmitted, 2=Not Transmitted)
 Requestable..... 2 (1=Requestable, 2=Not Requestable)
 Extracted...... 2 (1=Extracted, 2=Not Extracted)
 Multixmit...... 2 (1=Multixmit, 2=Not Multixmit)
```

To change a status flag indicator, move to the desired field and type 1 or 2 over the current setting. After you have set all desired indicators, press **Enter** to update all selected batch status flag indicators for the batch.

6. To display details of a specific batch, type 7 in the Action column and press **Enter.** The first Batch Detail Information screen is displayed. This one focuses on the physical attributes of the batch.

```
Batch Detail Information (Part 1 of 5)
COMMAND ===>
Press Enter to View Panel 2 of 5
                                                          05.164 - 09:16
                                                          USER: SSCHR1
Mailbox ID..... CCENTER
                                     Batch#.... 4766
                                                          CM: CETF
Physical Attributes:
User BID..... F30815Y
Creation D/T.. 2005116/153714
                                   Mailbox Name..... MAILBOX
Job Name..... RDXCETF
                                    System ID..... CSGA
VBQ#..... 1
                                    VBQ Status..... ALLOCATED
Largest Record..... 0
Total Bytes..... 81
                                     Total Records..... 1
Total Blocks..... 1
                                     Total VSAM Blocks.. 1
Input: RECFM.....
                            LRECL..... 0
                                                 BLKSIZE.... 0
       Primary..... 00000000 Secondary.. 00000000 Directory.. 00000000
       Space.....
```

| Field          | Description                                                                                                    |
|----------------|----------------------------------------------------------------------------------------------------|
| Mailbox ID     | Specifies the Mailbox ID for the batch.                                                                                               |
| Batch#         | Specifies the 7-digit number assigned to the batch by Sterling Connect:Enterprise.                                                    |
| User BID       | Specifies the user-assigned batch identifier.                                                                                         |
| Creation D/T   | Specifies the date and time, in YYYYDDD format, when the batch was created.                                                           |
| Mailbox Name   | Specifies the job name of the mailbox that collected the batch if the data is collected online. Otherwise, specifies the remote name. |
| Job Name       | Specifies the name of the job which created the batch.                                                                                |
| System ID      | Identifies the system where the creating job ran.                                                                                     |
| VBQ#           | Specifies the number of the VBQ file the batch is in.                                                                                 |
| VBQ Status     | Indicates the status of the VBQ.                                                                                                    |
| Largest Record | Indicates the length of the largest record in the batch.                                                                              |
| Total Bytes    | Indicates the number of total bytes in the batch.                                                                                     |
| Total Records  | Indicates the total number of records in the batch.                                                                                   |

| Field             | Description                                                                               |
|-------------------|-------------------------------------------------------------------------------------------|
| Total Blocks      | Indicates the number of total blocks in the batch.                                        |
| Total VSAM Blocks | Indicates the number of blocks used by the batch on the VBQ.                              |
| Input RECFM       | Indicates the record format of the input dataset.                                         |
| Input LRECL       | Specifies the logical record length of the input dataset.                                 |
| Input BLOCKSIZE   | Specifies the block size of the input dataset.                                            |
| Input Primary     | Specifies the size of primary space allocation as set by the SITE command.                |
| Input Secondary   | Specifies the size of secondary space allocation as set by the SITE command.              |
| Input Directory   | Specifies the number of directory blocks per allocation as set by the SITE command.       |
| Input Space       | Specifies the space allocation units (Cylinder, Tracks or Blocks) as set by SITE command. |

a. Press **Enter** to see the next Batch Detail Information screen, which focuses on the set of status flags maintained for the batch.

| Batch D                                                                                                    | etail Information (Part 2 of 5)                                                                                                    |                                                                                             |
|----------------------------------------------------------------------------------------------------|----------------------------------------------------------------------------------------------------|---------------------------------------------------------------------------------------------|
| COMMAND ===><br>Press Enter to View Panel 3                                                                                                    | of 5                                                                                                    | 08.113 - 09:22                                                                              |
| Mailbox ID F38027                                                                                                    | Batch# 8368                                                                                                    | USER: SVAJD1<br>CM: CETE                                                                    |
| Status Flags:                                                                                                    |                                                                                                    |                                                                                             |
| <ul> <li>A - Offline Added</li> <li>R - Requestable</li> <li>I - Incomplete</li> <li>D - Deleted</li> <li>Compressed</li> <li>X - Transparent</li> <li>E - Extracted</li> <li>Previously Transmitted.</li> <li>Transmit Once Set</li> <li>Empty Batch</li> <li>Collected via A/C</li> <li>ICO ROUTE Issued</li> <li>SSL/TLS used</li> </ul> | Y C - Online Collected<br>Y T - Transmitted<br>N P - Collection in progress.<br>EOB Exit Driven<br>N Truncated<br>N M - Multi-transmittable<br>N Erased<br>N O - File Structure<br>N Transmit Once Locked<br>N U - Extract Once Locked<br>N e - Encrypted<br>N Collected via R/C<br>N V - VBQ Blocked<br>N Recordized Batch | N<br>N<br>N<br>N<br>N<br>N<br>N<br>N<br>N<br>N<br>N<br>N<br>N<br>N<br>N<br>N<br>N<br>N<br>N |

| Field        | Description                                                                                                    |
|--------------|----------------------------------------------------------------------------------------------------|
| Mailbox ID   | Specifies the Mailbox ID for the batch.                                                                                                    |
| Batch#       | Specifies the 7-digit number assigned to the batch by Sterling Connect:Enterprise.                                                                                                    |
| Status Flags | Lists status flag and other information related to the batch.                                                                                                    |
|              | <b>Note:</b> The Recordized Batch indicator shows whether or not Sterling<br>Connect:Enterprise broke the batch into records or left it as one<br>contiguous byte string retaining the original file structure. For more<br>information on how Sterling Connect:Enterprise processes batches<br>while supporting \$\$ADD processing, see the chapter in the <i>IBM</i><br><i>Sterling Connect:Enterprise for z/OS Administration Guide</i> on how to<br>configure ODF records for FTP connections. |

b. Press **Enter** to see the next Batch Detail Information screen, which focuses on how the batch was created and transmitted.

```
MFD2217
                   Batch Detail Information (Part 3 of 5)
COMMAND ===>
 Press Enter to View Panel 4 of 5
                                                        05.164 - 09:33
                                                         USER: SSCHR1
Mailbox ID..... CCENTER
                               Batch#..... 4766
                                                         CM: CETF
Origin and Protocol Information:
 Batch Creator..... FTPRMT1
                               (Remote Name or Userid)
 Protocol..... FTP
 Mailbox Remote.... FTPRMT1
                               (If created by C:E Product)
                               FTP Information:
BSC Information:
 Line ID..... N/A
                                 Data Structure.... FILE
                                 Transmission Mode.. STREAM
SNA Information:
                                 Data Type..... ASCII
                                 Security Protocol.. N/A
 Media..... N/A
                                 Cipher Used..... N/A
 ERCL..... N/A
```

| Field                | Description                                                                                                    |
|----------------------|----------------------------------------------------------------------------------------------------|
| Mailbox ID           | Specifies the Mailbox ID for the batch.                                                                                                    |
| Batch#               | Specifies the 7-digit number assigned to the batch by Sterling Connect:Enterprise.                                                                                                    |
| Batch Creator        | Identifies the remote name, if the batch was created in an Auto Connect or remote connect session, or the User ID of the job that created the batch.                                                          |
| Protocol             | Identifies the protocol used to created the batch: BSC, API, FTP, or SNA.                                                                                                    |
| Mailbox Remote       | Specifies the name of the remote site.                                                                                                    |
| Line ID              | For BSC, specifies the line ID used for the connection.                                                                                                    |
| Media                | For SNA, identifies the batch output.<br>1 = Console screen<br>2 = Printer<br>3 = Card punch<br>4 = Exchange disk using the transmission exchange format<br>5 = Exchange disk using the basic exchange format |
| ERCL                 | For SNA, identifies the exchange record length value when Media = 5.                                                                                                    |
| Data Structure       | For FTP, specifies the record or file structure.                                                                                                    |
| Transmission<br>Mode | For FTP, specifies how the data was transmitted: Stream, Block, or Compressed.                                                                                                    |

| Field             | Description                                                                                                    |
|-------------------|----------------------------------------------------------------------------------------------------|
| Data Type         | For FTP, specifies the type of data transmitted: Character or Binary.                                                                                                    |
| Security Protocol | Specifies the security protocol used when batch was stored.                                                                                                    |
|                   | SSL = Either SSLV2 or SSLV3 was used                                                                                                    |
|                   | TLS = TLSV1 was used                                                                                                    |
|                   | N/A = No security was used on the connection when the batch was stored                                                                                                    |
| Cipher Used       | Specifies which SSL/TLS Cipher was used when this batch was stored. Uses format "nn-eee aaa kkk" where eee=Encryption Method, aaa=Message Authentication Method, and kkk=Key Exchange Method. |
|                   | N/A = No security was used on the connection when the batch was stored                                                                                                    |
|                   | UNKNOWN = Unable to determine the description for the cipher used when the batch was stored                                                                                                   |
|                   | Encryption values (eee)                                                                                                    |
|                   | NULL: No encryption                                                                                                    |
|                   | DES: 56-bit DES                                                                                                    |
|                   | TDES: 168-bit Triple DES                                                                                                    |
|                   | RC4: 40 or 128-bit RC4                                                                                                    |
|                   | RC2: 40-bit RC2                                                                                                    |
|                   | AES: 128-bit AES                                                                                                    |
|                   | AES2: 256-bit AES                                                                                                    |
|                   | Message Authentication values (aaa)                                                                                                    |
|                   | SHA: SHA-1 authentication                                                                                                    |
|                   | MD5: MD5 authentication                                                                                                    |
|                   | Key Exchange values (kkk)                                                                                                    |
|                   | RSA: RSA key exchange                                                                                                    |
|                   | FDH+RSA: Fixed Diffie-Hellman with RSA certificate                                                                                                    |
|                   | EDH+RSA: Ephemeral Diffie-Hellman with RSA certificate                                                                                                    |
|                   | FDH+DSS: Fixed Diffie-Hellman with DSS certificate                                                                                                    |
|                   | EDH+DSS: Ephemeral Diffie-Hellman with DSS certificate                                                                                                    |

c. Press **Enter** to see the next Batch Detail Information screen, which highlights general batch statistics.

```
Batch Detail Information (Part 4 of 5)
COMMAND ===>
 Press Enter to View Panel 5 of 5
                                                         05.215 - 17:42
USER: USER01
                                Batch#..... 266
Mailbox ID..... BSC
                                                          CM:
                                                               SPARE73
Batch Statistics:
  Total Times Transmitted..... 0
  Total Times Extracted..... 2
  Total Statflag changes..... 1
  First Transmission Date/Time..... N/A
  First Transmission Remote..... N/A
  Most Recent Transmission Date/Time. N/A
  Most Recent Transmission Remote.... N/A
```

| Field                                 | Description                                                                        |
|---------------------------------------|------------------------------------------------------------------------------------|
| Mailbox ID                            | Specifies the Mailbox ID for the batch.                                            |
| Batch#                                | Specifies the 7-digit number assigned to the batch by Sterling Connect:Enterprise. |
| Total Times Transmitted               | Specifies the total number of times the batch was transmitted.                     |
| Total Times Extracted                 | Specifies the total number of times the batch was extracted.                       |
| Total Statflag changes                | Specifies the total number of times any status flag changed.                       |
| First Transmission<br>Date/Time       | Specifies the date and time the batch was first transmitted.                       |
| First Transmission<br>Remote          | Specifies the remote that the first transmission went through.                     |
| Most Recent<br>Transmission Date/Time | Specifies the most recent date and time the batch was transmitted.                 |
| Most Recent<br>Transmission Remote    | Specifies the remote that the most recent transmission went through.               |

d. Press **Enter** to see the last Batch Detail Information screen, which focuses on the values and source of the final values used for batch creation.

```
Batch Detail Information (Part 5 of 5)
COMMAND ===>
Press Enter to View Panel 1 of 5
                                                       05.160 - 14:38
                                                       USER: CCCC
Mailbox ID..... F32978
                              Batch#..... 112
                                                       CM: CETA
Final Values Used For Batch Creation:
User BID..... F32978-2 DATA.#0000022
MULTXMIT..... NO
                            VBQ#..... 1
EO..... NO
                            TO..... NO
XMIT.....
Input From $$ADD command: $$ADD Found
$$ADD Parameters...
 *ID : MBXID678
 *BATCHID : BATCHID
         : YES
 *EO
 *MULTXMIT :
             YES
 *SCAN
          :
              YES
 *TO
          :
              YES
 *VBQ#
             1
          :
 *XMIT
             YES
          :
 *$$END
```

| Field                                   | Description                                                                                                    |
|-----------------------------------------|----------------------------------------------------------------------------------------------------|
| Mailbox ID                              | Specifies the Mailbox ID for the batch.                                                                                                    |
| Batch#                                  | Specifies the 7-digit number assigned to the batch by Sterling Connect:Enterprise.                                                                                                    |
| Final Values Used For<br>Batch Creation | This section displays final values used when the batch was created. It takes into account overrides that may come for SITE commands, \$\$ADD cards, and/or Remote definition RECEIVE_OPTIONS. |
| User BID                                | Specifies the 1–64 character user-assigned batch identifier.                                                                                                    |
| MULTXMIT                                | Specifies that the multitransmittable setting was used during the creation of this batch.                                                                                                    |
| VBQ#                                    | Specifies that the VBQ setting was used during the creation of this batch.                                                                                                    |
| EO                                      | Specifies that the extract-once setting was used during the creation of this batch.                                                                                                    |
| ТО                                      | Specifies that the transmit-once setting was used during the creation of this batch.                                                                                                    |
| XMIT                                    | Specifies that the transmittable setting was used during the creation of this batch.                                                                                                    |

| Field                         | Description                                                                                                    |
|-------------------------------|----------------------------------------------------------------------------------------------------|
| Input From \$\$ADD<br>Command | This section displays any override values that were specified via<br>\$\$ADD parameters in the data.                                                                                                    |
| Status                        | Specifies if \$\$ADD was found in the data that was used to create this batch. Valid value are:                                                                                                    |
|                               | \$\$ADD Found                                                                                                    |
|                               | <ul> <li>\$\$ADD without parameters</li> </ul>                                                                                                    |
|                               | No \$\$ADD Found                                                                                                    |
| \$\$ADD Parameters            | If Status is "No \$\$ADD Found" or "\$\$ADD without parameters, None is displayed.                                                                                                    |
|                               | If Status is "\$\$ADD Found," all valid \$\$ADD parameters are listed, and those that were found in the data are flagged with *, and the value specified in the data is shown. Parameters listed without * were not found in the data. |

#### **Displaying Utilization Statistics**

The Batch Utilization Statistics Display presents statistical counts for batch data and batch number information from the target Sterling Connect:Enterprise system. This screen is for review purposes only—you cannot modify any data.

```
Caution: The greater the maximum number of batches defined for your system, the greater the amount of time required to retrieve the data from the Sterling Connect:Enterprise. If you only need to see a summary of batch number statistics and not data on each batch collected, consider using the Batch Number Information Display function, which is much faster because only the VCF master control record is read. See Displaying a Quick Summary of Batch Number Statistics on page 97.
```

Use the following procedure to view utilization statistics:

From User Functions menu (20) select option 7, or from the Batch Queue Functions menu (22), select option 2, Batch Utilization Statistics. You can also fast path to this screen by typing =20.7 or =22.2 and pressing Enter at the IBM Sterling Connect:Enterprise Interface Primary Menu command line. The following Batch Utilization Statistics Display is displayed:

```
Batch Utilization Statistics Display
COMMAND ===>
                                                       05.130 - 13:16
                                                       USER: USER01
Batch Queue Statistics:
                                                       CM: SPARE73
 Collected online..... 533
                                  Online Requestable.... 391
   SNA transmitted..... 6
                                   Extracted batch..... 9
                                  Flagged for deletion.. 60
   BSC transmitted.... 0
   APPC (API added).... 41
                                 Transparent data..... 133
   FTP Collected..... 486
                                 Incomplete batch..... 6
   SSL/TLS Collected....1
                                 Not-transmittable.... 0
 Added offline..... 362
                                 Un-extractable.....0
 Online transmitted.... 4
                                  File Structure..... 582
 Multixmit allowed.... 162
Batch Number information summary:
 Maximum number of batches allowed..... 100000
 Last used Batch Number..... 2781
 Number of times batch number has rolled..... 0
```

The statistics generated include the following information:

- Number of batches in the various status groups, such as collected online, added offline, incomplete batches, and so forth.
- Summary of the number of batches allowed, the current number of batches, the last used batch number, and the number of times the batch number has rolled.

#### Displaying a Quick Summary of Batch Number Statistics

The Batch Number Information Display contains a subset of the information on the Batch Utilization Statistics Display. If you only need to see a summary of batch number statistics, this option is much faster because only the VCF master control record is read. This screen is for review purposes only—you cannot modify any data.

Use the following procedure to view batch number information:

- From User Functions menu (20) select option 10, or from the Batch Queue Functions menu (22), select option 3, Batch Number Information. You can also fast path to this screen by typing =20.10 or =22.3 and pressing Enter at the IBM Sterling Connect:Enterprise Interface Primary Menu command line.
- 2. The following Batch Number Information Display is displayed:

The statistics generated list the maximum number of batches allowed, the current number of batches, the last used batch number, and the number of times the batch number has rolled.

# **Batch Utility Functions**

Offline utilities allow you to submit job streams through Sterling Connect: Enterprise to the internal reader on the system where the data repository resides. You can:

- Submit jobs on any system where Sterling Connect:Enterprise is executing. Job streams are submitted through Sterling Connect:Enterprise, not directly through the internal reader.
- Recall model data from the model library and include it in the ADD or EXTRACT job streams you are preparing for submission.
- Edit the JCL prior to submission.

These offline utilities are not described in detail in this book but are described fully in the *Offline Utilities* chapter of your *IBM Sterling Connect:Enterprise for z/OS User's Guide*. In addition, that chapter contains hardcopy samples of all reports produced by the Report Utility that are listed separately on the User Functions - Batch Utility Functions menu. The *IBM Sterling Connect:Enterprise for z/OS User's Guide* also contains an appendix listing all parameters used in offline utilities, which describes how these parameters control the processing of the batch utilities.

Many of the functions that you can perform using the Offline Utilities can also be performed online using other options in the Sterling Connect:Enterprise ISPF Interface system. For example, to see summary information on Auto Connect sessions, you could take one of the following actions:

- Use the Auto Connect Summary Display option on the User Functions Batch File Reporting menu to view the information online
- Print the same information using the Batch Auto Connect Summary Report option on the User Functions - Batch Utility Functions menu

Each offline utility submission request generates utility command and parameters and performs the following validations:

- Verifies valid parameter values
- ✦ Validates related parameter values
- ◆ Confirms that you have not coded mutually exclusive parameters
- ◆ Confirms that you have defined all required values

Two values that are necessary for most utility executions are the four-character VSAM File Server ID and the VSAM Pointer File (VPF) data set name. The VSAM file server ID is the same as the one used by the Sterling Connect:Enterprise system to which the request is being sent. If you try to change the ID, you get an error from the Mailbox.

The VPF data set name is initially set to VPF=????. To edit the job stream, type over this value. Ensure the VSAM file server can use the VPF data set name you specify.

**Note:** The batch jobs execute on the system where Sterling Connect:Enterprise is running and not necessarily on the same system you are running. For this reason, you do not see the output of the jobs unless you have access to that system or you include appropriate routing cards in your JCL.

To view the User Functions - Batch Utility Functions menu, select option 24 on the IBM Sterling Connect:Enterprise Interface Primary Menu (or Option 9 on the User Functions menu). You can also fast past to this menu by typing =20.9 and pressing **Enter** at the IBM Sterling Connect:Enterprise Interface Primary Menu command line. The following screen is displayed:

```
MFD240
                   User Functions - Batch Utility Functions
COMMAND ===>
                                                               05.132 - 09:00
Select one of the following. Then press Enter.
                                                               USER: USER01
                                                               CM: SPARE73
  1. ADD Model Maintenance (includes USERRCD & AUTOSEND images)
  2. EXTRACT Model Maintenance (includes USERRCD images)
                                17. Batch Auto Connect Detail FTP Report
  3. Batch ADD
  4. Batch EXTRACT
                                18. Batch VERIFY
  5. Batch LIST
  6. Batch STATFLG
  7. Batch DELETE
  8. Batch ERASE
  9. Batch PURGE
 10. Batch Auto Connect Summary Report
 11. Batch Auto Connect Detail Report
 12. Batch Remote Connect Summary Report
 13. Batch Remote Connect Detail Report
 14. Batch Queued Auto Connect Report
 15. Batch Offline Utility Log Report
  16. Batch MOVE
```

In addition to the utilities themselves, two additional functions related to offline utilities allow you to save frequently used parameters in models to facilitate running the ADD and EXTRACT utilities. The ADD utility allows you to add data batches to VSAM files for transmission to remote sites while the EXTRACT utility allows local users to extract data batches from VSAM batch files for use at their site.

Use the following procedures to submit an offline utility request function or maintain models used to run the ADD and EXTRACT utilities:

- ♦ Maintaining ADD Utility Models on page 100
- ♦ Maintaining EXTRACT Utility Models on page 106
- ♦ Adding VSAM Batches on page 114
- ♦ Extracting VSAM Batches on page 120
- ✦ Listing VSAM Batches on page 126
- ♦ Changing Status Flags for VSAM Batches on page 129
- ♦ Deleting VSAM Batches on page 132
- ♦ Erasing VSAM Batches on page 135
- ♦ Purging VSAM Batches on page 138
- ♦ Printing an Auto Connect Summary Report on page 140
- ♦ Printing an Auto Connect Detail Report on page 142
- ◆ *Printing a Remote Connect Summary Report* on page 146
- ♦ Printing a Remote Connect Detail Report on page 148

- Printing a Queued Auto Connect Report on page 152
- ◆ *Printing an Offline Utility Log Report* on page 154
- ◆ Moving Batches from One VSAM Queue to Another on page 157
- ◆ *Printing an Auto Connect Detail FTP Report* on page 161
- ♦ Verifying VSAM Batches on page 163

### Maintaining ADD Utility Models

The ADD Utility model allows you to create, update, copy, and delete models of frequently used ADD utility control parameters. You can also include a user-supplied data record to be written to the VSAM Batch queue before the data is processed or an AUTOSEND record that lets you send JCL and system modify commands to JES.

To maintain ADD Utility Models:

 From the User Functions menu (20), select option 9 or from the User Functions - Batch Utility Functions menu (24), select option 1, Add Model Maintenance. You can also fast path to this screen by typing =24.1 and pressing Enter at the IBM Sterling Connect:Enterprise Interface Primary Menu command line. The Batch Utility Model Maintenance screen is displayed.

| Batch Utility Model Maintenance   |                 |                   |
|-----------------------------------|-----------------|-------------------|
| Type Information Then press Enter | 00.179<br>USER· | - 15:33<br>USER01 |
| Model Name (Blank for list)       | CM:             | SPARE73           |
| Model Type 1 1 Add IItility       |                 |                   |
| 2. Extract Utility                |                 |                   |

The following table describes the fields on this screen.

| Field      | Description                                                                    |
|------------|--------------------------------------------------------------------------------|
| Model Name | Specifies.                                                                     |
| Model Type | Specifies the type of utility model.<br>1 = ADD utility<br>2 = EXTRACT utility |

#### 2. Take an action:

• To add an ADD utility model, type a model name, type 1 as the model type, and press **Enter**. See Step 4 on page 102.

• To select a model from a list, leave the Model Name field blank, type 1 in the Model Type field, and press **Enter**. The Model Maintenance Selection List is displayed.

```
      Model Maintenance Selection List

      COMMAND ===>
      SCROLL ===> PAGE
00.179 - 15:37

      Type one or more action codes. Then press Enter.
1=Update, 2=Delete, 3=Copy.
      USER: USER01
CM: SPARE73

      ****Model**** Create ****Last Modified***

      A Type
      Name

      Date
      Date

      Time
      User ID

      ADD
      TESTADD

      O3337
      03337
```

| Parameter                          | Description                                                                                     |
|------------------------------------|-------------------------------------------------------------------------------------------------|
| A                                  | Action code.                                                                                    |
|                                    | 1 = Update model                                                                                |
|                                    | 2 = Delete model                                                                                |
|                                    | 3 = Copy model                                                                                  |
| Model                              |                                                                                                 |
| Туре                               | Indicates the type of model (ADD).                                                              |
| Name                               | Specifies the name assigned to the model when it was created.                                   |
| Create Date                        | Specifies the date the model was originally created and stored in the VSAM Administration File. |
| Last Modified<br>Date/Time/User ID | Specifies the date, time, and User ID from the last time the data of this model was modified.   |
| Model Description                  | Gives a description of the model (30 characters).                                               |

- 3. Take an action:
  - To update a model, type 1 in the Action Code column, and press Enter.
  - To delete a model, type 2 in the Action Code column and press Enter.
    - To confirm the delete action, press **Enter**. The Model Maintenance Selection List is displayed and the model is no longer listed.
    - To cancel the delete action, type END and press Enter on the command line.
  - To copy a model, type 3 in the Action Code column and press Enter.

The following example shows the first Add Utility Model Maintenance screen:

| Add                                                                                 | Utility Model Maintenance (Part 1 of                      | 2)                          |
|-------------------------------------------------------------------------------------|-----------------------------------------------------------|-----------------------------|
| CONTAIND>                                                                           |                                                           | 99.123 - 20:03              |
| Type Information. Press<br>Enter END command to updat<br>Enter CANCEL to cancel upd | Enter for more parameters.<br>e data and return.<br>late. | USER: USER01<br>CM: SPARE73 |
| ADD Utility Information:                                                            |                                                           |                             |
| Model Type ADD<br>Model Description TES                                             | Model Name ADD1_<br>T MODEL FOR ADD1                      |                             |
| Mailbox ID ste                                                                      | evel                                                      |                             |
| User BID                                                                            |                                                           |                             |
| VBQ ID 0_                                                                           | (0=CC VBQ, 01-20=VBQnn)                                   |                             |
| Multixmit 1                                                                         | (1=Yes, 2=No)                                             |                             |
| Xmit once                                                                           | (1=Yes, 2=No)                                             |                             |
| Splitcount                                                                          | (1-9999 Records)                                          |                             |
| ENCR                                                                                | (1-8 character encryption key)                            |                             |
| Structure 1                                                                         | (1=Record 2=File)                                         |                             |
| VBQRECSIZE                                                                          | (1-32742 Bytes)                                           |                             |
| PADCHAR                                                                             | (Xnn)                                                     |                             |
| REMOVECOL                                                                           | (1-32742 column position)                                 |                             |
| REMOVEVAL                                                                           |                                                           |                             |
| Ignore Trans                                                                        | (1=Yes, 2=No)                                             |                             |

4. Type information in the fields described in the following table and press Enter.

| Field             | Description                                                                                                    |
|-------------------|----------------------------------------------------------------------------------------------------|
| Model Type        | Specifies the type of model being maintained: ADD.                                                                                                  |
| Model Name        | Specifies the name of the model.                                                                                                    |
| Model Description | Gives a short description of the model.                                                                                                    |
| Mailbox ID        | Specifies the Mailbox ID assigned to the batch. This field is case sensitive.                                                                       |
| User BID          | Specifies the User batch ID assigned to the batch. Do not use single or double quotes. Do not use the format #nnnnnn. This field is case sensitive. |
| VBQ ID            | Indicates which batch queues are used for storing the batch data.<br>0 = Current collection VBQ file<br>01–20 = Specific VBQ file                   |
| Multixmit         | Indicates whether you can send the batch to multiple sites.<br>1 = Yes<br>2 = No                                                                    |
| Xmit once         | Indicates if you can only transmit processed batches once.<br>1 = Yes<br>2 = No                                                                     |
| Splitcount        | Specifies the number of records (1-9999) contained in an added batch.                                                                               |
| ENCR              | Specifies the encryption key used to encrypt batch data.                                                                                            |

| Field         | Description                                                                                                    |
|---------------|----------------------------------------------------------------------------------------------------|
| Structure     | <ul> <li>Indicates if the file is to be added with or without record delineation.</li> <li>1 = Adds the file to the batch queue with record structure.</li> <li>2 = Adds the file without record delineation. Data is added as one continuous</li> </ul>                                                                                                    |
|               | stream of bytes with no record delineation.                                                                                                    |
| VBQRECSIZE    | Specifies the logical record length (1–32742) of the output data on the VBQ. You can use this parameter to either combine small logical input records into larger records, or to split large logical input records into smaller records before adding them to the VBQ.                                                                                                    |
| PADCHAR       | Specifies the hex character used to pad the last VBQ output record if it does not contain data in all columns. This parameter is valid only if VBQRECSIZE is specified. The default value is X40 (blanks). Code X plus a 2-digit HEX value that represents the pad character desired in the output file. For example, XFF specifies that all records processed to the output file that are shorter than the LRECL specified in the DCB are padded to the LRECL length using a hexadecimal FF.                                                                                                    |
| REMOVECOL     | Removes records from a file based on the presence of data beginning in a specified column in the INFILE record. For example, if REMOVECOL=01 and REMOVEVAL=\$\$ADD, INFILE records with the characters \$\$ADD in column 1 are not written to the VBQ file. If REMOVECOL is set, REMOVEVAL is required. The maximum value of REMOVECOL is 32742.                                                                                                    |
| REMOVEVAL     | Required if REMOVECOL is specified. Determines which records from the<br>INFILE are not written to the VBQ file. For example, if REMOVECOL=01 and if<br>REMOVEVAL='//', INFILE records with the characters // beginning in column 1<br>are not written to the VBQ file. Valid values are a 1 to 20-character alphanumeric<br>string, or a 20-byte hexadecimal string beginning with 0X (0Xnnnnnn).<br><b>Note:</b> If blanks are needed, enclose the string in single or double quotes but<br>do not mix them. For example, "//MYJOB JOB (111)," or '//MYJOB JOB<br>(111),' is valid but REMOVEVAL="MYTEST2' is not. |
| Ignore Trans. | Specifies that added batches should not be marked transparent even if the data<br>has transparent characters.<br>1 = Yes (will not mark batches transparent)<br>2 = No (will not ignore transparency, that is, will mark batches transparent)                                                                                                    |

The following example shows the next ADD Utility Model Maintenance screen:

```
ADD Utility Model Maintenance (Part 2 of 2)
COMMAND ===>
                                                          00.033 - 14:18
Type information. Press Enter for more parameters.
                                                          USER: USER01
Enter END command to update data and return.
                                                          CM: SPARE73
Enter CANCEL command to cancel update.
ADD Utility Information:
                              Model Type.... ADD
Model Name..... NEW1 Model Desc.... MODEL NEW1
 RDW...... 1 (1=Keep, 2=Remove) KEEPADD..... 2 (1=Yes, 2=No)
 Update USERRCD.... 1 (1=Yes, 2=No)
                                      Update AUTOSEND... 1 (1=Yes, 2=No)
                              INFILE.....
Input File / Utility JCL:
==> //INFILE DD DISP=SHR,DSN=MAILBOX.INFILE____
==> _
==>
==>
==>
==>
==>
==>
```

5. Type information in the fields described below and press Enter.

| Field                  | Description                                                                                                    |
|------------------------|----------------------------------------------------------------------------------------------------|
| RDW                    | Indicates how record descriptor words of variable length input data are<br>processed.<br>1 = Keeps RDWs<br>2 = Removes RDWs                                                                                                    |
| KEEPADD                | Indicates if a \$\$ADD card in the data file is kept as data for transmission to the remote site.<br>1 = Keeps a \$\$ADD card in the data file as input for the utility and as data to be transmitted to the remote site<br>2 = Does not keep a \$\$ADD card as data to be transmitted to the remote site |
| Update USERRCD         | Indicates if the USER Records screen is to be displayed or not<br>1 = Yes. See Step 6 on page 105 to continue.<br>2 = No                                                                                                    |
| Update AUTOSEND        | Indicates if the AUTOSEND Records screen is to be displayed or not<br>1 = Yes. See Step 8 on page 105 to continue.<br>2 = No                                                                                                    |
| Input File/Utility JCL | Specifies the JCL statements that define the input file for the utility (up to 8 lines of 72 characters per line). Use the DD name as the input file unless you override it the INFILE=parameter.                                                                                                    |
| INFILE                 | Specifies the DD name that allocates the batch input data file. The default is INFILE.                                                                                                    |

6. If you chose to update the User Record, the USER Records screen is displayed as shown in the following example:

```
EDIT
                     USER Records
                                             COLUMNS 001 072
                                             SCROLL ===> CSR
COMMAND ===>
Enter your USER records. (A maximum of 9 records will be processed)
Every Batch..... 1 (1=Yes, 2=No)
000001
000002
000003
000004
000005
000006
000007
800000
000009
```

- 7. To add a user data record, type its record name after the first line number (000001). You can add up to nine records. Type 1 in the Every Batch field to write a user record before every batch that is processed. Type END and press **Enter** to add the user records and return to the previous screen.
- 8. If you chose to update the AUTOSEND Record, the AUTOSEND Records screen is displayed.

| EDIT         |         | AU       | TOSEND Recc | ords     |           | COLUMNS 001 072   |  |
|--------------|---------|----------|-------------|----------|-----------|-------------------|--|
| Enter your A | UTOSEND | records. | (A maximum  | n of 100 | records w | ill be processed) |  |
| 000001       |         |          |             |          |           |                   |  |
| 000002       |         |          |             |          |           |                   |  |
| 000003       |         |          |             |          |           |                   |  |
| 000004       |         |          |             |          |           |                   |  |
| 000005       |         |          |             |          |           |                   |  |
| 000006       |         |          |             |          |           |                   |  |
| 000007       |         |          |             |          |           |                   |  |
| 000008       |         |          |             |          |           |                   |  |
| 000009       |         |          |             |          |           |                   |  |
| 0000010      |         |          |             |          |           |                   |  |
| 0000011      |         |          |             |          |           |                   |  |
| 0000012      |         |          |             |          |           |                   |  |
| 0000013      |         |          |             |          |           |                   |  |
| 0000014      |         |          |             |          |           |                   |  |
| 0000015      |         |          |             |          |           |                   |  |
| 0000016      |         |          |             |          |           |                   |  |

9. To add an autosend data record, type its record name after the first line number (000001). You can add up to 100 records. Type END and press **Enter** to add the autosend records and return to the previous screen.

#### Maintaining EXTRACT Utility Models

The EXTRACT model allows you to create, update, and delete models of frequently used EXTRACT utility control parameters. You can also include JCL to define the output data from the utility.

To maintain EXTRACT Utility Models:

 From the User Functions menu (20), select option 9 or from the User Functions–Batch Utility Functions menu (24), select option 2, EXTRACT Model Maintenance. You can also fast path to this screen by typing =24.2 and pressing Enter at the IBM Sterling Connect:Enterprise Interface Primary Menu command line. The Batch Utility Model Maintenance screen is displayed.

```
Batch Utility Model Maintenance

COMMAND ===>

Type Information. Then press Enter.

Model Name.... (Blank for list)

Model Type.... 2 1. Add Utility

2. Extract Utility
```

- 2. Take an action:
  - To add an EXTRACT utility model, type a model name, type 2 as the model type, and press **Enter**. See Step 4 on page 108.
  - To select a model from a list, leave the Model Name field blank, type 2 in the Model Type field, and press **Enter**. The Model Maintenance Selection List is displayed.

| Parameter                          | Description                                                                                     |
|------------------------------------|-------------------------------------------------------------------------------------------------|
| A                                  | Action code.                                                                                    |
|                                    | 1 = Update model                                                                                |
|                                    | 2 = Delete model                                                                                |
|                                    | 3 = Copy model                                                                                  |
| Model                              |                                                                                                 |
| Туре                               | Indicates the type of model (EXTR).                                                             |
| Name                               | Specifies the name assigned to the model when it was created.                                   |
| Create Date                        | Specifies the date the model was originally created and stored in the VSAM Administration File. |
| Last Modified<br>Date/Time/User ID | Specifies the date, time, and User ID from the last time the data of this model was modified.   |
| Model Description                  | Gives a description of the model (30 characters).                                               |

- 3. Take an action:
  - To update a model, type 1 in the Action Code column and press Enter.
  - To delete a model, type 2 in the Action Code column and press Enter.
    - To confirm the delete action, press **Enter**. The Model Maintenance Selection List is displayed and the model is no longer listed.
    - To cancel the delete action, type END and press Enter on the command line.
  - To copy a model, type 3 in the Action Code column.

The following example shows the first EXTRACT Utility Model Maintenance screen:

```
EXTRACT Utility Model Maintenance (Part 1 of 3)
COMMAND ===>
                                                          00.033 - 14:18
                                                         USER: USER01
Type information. Press Enter to for more parameters.
Enter END command to update data and return.
                                                          CM:
                                                              SPARE73
Enter CANCEL command to cancel update.
EXTRACT Utility Information:
                                 Model Name..... EXTRACT_
 Model Type..... EXTR
 Model Description... MODEL NEW2_
 Mailbox ID..... RMTNEW22
 User BID....
                         (VBQ 01-20=VBQnn, Blank=All VBQs)
 VBQ ID..... 20
 Delete..... 2
                             (1=Yes, 2=No)
 OneBatch..... 2
                             (1=Yes, 2=No)
 PadChar..... ______
GPlus...... 2
                             (Xnn)
                             (1=Yes, 2=No)
 DECR....
                            (1-8 character decryption key)
 REMOVECOL.....
                             (1-32742 column position)
 REMOVEVAL.....
```

4. Type information in the fields described below and press Enter.

| Field             | Description                                                                                                    |
|-------------------|----------------------------------------------------------------------------------------------------|
| Model Description | Gives a short description of the model.                                                                                                    |
| Mailbox ID        | Specifies the Mailbox ID assigned to the batch being added to the VSAM batch files. This field is case sensitive. Because there could be more than one batch with a matching Mailbox ID, limit the data to be extracted by entering values for either UserBatch ID or OneBatch. |
| User BID          | Specifies the User batch ID assigned to the batch. Do not use single or double quotes. Do not use the format #nnnnnn. This field is case sensitive.                                                                                                    |
| VBQ ID            | Indicates which VSAM batch queue file number is to be used for storing the batch data.<br>01–20 = Specific VBQ file<br>Blank = All VBQs                                                                                                    |
| Delete            | Indicates if the batch is to be deleted.<br>1 = Deletes batch<br>2 = Does not delete batch                                                                                                    |
| OneBatch          | Indicates if only the first complete non-deleted batch selected is to be processed.<br>1 = Processes only the first complete nondeleted batch selected.<br>2 = Processes all selected batches.                                                                                  |
| Field     | Description                                                                                                    |
|-----------|----------------------------------------------------------------------------------------------------|
| PadChar   | Specifies the pad character used when the SCB OUTFILE LRECL is greater<br>than the record extracted. The default value is X40 (blanks). Code X plus a<br>2-digit HEX value that represents the pad character desired in the output file.<br>For example, XFF specifies that all records processed to the output file that<br>are shorter than the LRECL specified in the DCB are padded to the LRECL<br>length using a hexadecimal FF. |
| GPlus     | Specifies whether a ####PLUS batch number header record is inserted at the beginning of the batch output file during utility processing.<br>1= Inserts a ####PLUS batch number header recorded                                                                                                    |
|           | 2 = Does not insert a ####PLUS batch number                                                                                                    |
| DECR      | Specifies the 1–8 alphanumeric character decryption key used to decrypt the batch data. The key data supplied is left justified and padded on the right with blanks. To extract encrypted batch data, you must specify the same key data used when the data was originally encrypted.                                                                                                    |
| REMOVECOL | Removes records from a file based on the presence of data beginning in a specified column in the INFILE record. For example, if REMOVECOL=01 and REMOVEVAL=\$\$ADD, INFILE records with the characters \$\$ADD in column 1 are not written to the VBQ file. If REMOVECOL is set, REMOVEVAL is required. The maximum value of REMOVECOL is 32742.                                                                                       |
| REMOVEVAL | Required if REMOVECOL is specified. Determines which records from the INFILE are not written to the VBQ file. For example, if REMOVECOL=01 and if REMOVEVAL='//', INFILE records with the characters // beginning in column 1 are not written to the VBQ file. Valid values are a 1 to 20-character alphanumeric string, or a 20-byte hexadecimal string beginning with 0X (0Xnnnnnn).                                                 |
|           | Note: If blanks are needed, enclose the string in single or double quotes<br>but do not mix them. For example, "//MYJOB JOB (111)," or<br>'//MYJOB JOB (111),' is valid but REMOVEVAL="MYTEST2' is not.                                                                                                    |

The following example shows the next EXTRACT Utility Model Maintenance screen.

```
EXTRACT Utility Model Maintenance (Part 2 of 3)
COMMAND ===>
                                                              00.033 - 15:21
                                                              USER: USER01
Type information. Press Enter for more parameters.
Enter END command to update data and return.
                                                              CM:
                                                                   SPARE73
Enter CANCEL command to cancel update.
                               Model Type.... EXTR
EXTRACT Utility Information:
  Model Name..... NEW2
                               Model Desc.... MODEL NEW2
  PCC..... 2
                                (1=Keep, 2=Remove, 3=Convert)
  RDW..... 2
                                 (1=Build, 2=Nobuild)
  Transparent..... 2
                                 (1=Yes, 2=No, 3=Both)
Output File / Utility JCL:
                                OUTFILE.....
==>> //STEPLIB DD DISP=SHR,DSN=MAILBOX.LOADLIB
 ==>> //BTSNAP DD SYSOUT=*, DCB=(RECFM=FBA, LRECL=133, BLKSIZE=1330)
==>> //SYSPRINT DD SYSOUT=*, DCB=(RECFM=FBA, LRECL=133, BLKSIZE=1330)
==>> //REPORTS DD SYSOUT=*, DCB=(RECFM=FBA, LRECL=133, BLKSIZE=1330)
==>> //PRINT DD SYSOUT=*, DCB=(RECFM=FBA, LRECL=133, BLKSIZE=1330)
==>> //SYSTERM DD SYSOUT=*, DCB=(RECFM=FBA, LRECL=133, BLKSIZE=1330)
==>> //OUTFILE DD DISP=SHR,DSN=MAILBOX.EXTBATCH.OUTPUT.FILE
```

5. Type information in the fields below and press Enter.

| Field                      | Description                                                                                                    |
|----------------------------|----------------------------------------------------------------------------------------------------|
| PCC                        | Indicates how to handle the BSC print carriage control ESC sequences that can be in batches from remote sites when they are processed.                                                      |
|                            | 1 = Keeps the BSC print carriage control ESC sequences                                                                                                    |
|                            | 2 = Removes the BSC print carriage control ESC sequences                                                                                                    |
|                            | 3 = Converts the BSC print carriage control ESC sequences to their associated ASA Print control codes                                                                                       |
| RDW                        | Indicates how record descriptor words of variable length input data are to be processed.<br>1 = Builds RDWs<br>2 = Does not build RDWs                                                      |
| Transparent                | Specifies if Sterling Connect: Enterprise sends MEDIA=PU batches in transparent mode.                                                                                                    |
|                            | 1 = Sends the batch nontransparently using normal x'1E' record separators<br>regardless of the data content                                                                                 |
|                            | 2 = Sends the data transparently to the remote if any characters are found less than x'40' (the default). Only select Transpar=N if the data is always sent nontransparently to the remote. |
|                            | 3 = Sends batches both transparently and nontransparently depending on the<br>data content                                                                                                  |
| Output File/Utility<br>JCL | Specifies the JCL statements that define the output file (up to 8 lines of 72 characters per line).                                                                                         |

| Field   | Description                                                                         |
|---------|-------------------------------------------------------------------------------------|
| OUTFILE | Specifies the DD name that allocates the batch output data. The default is OUTFILE. |

The following example shows the next EXTRACT Utility Model Maintenance screen.

| MFD2423<br>COMMAND ===>                                                                                                    | EXTRACT Utility                                             | Model Maintenance (Part                                                                                                    | 3 of 3)                                                                |
|----------------------------------------------------------------------------------------------------|-------------------------------------------------------------|----------------------------------------------------------------------------------------------------|------------------------------------------------------------------------|
| Type Informati<br>Enter END comm<br>Enter CANCEL to                                                                                                    | on. Press Enter f<br>and to update data<br>o cancel update. | or more parameters.<br>and return.                                                                                                    | 05.196 - 14:06<br>USER: SSCHR1<br>CM: CETF                             |
| EXTRACT Utility<br>Model Name<br>*Recsep<br>Recsepin<br>Batch Number<br>End Batch<br>Update USERR<br>Select if:                                                                                                    | y Information:<br>                                          | Model Type EXTR<br>Model Desc<br>(Xnn, Xnnnn, Cnnnnn,<br>*(if Xnn: 1=Yes, 2=No)<br>(First or only Batch N<br>(Last # in Batch Numbe<br>(1=Yes, 2=No)<br>(1=ALL criteria match, | Tnnnnn, Cnnnnn,Xnnnn)<br>Number)<br>er range)<br>2=ANY criteria match) |
| Batch Status Codes:       (1=Must Match, 2=Can't Match)         Added offline       BSC collected       Collected online         Flagged for delete       EBCDIC (API) added       Extracted Batch         Incomplete Batch       Multiple Transmit       Not-Transmittable         Online Requestable       SNA collected       Online Transmitted         SSL Collected       FTP collected       File Structure |                                                             |                                                                                                    |                                                                        |

# 6. Type information in the following fields and press **Enter**.

| Field             | Description                                                                                                    |
|-------------------|----------------------------------------------------------------------------------------------------|
| *Recsep           | Specifies the format that Sterling Connect:Enterprise used to separate batches.<br>Xnn = Indicates that Code X, plus up to 24 2-digit and 4-digit HEX values, represents the required record separators.                                                                                                    |
|                   | For SNA, this parameter overrides standard 3770 deblocking. Only this HEX character separates records.                                                                                                    |
|                   | For example, if RECSEP=X0A0D,1E specifies that either the <carriage return=""><line feed=""> characters (x'0A0D') or the standard SNA Punch/Print/Exchange character (x'1E') is used by EXTRACT to delimit logical records.</line></carriage>                                                                                                    |
|                   | Cnnnnn = Indicates that the numeric value is used as the number of characters that<br>is counted to determine record separation. The maximum value is 32,742. If the<br>RECSEP value is less than the DCB OUTFILE LRECL specified, the LRECL is<br>padded with the value specified in PADCHAR. If the RECSEP value is greater than<br>the DCB OUTFILE LRECL specified, the output record is truncated. All BSC and<br>SNA communication control characters are removed. For example, RECSEP=C80<br>specifies that the utility counts 80 characters as one logical record and writes the<br>record to the outfile. The data written to the OUTFILE contains no communication<br>control characters. |
|                   | Trinnin = Indicates that the numeric value is used as the number of characters counted to determine record separation. You can specify a maximum value of 32,742. If the RECSEP value is less than the DCB OUTFILE LRECL specified, the LRECL value is padded with the value specified in PADCHAR. If the RECSEP value is greater than the DCB OUTFILE LRECL specified, the output file is truncated. No communication control characters are removed. For example, RECSEP=T120 specifies that the utility counts 120 characters as one logical record and writes the record to the OUTFILE.                                                                                                    |
|                   | Cnnnn,Xnn = Combines the numeric format and the hexadecimal formats.                                                                                                    |
| Recsepin          | Indicates if the Xnn value specified is retained in the record when the record is written to the output file.                                                                                                    |
|                   | 1 = The Xnn value is retained in the record                                                                                                    |
|                   | 2 = The Xnn value is not retained in the record                                                                                                    |
| Batch Number      | Specifies the batch number or beginning batch number for a range selected for processing.                                                                                                    |
| End Batch         | Specifies the ending number for a batch number range. If you use this selection field, you must also type a beginning batch number.                                                                                                    |
| Update<br>USERRCD | Indicates if the USER Records screen is to be displayed so that you can supply data records written to the VSAM batch queue file for extract before the data is processed.<br>1 = Yes. See Step 7 on page 113.<br>2 = No                                                                                                    |
| Select if         | Indicates if all or any listed status codes must match batches selected for processing.                                                                                                    |
|                   | 2 = Processes all batches that match any selected status code                                                                                                    |

| Field        | Description                                                       |
|--------------|-------------------------------------------------------------------|
| Batch Status | Defines the batches that are processed according to batch status. |
| Codes        | 1 = Indicates a batch must match the batch status                 |
|              | 2 = Indicates the batch must not match the batch status           |

7. If you chose to update the User Record, the USER Records screen is displayed. Following is an example of this screen:

```
EDIT
                        USER Records
                                                    COLUMNS 001 072
                                                   SCROLL ===> CSR_
COMMAND ===>
Enter your USER records. (A maximum of 9 records will be processed)
Every Batch..... 1 (1=Yes, 2=No)
000001
000002
000003
000004
000005
000006
000007
000008
000009
```

8. To add a user data record, type its record name after the first line number (000001). You can add up to nine records. To write a user record before every batch that is processed, type 1 in the Every Batch field.

# Adding VSAM Batches

Use the Batch ADD submission request to add fixed-length or variable-length sequential files to the VSAM batch files. You can assign a mailbox ID and a Batch ID to batches to designate the intended use of the batch. Input data must be available on the system where the utility is executed. You can include AUTOSEND and USERRCD images, and JCL to add batches to the VSAM batch files for access by remote sites.

To add batches to the VSAM batch files:

1. From the User Functions - Batch Utility Functions menu (24), select option 3, Batch ADD. You can also fast path to this screen by typing =20.9.3, =24.3, or =20.92.1 and pressing **Enter** at the IBM Sterling Connect:Enterprise Interface Primary Menu command line.

| Batch ADD Submission Request (Part 1 of 3)                                                    |                                               |
|-----------------------------------------------------------------------------------------------|-----------------------------------------------|
| COMMAND ===>                                                                                  |                                               |
| Type Information. Press Enter for more parameters.<br>Enter END or CANCEL commands to cancel. | 04.005 - 10:07<br>USER: USER01<br>CM: SPARE73 |
| Batch ADD Options:                                                                            |                                               |
| ADD Model Name (1=selection list)                                                             |                                               |
| Model Description                                                                             |                                               |
| Input File / Utility JCL: INFILE                                                              |                                               |
| ==>                                                                                           |                                               |
| ==>                                                                                           |                                               |
| ==>                                                                                           |                                               |
| ==>                                                                                           |                                               |
| ····+····1····+···2···+···3····+···4····+···5····+·                                           | 6 +7                                          |
| ==>                                                                                           |                                               |
| ==>                                                                                           |                                               |
| ==>                                                                                           |                                               |
| ==>                                                                                           |                                               |
|                                                                                               |                                               |
|                                                                                               |                                               |

- 2. Take an action:
  - To skip this screen and continue to the next screen, press Enter.
  - To use an existing ADD utility model, take one of the following actions:
    - Type its name and press **Enter**. Go to the next step.

• To display the Model Selection List, type 1 in the ADD Model Name field and press **Enter**. Following is an example:

```
Model Selection List

COMMAND ===> SCROLL ===> PAGE

05.136 - 15:30

Type one action code. Then press Enter. USER: SSCHR1

1=Select. CM: CETE

-----Model----- Create -----Last Modified----

A Type Name Date Date Time User ID Model Description

- -----

ADD ADD 03266 05133 15:58 SSCHR1

ADD SANDYADD 05123 05123 10:27 SSCHR1
```

- Type 1 in the A (Action code) field next to the model you want to use and press **Enter**. The Batch ADD Submission Request screen is redisplayed.
- 3. Type information in the following fields and press Enter.

| Field                  | Description                                                                                        |
|------------------------|----------------------------------------------------------------------------------------------------|
| Input File/Utility JCL | Specifies the JCL statements that define the input file (up to 8 lines of 72 characters per line). |
| INFILE                 | Specifies the DD name that allocates the batch input data file. The default is INFILE.             |

The following example shows the next Batch ADD Submission Request screen:

```
Batch ADD Submission Request (Part 2 of 3)
COMMAND ===>
                                                     04.005 - 10:07
                                                     USER: USER01
Type Info. Press Enter for more parameters.
Enter END command to back up one screen.
                                                     CM:
                                                         SPARE7
Enter CANCEL command to cancel.
Batch ADD Options continuation:
 ADD Model Name.....
                           Model Desc....
 Mailbox ID....
 User BID....
 VBQ ID..... 0_ (0=CC VBQ, 01-20=VBQnn)
 Multixmit..... _
                           (1=Yes, 2=No)
 Xmit once..... _
                            (1=Yes, 2=No)
 Splitcount.....
                            (1-9999 Records)
 RDW.....
                            (1=Keep, 2=Remove)
 KEEPADD..... _
                           (1=Yes, 2=No)
 ENCR
                           (1-8 character encryption key)
 Structure..... 1
                            (1=Record 2=File)
 Ignore Trans.
                            (1=Yes, 2=No)
                _
```

4. Type information in the following fields and press Enter.

| Field      | Description                                                                                                    |
|------------|----------------------------------------------------------------------------------------------------|
| Mailbox ID | Specifies the Mailbox ID assigned to the batch. This field is case sensitive.                                                                                                    |
| User BID   | Specifies the User batch ID assigned to the batch. Do not use single or double quotes. Do not use the format #nnnnnn. This field is case sensitive.                                                                                                    |
| VBQ ID     | Indicates which batch queues are used for storing the batch data.<br>0 = Current collection VBQ file<br>01–20 = Specific VBQ file                                                                                                    |
| Multixmit  | Indicates whether you can send the batch to multiple sites.<br>1 = Yes<br>2 = No                                                                                                    |
| Xmit once  | Indicates if you can only transmit processed batches once.<br>1 = Yes<br>2 = No                                                                                                    |
| Splitcount | Specifies the number of records (1–9999) contained in an added batch.                                                                                                    |
| RDW        | Indicates how record descriptor words of variable length input data are processed.<br>1 = Keeps RDWs<br>2 = Removes RDWs                                                                                                    |
| KEEPADD    | Indicates if a \$\$ADD card in the data file is kept as data for transmission to the remote site.<br>1 = Keeps a \$\$ADD card in the data file as input for the utility and as data to be transmitted to the remote site<br>2 = Does not keep a \$\$ADD card as data to be transmitted to the remote site |

| Field         | Description                                                                                                    |
|---------------|----------------------------------------------------------------------------------------------------|
| ENCR          | Specifies the encryption key used to encrypt batch data.                                                                                                    |
| Structure     | <ul> <li>Indicates if the file is to be added with or without record delineation.</li> <li>1 = Adds the file to the batch queue with record structure.</li> <li>2 = Adds the file without record delineation. Data is added as one continuous stream of bytes with no record delineation.</li> </ul> |
| Ignore Trans. | Specifies that BSC transparency is to be used when sending to BSC remote sites.<br>1 = Yes<br>2 = No                                                                                                    |

The following example shows the next Batch ADD Submission Request screen:

| Batch ADD Subm                                                                                           | ission Request (Part 3 of 3)                                  |                                               |
|----------------------------------------------------------------------------------------------------|---------------------------------------------------------------|-----------------------------------------------|
| Type Info. Press Enter for more<br>Enter END command to back up one<br>Enter CANCEL command to cancel.   | parameters or job submission.<br>screen.                      | 04.005 - 10:07<br>USER: USER01<br>CM: SPARE73 |
| Batch ADD Options continuation:<br>ADD Model Name ADD<br>VBQRECSIZE<br>PADCHAR<br>REMOVECOL<br>REMOVECOL | Model Desc<br>(1-32742 Bytes)<br>(Xnn)<br>(1-32742)           |                                               |
| Update USERRCD 2<br>Update AUTOSEND 2                                                                    | (1=Yes, 2=No) ¦If both USERRO<br>(1=Yes, 2=No) ¦are No, Enter | D and AUTOSEND {<br>will submit job}          |
| Job Submission Option:<br>Edit JCL 2                                                                     | (1=Yes, 2=No)                                                 |                                               |

5. Type information in the following fields and press Enter.

| Field      | Description                                                                                                    |
|------------|----------------------------------------------------------------------------------------------------|
| VBQRECSIZE | Specifies the logical record length of the output data on the VBQ. Used to either combine small logical input records into larger records or to split large logical input records into smaller records before adding them to the VBQ. |

| Field              | Description                                                                                                    |
|--------------------|----------------------------------------------------------------------------------------------------|
| PADCHAR            | Specifies the hex character used to pad the last VBQ output record if it does not contain data in all columns. This parameter is valid only if VBQRECSIZE is specified. The default value is X40 (blanks). Code X plus a 2-digit HEX value that represents the pad character desired in the output file. For example, XFF specifies that all records processed to the output file, that are shorter than the LRECL specified in the DCB, are padded to the LRECL length using a hexadecimal FF. |
| REMOVECOL          | Removes records from a file based on the presence of data beginning in a specified column in the INFILE. For example, if REMOVECOL=01 and REMOVEVAL=\$\$ADD, INFILE records with the characters \$\$ADD in column 1 are not written to the VBQ file. If REMOVECOL is set, REMOVEVAL is required. Maximum value of REMOVECOL is 32742.                                                                                                    |
| REMOVEVAL          | Required if REMOVECOL is specified. If REMOVECOL is specified, this value determines which INFILE records are not written to the VBQ file. For example, if REMOVECOL=01 and if REMOVEVAL='//', INFILE records with the characters // beginning in column 1 are not written to the VBQ file. Valid values are a 1– 20 character alphanumeric string, or a 20-byte hexadecimal string beginning with 0X (0Xnnnnnn).                                                                               |
|                    | do not mix them. For example, "//MYJOB JOB (111)," or '//MYJOB JOB (111),' is valid, but REMOVEVAL="MYTEST2' is not.                                                                                                    |
| Update USERRCD     | Indicates if the USER Records screen is displayed.<br>1 = Yes<br>2 = No                                                                                                    |
| Update<br>AUTOSEND | Indicates if the AUTOSEND Records screen is to be displayed or not<br>1 = Yes<br>2 = No                                                                                                    |
| Edit JCL           | Enables you to choose whether to edit the JCL before submitting the job.<br>1 = Yes. Screen is displayed to let you edit the Offline Utility JCL before submitting<br>job.<br>2 = No. Job is submitted directly.                                                                                                    |

- 6. Take an action:
  - To submit the ADD job with the present parameters, press Enter.

• If you chose to update the User Record, the USER Records screen is displayed as shown in the following example:

```
EDIT
                     USER Records
                                             COLUMNS 001 072
COMMAND ===>
                                             SCROLL ===> CSR
Enter your USER records. (A maximum of 9 records will be processed)
Every Batch..... 1 (1=Yes, 2=No)
000001
000002
000003
000004
000005
000006
000007
000008
000009
```

To add a user data record, type its record name after the first line number (000001). You can add up to nine records. Type 1 in the Every Batch field to write a user record before every batch that is processed. Type END and press **Enter** to add the user records and return to the previous screen.

If you chose to update the AUTOSEND Record, the AUTOSEND Records screen is displayed.

| EDIT       | ~        | AUTO     | SEND Record | S      |         | COLUMNS 0     | 01 072 |
|------------|----------|----------|-------------|--------|---------|---------------|--------|
| Enter your | AUTOSEND | records. | (A maximum  | of 100 | records | will be proce | essed) |
| 000001     |          |          |             |        |         |               |        |
| 000002     |          |          |             |        |         |               |        |
| 000003     |          |          |             |        |         |               |        |
| 000004     |          |          |             |        |         |               |        |
| 000005     |          |          |             |        |         |               |        |
| 000006     |          |          |             |        |         |               |        |
| 000007     |          |          |             |        |         |               |        |
| 000008     |          |          |             |        |         |               |        |
| 000009     |          |          |             |        |         |               |        |
| 0000010    |          |          |             |        |         |               |        |
| 0000011    |          |          |             |        |         |               |        |
| 0000012    |          |          |             |        |         |               |        |
| 0000013    |          |          |             |        |         |               |        |
| 0000014    |          |          |             |        |         |               |        |
| 0000015    |          |          |             |        |         |               |        |
| 0000016    |          |          |             |        |         |               |        |
|            |          |          |             |        |         |               |        |

To add an autosend data record, type its record name after the first line number (000001). You can add up to 100 records. Type END and press **Enter** to add the autosend records and return to the previous screen.

• If you chose to edit the JCL, another screen is displayed to allow you to make changes before submitting the job. Type END and press **Enter** when you are finished and to return to the previous screen.

## **Extracting VSAM Batches**

Use the Batch EXTRACT submission request to extract batches from the VSAM batch files to a fixed-length or variable-length sequential output file. You can include USERRCD images and edit JCL to extract batches.

The EXTRACT utility provides extensive reformatting of the data so that you can use it at the host as input data to other batch jobs. The reformatting process includes deblocking, decompression, padding of records, and removal of the VSAM record key. Output data is stored on the system where the utility is executed.

To extract batches:

1. From the User Functions - Batch Utility Functions menu (24), select option 4, Batch EXTRACT. You can also fast path to this screen by typing =20.9.4, =24.4, or =20.92.2 and pressing **Enter** at the IBM Sterling Connect:Enterprise Interface Primary Menu command line.

|                                                         | Batch EXTRACT Sub                        | mission Request (Part 1 o | of 3)                                         |
|---------------------------------------------------------|------------------------------------------|---------------------------|-----------------------------------------------|
| Type Information<br>Enter END or CAN                    | . Press Enter for<br>CEL commands to can | more parameters.<br>cel.  | 05.136 - 15:33<br>USER: USER01<br>CM: SPARE73 |
| Batch EXTRACT Opt<br>EXTRACT Model I<br>Model Descript: | tions:<br>Name<br>ion                    | (1=selection list)        |                                               |
| Output File / Ut:<br>==><br>==>                         | ility JCL:                               | OUTFILE                   |                                               |
| ==><br>==>+1<br>==>                                     | +3.                                      | +4+5+.                    | 6+7                                           |
| ==>                                                     |                                          |                           |                                               |
|                                                         |                                          |                           |                                               |

- 2. Take an action:
  - To skip this screen and continue to the next screen, press Enter.
  - To use an existing EXTRACT utility model, take one of the following actions:
    - Type its name and press **Enter**. Go to the next step.
    - To display the Model Selection List, type 2 in the EXTRACT Model Name field and press **Enter**. (See Step 2 on page 114 for a sample screen.)
    - Type 2 in the A (Action code) field next to the model you want to use and press **Enter**. The Batch EXTRACT Submission Request screen is redisplayed.

3. Type information in the following fields and press **Enter**.

| Field                       | Description                                                                                         |
|-----------------------------|----------------------------------------------------------------------------------------------------|
| Output File/<br>Utility JCL | Specifies the JCL statements that define the output file (up to 8 lines of 72 characters per line). |
| OUTFILE                     | Specifies the DD name that allocates the batch output file. The default is OUTFILE.                 |

Following is an example of the next Batch EXTRACT Submission Request screen:

| Batch EXTRACT Submission Request (Part 2 of 3)                                                | )                                             |
|-----------------------------------------------------------------------------------------------|-----------------------------------------------|
| COMMAIND ===>                                                                                 | 00 022 14 16                                  |
| Type Information. Press Enter for more parameters.<br>Enter END command to backup one screen. | UU.U33 - 14:16<br>USER: USER01<br>CM: SPARE73 |
| Enter CANCEL command to cancel.                                                               |                                               |
| Batch EXTRACT Options continuation:                                                           |                                               |
| EXTRACT Model Name Model Desc                                                                 |                                               |
| Mailbox ID                                                                                    |                                               |
| User BID                                                                                      |                                               |
| VBQ ID (0=CC VBQ 01-20 = VBQnn, Bla                                                           | ank=All VBQs)                                 |
| PCC Batch (1=Keep, 2=Remove, 3=Convert                                                        | =)                                            |
| Transparent (1=Yes, 2=No, 3=Both)                                                             |                                               |
| RDW (1=Build, 2=Nobuild)                                                                      |                                               |
| GPLus (1=Yes, 2=No)                                                                           |                                               |
| DECR (1-8 character encryption ke                                                             | ey)                                           |
| PadChar (Xnn)                                                                                 |                                               |
| *Recsep (Xnn, Xnnnn, Cnnnnn, Tnnnnn,                                                          | , Cnnnn,Xnn)                                  |
| Recsepin *(if Xnn 1=Yes, 2=No)                                                                |                                               |
| REMOVECOL (1-32742 column position)                                                           |                                               |
| REMOVEVAL                                                                                     |                                               |
| Delete OneBatch GPlus (1=Yes,                                                                 | 2=No)                                         |

4. Type the information in the following fields and press **Enter**.

| Field      | Description                                                                                                    |
|------------|----------------------------------------------------------------------------------------------------|
| Mailbox ID | Specifies the Mailbox ID assigned to the batch. This field is case sensitive.                                                                         |
| User BID   | Specifies the User batch ID assigned to the batch. Do not use single or double quotes. Do not use the format #nnnnnn. This field is case sensitive.   |
| VBQ ID     | Indicates which batch queues are used for storing the batch data.<br>0 = Current collection VBQ file<br>01–20 = Specific VBQ file<br>Blank = All VBQs |

| Field       | Description                                                                                                    |
|-------------|----------------------------------------------------------------------------------------------------|
| PCC Batch   | Indicates how to handle the BSC print carriage control ESC sequences that can be in batches from remote sites when processed.                                                                                                    |
|             | 1 = Keeps the BSC print carriage control ESC sequences                                                                                                    |
|             | 2 = Removes the BSC print carriage control ESC sequences                                                                                                    |
|             | 3 = Converts the BSC print carriage control ESC sequences to their associated ASA<br>Print control codes                                                                                                    |
| Transparent | Specifies if Sterling Connect:Enterprise will extract transparent and nontransparent batches into the same output file.                                                                                                    |
|             | 1 = Sends the batch nontransparently using normal x'1E' record separators<br>regardless of the data content                                                                                                    |
|             | 2 = Sends the data transparently to the remote if any characters are found less than x'40' (the default). Only select Transpar=N if the data is always sent nontransparently to the remote.                                                                                                    |
|             | 3 = Sends batches both transparently and nontransparently depending on the data content                                                                                                    |
| RDW         | Indicates how record descriptor words of variable length input data are to be processed.<br>1 = Builds RDWs<br>2 = Does not build RDWs                                                                                                    |
| DECR        | Specifies the 1–8 alphanumeric character decryption key used to decrypt the batch data. The key data supplied is left justified and padded on the right with blanks. To extract encrypted batch data, you must specify the same key data used when the data was originally encrypted.                                                                                                    |
| PadChar     | Specifies the Pad character used when the SCB OUTFILE LRECL is greater than the record extracted. The default value is X40 (blanks). Code X plus a 2-digit HEX value that represents the pad character desired in the output file. For example, XFF specifies that all records processed to the output file, that are shorter than the LRECL specified in the DCB, are padded to the LRECL length using a hexadecimal FF. |

| Field     | Description                                                                                                    |
|-----------|----------------------------------------------------------------------------------------------------|
| *Recsep   | Specifies the record separator form Sterling Connect:Enterprise searches for when extracting batches.                                                                                                    |
|           | Xnn = Indicates that Code X, plus up to 24 2-digit and 4-digit HEX values, represents the required record separators. For SNA, this parameter overrides standard 3770 deblocking. Only this HEX character separates records. For example, if RECSEP=X0A0D,1E specifies that either the <carriage return=""><line feed=""> characters (x'0A0D') or the standard SNA Punch/Print/Exchange character (x'1E') is used by EXTRACT to delimit logical records.</line></carriage>                                                                                                    |
|           | Cnnnnn = Indicates that the numeric value is used as the number of characters that is counted to determine record separation. The maximum value is 32,742. If the RECSEP value is less than the DCB OUTFILE LRECL specified, the LRECL is padded with the value specified in PADCHAR. If the RECSEP value is greater than the DCB OUTFILE LRECL specified, the output record is truncated. All BSC and SNA communication control characters are removed. For example, RECSEP=C80 specifies that the utility counts 80 characters as one logical record and writes the record to the outfile. The data written to the OUTFILE contains no communication control characters. |
|           | The the the the termine record separation. You can specify a maximum value of 32,742. If the RECSEP value is less than the DCB OUTFILE LRECL specified, the LRECL value is padded with the value specified in PADCHAR. If the RECSEP value is greater than the DCB OUTFILE LRECL specified, the output file is truncated. No communication control characters are removed. For example, RECSEP=T120 specifies that the utility counts 120 characters as one logical record and writes the record to the OUTFILE.                                                                                                    |
|           | Cnnnnn,Xnn = Combines the numeric format and the hexadecimal formats.                                                                                                    |
| Recsepin  | Only valid if RECSEP parameter is also specified. Indicates if the Xnn value specified is retained in the record when the record is written to the output file.<br>1 = The Xnn value is retained in the record.<br>2 = The Xnn value is not retained in the record.                                                                                                    |
| REMOVECOL | Removes records from a file based on the presence of data beginning in a specified column in the INFILE record. For example, if REMOVECOL=01 and REMOVEVAL=\$\$ADD, INFILE records with the characters \$\$ADD in column 1 are not written to the VBQ file. If REMOVECOL is set, REMOVEVAL is required. Maximum value of REMOVECOL is 32742.                                                                                                    |
| REMOVEVAL | Required if REMOVECOL is specified. Determines which records from the INFILE are<br>not written to the VBQ file. For example, if REMOVECOL=01 and if REMOVEVAL='//',<br>INFILE records with the characters // beginning in column 1 are not written to the VBQ<br>file. Valid values are a 1 to 20-character alphanumeric string, or a 20-byte<br>hexadecimal string beginning with 0X (0Xnnnnnn).                                                                                                    |
|           | Note: If blanks are needed, enclose the string in single or double quotes but do not mix them. For example, "//MYJOB JOB (111)," or '//MYJOB JOB (111),' is valid but REMOVEVAL="MYTEST2' is not.                                                                                                    |
| Delete    | Instructs Sterling Connect:Enterprise to flag the batch as deleted after extracting it.<br>1 = Flags the batch for deletion<br>2 = Does not flag the batch for deletion                                                                                                    |

| Field    | Description                                                                                                    |
|----------|----------------------------------------------------------------------------------------------------|
| OneBatch | If more than one batch exists for the specified ID, instructs Sterling Connect:Enterprise to extract only the first complete non-deleted batch. |
|          | 1 = Extracts only the first complete nondeleted batch                                                                                           |
|          | 2 = Does not extract only the first complete nondeleted batch                                                                                   |
| GPlus    | Specifies whether a ####PLUS#### batch number header record is to be inserted at the beginning of the batch output file.                        |
|          | 1 = Inserts a ####PLUS#### batch number header record                                                                                           |
|          | 2 = Does not insert a ####PLUS#### batch number header record                                                                                   |

Following is a sample of the next Batch EXTRACT Submission Request screen:

| Batch EXTRACT S                                                                                      | ubmission Request (Part             | 3 of 3)   |                                               |
|----------------------------------------------------------------------------------------------------|-------------------------------------|-----------|-----------------------------------------------|
| Type Info. Press Enter for mor<br>Enter END command to backup one<br>Enter CANCEL command to cancel. | e parameters or job subm<br>screen. | ission.   | 00.033 - 14:16<br>USER: USER01<br>CM: SPARE73 |
| Batch EXTRACT Options continuati                                                                     | on:                                 |           |                                               |
| EXTRACT Model Name                                                                                   | Model Desc                          |           |                                               |
| Batch Number                                                                                         | (First or only Batch                | Number)   |                                               |
| End Batch                                                                                            | (Last # in Batch Numb               | er range) |                                               |
| Undate USERCD 2                                                                                      | (1 - Vec - 2 - No) (If No           | Enter wi  | 11 submit ich)                                |
| Galact if                                                                                            | (1 - 105, 2 - 10) (11 10,           | DILCET WI | iii Submite Job)                              |
| Select II: Z                                                                                         | (I-ALL CIICEIIa Match               | , Z-ANY C | criteria match)                               |
| Batch Status Codes:                                                                                  | (1=Must Match, 2=Can't              | Match)    |                                               |
| Added offline BSC                                                                                    | collected                           | Collecte  | ed online                                     |
| Flagged for delete EBCD                                                                              | IC (API) added                      | Extracte  | ed Batch                                      |
| Incomplete Batch Mult                                                                                | iple Transmit                       | Not-Tran  | nsmittable                                    |
| Online Requestable SNA                                                                               | collected                           | Online T  | ransmitted                                    |
| Transparent Data FTP                                                                                 | collected                           | File Str  | ucture                                        |
| SSL Collected                                                                                        |                                     |           |                                               |
|                                                                                                    |                                     |           |                                               |
| Job Submission Option:                                                                               |                                     |           |                                               |
| Edit JCL 1 (1=                                                                                       | Yes, 2=No)                          |           |                                               |

5. Type information in the following fields described below and press Enter.

| Field        | Description                                                                                                    |
|--------------|----------------------------------------------------------------------------------------------------|
| Batch Number | Identifies a specific Batch Number to be extracted or the beginning number for a batch number range to be used by the extraction process. |
| End Batch    | Identifies the ending number for a batch number range. If you use this selection field, you must also type a beginning batch number.      |

| Field             | Description                                                                                 |
|-------------------|---------------------------------------------------------------------------------------------|
| Update<br>USERRCD | Indicates if the USER Records screen is to be displayed or not.<br>1 = Yes                  |
|                   | 2 = No                                                                                      |
| Select if         | Indicates if all or any listed status codes must match batches selected for processing.     |
|                   | 1 = Processes only those batches that match all selected status codes                       |
|                   | 2 = Processes all batches that match any selected status code                               |
| Batch Status      | Defines the batches that are displayed according to batch status.                           |
| Codes             | 1 = Indicates a batch must match the batch status                                           |
|                   | 2 = Indicates the batch must not match the batch status                                     |
| Edit JCL          | Enables you to choose whether to edit the JCL before submitting the job.                    |
|                   | 1 = Yes. Screen is displayed to let you edit the Offline Utility JCL before submitting iob. |
|                   | 2 = No. Job is submitted directly.                                                          |

- 6. Take an action:
  - To submit the EXTRACT job with the present parameters, press Enter.
  - To change parameters, type the information and press **Enter**.
  - If you chose to update the User Record, the USER Records screen is displayed. Following is an example of this screen:

| Enter your USER records (A maximum of     | 9 records will be processed)                     |
|-------------------------------------------|--------------------------------------------------|
| Bireer your obbit records. (It maximum of |                                                  |
| Every Batch 1 (1=Yes, 2=No                | )<br>D AF DATA ********************************* |
| 000001                                    |                                                  |
| 000002                                    |                                                  |
| 000003                                    |                                                  |
| 000004                                    |                                                  |
| 000005                                    |                                                  |
| 000006                                    |                                                  |
| 000007                                    |                                                  |
| 000008                                    |                                                  |
| 000009                                    |                                                  |

To add a user data record, type its record name after the first line number (000001). You can add up to nine records. Type 1 in the Every Batch field to write a user record before every batch that is processed. Type END and press **Enter** to add the user records and return to the previous screen.

• If you chose to edit the JCL, another screen is displayed to allow you to make changes before submitting the job. Type END and press **Enter** when you are finished. You are returned to the previous screen.

### Listing VSAM Batches

Use the Batch LIST submission request to produce a formatted directory listing of selected batches in the VSAM batch files. The information provided for each batch includes mailbox ID, batch number, count of blocks/records/bytes in the batch, user batch ID, time and date of creation, and batch status flags.

To list VSAM batches:

1. From the User Functions - Batch Utility Functions menu (24), select option 5, Batch LIST. You can also fast path to this screen by typing =20.9.5, =24.5, or =20.92.3 and pressing **Enter** at the IBM Sterling Connect:Enterprise Interface Primary Menu command line. A sample of the first Batch LIST Submission Request screen follows:

| Batch LIST Submission Request (Part 1 of 2)                                                                                                    |                                                                 |
|----------------------------------------------------------------------------------------------------|-----------------------------------------------------------------|
| Type Information. Press Enter for more parameters.<br>Enter END or CANCEL commands to cancel.                                                     | 00.033 - 14:17<br>USER: USER01<br>CM: SPARE73                   |
| Batch LIST Options:                                                                                                    | . VBQs)<br>dest on file)<br>wwest on file)<br>I for date range) |
| Batch Number       (First or only Batch Number)         End Batch       (Last # in Batch Number range)         Detail       2       (1=Yes, 2=No) |                                                                 |

2. Type information in the following fields or press **Enter** to use all the defaults and continue to the next screen of parameters:

| Field      | Description                                                                                                    |
|------------|----------------------------------------------------------------------------------------------------|
| VBQ ID     | Indicates which batch queues are included in the selection process.<br>0 = Current collection VBQ file<br>01–20 = Specific VBQ file<br>Blank = All VBQs           |
| Mailbox ID | Specifies a single mailbox ID. Leave blank to view all batches or type the wildcard (*) designation to limit the number of batches. This field is case sensitive. |

| Field             | Description                                                                                                    |
|-------------------|----------------------------------------------------------------------------------------------------|
| From Date/To Date | These two fields specify the date range of the records to select.<br>Both fields blank = Select all records                                                                                                    |
|                   | 0 = Select records for current date                                                                                                    |
|                   | NNN = Select records for current date minus NNN days                                                                                                    |
|                   | YYYYDDD or YYDDD = Select records in the specified range of dates                                                                                                    |
|                   | You can also use YYYYDDD or YYDDD in either date field and leave the other field blank. If you leave the From Date field blank, the oldest record is selected. If you leave the To Date field blank, the newest record is selected.                                                                                                    |
| From Time/To Time | These two fields specify the time range of the records to select.                                                                                                    |
|                   | Both fields blank = Select all records                                                                                                    |
|                   | HHMM = Select records in the specified time range                                                                                                    |
|                   | You can also use HHMM in one time field and leave the other field blank. If you leave the From Time field blank, records starting from midnight are selected. If you leave the To Time field blank, records ending at or before the current time are selected.                                                                                                    |
| Time Type         | Specifies how the time range is used.                                                                                                    |
|                   | 1 = Applies the time range to each day of the date range                                                                                                    |
|                   | 2 = Applies the From Time to the From Date and the To Time to the To Date                                                                                                    |
| User BID          | Specifies the user batch ID of batches you want to view. If you specify a generic ID by using fewer than 64 characters, enclose the ID in double quotation marks. This field is case sensitive. Leave this field blank to view all user batch IDs. You can use a wildcard character to look up Batch IDs using a partial name. A character or wildcard must occupy each space in the 64 character field, or the system interprets the field as a blank. |
| Batch Number      | Identifies a specific batch number to select or the beginning number for a batch number range to be selected.                                                                                                    |
| End Batch         | Specifies the ending number for a batch number range. If you use this selection field, you must also type a beginning batch number.                                                                                                    |
| Detail            | Specifies a detailed listing.                                                                                                    |
|                   | 1 = Yes                                                                                                    |
|                   | 2 = No                                                                                                    |

The following example shows the next Batch LIST Submission Request screen:

```
Batch LIST Submission Request (Part 2 of 2)
COMMAND ===>
                                                                  00.033 - 14:17
                                                                 USER: USER01
Type Information. Press Enter for job submission.
Enter END command to back up one screen.
                                                                 CM:
                                                                      SPARE73
Enter CANCEL command to cancel.
Batch LIST Options continued:
 Select if:..... 2
                           (1=All criteria match, 2=ANY criteria match)
Batch Status Codes:
                           (1=Must Match, 2=Can't Match)
 Added offline...... _ BSC collected..... _ Collected online..... _

      Flagged for delete....
      EBCDIC (API) added....
      Extracted Batch.....

      Incomplete Batch.....
      Multiple Transmit....
      Not-Transmittable.....

 Job Submission Option:
 Edit JCL..... 1 (1=Yes, 2=No)
```

The following table describes the fields on this screen.

| Field                 | Description                                                                                                    |
|-----------------------|----------------------------------------------------------------------------------------------------|
| Select If             | <ul> <li>Indicates if all or any listed status codes must match batches selected for processing.</li> <li>1 = Processes only those batches that match all selected status codes</li> <li>2 = Processes all batches that match any selected status code</li> </ul> |
| Batch Status<br>Codes | Defines the batches that are displayed according to batch status.<br>1 = Indicates a batch must match the batch status<br>2 = Indicates the batch must not match the batch status                                                                                 |
| Edit JCL              | Enables you to choose whether to edit the JCL before submitting the job.<br>1 = Yes. Screen is displayed to let you edit the Offline Utility JCL before submitting<br>job.<br>2 = No. Job is submitted directly.                                                  |

- 3. Take an action:
  - To submit the LIST job with the present parameters, press Enter.
  - To change parameters, type the information and press Enter.
  - If you chose to edit the JCL, another screen is displayed to allow you to make changes before submitting the job. Type END and press **Enter** when you are finished. You are returned to the previous screen.

### Changing Status Flags for VSAM Batches

Use the Batch STATFLG submission request function to change status flags for selected batches in the Sterling Connect:Enterprise VSAM batch files.

To change the status flags of selected batches:

1. From the User Functions - Batch Utility Functions menu (24), select option 6, Batch STATFLG. You can also fast path to this screen by typing =20.9.6, =24.6, or =20.92.4 and pressing **Enter** at the IBM Sterling Connect:Enterprise Interface Primary Menu command line. A sample of the first Batch STATFLG Submission Request screen follows:

```
Batch STATFLG Submission Request (Part 1 of 2)
COMMAND ===>
                                                           00.033 - 14:18
Type Information.
                  Press Enter for more parameters.
                                                           USER: USER01
                                                           CM: SPARE73
Enter END or CANCEL commands to cancel.
Batch STATFLG Options:
 VBQ ID..... (0=CC VBQ 01-20 = VBQnn, Blank=All VBQs)
 Mailbox ID..... (Blank for all Batches)
 From Date..... (YYYYDDD, YYDDD, NNN, Blank for oldest on file)
 From Time..... (HHMM: Blank for midnight)
 To Date..... (YYYYDDD, YYDDD, NNN, Blank for newest on file)
 To Time...... (HHMM: Blank for current time)
Time Type...... 1 (1=Begin/End each day, 2=Begin/End for date range)
 User BID....
 Batch Number..... (First or only Batch Number)
 End Batch.....
                           (Last # in Batch Number range)
```

2. Type information in the following fields or press **Enter** to use all the defaults and continue to the next screen of parameters:

| Field      | Description                                                                                                    |
|------------|----------------------------------------------------------------------------------------------------|
| VBQ ID     | Indicates which batch queues are included in the selection process.<br>0 = Current collection VBQ file<br>01–20 = Specific VBQ file<br>Blank = All VBQs           |
| Mailbox ID | Specifies a single mailbox ID. Leave blank to view all batches or type the wildcard (*) designation to limit the number of batches. This field is case sensitive. |

| Field             | Description                                                                                                    |
|-------------------|----------------------------------------------------------------------------------------------------|
| From Date/To Date | These two fields specify the date range of the records to select.                                                                                                    |
|                   | Both fields blank = Select all records                                                                                                    |
|                   | 0 = Select records for current date                                                                                                    |
|                   | NNN = Select records for current date minus NNN days                                                                                                    |
|                   | YYYYDDD or YYDDD = Select records in the specified range of dates                                                                                                    |
|                   | You can also use YYYYDDD or YYDDD in either date field and leave the other field blank. If you leave the From Date field blank, the oldest record is selected. If you leave the To Date field blank, the newest record is selected.                                                                                                    |
| From Time/To Time | These two fields specify the time range of the records to select.                                                                                                    |
|                   | Both fields blank = Select all records                                                                                                    |
|                   | HHMM = Select records in the specified time range                                                                                                    |
|                   | You can also use HHMM in one time field and leave the other field blank. If you leave the From Time field blank, records starting from midnight are selected. If you leave the To Time field blank, records ending at or before the current time are selected.                                                                                                    |
| Time Type         | Specifies how the time range is applied.                                                                                                    |
|                   | 1 = Applies the time range to each day of the date range                                                                                                    |
|                   | 2 = Applies the From Time to the From Date and the To Time to the To Date                                                                                                    |
| User BID          | Specifies the user batch ID of batches you want to view. If you specify a generic ID by using fewer than 64 characters, enclose the ID in double quotation marks. This field is case sensitive. Leave this field blank to view all user batch IDs. You can use a wildcard character to look up Batch IDs using a partial name. A character or wildcard must occupy each space in the 64 character field, or the system interprets the field as a blank. |
| Batch Number      | Identifies a specific batch number to select or the beginning number for a batch number range to be selected.                                                                                                    |
| End Batch         | Specifies the ending number for a batch number range. If you use this selection field, you must also type a beginning batch number.                                                                                                    |

The following example shows the next Batch STATFLG Submission Request screen:

```
Batch STATFLG Submission Request (Part 2 of 2)
COMMAND ===>
                                                                           00.033 - 14:18
                                                                           USER: USER01
Type Information. Press Enter for job submission.
Enter END command to back up one screen.
                                                                           CM:
                                                                                  SPARE73
Enter CANCEL command to cancel.
Batch STATFLG Options continued:
  Select if:..... 2
                                (1=All criteria match, 2=ANY criteria match)
Batch Status Codes:
                                (1=Must Match, 2=Can't Match)
  Added offline..... _ BSC collected..... _ Collected online..... _

      Flagged for delete....
      EBCDIC (API) added....
      Extracted Batch.....

      Incomplete Batch.....
      Multiple Transmit....
      Not-Transmittable.....

  Online Requestable.... _ SNA collected..... _ Online Transmitted.... _
Transparent Data..... _ Un-extractable..... _ FTP Collected...... _
  File Structure..... _ SSL Collected.....
Batch STATFLG Codes:
                                (1=Set flag on, 2=Set flag off
  Flagged for delete.... _ Extracted Batch..... _ Multiple Transmit..... _
  Online Requestable.... _ Online Transmitted.... _
Job Submission Option:
  Edit JCL..... 1 (1=Yes, 2=No)
```

The following table describes the fields on this screen.

| Field                  | Description                                                                                                    |
|------------------------|----------------------------------------------------------------------------------------------------|
| Select If              | Indicates if all or any listed status codes must match batches selected for processing.                                                                                                    |
|                        | 1 = Processes only those batches that match all selected status codes                                                                                                    |
|                        | 2 = Processes all batches that match any selected status code                                                                                                    |
| Batch Status           | Defines the batches that are displayed according to batch status.                                                                                                    |
| Codes                  | 1 = Indicates a batch must match the batch status                                                                                                    |
|                        | 2 = Indicates the batch must not match the batch status                                                                                                    |
| Batch STATFLG<br>Codes | Changes the batch status flags for selected batches in the VSAM batch files. If multiple batches exist for the specified control parameters, all batches that meet all the criteria are changed. Blank or 2 indicates a status flag is not set whereas the presence of a code indicates that the status flag is set. |
|                        | Note: Exercise caution when changing flags becasuse changed status allows<br>Sterling Connect:Enterprise to perform specific functions on these<br>batches.                                                                                                    |
|                        | 1 = Sets status flag on                                                                                                    |
|                        | 2 = Sets status flag off                                                                                                    |

| Field    | Description                                                                                      |
|----------|--------------------------------------------------------------------------------------------------|
| Edit JCL | Enables you to choose whether to edit the JCL before submitting the job.                         |
|          | 1 = Yes. A screen is displayed to let you edit the Offline Utility JCL before<br>submitting job. |
|          | 2 = No. The job is submitted directly.                                                           |

- 3. Take an action:
  - To submit the STATFLG job with the present parameters, press Enter.
  - To change parameters, type the information and press Enter.
  - If you chose to edit the JCL, another screen is displayed to allow you to make changes before submitting the job. Type END and press **Enter** when you are finished. You are returned to the previous screen.

### **Deleting VSAM Batches**

Use the Batch DELETE submission request function to flag selected batches for deletion from the Sterling Connect:Enterprise VSAM batch files.

To mark selected batches for deletion:

1. From the User Functions - Batch Utility Functions menu (24), select option 7, Batch DELETE. You can also fast path to this screen by typing =20.9.7, =24.7, or =20.92.5 and pressing **Enter** at the IBM Sterling Connect:Enterprise Interface Primary Menu command line. The following example shows the first Batch DELETE Submission Request screen:

| Batch DELETE                   | Submission Request (Part 1 of 2)   |                 |
|--------------------------------|------------------------------------|-----------------|
| COMMAND ===>                   |                                    | 00.033 - 14:21  |
| Type Information. Press Ente   | er for more parameters.            | USER: USER01    |
| Enter END OF CANCED COMMANDS C | o cancer.                          | CM. SFARE/S     |
| Batch DELETE Options:          |                                    |                 |
| VBQ ID                         | (0=CC VBQ 01-20 = VBQnn, Blank=All | VBQs)           |
| Mailbox ID                     | (Blank for all Batches)            |                 |
| From Date                      | (YYYYDDD, YYDDD, NNN, Blank for ol | dest on file)   |
| From Time                      | (HHMM: Blank for midnight)         |                 |
| To Date                        | (YYYYDDD, YYDDD, NNN, Blank for ne | west on file)   |
| To Time                        | (HHMM: Blank for current time)     |                 |
| Time Type 1                    | (1=Begin/End each day, 2=Begin/End | for date range) |
| User BID                       |                                    |                 |
| Batch Number                   | (First or only Batch Number)       |                 |
| End Batch                      | (Last # in Batch Number range)     |                 |
|                                |                                    |                 |

| Field             | Description                                                                                                    |
|-------------------|----------------------------------------------------------------------------------------------------|
| VBQ ID            | Indicates which batch queues are included in the selection process.<br>0 = Current collection VBQ file<br>01–20 = Specific VBQ file<br>Blank = All VBQs                                                                                                    |
| Mailbox ID        | Specifies a single mailbox ID. Leave blank to view all batches or type the wildcard (*) designation to limit the number of batches. This field is case sensitive.                                                                                                    |
| From Date/To Date | These two fields specify the date range of the records to select.<br>Both fields blank = Select all records<br>0 = Select records for current date<br>NNN = Select records for current date minus <i>NNN</i> days<br>YYYYDDD or YYDDD = Select records in the specified range of dates<br>You can also use YYYYDDD or YYDDD in either date field and leave the other<br>field blank. If you leave the From Date field blank, the oldest record is selected. If<br>you leave the To Date field blank, the newest record is selected. |
| From Time/To Time | These two fields specify the time range of the records to select.<br>Both fields blank = Select all records<br>HHMM = Select records in the specified time range<br>You can also use HHMM in one time field and leave the other field blank. If you<br>leave the From Time field blank, records starting from midnight are selected. If<br>you leave the To Time field blank, records ending at or before the current time<br>are selected.                                                                                         |
| Time Type         | Specifies how the time range is applied.<br>1 = Applies the time range to each day of the date range<br>2 = Applies the From Time to the From Date and the To Time to the To Date                                                                                                    |
| User BID          | Specifies the user batch ID of batches you want to view. If you specify a generic ID by using fewer than 64 characters, enclose the ID in double quotation marks. This field is case sensitive. Leave this field blank to view all user batch IDs. You can use a wildcard character to look up Batch IDs using a partial name. A character or wildcard must occupy each space in the 64 character field, or the system interprets the field as a blank.                                                                             |
| Batch Number      | Identifies a specific batch number to select or the beginning number for a batch number range to be selected.                                                                                                    |
| End Batch         | Specifies the ending number for a batch number range. If you use this selection field, you must also type a beginning batch number.                                                                                                    |

2. Type information in the following fields or press **Enter** to use all the defaults and continue to the next screen of parameters:

The following example shows the next Batch DELETE Submission Request screen:

```
Batch DELETE Submission Request (Part 2 of 2)
COMMAND ===>
                                                                  00.033 - 14:21
                                                                  USER: USER01
Type Information. Press Enter for job submission.
Enter END command to back up one screen.
                                                                  CM:
                                                                      SPARE73
Enter CANCEL command to cancel.
Batch DELETE Options continued:
  Select if:..... 2
                           (1=All criteria match, 2=ANY criteria match)
Batch Status Codes:
                            (1=Must Match, 2=Can't Match)
  Added offline...... _ BSC collected..... _ Collected online..... _

      Flagged for delete....
      EBCDIC (API) added....
      Extracted Batch.....

      Incomplete Batch.....
      Multiple Transmit....
      Not-Transmittable.....

 Job Submission Option:
  Edit JCL..... 1 (1=Yes, 2=No)
```

The following table describes the fields on this screen:

| Field                 | Description                                                                                      |
|-----------------------|--------------------------------------------------------------------------------------------------|
| Select If             | Indicates if all or any listed status codes must match batches selected for processing.          |
|                       | 1 = Processes only those batches that match all selected status codes                            |
|                       | 2 = Processes all batches that match any selected status code                                    |
| Batch Status<br>Codes | Defines the batches that are displayed according to batch status.                                |
|                       | 1 = Indicates a batch must match the batch status                                                |
|                       | 2 = Indicates the batch must not match the batch status                                          |
| Edit JCL              | Enables you to choose whether to edit the JCL before submitting the job.                         |
|                       | 1 = Yes. A screen is displayed to let you edit the Offline Utility JCL before<br>submitting job. |
|                       | 2 = No. the job is submitted directly.                                                           |

#### 3. Take an action:

- To submit the DELETE job with the present parameters, press Enter.
- To change parameters, type the information and press Enter.
- If you chose to edit the JCL, another screen is displayed to allow you to make changes before submitting the job. Type END and press **Enter** when you are finished. You are returned to the previous screen.

### Erasing VSAM Batches

Use the Batch ERASE submission request function to physically erase batches from the Sterling Connect:Enterprise VSAM batch files.

To erase batches:

1. From the User Functions - Batch Utility Functions menu (24), select option 8, Batch ERASE. You can also fast path to this screen by typing =20.9.8, =24.8, or =20.92.6 and pressing **Enter** at the IBM Sterling Connect:Enterprise Interface Primary Menu command line. A sample of the first Batch ERASE Submission Request screen follows:

```
Batch ERASE Submission Request (Part 1 of 2)
COMMAND ===>
                                                           00.033 - 14:22
Type Information. Press Enter for more parameters.
                                                          USER: USER01
                                                          CM: SPARE73
Enter END or CANCEL commands to cancel.
Batch ERASE Options:
 VBQ ID..... (0=CC VBQ 01-20 = VBQnn, Blank=All VBQs)
 Mailbox ID..... (Blank for all Batches)
 From Date..... (YYYYDDD, YYDDD, NNN, Blank for oldest on file)
 From Time..... (HHMM: Blank for midnight)
 To Date..... (YYYYDDD, YYDDD, NNN, Blank for newest on file)
 To Time..... (HHMM: Blank for current time)
Time Type...... 1 (1=Begin/End each day, 2=Begin/End for date range)
 User BID....
 Batch Number..... (First or only Batch Number)
 End Batch..... (Last # in Batch Number range)
 CRONLY.....
                           (1=Yes) (process Control Record ONLY)
```

2. Type information in the following fields or press **Enter** to use all the defaults and continue to the next screen of parameters:

| Field      | Description                                                                                                    |
|------------|----------------------------------------------------------------------------------------------------|
| VBQ ID     | Indicates which batch queues are included in the selection process.<br>0 = Current collection VBQ file<br>01–20 = Specific VBQ file<br>Blank = All VBQs           |
| Mailbox ID | Specifies a single mailbox ID. Leave blank to view all batches or type the wildcard (*) designation to limit the number of batches. This field is case sensitive. |

| Field             | Description                                                                                                    |
|-------------------|----------------------------------------------------------------------------------------------------|
| From Date/To Date | These two fields specify the date range of the records to select.<br>Both fields blank = Select all records<br>0 = Select records for current date                                                                                                    |
|                   | NNN = Select records for current date minus <i>NNN</i> days<br>YYYYDDD or YYDDD = Select records in the specified range of dates<br>You can also use YYYYDDD or YYDDD in either date field and leave the<br>other field blank. If you leave the From Date field blank, the oldest record is<br>selected. If you leave the To Date field blank, the newest record is selected.                                                                           |
| From Time/To Time | These two fields specify the time range of the records to select.<br>Both fields blank = Select all records<br>HHMM = Select records in the specified time range<br>You can also use HHMM in one time field and leave the other field blank. If<br>you leave the From Time field blank, records starting from midnight are<br>selected. If you leave the To Time field blank, records ending at or before the<br>current time are selected.             |
| Time Type         | Specifies how the time range is applied.<br>1 = Applies the time range to each day of the date range<br>2 = Applies the From Time to the From Date and the To Time to the To Date                                                                                                    |
| User BID          | Specifies the user batch ID of batches you want to view. If you specify a generic ID by using fewer than 64 characters, enclose the ID in double quotation marks. This field is case sensitive. Leave this field blank to view all user batch IDs. You can use a wildcard character to look up Batch IDs using a partial name. A character or wildcard must occupy each space in the 64 character field, or the system interprets the field as a blank. |
| Batch Number      | Identifies a specific batch number to select or the beginning number for a batch number range to be selected.                                                                                                    |
| End Batch         | Specifies the ending number for a batch number range. If you use this selection field, you must also type a beginning batch number.                                                                                                    |
| CRONLY            | Specifies whether to erase only batch control information. Actual batch data is not erased. If you do not specify this parameter, both the control information and the data are erased.<br>1 = Erases actual batch data stored in the VBO files                                                                                                    |
|                   | 2 = Erases control records only                                                                                                    |

The following example shows the next Batch ERASE Submission Request screen:

```
Batch ERASE Submission Request (Part 2 of 2)
COMMAND ===>
                                                                  00.033 - 14:23
                                                                  USER: USER01
Type Information. Press Enter for job submission.
Enter END command to back up one screen.
                                                                  CM:
                                                                        SPARE73
Enter CANCEL command to cancel.
Batch ERASE Options continued:
                           (1=All criteria match, 2=ANY criteria match)
 Select if:..... 2
Batch Status Codes:
                            (1=Must Match, 2=Can't Match)
 Added offline...... _ BSC collected..... _ Collected online..... _

      Flagged for delete....
      EBCDIC (API) added....
      Extracted Batch.....

      Incomplete Batch.....
      Multiple Transmit....
      Not-Transmittable.....

 Job Submission Option:
  Edit JCL..... 1 (1=Yes, 2=No)
```

The following table describes these fields on this screen:

| Field                 | Description                                                                                                    |
|-----------------------|----------------------------------------------------------------------------------------------------|
| Select If             | <ul> <li>Indicates if all or any listed status codes must match batches selected for processing.</li> <li>1 = Processes only those batches that match all selected status codes</li> <li>2 = Processes all batches that match any selected status code</li> </ul> |
| Batch Status<br>Codes | Defines the batches that are displayed according to batch status.<br>1 = Indicates a batch must match the batch status<br>2 = Indicates the batch must not match the batch status                                                                                 |
| Edit JCL              | Enables you to choose whether to edit the JCL before submitting the job.<br>1 = Yes. A screen is displayed to let you edit the Offline Utility JCL before submitting<br>job.<br>2 = No. The job is submitted directly.                                            |

- 3. Take an action:
  - To submit the ERASE job with the present parameters, press Enter.
  - To change parameters, type the information and press Enter.
  - If you chose to edit the JCL, another screen is displayed to allow you to make changes before submitting the job. Type END and press **Enter** when you are finished. You are returned to the previous screen.

## **Purging VSAM Batches**

Use the Batch PURGE submission request function to initialize VSAM batch files for use by Sterling Connect:Enterprise. You can also use this function to add additional data files you want to use for Sterling Connect:Enterprise.

To purge VSAM batch file:

1. From the User Functions - Batch Utility Functions menu (24), select option 9, Batch PURGE. You can also fast path to this screen by typing =20.9.9, =24.9, or =20.92.7 and pressing **Enter** at the IBM Sterling Connect:Enterprise Interface Primary Menu command line. The following example shows the first Batch PURGE Submission Request screen follows:

```
Batch PURGE Submission Request (Part 1 of 4)
COMMAND ===>
                                                                00.033 - 14:23
Type Information. Press Enter for more parameters.
                                                                USER: USER01
Enter END or CANCEL commands to cancel.
                                                                CM: SPARE73
Batch PURGE Options:
 INIT= parm..... (1=All, 2=Data) (use All for 1st time initialize)
 Max Batch #..... (1-9999999) (use only if INIT=All)
 VBQALLOC...... (1-20) (number of VBQs for initial allocation)
VLFALLOC...... (1-8) (number of VLFs for initial allocation)
  VLFALLOC.....
                            _ (CE:Connect:Enterprise name, only if INIT=ALL)
  MBXNAME.....
VSAM Batch Queue data set specifications:
  Pointer File.. _
  Control File..
```

2. Type information in the following fields or press **Enter** to use all the defaults and continue to the next screen of parameters:

| Field       | Description                                                                                                    |
|-------------|----------------------------------------------------------------------------------------------------|
| INIT= parm  | Specifies the type of purge.                                                                                                    |
|             | 1 = Initializes all VSAM files to Sterling Connect:Enterprise. Use this option when you are installing Sterling Connect:Enterprise.                                                                                                    |
|             | <ul> <li>2 = Initializes additional data files. You can only use VBQ and VLF files not<br/>currently defined in Sterling Connect:Enterprise. You must then use a<br/>\$\$REFRESH command for Sterling Connect:Enterprise to recognize the new<br/>files.</li> </ul>                                                                                                    |
| Max Batch # | Specifies the maximum number of batches (up to 9,999,999) that Sterling Connect:Enterprise may create for the system when INIT = 1 (ALL).                                                                                                    |
| VBQALLOC    | Specifies how many VSAM Batch Queue Files (VBQs) to allocate when the online Sterling Connect:Enterprise is initially brought up. This parameter is used only when INIT = 1 (ALL). Sterling Connect:Enterprise allocates the VBQ files, starting from VBQ1, up to the number specified. The maximum number allowed is 20. The number specified cannot exceed the number of VBQs defined. |

| Field        | Description                                                                                                    |
|--------------|----------------------------------------------------------------------------------------------------|
| VLFALLOC     | Specifies how many VLFs (up to 8) to allocate when the online Sterling<br>Connect:Enterprise system is initially brought up. This parameter is used only<br>when INIT = 1 (ALL). The number specified cannot exceed the number of VLFs<br>defined. |
| MBXNAME      | Identifies the Sterling Connect:Enterprise name specified in the ODF *OPTIONS parameter MBXNAME when INIT = 1 (ALL). Used for security checking. If this parameter is not specified, MAILBOX is used.                                              |
| Pointer File | Specifies the name of the Sterling Connect:Enterprise data set that contains control information for every file defined in the system and locator information for every batch.                                                                     |
| Control File | Specifies the name of the Sterling Connect:Enterprise data set that contains control information for batches stored on the VSAM Batch Queue.                                                                                                    |

The following example shows the next Batch PURGE Submission Request screen:

| Batch PURGE Submission Request (Part 2 of 4)       |                |
|----------------------------------------------------|----------------|
|                                                    | 00.054 - 17:19 |
| Type Information. Press Enter for more parameters. | USER: USER01   |
| Enter END command to back up one screen.           | CM: SPARE/3    |
| Enter CANCEL Command to cancer.                    |                |
| Batch PURGE VBQ data set specifications:           |                |
| Batch File 1.                                      |                |
| Batch File 2                                       |                |
| Batch File 3                                       |                |
| Batch File 4                                       |                |
| Batch File 5                                       |                |
| Batch File 6                                       |                |
| Batch File 7                                       |                |
| Batch File 8.                                      |                |
| Batch File 9.                                      | _              |
| Batch File 10                                      |                |
|                                                    |                |

- 3. Type the full data set name for each VSAM batch queue file specified making sure you that you enter the VBQ data set name on the corresponding line. For example, you must enter the data set name for VBQ9 on the line that reads Batch File 9. \_\_\_\_\_. When you are finished entering information for the first 10 VSAM batch files, press Enter to continue.
- 4. The next 10 VSAM batch files are displayed (Batch Files 11–20). Type the full data set name for all files you need and press **Enter** to continue. To return to the screen displaying the first 10 batch files, type End and press **Enter** on the command line.

The following example shows the last Batch PURGE Submission Request screen:

| Batch PURGE Submission Request (Part 4 of 4)                                                                                     |                                               |
|----------------------------------------------------------------------------------------------------|-----------------------------------------------|
| Type Information. Press Enter for job submission.<br>Enter END command to back up one screen.<br>Enter CANCEL command to cancel. | 00.054 - 17:19<br>USER: USER01<br>CM: SPARE73 |
| Batch PURGE VLF data set specifications:                                                                                         |                                               |
| Log File 1                                                                                                    |                                               |
| Log File 2                                                                                                    |                                               |
| Log File 3                                                                                                    |                                               |
| Log File 4                                                                                                    |                                               |
| Log File 5                                                                                                    |                                               |
| Log File 6                                                                                                    |                                               |
| Log File 7                                                                                                    |                                               |
| Log File 8                                                                                                    |                                               |
|                                                                                                    |                                               |
| Job Submission Option:                                                                                                    |                                               |
| Edit JCL 1 (1=Yes, 2=No)                                                                                                    |                                               |

- 5. Type the full data set name for each VSAM log file specified making sure you that you enter the VLF data set name on the corresponding line. For example, you must enter the data set name for VLF4 on the line that reads Log File 4.
- 6. Take an action:
  - To submit the PURGE job as is, press Enter.
  - To edit the JCL, type 1 and press **Enter**. Another screen is displayed to allow you to make changes before submitting the job. Type END and press **Enter** when you are finished. You are returned to the previous screen.

### Printing an Auto Connect Summary Report

Use this function to print a report that contains summary information about host-initiated session activity.

To print an Auto Connect Summary report:

 From the User Functions–Batch Utility Functions menu (24), select option 7, Batch Auto Connect Summary Report. You can also fast path to this screen by typing =20.9.10, =24.10, or =20.92.8 and pressing Enter at the IBM Sterling Connect:Enterprise Interface Primary Menu command line. The following sample shows the Batch Auto Connect Summary Report Submission Request screen:

| Batch Auto Connect Summary Report Submission Re<br>COMMAND ===> | equest<br>03.330 - 14:56 |
|-----------------------------------------------------------------|--------------------------|
| Type Information. Press Enter for job submission.               | USER: USER01             |
| Enter END or CANCEL commands to cancel.                         | CM: SPARE73              |
| Batch ACSUMMARY Report Options:                                 |                          |
| Listname (Blank for all Auto Connect list                       | ts)                      |
| From Date (YYYYDDD, YYDDD, NNN, Blank for                       | oldest on file)          |
| From Time (HHMM: Blank for midnight)                            |                          |
| To Date (YYYYDDD, YYDDD, NNN, Blank for                         | newest on file)          |
| To Time (HHMM: Blank for current time)                          |                          |
| Date Type 1 (1=Start Date, 2=Completion Date                    | e)                       |
| Time Type 1 (1=Begin/End each day, 2=Begin/End                  | nd for date range)       |
| Log File(s)1                                                    |                          |
| (minimum of 1) 2                                                |                          |
| 3                                                               |                          |
| 4                                                               |                          |
| 5                                                               |                          |
| 6                                                               |                          |
| Job Submission Option:<br>Edit JCL 1 (1=Yes, 2=No)              |                          |

The following table describes the fields on this screen:

| Field             | Description                                                                                                    |
|-------------------|----------------------------------------------------------------------------------------------------|
| Listname          | Recalls one or more Auto Connect lists. Type a 1-8 character name for a specific list, use a wildcard designation (*) for multiple lists matching the wildcard criterion, or leave this field blank to recall a list of all Auto Connect lists.                |
| From Date/To Date | These two fields specify the date range of the records to select.<br>Both fields blank = Select all records                                                                                                    |
|                   | 0 = Select records for current date                                                                                                    |
|                   | NNN = Select records for current date minus NNN days                                                                                                    |
|                   | YYYYDDD or YYDDD = Select records in the specified range of dates                                                                                                    |
|                   | You can also use YYYYDDD or YYDDD in either date field and leave the other field blank. If you leave the From Date field blank, the oldest record is selected. If you leave the To Date field blank, the newest record is selected.                            |
| From Time/To Time | These two fields specify the time range of the records to select.                                                                                                    |
|                   | Both fields blank = Select all records                                                                                                    |
|                   | HHMM = Select records in the specified time range                                                                                                    |
|                   | You can also use HHMM in one time field and leave the other field blank. If you leave the From Time field blank, records starting from midnight are selected. If you leave the To Time field blank, records ending at or before the current time are selected. |

| Field       | Description                                                                                                    |
|-------------|----------------------------------------------------------------------------------------------------|
| Date Type   | Specifies whether the start or completion date and time is used for selection.                                                                                                    |
|             | 1 = Selects all items based on start date and time                                                                                                    |
|             | 2 = Selects all items based on completion date and time                                                                                                    |
| Time Type   | Specifies how the time range is applied.                                                                                                    |
|             | 1 = Applies the time range to each day within the date range                                                                                                    |
|             | 2 = Applies the From Time to only the From Date and the To Time to only the To Date                                                                                                    |
| Log File(s) | Specifies the name of the current system log file or data set name (up to 44 characters) of another log file. You must specify at least one log file. You can specify an archived log file not being used by other Sterling Connect:Enterprise systems. |
| Edit JCL    | Enables you to choose whether to edit the JCL before submitting the job.<br>1 = Yes. A screen is displayed to let you edit the Offline Utility JCL before<br>submitting job.<br>2 = No. The job is submitted directly.                                  |

- 2. Take an action:
  - To submit the batch Auto Connect Summary Report job with the present parameters, type the name of at least one log file, and include any other information you wish, and press **Enter**.
  - If you chose to edit the JCL, another screen is displayed to allow you to make changes before submitting the job. Type END and press **Enter** when you are finished. You are returned to the previous screen.

# Printing an Auto Connect Detail Report

Use this function to print a report that contains detail information about host-initiated session activity.

To print an Auto Connect Detail report:

 From the User Functions - Batch Utility Functions menu (24), select option 11, Batch Auto Connect Detail Report. You can also fast path to this screen by typing =20.9.11, =24.11, or =20.92.9 and pressing Enter at the IBM Sterling Connect:Enterprise Interface Primary Menu command line. The following example shows the first Batch Auto Connect Detail Report Submission Request screen:

| Batch Auto Connect I        | Detail Report Submission Request (Part 1 of 2)     |
|-----------------------------|----------------------------------------------------|
| COMMAND ===>                |                                                    |
|                             | 03.330 - 15:01                                     |
| Type Information. Press Er  | ter for more parameters. USER: SVAJD4              |
| Enter END or Cancel command | ls to cancel. CM: SANDY                            |
|                             |                                                    |
| Batch ACDETAIL Report Optic | ons:                                               |
| Listname                    | (Blank for all Auto Connect lists)                 |
| From Date                   | (YYYYDDD, YYDDD, NNN, Blank for oldest on file)    |
| From Time                   | (HHMM: Blank for midnight)                         |
| To Date                     | (YYYYDDD, YYDDD, NNN, Blank for newest on file)    |
| To Time                     | (HHMM: Blank for current time)                     |
| Date Type 1                 | (1=Start Date, 2=Completion Date)                  |
| Time Type 1                 | (1=Begin/End each day, 2=Begin/End for date range) |
| Batch Type 1                | (1=All, 2=Transmitted, 3=Collected)                |
| Completion 1                | (1=All, 2=Success, 3=Failure)                      |
| Remote Name                 | Line ID LUname                                     |
| Mailbox ID                  |                                                    |
| User BID                    |                                                    |
| Batch Number                | (First or only Batch Number)                       |
| End Batch                   | (Last # in Batch Number range)                     |
| Count Type 1                | (1=Display Blk/Rec Count, 2=Display Byte Count)    |
|                             |                                                    |

The following table describes the fields on this screen:

| Field             | Description                                                                                                    |
|-------------------|----------------------------------------------------------------------------------------------------|
| Listname          | Recalls one or more Auto Connect lists. Type a 1-8 character name for a specific list, use a wildcard designation (*) for multiple lists matching the wildcard criterion, or leave this field blank to recall a list of all Auto Connect lists.                                                                                                    |
| From Date/To Date | These two fields specify the date range of the records to select.<br>Both fields blank = Select all records<br>0 = Select records for current date<br>NNN = Select records for current date minus <i>NNN</i> days<br>YYYYDDD or YYDDD = Select records in the specified range of dates<br>You can also use YYYYDDD or YYDDD in either date field and leave the other<br>field blank. If you leave the From Date field blank, the oldest record is selected. If<br>you leave the To Date field blank, the newest record is selected. |
| From Time/To Time | These two fields specify the time range of the records to select.<br>Both fields blank = Select all records<br>HHMM = Select records in the specified time range<br>You can also use HHMM in one time field and leave the other field blank. If you<br>leave the From Time field blank, records starting from midnight are selected. If<br>you leave the To Time field blank, records ending at or before the current time<br>are selected.                                                                                         |

| Field        | Description                                                                                                    |
|--------------|----------------------------------------------------------------------------------------------------|
| Date Type    | Specifies whether the start or completion date and time is used for selection.<br>1 = Selects all items based on start date and time<br>2 = Selects all items based on completion date and time                             |
| Time Type    | Specifies how the time range is applied.<br>1 = Applies the time range to each day within the date range<br>2 = Applies the From Time to only the From Date and the To Time to only the To<br>Date                          |
| Batch Type   | Indicates what type of batches you want to view.<br>1 = All batches<br>2 = Transmitted batches<br>3 = Collected batches.                                                                                                    |
| Completion   | Indicates whether you want to view all connections or only those that failed or<br>succeeded.<br>1 = All batches<br>2 = Batches that succeeded<br>3 = Batches that failed                                                   |
| Remote Name  | Indicates if you want to view a single remote name within an Auto Connect list.<br>Use a wildcard designation (*) or leave this field blank to recall a list of all Auto<br>Connect lists.                                  |
| Line ID      | Specifies a line ID for (BSC).                                                                                                    |
| LUname       | Specifies a LU name (SNA LU name).                                                                                                    |
| Mailbox ID   | Specifies the mailbox ID of batches processed during an Auto Connect session.<br>Use a wildcard designation (*) or leave this field blank to recall a list of all Auto<br>Connect lists. The mailbox ID is case sensitive.  |
| User BID     | Specifies the user batch ID of batches processed during an Auto Connect session. If you specify a generic ID using fewer than 64 characters, enclose the ID in double quotation marks. The User Batch ID is case sensitive. |
| Batch Number | Specifies a specific batch number or the beginning number for a batch number range.                                                                                                    |
| End Batch    | Specifies the ending number for a batch number range. If you use this selection field, you must also type beginning batch number.                                                                                           |
| Count Type   | Specifies what count value is to be printed.<br>1 = Prints the block and record count of the batches<br>2 = Prints the byte count of the batches                                                                            |

### 2. Take an action:

- To use the current report options, press **Enter** to continue.
- To change options, type the information and press **Enter** to continue.
The following example shows the second Batch Auto Connect Detail Report Submission Request screen follows:

| Batch Auto Connect Detail Report Submission Request (Part<br>COMMAND ===>                        | 2 of 2)        |
|--------------------------------------------------------------------------------------------------|----------------|
|                                                                                                  | 00.033 - 14:26 |
| Type Information. Press Enter for job submission.                                                | USER: USERUI   |
| Enter END command to back up one screen.                                                         | CM: SPARE73    |
| Enter CANCEL command to cancel.                                                                  |                |
| Batch ACDETAIL Report Options continued:<br>Log File(s)1<br>(minimum of 1) 2<br>3<br>4<br>5<br>6 |                |
| Job Submission Option:<br>Edit JCL 1 (1=Yes, 2=No)                                               |                |

3. Select options according to the following table:

| Field       | Description                                                                                                    |
|-------------|----------------------------------------------------------------------------------------------------|
| Log File(s) | Specifies the name of the current system log file or data set name (up to 44 characters) of another log file. You must specify at least one log file. You can specify an archived log file not being used by other Sterling Connect:Enterprise systems. |
| Edit JCL    | Enables you to choose whether to edit the JCL before submitting the job.                                                                                                    |
|             | 1 = Yes. A screen is displayed to let you edit the Offline Utility JCL before<br>submitting job.                                                                                                    |
|             | 2 = No. The job is submitted directly.                                                                                                    |

- 4. Take an action:
  - To submit the batch Auto Connect Detail Report job with the present parameters, type the name of at least one log file and any other information you want to specify, and press **Enter**.
  - If you chose to edit the JCL, another screen is displayed to allow you to make changes before submitting the job. Type END and press **Enter** when you are finished. You are returned to the previous screen.

# Printing a Remote Connect Summary Report

Use this function to print a report that contains summary information about remote-initiated session activity.

To print a Remote Connect Summary report:

 From the User Functions - Batch Utility Functions menu (24), select option 12, Batch Remote Connect Summary Report. You can also fast path to this screen by typing =20.9.12, =24.12, or =20.92.10 and pressing Enter at the IBM Sterling Connect:Enterprise Interface Primary Menu command line.

The following example shows the Batch Remote Connect Summary Report Submission Request screen:

| Batch Remote C              | onnect Summary Report Submission | n Request             |
|-----------------------------|----------------------------------|-----------------------|
| COMMAND ===>                |                                  |                       |
|                             |                                  | 03.335 - 10:25        |
| Type Information Press En   | ter for job submission           | IICED. IICEDA1        |
| Type Informacion. Fress En  |                                  | CM. CDADE72           |
| Enter END or CANCEL Command | s to cancel.                     | CM: SPARE/3           |
|                             |                                  |                       |
| Batch RCSUMMARY Report Opti | ons:                             |                       |
| Remote Name                 | (Blank for all SNA remotes)      |                       |
| Mailbox ID                  | (Blank for all BSC Mailbox Id    | 's)                   |
| From Date                   | (YYYYDDD, YYDDD, NNN, Blank fo   | or oldest on file)    |
| From Time                   | (HHMM: Blank for midnight)       |                       |
| To Date                     | (YYYYDDD, YYDDD, NNN, Blank fo   | or newest on file)    |
| To Time                     | (HHMM. Blank for current time)   |                       |
|                             | (1-Start Date 2-Completion D     |                       |
|                             | (1-Start Date, 2-Compretion Da   |                       |
| Time Type 1                 | (1=Begin/End each day, 2=Begin   | n/End for date range) |
| Remote Type 1               | (1=All, 2=BSC, 3=SNA, 4=FTP)     |                       |
| SSL                         | (1=Yes, 2=No)                    |                       |
| Log File(s)1                |                                  |                       |
| (minimum of 1) 2            |                                  |                       |
| 3                           |                                  |                       |
| Δ                           |                                  |                       |
| T                           |                                  |                       |
| 5                           |                                  |                       |
| 6                           |                                  |                       |
| Job Submission Option:      | Edit JCL 2 (1=Ye                 | es, 2=No)             |

| Field       | Description                                                                                                    |
|-------------|----------------------------------------------------------------------------------------------------|
| Remote Name | Recalls one or more Remote Names. Type a 1–8 character name for a specific remote, use a wildcard designation (*) for multiple remotes matching the wildcard criterion, or leave this field blank to recall a list of all remotes. |
| Mailbox ID  | Specifies the mailbox ID for a particular site. Leave blank to recall all mailbox IDs or use a wildcard (*) designation to limit the number of mailbox IDs. The mailbox ID is case sensitive.                                      |

| Field             | Description                                                                                                    |
|-------------------|----------------------------------------------------------------------------------------------------|
| From Date/To Date | These two fields specify the date range of the records to select.<br>Both fields blank = Select all records<br>0 = Select records for current date                                                                                                    |
|                   | NNN = Select records for current date minus <i>NNN</i> days                                                                                                    |
|                   | You can also use YYYYDDD or YYDDD in either date field and leave the other field blank. If you leave the From Date field blank, the oldest record is selected. If you leave the To Date field blank, the newest record is selected.                            |
| From Time/To Time | These two fields specify the time range of the records to select.<br>Both fields blank = Select all records                                                                                                    |
|                   | HHMM = Select records in the specified time range                                                                                                    |
|                   | You can also use HHMM in one time field and leave the other field blank. If you leave the From Time field blank, records starting from midnight are selected. If you leave the To Time field blank, records ending at or before the current time are selected. |
| Date Type         | Specifies whether the start or completion date and time is used for selection.                                                                                                    |
|                   | 1 = Selects all items based on start date and time                                                                                                    |
|                   | 2 = Selects all items based on completion date and time                                                                                                    |
| Time Type         | Specifies how the time range is applied.                                                                                                    |
|                   | 1 = Applies the time range to each day within the date range                                                                                                    |
|                   | 2 = Applies the From Time to only the From Date and the To Time to only the To Date                                                                                                    |
| Remote Type       | Specifies all remote connect records or limits the report to a specific remote type.<br>1 = All<br>2 = BSC                                                                                                    |
|                   | 3 = SNA                                                                                                    |
|                   | 4 = FTP                                                                                                    |
| SSL               | Specifies if SSL (Secured Sockets Layer) or TLS (Transport Layer Security ) protocol was used for connection.                                                                                                    |
| Log File(s)       | Specifies the name of the current system log file or data set name (up to 44 characters) of another log file. You must specify at least one log file. You can specify an archived log file not being used by other Sterling Connect:Enterprise systems.        |
| Edit JCL          | Enables you to choose whether to edit the JCL before submitting the job.                                                                                                    |
|                   | 1 = Yes. A screen is displayed to let you edit the Offline Utility JCL before<br>submitting job.                                                                                                    |
|                   | 2 = No. The job is submitted directly.                                                                                                    |

- 2. Take an action:
  - To submit the batch Remote Connect Summary Report job with the present parameters, type the name of at least one log file, and include any other information you wish, and press **Enter**.
  - If you chose to edit the JCL, another screen is displayed to allow you to make changes before submitting the job. Type END and press **Enter** when you are finished. You are returned to the previous screen. If the Edit JCL field contains a value of 2 (No), the job is submitted.

#### Printing a Remote Connect Detail Report

Use this function to print a report that contains detailed information about remote-initiated session activity.

To print a Remote Connect Detail report:

 From the User Functions - Batch Utility Functions menu (24), select option 13, Batch Remote Connect Detail Report. You can also fast path to this screen by typing =20.9.13, =24.13, or =20.92.11 and pressing Enter at the IBM Sterling Connect:Enterprise Interface Primary Menu command line.

The following example shows the first Batch Remote Connect Detail Report Submission Request screen follows:

| Batch Remote Connect<br>COMMAND ===>                      | Detail Report Submission Request (Pa     | art 1 of 2)                                   |
|-----------------------------------------------------------|------------------------------------------|-----------------------------------------------|
| Type Information. Press En<br>Enter END or CANCEL command | ter for more parameters.<br>s to cancel. | 03.335 - 10:30<br>USER: USER01<br>CM: SPARE73 |
| Batch RCDETAIL Report Optio                               | ns:                                      |                                               |
| Remote Name                                               | (Blank for all SNA remotes)              |                                               |
| Line ID                                                   | (Blank for all BSC line Id's)            |                                               |
| From Date                                                 | (YYYYDDD, YYDDD, NNN, Blank for old      | lest on file)                                 |
| From Time                                                 | (HHMM: Blank for midnight)               |                                               |
| To Date                                                   | (YYYYDDD, YYDDD, NNN, Blank for new      | vest on file)                                 |
| To Time                                                   | (HHMM: Blank for current time)           |                                               |
| Date Type 1                                               | (1=Start Date, 2=Completion Date)        |                                               |
| Time Type 1                                               | (1=Begin/End each day, 2=Begin/End       | for date range)                               |
| Func Type 1                                               | (1=All, 2=Conn, 3=Disc, 4=Add, 5=No      | ad, 6=Req)                                    |
| Remote Type 1                                             | (1=A11, 2=BSC, 3=SNA, 4=FTP)             | _                                             |
| SSL                                                       | (1=Yes, 2=No)                            |                                               |
| Completion 1                                              | (1=All, 2=Succ, 3=Fail)                  |                                               |
| User BID                                                  |                                          |                                               |
| Batch Number                                              | (First or only Batch Number)             |                                               |
| End Batch                                                 | (Last # in Batch Number range)           |                                               |
| Count Type 1                                              | (1=Display Blk/Rec Count, 2=Display      | y Byte Count)                                 |

| Field             | Description                                                                                                    |
|-------------------|----------------------------------------------------------------------------------------------------|
| Remote Name       | Recalls one or more Remote Names. Type a 1–8 character name for a specific remote, use a wildcard designation (*) for multiple remotes matching the wildcard criterion, or leave this field blank to recall a list of all remotes.                             |
| Line ID           | Specifies the line ID to recall a specific remote site transmission for BSC sites.<br>Leave blank to recall a list of all BSC sites or use a wildcard (*) designation to<br>limit the number of sites.                                                         |
| From Date/To Date | These two fields specify the date range of the records to select.                                                                                                    |
|                   | Both fields blank = Select all records                                                                                                    |
|                   | 0 = Select records for current date                                                                                                    |
|                   | NNN = Select records for current date minus <i>NNN</i> days                                                                                                    |
|                   | YYYYDDD or YYDDD = Select records in the specified range of dates                                                                                                    |
|                   | You can also use YYYYDDD or YYDDD in either date field and leave the other field blank. If you leave the From Date field blank, the oldest record is selected. If you leave the To Date field blank, the newest record is selected.                            |
| From Time/To Time | These two fields specify the time range of the records to select.                                                                                                    |
|                   | Both fields blank = Select all records                                                                                                    |
|                   | HHMM = Select records in the specified time range                                                                                                    |
|                   | You can also use HHMM in one time field and leave the other field blank. If you leave the From Time field blank, records starting from midnight are selected. If you leave the To Time field blank, records ending at or before the current time are selected. |
| Date Type         | Specifies whether the start or completion date and time is used for selection.                                                                                                    |
|                   | 1 = Selects all items based on start date and time                                                                                                    |
|                   | 2 = Selects all items based on completion date and time                                                                                                    |
| Time Type         | Specifies how the time range is applied.                                                                                                    |
|                   | 1 = Applies the time range to each day within the date range                                                                                                    |
|                   | 2 = Applies the From Time to only the From Date and the To Time to only the To Date                                                                                                    |
| Func Type         | Specifies all remote connect records or limits the report to one of the following function types:                                                                                                    |
|                   | 1 = All                                                                                                    |
|                   | 2 = Connect                                                                                                    |
|                   | 3 = Disconnect                                                                                                    |
|                   | 4 = Batch containing a \$\$ADD control card                                                                                                    |
|                   | 5 = Batch without a \$\$ADD control card from the BSC/SNA remote site, or STOR from the FTP remote site                                                                                                    |
|                   | 6 = \$\$REQUEST from the BSC/SNA remote site, or RETR from the FTP remote site                                                                                                    |

| Field        | Description                                                                                                    |
|--------------|----------------------------------------------------------------------------------------------------|
| Remote Type  | Specifies all remote connect records or limits the report to a specific remote type.<br>1 = All<br>2 = BSC<br>3 = SNA<br>4 = FTP                                                                                                    |
| SSL          | Specifies that SSL (Secure Sockets Layer) or TLS (Transport Layer Security) protocol was used for the connection.                                                                                                    |
| Completion   | Indicates what completion level of batches you want to view.<br>1 = All batches<br>2 = Batches that succeeded<br>3 = Batches that failed                                                                                               |
| User BID     | Specifies the user batch ID of batches processed during a remote-initiated connect session. If you specify a generic ID using fewer than 64 characters, enclose the ID in double quotation marks. The User Batch ID is case sensitive. |
| Batch Number | Specifies a specific batch number or the beginning number for a batch number range.                                                                                                    |
| End Batch    | Specifies the ending number for a batch number range. If you use this selection field, you must also type a beginning batch number.                                                                                                    |
| Count Type   | Specifies what count value is to be printed.<br>1 = Prints the block and record count of the batches<br>2 = Prints the byte count of the batches                                                                                       |

- 2. Take an action:
  - To use the current report options, press **Enter** to continue.
  - To change options, type the information and press **Enter** to continue.

The following example shows the second Batch Remote Connect Detail Report Submission Request screen:

| Batch Remote Connect Detail Report Submission Request<br>COMMAND ===>                                                              | (Part 2 of 2)                                 |
|----------------------------------------------------------------------------------------------------|-----------------------------------------------|
| Type Information. Press Enter for job submission.<br>Enter END command to back up one screen.                                      | 00.033 - 14:29<br>USER: USER01<br>CM: SPARE73 |
|                                                                                                    |                                               |
| Batch RCDETAIL Report Options Continued:<br>Option (1=ALLFORCONN)<br>Mailbox ID<br>Log File(s)1<br>(minimum of 1) 2<br>4<br>5<br>6 |                                               |
| Job Submission Option:                                                                                                    |                                               |

| Field       | Description                                                                                                    |
|-------------|----------------------------------------------------------------------------------------------------|
| Option      | 1=ALLFORCONN specifies that all activity for a single remote connection is displayed if any mailbox ID used during the connection matches the mailbox ID specified in the mailbox ID parameter. The mailbox ID parameter is required if this parameter is specified. All other parameters are ignored. |
| Mailbox ID  | Specifies the mailbox ID for a particular site. Leave blank to recall all mailbox IDs or use a wildcard (*) designation. The mailbox ID is case sensitive.                                                                                                    |
| Log File(s) | Specifies the name of the current system log file or data set name (up to 44 characters) of another log file. You must specify at least one log file. You can specify an archived log file not being used by other Sterling Connect:Enterprise systems.                                                |
| Edit JCL    | Enables you to choose whether to edit the JCL before submitting the job.<br>1 = Yes. Screen is displayed to let you edit the Offline Utility JCL before submitting<br>job.<br>2 = No. Job is submitted directly.                                                                                       |

- 3. Take an action:
  - To submit the batch Remote Connect Detail Report job with the present parameters, type the name of at least one log file, and include any other information you wish, and press **Enter**.
  - If you chose to edit the JCL, another screen is displayed to allow you to make changes before submitting the job. Type END and press **Enter** when you are finished. You are

returned to the previous screen.. If the Edit JCL field contains a value of 2 (No), the job is submitted.

# Printing a Queued Auto Connect Report

Use this function to print a report that contains detailed information about Auto Connect sessions that are queued and reactivated at a later time.

To print a Queued Auto Connect report:

 From the User Functions - Batch Utility Functions menu (24), select option 14, Batch Queued Auto Connect Report. You can also fast path to this screen by typing =20.9.14, =24.14, or =20.92.12 and pressing Enter at the IBM Sterling Connect:Enterprise Interface Primary Menu command line.

The following example shows the first Batch Queued Auto Connect Report Submission Request screen:

| Batch Queued Auto Con<br>COMMAND ===>                    | nnect Report Submission Request (Pa                   | rt 1 of 2)                                    |
|----------------------------------------------------------|-------------------------------------------------------|-----------------------------------------------|
| Type Information. Press E<br>Enter END or CANCEL command | nter for more parameters.<br>s to cancel.             | 00.033 - 14:31<br>USER: USER01<br>CM: SPARE73 |
| Batch ACQUEUE Report Option                              | S:                                                    |                                               |
| Listname                                                 | (Blank for all SNA remotes)                           |                                               |
| From Date                                                | (YYYYDDD, YYDDD, NNN, Blank for ol                    | dest on file)                                 |
| From Time                                                | (HHMM: Blank for midnight)                            |                                               |
| To Date                                                  | (YYYYDDD, YYDDD, NNN, Blank for ne                    | west on file)                                 |
| To Time                                                  | (HHMM: Blank for current time)                        |                                               |
| Time Type 1                                              | (1=Begin/End each day, 2=Begin/End                    | for date range)                               |
| Remote Type 1                                            | (1=All, 2=BSC, 3=SNA, 4=FTP)                          |                                               |
| Queue Status 1                                           | (1=All, 2=Queued, 3=Restarted, 4=D                    | eleted)                                       |
| Queue Reason 1                                           | (1=All, 2=Line, 3=A/C active, 4=N<br>5=No FTP thread) | o SNA session,                                |

| Field    | Description                                                                                                    |
|----------|----------------------------------------------------------------------------------------------------|
| Listname | Recalls one or more Auto Connect lists. Type a 1-8 character name for a specific list, use a wildcard designation (*) for multiple lists matching the wildcard criterion, or leave this field blank to recall a list of all Auto Connect lists. |

| Field             | Description                                                                                                    |
|-------------------|----------------------------------------------------------------------------------------------------|
| From Date/To Date | These two fields specify the date range of the records to select.                                                                                                    |
|                   | Both fields blank = Select all records                                                                                                    |
|                   | 0 = Select records for current date                                                                                                    |
|                   | NNN = Select records for current date minus <i>NNN</i> days                                                                                                    |
|                   | YYYYDDD or YYDDD = Select records in the specified range of dates                                                                                                    |
|                   | You can also use YYYYDDD or YYDDD in either date field and leave the other field blank. If you leave the From Date field blank, the oldest record is selected. If you leave the To Date field blank, the newest record is selected.                            |
| From Time/To Time | These two fields specify the time range of the records to select.                                                                                                    |
|                   | Both fields blank = Select all records                                                                                                    |
|                   | HHMM = Select records in the specified time range                                                                                                    |
|                   | You can also use HHMM in one time field and leave the other field blank. If you leave the From Time field blank, records starting from midnight are selected. If you leave the To Time field blank, records ending at or before the current time are selected. |
| Time Type         | Specifies how the time range is applied.                                                                                                    |
|                   | 1 = Applies the time range to each day within the date range                                                                                                    |
|                   | 2 = Applies the From Time to only the From Date and the To Time to only the To Date                                                                                                    |
| Remote Type       | Specifies all Auto connect records or limits the report to one of the following function types:                                                                                                    |
|                   | 1 = All                                                                                                    |
|                   | 2 = Connect                                                                                                    |
|                   | 3 = Disconnect                                                                                                    |
|                   | 4 = Batch containing a \$\$ADD control card                                                                                                    |
|                   | 5 = Batch without a \$\$ADD control card from the BSC/SNA remote site, or STOR from the FTP remote site                                                                                                    |
|                   | 6 = \$\$REQUEST from the BSC/SNA remote site, or RETR from the FTP remote site                                                                                                    |
| Queue Status      | Specifies the last status for the queued Auto Connect records displayed.                                                                                                    |
|                   | 1 = All                                                                                                    |
|                   | 2 = Queued                                                                                                    |
|                   | 3 = Restarted                                                                                                    |
|                   | 4 = Deleted                                                                                                    |
| Queue Reason      | Specifies the reason for queueing the Auto Connect records displayed.                                                                                                    |
|                   | 1 = All                                                                                                    |
|                   | 2 = Line                                                                                                    |
|                   | 3 = Auto Connect active                                                                                                    |
|                   | 4 = No SNA session                                                                                                    |
|                   | 5 = No FTP thread                                                                                                    |

- 2. Take an action:
  - To use the current report options, press **Enter** to continue.
  - To change options, type the information and press **Enter** to continue.

The following example shows the next Batch Queued Auto Connect Report Submission Request screen:

| Batch Queued Auto Connect Report Submission Request<br>COMMAND ===>                        | (Part 2 of 2)                  |
|--------------------------------------------------------------------------------------------|--------------------------------|
| Type Information. Press Enter for job submission.                                          | 00.033 - 14:31<br>USER: USER01 |
| Enter END command to back up one screen.                                                   | CM: SPARE73                    |
| Enter CANCEL command to cancel.                                                            |                                |
| Batch ACQUEUE Report Options continued:<br>Log File(s)1<br>(minimum of 1) 2<br>4<br>5<br>6 |                                |
| Job Submission Option:<br>Edit JCL 1 (1=Yes, 2=No)                                         |                                |

- 3. Take an action:
  - To submit the batch Queued Auto Connect Summary Report job with the present parameters, type the name of at least one log file and any other information you want to specify, and press **Enter**.
  - If you chose to edit the JCL, another screen is displayed to allow you to make changes before submitting the job. Type END and press **Enter** when you are finished. You are returned to the previous screen.. If the Edit JCL field contains a value of 2 (No), the job is submitted.

# Printing an Offline Utility Log Report

Use this function to print a detailed report on the processing of offline utilities.

To print an Offline Utility Log report:

 From the User Functions–Batch Utility Functions menu (24), select option 15, Batch Offline Utility Log Report. You can also fast path to this screen by typing =20.9.15, =24.15, or =20.92.13 and pressing Enter at the IBM Sterling Connect:Enterprise Interface Primary Menu command line. The following example shows the first Batch Offline Utility Log Report Submission Request screen:

| Batch Offline Utility Log Report Submission Request (Par | rt 1 of 2)         |
|----------------------------------------------------------|--------------------|
| COMMAND ===>                                             |                    |
|                                                          | 00.033 - 14:32     |
| Type Information. Press Enter for more parameters.       | USER: USER01       |
| Enter END or CANCEL commands to cancel.                  | CM: SPARE73        |
| Batch OFFLOG Report Options.                             |                    |
| Mailbar ID (Plank for all Databar)                       |                    |
|                                                          |                    |
| From Date (YYYYDDD, YYDDD, NNN, Blank for o              | oldest on file)    |
| From Time (HHMM: Blank for midnight)                     |                    |
| To Date (YYYYDDD, YYDDD, NNN, Blank for r                | newest on file)    |
| To Time (HHMM: Blank for current time)                   |                    |
| Time Type 1 (1=Begin/End each day, 2=Begin/Er            | nd for date range) |
| User BID                                                 |                    |
| Batch Number (First or only Batch Number)                |                    |
| End Batch (Last # in Batch Number range)                 |                    |
| Utility Type 1 (1=All 2=Add 3=Extract 4=Statflg 5=Erase  | e 6=Delete 7=Move) |
| Count Type 1 (1=Display Blk/Rec Count, 2=Display Byte    | e Count)           |
|                                                          |                    |

| Field             | Description                                                                                                    |
|-------------------|----------------------------------------------------------------------------------------------------|
| Mailbox ID        | Specifies the mailbox ID for a particular site. Leave blank to recall all mailbox IDs or use a wildcard (*) designation to limit the number of mailbox IDs. The mailbox ID is case sensitive.                                                                  |
| From Date/To Date | These two fields specify the date range of the records to select.                                                                                                    |
|                   | Both fields blank = Select all records                                                                                                    |
|                   | 0 = Select records for current date                                                                                                    |
|                   | NNN = Select records for current date minus <i>NNN</i> days                                                                                                    |
|                   | YYYYDDD or YYDDD = Select records in the specified range of dates                                                                                                    |
|                   | You can also use YYYYDDD or YYDDD in either date field and leave the other field blank. If you leave the From Date field blank, the oldest record is selected. If you leave the To Date field blank, the newest record is selected.                            |
| From Time/To Time | These two fields specify the time range of the records to select.                                                                                                    |
|                   | Both fields blank = Select all records                                                                                                    |
|                   | HHMM = Select records in the specified time range                                                                                                    |
|                   | You can also use HHMM in one time field and leave the other field blank. If you leave the From Time field blank, records starting from midnight are selected. If you leave the To Time field blank, records ending at or before the current time are selected. |

| Field        | Description                                                                                                    |
|--------------|----------------------------------------------------------------------------------------------------|
| Time Type    | Specifies how the time range is applied.                                                                                                    |
|              | 1 = Applies the time range to each day within the date range                                                                                                    |
|              | 2 = Applies the From Time to only the From Date and the To Time to only the To Date                                                                                                    |
| User BID     | Specifies the user batch ID of batches processed during an Auto Connect session. If you specify a generic ID using fewer than 64 characters, enclose the ID in double quotation marks. The User Batch ID is case sensitive. |
| Batch Number | Specifies a specific batch number or the beginning number for a batch number range.                                                                                                    |
| End Batch    | Specifies the ending number for a batch number range. If you use this selection field, you must also type a beginning batch number.                                                                                         |
| Utility Type | Specifies the utility log data to be selected for processing.                                                                                                    |
|              | 1 = Data for all offline utilities is selected                                                                                                    |
|              | 2 = Data for only the Add utility is selected                                                                                                    |
|              | 3 = Data for only the Extract utility is selected                                                                                                    |
|              | 4 = Data for only the Statflg utility is selected                                                                                                    |
|              | 5 = Data for only the Erase utility is selected                                                                                                    |
|              | 6 = Data for only the Delete utility is selected                                                                                                    |
|              | 7 = Data for only the Move utility is selected                                                                                                    |
| Count Type   | Specifies what count value is to be printed.                                                                                                    |
|              | 1 = Prints the block and record count of the batches                                                                                                    |
|              | 2 = Prints the byte count of the batches                                                                                                    |

- 2. Take an action:
  - To use the current report options, press **Enter** to continue.
  - To change options, type the information and press **Enter** to continue.

The following example shows the next Batch Offline Utility Log Report Submission Request screen:

| Batch Offline Utility Log Report Submission Request (Pa COMMAND ===>                                                             | rt 2 of 2)                                    |
|----------------------------------------------------------------------------------------------------|-----------------------------------------------|
| Type Information. Press Enter for job submission.<br>Enter END command to back up one screen.<br>Enter CANCEL command to cancel. | 00.033 - 14:33<br>USER: USER01<br>CM: SPARE73 |
| Batch OFFLOG Report Options continued:<br>Log File(s)1<br>(minimum of 1) 2<br>3<br>4<br>5<br>6                                   |                                               |
| Job Submission Option:<br>Edit JCL 1 (1=Yes, 2=No)                                                                               |                                               |

- 3. Take an action:
  - To submit the Batch Offline Utility Log Report job with the present parameters, type the name of at least one log file and any other log files you want to specify, and press **Enter**.
  - If you chose to edit the JCL, another screen is displayed to allow you to make changes before submitting the job. Type END and press **Enter** when you are finished. You are returned to the previous screen.. If the Edit JCL field contains a value of 2 (No), the job is submitted.

#### Moving Batches from One VSAM Queue to Another

Use this utility to move a batch from one VSAM batch queue (VBQ) to another VSAM Batch Queue allocated to the same Sterling Connect:Enterprise system. Moving batches allows you to group certain related batches together or to empty a VSAM batch for later file maintenance.

To move a VSAM batch queue:

1. From the User Functions - Batch Utility Functions menu (24), select option 16, Batch MOVE. You can also fast path to this screen by typing =20.9.16, =24.16, or =20.92.14 and pressing Enter at the IBM Sterling Connect:Enterprise Interface Primary Menu command line. The following example shows the first Batch MOVE Submission Request screen:

| Batch MO                                              | VE Submission Request (Part 1 of 2)              |                                               |
|-------------------------------------------------------|--------------------------------------------------|-----------------------------------------------|
| COMMAND ===>                                          |                                                  |                                               |
| Type Information. Press<br>Enter END or CANCEL comman | Enter for more parameters.<br>ds to cancel.      | 00.033 - 14:33<br>USER: USER01<br>CM: SPARE73 |
| Batch MOVE Options:                                   |                                                  |                                               |
| Input VBQ ID                                          | (0=CC VBQ 01-20 = VBQnn, Blank=All V             | /BQs)                                         |
| Output VBQ ID                                         | (0=CC VBQ 01-20 = VBQnn)                         |                                               |
| Mailbox ID                                            | (Blank for all Batches)                          |                                               |
| From Date                                             | (YYYYDDD, YYDDD, NNN, Blank for olde             | est on file)                                  |
| From Time                                             | (HHMM: Blank for midnight)                       |                                               |
| To Date                                               | (YYYYDDD, YYDDD, NNN, Blank for newe             | est on file)                                  |
| To Time                                               | (HHMM: Blank for current time)                   |                                               |
| Time Type 1                                           | (1=Begin/End each day, 2=Begin/End i             | for date range)                               |
| User BID                                              |                                                  |                                               |
| Batch Number                                          | (First or only Batch Number)                     |                                               |
| End Batch                                             | (Last # in Batch Number range)                   |                                               |
| From Block                                            | <pre>_ (First # in range of specified bate</pre> | ch block count)                               |
| To Block                                              | _ (Last # in range of specified batch            | n block count)                                |
| NOERASE                                               | (1=Yes, Do NOT erase batch data from             | n input VBQ)                                  |
| Retry                                                 | (1=Yes, Retry if errors during batch             | n data copy)                                  |

| Field             | Description                                                                                                    |
|-------------------|----------------------------------------------------------------------------------------------------|
| Input VBQ ID      | Specifies the VSAM Batch Queue from which to retrieve the batch data.<br>Blank = All VBQs<br>0 = Current collection VBQ file<br>01–20 = Specific VBQ file                                                                                                    |
| Output VBQ ID     | Specifies which VSAM Batch Queue to use as the destination for all data being<br>moved.<br>Blank = All VBQs<br>0 = Current collection VBQ file<br>01–20 = Specific VBQ file                                                                                                    |
| Mailbox ID        | Specifies the mailbox ID for a particular site. Leave blank to recall all mailbox IDs or use a wildcard (*) designation to limit the number of mailbox IDs. The mailbox ID is case sensitive.                                                                                                    |
| From Date/To Date | These two fields specify the date range of the records to select.<br>Both fields blank = Select all records<br>0 = Select records for current date<br>NNN = Select records for current date minus <i>NNN</i> days<br>YYYYDDD or YYDDD = Select records in the specified range of dates<br>You can also use YYYYDDD or YYDDD in either date field and leave the other<br>field blank. If you leave the From Date field blank, the oldest record is selected. If<br>you leave the To Date field blank, the newest record is selected. |

| Field             | Description                                                                                                    |
|-------------------|----------------------------------------------------------------------------------------------------|
| From Time/To Time | These two fields specify the time range of the records to select.                                                                                                    |
|                   | Both fields blank = Select all records                                                                                                    |
|                   | HHMM = Select records in the specified time range                                                                                                    |
|                   | You can also use HHMM in one time field and leave the other field blank. If you leave the From Time field blank, records starting from midnight are selected. If you leave the To Time field blank, records ending at or before the current time are selected.                                                                                             |
| Time Type         | Specifies how the time range is applied.                                                                                                    |
|                   | 1 = Applies the time range to each day within the date range                                                                                                    |
|                   | 2 = Applies the From Time to only the From Date and the To Time to only the To Date                                                                                                    |
| User BID          | Specifies the User Batch ID of batches to be moved. If you specify a generic ID using fewer than 64 characters, enclose the ID in double quotation marks. To specify a specific User Batch ID (64 characters in length), enter the ID without quotation marks. Leave this field blank to process all batches. The User Batch ID is case sensitive.         |
| Batch Number      | Identifies a specific batch number to select or the beginning number for a batch number range to be selected.                                                                                                    |
| End Batch         | Specifies the ending number for a batch number range. If you use this selection field, you must also type a beginning batch number.                                                                                                    |
| From Block        | Specifies the minimum size in blocks of all batches to be moved. If not specified, the minimum size is zero blocks.                                                                                                    |
| To Block          | Required if From Block is specified. Specifies the maximum size in blocks of all batches to be moved. If not specified, the maximum size is 9999999999 blocks.                                                                                                    |
| NOERASE           | Specifies whether the original batch data should be erased from the input VBQ after the batch data has been moved. When the original data is not erased, the performance of the utility is improved. This option is not necessary if the input VBQ will be undergoing file maintenance. If NOERASE is specified, the original data will not be accessible. |
|                   | Blank = Erases batch data and control information from the input VBQ                                                                                                    |
|                   | 1 = Does not erase actual batch data from the input VBQ                                                                                                    |
| Retry             | Specifies whether the utility should retry the move if an I/O error occurs during the copy of batch data.                                                                                                    |
|                   | Blank = Does not retry move                                                                                                    |
|                   | 1 = Retries move                                                                                                    |

# 2. Take an action:

- To use the current MOVE options, press **Enter** to continue.
- To change options, type the information and press **Enter** to continue.

The following example shows the next Batch MOVE Submission Request screen:

```
Batch MOVE Submission Request (Part 2 of 2)
COMMAND ===>
                                                                          00.033 - 14:34
                                                                          USER: USER01
Type Information. Press Enter for job submission.
Enter END command to back up one screen.
                                                                          CM:
                                                                               SPARE73
Enter CANCEL command to cancel.
Batch MOVE Options continued:
  Select if:..... 2
                              (1=All criteria match, 2=ANY criteria match)
Batch Status Codes:
                             (1=Must Match, 2=Can't Match)
  Added offline..... _ BSC collected..... _ Collected online..... _
  Flagged for delete.... _ EBCDIC (API) added.... _ Extracted Batch..... _ Incomplete Batch..... _ Multiple Transmit..... _ Not-Transmittable..... _
  Online Requestable.... _ SNA collected...... _ Online Transmitted.... _
Transparent Data..... _ Un-extractable..... _ FTP Collected...... _
  File Structure..... _ SSL Collected......
Job Submission Option:
  Edit JCL..... 1 (1=Yes, 2=No)
```

| Field                 | Description                                                                                                    |
|-----------------------|----------------------------------------------------------------------------------------------------|
| Select if             | Indicates if all or any listed status codes must match batches selected for processing.<br>1 = Processes only those batches that match all selected status codes<br>2 = Processes all batches that match any selected status code |
| Batch Status<br>Codes | Defines the batches that are displayed according to batch status.<br>1 = Indicates a batch must match the batch status<br>2 = Indicates the batch must not match the batch status                                                 |
| Edit JCL              | Enables you to choose whether to edit the JCL before submitting the job.<br>1 = Yes. A screen is displayed to let you edit the Offline Utility JCL before submitting job.<br>2 = No. The job is submitted directly.               |

- 3. Take an action:
  - To submit the MOVE job with the present parameters, press Enter.
  - To change parameters, type the information and press Enter.
  - If you chose to edit the JCL, another screen is displayed to allow you to make changes before submitting the job. Type END and press **Enter** when you are finished. You are returned to the previous screen.. If the Edit JCL field contains a value of 2 (No), the job is submitted.

# Printing an Auto Connect Detail FTP Report

Use this function to print a detailed report on data batches handled by FTP Auto Connect sessions. To print an Auto Connect Detail FTP report:

1. From the User Functions - Batch Utility Functions menu (24), select option 17, Batch Auto Connect Detail FTP Report. You can also fast path to this screen by typing =20.9.17 or =24.17 and pressing **Enter** at the IBM Sterling Connect:Enterprise Interface Primary Menu command line.

The following example shows the first Batch AC Detail FTP Report Submission Request screen:

| Batch AC Deta               | il FTP Report Submission Request    | (Part 1 of 2)   |
|-----------------------------|-------------------------------------|-----------------|
| CONTRACT                    |                                     | 03.330 - 15:3   |
| Type Information. Press Er  | ter for more parameters.            | USER: USER01    |
| Enter END or Cancel command | ds to cancel.                       | CM: SPARE73     |
| Batch ACDFTP Report Options | 3 :                                 |                 |
| Listname                    | (Blank for all Auto Connect lists)  |                 |
| From Date                   | (YYYYDDD, YYDDD, NNN, Blank for old | dest on file)   |
| From Time                   | (HHMM: Blank for midnight)          |                 |
| To Date                     | (YYYYDDD, YYDDD, NNN, Blank for new | west on file)   |
| To Time                     | (HHMM: Blank for current time)      |                 |
| Time Type 1                 | (1=Begin/End each day, 2=Begin/End  | for date range  |
| Batch Type 1                | (1=All,2=Start,3=Connect,4=Disconne | ect,5=End,6=Log |
| Completion 1                | (1=All, 2=Success, 3=Failure)       |                 |
| Remote Name                 | Line ID                             |                 |
| Mailbox ID                  |                                     |                 |
| User BID                    |                                     |                 |
| Batch Number                | (First or only Batch Number)        |                 |
| End Batch                   | (Last # in Batch Number range)      |                 |
|                             |                                     |                 |

| Field             | Description                                                                                                    |
|-------------------|----------------------------------------------------------------------------------------------------|
| Listname          | Recalls one or more Auto Connect lists. Type a 1–8 character name for a specific list, use a wildcard designation (*) for multiple lists matching the wildcard criterion, or leave this field blank to recall a list of all Auto Connect lists.                                                                                                    |
| From Date/To Date | These two fields specify the date range of the records to select.<br>Both fields blank = Select all records<br>0 = Select records for current date<br>NNN = Select records for current date minus <i>NNN</i> days<br>YYYYDDD or YYDDD = Select records in the specified range of dates<br>You can also use YYYYDDD or YYDDD in either date field and leave the other<br>field blank. If you leave the From Date field blank, the oldest record is selected. If<br>you leave the To Date field blank, the newest record is selected. |

| Field             | Description                                                                                                    |
|-------------------|----------------------------------------------------------------------------------------------------|
| From Time/To Time | These two fields specify the time range of the records to select.                                                                                                    |
|                   | Both fields blank = Select all records                                                                                                    |
|                   | HHMM = Select records in the specified time range                                                                                                    |
|                   | You can also use HHMM in one time field and leave the other field blank. If you leave the From Time field blank, records starting from midnight are selected. If you leave the To Time field blank, records ending at or before the current time are selected. |
| Time Type         | Specifies how the time range is applied.                                                                                                    |
|                   | 1 = Applies the time range to each day within the date range                                                                                                    |
|                   | 2 = Applies the From Time to only the From Date and the To Time to only the To Date                                                                                                    |
| Batch Type        | Indicates what status type of batches you want to view.<br>1 = All batches                                                                                                    |
|                   | 2 = Batches whose session started                                                                                                    |
|                   | 3 = Batches whose session connected                                                                                                    |
|                   | 4 = Batches whose session disconnected                                                                                                    |
|                   | 5 = Batches whose session ended                                                                                                    |
|                   | 6 = Batches with associated user log records.                                                                                                    |
| Completion        | Indicates what completion level of batches you want to view.                                                                                                    |
|                   | 1 = All batches                                                                                                    |
|                   | 2 = Batches that succeeded                                                                                                    |
|                   | 3 = Batches that failed                                                                                                    |
| Remote Name       | Recalls one or more Remote Names in an Auto Connect list. Type a 1–8 character name for a specific remote, use a wildcard designation (*) for multiple remotes matching the wildcard criterion, or leave this field blank to recall a list of all remotes.     |
| Line ID           | For BSC, specifies the Line ID within an Auto Connect list to be printed.                                                                                                    |
| Mailbox ID        | Specifies the mailbox ID of batches processed during a remote Auto Connect session. Use a wildcard designation (*) or leave this field blank to recall a list of all Auto Connect lists. The mailbox ID is case sensitive.                                     |
| User BID          | Specifies the user batch ID of batches processed during an Auto Connect session. If you specify a generic ID using fewer than 64 characters, enclose the ID in double quotation marks. The User Batch ID is case sensitive.                                    |
| Batch Number      | Specifies the batch number or beginning batch number for a range selected for processing.                                                                                                    |
| End Batch         | Specifies the ending number for a batch number range. If you use this selection field, you must also type a beginning batch number.                                                                                                    |

#### 3. Take an action:

• To use the current Batch ACDFTP Report Options options, press Enter to continue.

• To change options, type the information and press **Enter** to continue.

The following example shows the next Batch AC Detail Report Submission Request screen:

| Batch AC Detail FTP Report Submission Request<br>COMMAND ===>                                                                    | (Part 2 of 2)                                |
|----------------------------------------------------------------------------------------------------|----------------------------------------------|
| Type Information. Press Enter for job submission.<br>Enter END command to back up one screen.<br>Enter CANCEL command to cancel. | 03.330 - 15:5<br>USER: USER01<br>CM: SPARE73 |
| Batch ACDFTP Report Options continued:<br>Log File(s)1<br>(minimum of 1) 2<br>4<br>5<br>6                                        |                                              |
| Job Submission Option:<br>Edit JCL 2 (1=Yes, 2=No)                                                                               |                                              |

- 4. Take an action:
  - To submit the Batch ACDFTP Report job with the present parameters, type the name of at least one log file, and include any other log files you wish, and press **Enter**.
  - If you chose to edit the JCL, another screen is displayed to allow you to make changes before submitting the job. Type END and press **Enter** when you are finished. You are returned to the previous screen.. If the Edit JCL field contains a value of 2 (No), the job is submitted.

#### Verifying VSAM Batches

Use the Batch VERIFY submission request function to validate, and if necessary, repair VSAM VPF, VCF, and VBQ files. This utility produces a report listing inconsistencies between VCF, VPF, and VBQ files. For more information about the VERIFY utility, see the *IBM Sterling Connect:Enterprise for z/OS User's Guide*.

To move a VSAM batch queue:

1. From the User Functions - Batch Utility Functions menu (24), select option 18, Batch VERIFY. You can also fast path to this screen by typing =20.9.18, =24.18, or =20.92.16 and pressing **Enter** at the IBM Sterling Connect:Enterprise Interface Primary Menu command line.

The following example shows the Batch VERIFY Submission Request screen:

```
Batch VERIFY Submission Request
COMMAND ===>
                                                                03.330 - 15:37
Type Information. Press Enter for more parameters.
                                                                USER: USER01
Enter END or Cancel commands to cancel.
                                                                CM: SPARE73
Batch VERIFY Report Options:
  Туре.... 1
                          (1=REPORT, 2=REPAIR)
  Mailbox ID....
  Batch Number.. _____ (First or only Batch Number)
  End Batch..... (Last # in Batch Number range)
  VBQ ID.....
                         (01-20 = VBQnn, Blank=All VBQ's)
 Jobname..... ______

From Date..... _____ (YYYYDDD, YYDDD, NNN) From Time. _____

(YYYYDDD, YYDDD, NNN) To Time... ____
                                                                 (HHMM)
                                                                 (HHMM)
  Time Type.... 1
                          (1=Begin/End each day, 2=Begin/End for date range)
Category Selection: (1=Yes, 2=No)
  ALLERRORS.... 1
                    CRONLY.... 2 ORPHAN.... 2
                                                       MISMATCH.... 2
Job Submission Option:
  Edit JCL..... 2 (1=Yes, 2=No)
```

| Field        | Description                                                                                                    |
|--------------|----------------------------------------------------------------------------------------------------|
| Туре         | Specifies if you want to run the VERIFY utility in REPORT or REPAIR mode.<br>1 = Produces error report only<br>2 = Repairs errors                           |
| Mailbox ID   | Specifies the Mailbox ID of all batches to be verified. Leave blank to verify all batches in the VSAM files.                                                |
| Batch Number | Specifies the batch number or beginning batch number for a range selected for processing.                                                                   |
| End Batch    | Specifies the ending number for a batch number range. If you use this selection field, you must also type a beginning batch number.                         |
| VBQ ID       | Specifies which VSAM Batch Queue to verify.<br>Blank = All VBQs<br>0 = Current collection VBQ file<br>01–20 = Specific VBQ file                             |
| Jobname      | Specifies the name of the STOUTL ERASE job that deleted the batch control information for CRONLY erased batches. Valid only if CRONLY=1 is specified below. |

| Field             | Description                                                                                                    |
|-------------------|----------------------------------------------------------------------------------------------------|
| From Date/To Date | These two fields specify the date range of the records to select.                                                                                                    |
|                   | Both fields blank = Select all records                                                                                                    |
|                   | 0 = Select records for current date                                                                                                    |
|                   | NNN = Select records for current date minus NNN days                                                                                                    |
|                   | YYYYDDD or YYDDD = Select records in the specified range of dates                                                                                                    |
|                   | You can also use YYYYDDD or YYDDD in either date field and leave the other field blank. If you leave the From Date field blank, the oldest record is selected. If you leave the To Date field blank, the newest record is selected.                                                |
| From Time/To Time | These two fields specify the time range of the records to select.                                                                                                    |
|                   | Both fields blank = Select all records                                                                                                    |
|                   | HHMM = Select records in the specified time range                                                                                                    |
|                   | You can also use HHMM in one time field and leave the other field blank. If you leave the From Time field blank, records starting from midnight are selected. If you leave the To Time field blank, records ending at or before the current time are selected.                     |
| Time Type         | Specifies how the time range is applied.                                                                                                    |
|                   | 1 = Applies the time range to each day within the date range                                                                                                    |
|                   | 2 = Applies the From Time to only the From Date and the To Time to only the To Date                                                                                                    |
| ALLERRORS         | Specifies if all errors should be included in the Verify report or repaired including mismatched and orphaned files and CRONLY files.                                                                                                    |
|                   | Note: The CRONLY, ORPHAN, and MISMATCH DDs must be included in the<br>JCL for the ALLERRORS option to work.                                                                                                    |
|                   | 1 = YES                                                                                                    |
|                   | 2 = NO                                                                                                    |
| CRONLY            | Specifies that only those files whose batch control information has been erased previously are included in the Verify report or are actually repaired.                                                                                                    |
|                   | 1 = YES                                                                                                    |
|                   |                                                                                                    |
|                   | Note: If ALLERRORS = 1, CRONLY is not needed.                                                                                                    |
| ORPHAN            | Specifies that only ORPHAN errors be included in the Verify report or be repaired.<br>Orphan errors involve those files, which still retain storage but that no longer<br>appear in the directory of a file system, and where one or more related files are<br>missing.<br>1 = YES |
|                   | 2 = NO                                                                                                    |
|                   | Note: If ALLERRORS = 1. ORPHAN is not needed.                                                                                                    |
|                   |                                                                                                    |

| Field    | Description                                                                                                    |
|----------|----------------------------------------------------------------------------------------------------|
| MISMATCH | Specifies that only MISMATCH errors be included in the Verify report or be<br>repaired. Mismatch errors involve those files where one or more related files are<br>missing or have different batch numbers.<br>1 = YES<br>2 = NO<br>Note: If ALLERRORS = 1, MISMATCH is not needed. |
| Edit JCL | Enables you to choose whether to edit the JCL before submitting the job.<br>1 = Yes. A screen is displayed to let you edit the Offline Utility JCL before<br>submitting job.<br>2 = No. The job is submitted directly.                                                              |

- 2. Take an action:
  - To use the current Batch VERIFY Report Options options, press Enter to continue.
  - To change options, type the information and press **Enter** to continue.
  - If you chose to edit the JCL, another screen is displayed to allow you to make changes before submitting the job. Type END and press **Enter** when you are finished. You are returned to the previous screen.. If the Edit JCL field contains a value of 2 (No), the job is submitted.

# **Operator Tasks**

This chapter describes the functions typically performed by operators who monitor or modify the execution of a specific Sterling Connect:Enterprise system. Operator tasks include issuing console commands, monitoring current activity, and overriding options definitions that control security, password, Auto Dial telephone numbers, SIGNON records, Auto Connect, SNA sites, and other system options.

To view the Operator Tasks menu, select option 30 on the IBM Sterling Connect:Enterprise Interface Primary Menu. The following screen is displayed:

Operator Tasks COMMAND ===> 05.129 - 09:57 Select one of the following. Then press Enter. USER: UID371X CM: CMBOX52 1. CONNECT (trigger a host-initiated Auto Connect) 2. DUMP (generate Connect: Enterprise On-line SNAP dump) 3. LIST (display status of SNA sessions/BSC lines/Traces/AC Queues/Agents) 4. SHUTDOWN (terminate Connect:Enterprise on-line execution) 5. START (restart a closed line or Application Agent) 6. STOP (stop an Auto/Remote Connect session or Application Agent) 7. TRACE (start/stop Connect:Enterprise traces) 8. LIST FILES (list all files defined to Connect:Enterprise) 9. SPACE (display data set allocation information) 10. ALLOC (allocate a data or log file to Connect:Enterprise) 11. DALLOC (deallocate a data or log file from Connect:Enterprise) 12. REFRESH (recognize new VSAM files or Application Agent Rules) 13. INVOKE (invoke end of batch application agent rules) 14. DIALOG (capture FTP session dialog information) 21. Active Session Summary Display (by Remote) 22. Active/Queued Auto Connect Display 30. Options Definition (modify Options Definition on-line)

The following table describes the operator tasks performed using the ISPF interface:

| Function/Screen title                                                                                                    | Description                                                                                                    |
|----------------------------------------------------------------------------------------------------|----------------------------------------------------------------------------------------------------|
| Auto and Remote Conne                                                                                                    | ect Functions                                                                                                    |
| Initiating Auto Connect<br>sessions (CONNECT)                                                                               | Specify a pre-defined model or the name of a list to initiate an Auto Connect session. See <i>Initiating Auto Connect Sessions</i> on page 170. You can also enable or disable listnames to control which Auto Connect sessions can be initiated. See <i>Enabling an Auto Connect List</i> on page 179 and <i>Disabling an Auto Connect List</i> on page 179.                                                                                                    |
| Starting a BSC line<br>(START)                                                                                              | Specify an ID line to restart a closed BSC line. See <i>Starting a Closed BSC Line</i> on page 180.                                                                                                    |
| Stopping an Auto<br>Connect list or Remote<br>Connect Session (STOP)                                                        | Specify selection options to stop a currently running Auto Connect list or a specific BSC, SNA, or FTP remote connect session. See <i>Stopping an Auto Connect List or Remote Connect Session</i> on page 181.                                                                                                    |
| Displaying Connect<br>session information<br>(Active Session<br>Summary Display)<br>(Active/Queued Auto<br>Connect Display) | Specify selection options to display summary and detailed information on active and queued Auto Connects and remote connect sessions: See <i>Displaying an Active Auto and Remote Connect Session Summary</i> on page 183 and <i>Displaying an Active or Queued Auto Connect Activity Summary</i> on page 189 for more information. You can also jump to additional screens to see the details for a particular session from the main summary screens.                                                                                                    |
| Shutting down Sterling<br>Connect:Enterprise<br>(SHUTDOWN)                                                                  | <ul> <li>Specify one of these options to indicate how you want to shut down the Sterling Connect:Enterprise system:</li> <li>A quiescent shutdown to keep Sterling Connect:Enterprise up until all active sessions are no longer in use.</li> <li>An immediate shutdown of the entire Sterling Connect:Enterprise system, including all active sessions and the currently running ISPF interface.</li> <li>See Shutting Down Sterling Connect:Enterprise on page 194.</li> </ul>                                                                                                    |
| Application Agent Funct                                                                                                    | ions                                                                                                    |
| Performing functions<br>related to application<br>agents<br>(START)<br>(REFRESH)<br>(STOP)<br>(INVOKE)                      | <ul> <li>Specify the type of application agent you want to start, stop, or refresh. You can also invoke an agent under certain circumstances so that application agent requests are processed for:</li> <li>A specific batch or range of batches (End of Batch application agent)</li> <li>A specific message (Console application agent)</li> <li>A specific SELECT statement or one or more rules (Scheduler application agent)</li> <li>Note: You cannot create application agents using the ISPF interface. All these functions assume that you have already created the application agents to customize the execution and automation of Sterling Connect:Enterprise. For more information , see Application Agent Functions on page 195.</li> </ul> |

| Function/Screen title                                                                    | Description                                                                                                    |
|------------------------------------------------------------------------------------------|----------------------------------------------------------------------------------------------------|
| List Functions                                                                           |                                                                                                    |
| Using the LIST command<br>to see the status of<br>various system<br>components<br>(LIST) | <ul> <li>Choose one of the following display options:</li> <li>Traces</li> <li>BSC lines</li> <li>SNA and FTP sessions</li> <li>All sessions</li> <li>Auto Connect queue</li> <li>Application Agents</li> <li>Resource Utilization</li> <li>Enterprise storage map</li> <li>Backup status</li> <li>Listname Status</li> <li>Certificate Status</li> <li>See List Functions on page 199.</li> </ul> |

| File Management Functions                                                                          |                                                                                                    |
|----------------------------------------------------------------------------------------------------|----------------------------------------------------------------------------------------------------|
| Issuing commands to<br>manage files<br>(LIST FILES)<br>(SPACE)<br>(ALLOC)<br>(DALLOC)<br>(REFRESH) | Choose the type of file to manage: VSAM log files, VSAM Batch Queue files, the VSAM Control File, or VSAM Pointer File and function you want to perform (viewing information, allocating and deallocating files, or refreshing files).<br>See <i>File Management Functions</i> on page 214. |

#### **Troubleshooting Functions**

| Issuing comands to<br>troubleshoot problems<br>involving system<br>components<br>(DUMP)<br>(TRACE)<br>(DIALOG) | Determine what type of information you want to use to diagnose a situation,<br>such as an online SNAP dump for a specific line ID; the component you<br>want to monitor, such as an application agent; or the communications<br>method you want to track, such as teleprocessing activity related to certain<br>command processors.<br>See <i>Troubleshooting Functions</i> on page 223. |  |
|----------------------------------------------------------------------------------------------------|----------------------------------------------------------------------------------------------------|--|
| Options Definition File Maintenance (ODF) Functions                                                            |                                                                                                    |  |
| Updating the ODF online<br>(Options Definition)                                                                | Determine which record in the ODF contains the parameters you want to view or maintain. You choose a *CONNECT or *REMOTES record, determine the type of connection (BSC, SNA, or FTP). See <i>ODF Maintenance Functions</i> on page 228.                                                                                                    |  |

You can also access subsets of the Operator Tasks menu directly from the IBM Sterling Connect:Enterprise Interface Primary Menu. For example, to access the menu listing all issue commands, select option 31 on the IBM Sterling Connect:Enterprise Interface Primary Menu. The following screen is displayed.

Issue Commands COMMAND ===> 05.139 - 08:46Select one of the following. Then press Enter. USER: USER01 CM: SPARE73 1. CONNECT (trigger a host-initiated Auto Connect) 2. DUMP (generate Connect:Enterprise on-line SNAP dump) 3. LIST (display status of SNA sessions/BSC lines/Traces/AC Queues/Agents) 4. SHUTDOWN (terminate Connect:Enterprise on-line execution) 5. START (restart a closed line or Application Agent) 6. STOP (stop an Auto/Remote Connect session or Application Agent) 7. TRACE (start/stop Connect:Enterprise traces) 8. LIST FILES (list all files defined to Connect:Enterprise) 9. SPACE (display data set allocation information) 10. ALLOC (allocate a data or log file to Connect:Enterprise) 11. DALLOC (deallocate a data or log file from Connect:Enterprise) 12. REFRESH (recognize new VSAM files or Application Agent Rules) 13. INVOKE (invoke end of batch application agent rules) 14. DIALOG (capture FTP session dialog information) 15. ENABLE (enable a AC Listname) 16. DISABLE (disable a AC Listname)

To access the Monitor Activity Request menu directly from the IBM Sterling Connect:Enterprise Interface Primary Menu and see more information related to those functions, see *Displaying Connect Session Information* on page 182. For information on how to access the Options Definition Request menu from the IBM Sterling Connect:Enterprise Interface Primary Menu and other related information, see *ODF Maintenance Functions* on page 228.

# **Auto and Remote Connect Functions**

Use the following procedures to perform functions related to Auto Connect and remote-initiated connect sessions:

- ✤ Initiating Auto Connect Sessions on page 170
- ◆ *Starting a Closed BSC Line* on page 180
- ◆ Stopping an Auto Connect List or Remote Connect Session on page 181
- ✤ Displaying an Active or Queued Auto Connect Activity Summary on page 189
- ◆ Shutting Down Sterling Connect: Enterprise on page 194

#### Initiating Auto Connect Sessions

To initiate an Auto Connect session:

1. From the Operator Tasks menu (30), or the Issue Commands menu (31), select option 1, CONNECT. You can also fast path to this screen by typing =30.1 or =31.1 and pressing Enter at the IBM Sterling Connect:Enterprise Interface Primary Menu command line.

The Auto Connect Initiation Request Screen is displayed.

```
Auto Connect Initiation Request

COMMAND ===>
01.191 - 14:44
USER: USER01
CM: SPARE73
Model Name.....
- or -
AC Type...... (1=SNA, 2=BSC, 3=FTP)
```

- 2. Take one of the following actions:
  - To initiate an Auto Connect session using a specific model or type of connection, type the model name and press Enter or the number representing the Auto Connect type (1 for SNA, 2 for BSC, or 3 for FTP) and press Enter.
    - For an SNA Auto Connect, see *Initiating an SNA Auto Connect Session* on page 172.
    - For a BSC Auto Connect, see *Initiating a BSC Auto Connect Session* on page 174.
    - For an FTP Auto Connect, see *Initiating an FTP Auto Connect Session* on page 177. To select a model from a list, leave the Model Name field blank, and press **Enter**. You can also enter an Auto Connect (AC) Type to narrow the list of models. The CONNECT Model Selection List is displayed.

```
CONNECT Model Selection List
COMMAND ===>
                                                   SCROLL ===> PAGE
                                                    01.193 - 17:26
Type one action code. Then press Enter.
                                                    USER: USER01
                                                    CM: SPARE73
1=Select.
 *****Model***** Create ****Last Modified***
         Name Date Date Time User ID Model Description
А
  Type
_ ____
         _ CONN-SNA KIRK1 00119 00119 09:12 KSTIC1 MODEL BATCHID
_ CONN-SNA NEWNAME1 99119 99124 10:38 SVAJD1 MOI TEST UNO
_ CONN-SNA TEST
                 98092 98092 13:11 GNOBL1
                                       MOI TEST UNO
_ CONN-SNA ZMODEML 00119 00119 15:10 KSTIC1
```

The following table describes the screen:

| Field                          | Description                                               |
|--------------------------------|-----------------------------------------------------------|
| A                              | 1 = Select                                                |
| Туре                           | Identifies the model type.                                |
|                                | CONN-SNA = SNA Auto Connect models                        |
|                                | CONN-BSC = BSC Auto Connect models                        |
|                                | CONN-FTP = FTP.Auto Connect models                        |
| Name                           | Identifies the model name.                                |
| Create Date                    | Identifies the date the model was created.                |
| Last Modified Date and<br>Time | Identifies the date and time the model was last modified. |
| User ID                        | Identifies the user ID that last modified the model.      |
| Model Description              | Describes of the model.                                   |

Type 1 in the A field next to the model you want to select, and press Enter.

- For an SNA Auto Connect, see *Initiating an SNA Auto Connect Session* on page 172.
- For a BSC Auto Connect, see Initiating a BSC Auto Connect Session on page 174.
- For an FTP Auto Connect, see *Initiating an FTP Auto Connect Session* on page 177.

#### Initiating an SNA Auto Connect Session

To initiate an SNA Auto Connect session:

1. After you have entered preliminary information on the Auto Connect Initiation Request or CONNECT Model Selection List, the Auto Connect SNA Initiation Request screen is displayed.

```
Auto Connect SNA Initiation Request
COMMAND ===>
                                                           07.317 - 15:42
Press Enter to submit.
                                                           USER: EPETE1
Enter END or CANCEL commands to cancel.
                                                           CM: CETC
Auto Connect options:
Model Type.. CONN
Model Name.. _____ (1=Model Selection list)
Listname....
ACQueue..... _
                     (1=Yes, 2=No)
Mailbox ID.. ___
User BID.... _____
Media..... (1=CN, 2=PR, 3=PU, 4=EX, 5=BX)
Compress.... _
                     (1=Yes, 2=No)
Truncate.... _
                     (1=Yes, 2=No)
OneBatch.... _
                     (1=Yes, 2=No)
 Batch Sep... _
                     (3=No, 4=Opt3)
```

| Field      | Description                                                                                                    |
|------------|----------------------------------------------------------------------------------------------------|
| Model Type | Indicates the type of model. This value is always CONN (for connection).                                                                                                    |
| Model Name | Indicates the specific name for the model you want to use or allows you to select a model from the CONNECT Model Selection list by typing 1.                                                                                                    |
| Listname   | Specifies the name of the Auto Connect list defined in the *CONNECT record of the Options Definition File.                                                                                                    |
| ACQueue    | Specifies whether an Auto Connect session is to be queued and started later if the connect cannot start.<br>1 = Yes<br>2 = No                                                                                                    |
| Mailbox ID | Specifies the mailbox ID of the batches to send to the remote site. This field is case sensitive.<br>1–8 characters                                                                                                    |
| User BID   | Specifies the 1–64 character user batch ID to transmit. Use #nnnnnn or nnnnnn for a specific batch. ) If nnnnnn is specified, the batch is sent even if marked as transmitted. Can also use a generic ID and enclose it in quotes ("). This field is case sensitive.                                                                                                    |
| Media      | Specifies the media to which outbound batches are to send. It overrides the media normally used for the Auto Connect session.                                                                                                    |
| Compress   | Specifies the use of 3780 blank compression for the Send to the remote site.<br>1 = Yes<br>2 = No                                                                                                    |
| Truncate   | Specifies whether Sterling Connect:Enterprise truncates all trailing blanks from records prior to data transmission.<br>1 = Yes<br>2 = No                                                                                                    |
| OneBatch   | Specifies if only the first batch found is to be selected for transmission when used in combination with Batch ID.<br>1 = Yes<br>2 = No                                                                                                    |
| Batch Sep  | Specifies the method used to separate batches sent to the remote site when multiple<br>batches are sent in a single connection.<br>3 = No<br>4 = OPT3. Same as 3 except that the T flag is set on every batch sent in the session<br>after the last batch has been delivered. If failure occurs, the T flag is not set on any<br>batch. This option is valid for SNA and BSC. |

- 2. You must supply the name of a list in the CONNECT record of the ODF, which contains the remote sites to be contacted. You can do this by specifying the list directly or using a pre-defined model. Take one of the following actions:
  - If you have already selected a model, press Enter to initiate the connection.
  - To select a model, either type a specific model name or type 1 and press **Enter** to display the CONNECT Model Selection List. Select a model from that screen. Along with the listname, specify any additional parameter information on the Auto Connect SNA Initiation Request screen and press **Enter**.
  - To specify the name of an Auto Connect list, type the name in the Listname field and specify any additional parameters you want to use, and press **Enter**.

The Auto Connect session is initiated after all information has been properly entered.

#### **Initiating a BSC Auto Connect Session**

To initiate a BSC Auto Connect session:

1. After you have entered preliminary information on the Auto Connect Initiation Request or CONNECT Model Selection List, the Auto Connect BSC Initiation Request screen is displayed.

```
Auto Connect BSC Initiation Request
COMMAND ===>
                                                             07.317 - 15:42
                                                             USER: EPETE1
Press Enter to submit.
Enter END or CANCEL commands to cancel.
                                                             CM:
                                                                  CETC
Auto Connect options:
Model Type.. CONN
Model Name.. _____
                  ____ (1=Model Selection list)
Listname.... _____
ACQueue.... _
                      (1=Yes, 2=No)
Mailbox ID.. ___
User BID....
Mode....._
                     (1=Send, 2=Recv, 3=Send/Recv, 4=Recv/Send)
Line Id.....
                 (1=Yes, 2=No)
(1=Yes, 2=No)
(1=Yor
 Compress ... _
Truncate.... _
Transparent. _
OneBatch.... _
                     (1=Yes, 2=No)
 Batch Sep... _
                     (1=Opt1, 2=Opt2, 3=No, 4=Opt3)
                      (1-99)
 Block....
```

| Field      | Description                                                              |
|------------|--------------------------------------------------------------------------|
| Model Type | Indicates the type of model. This value is always CONN (for connection). |

| Field       | Description                                                                                                    |  |  |
|-------------|----------------------------------------------------------------------------------------------------|--|--|
| Model Name  | Indicates the specific name for the model you want to use or allows you to select a model from the CONNECT Model Selection list by typing 1.                                |  |  |
| Listname    | Specifies the name of the Auto Connect list defined in the *CONNECT record of the Options Definition File.                                                                  |  |  |
| ACQueue     | Indicates whether an Auto Connect session is queued and started later if the connect cannot start.                                                                          |  |  |
|             | 1 = Yes                                                                                                    |  |  |
|             | 2 = No                                                                                                    |  |  |
| Mailbox ID  | Specifies the 1–8 character mailbox ID of the batches to send to the remote site. This field is case sensitive.                                                             |  |  |
| User BID    | Specifies the 1–64 character user batch ID to transmit. Or, you can type a generic ID and enclose it in quotes ("). This field is case sensitive.                           |  |  |
| Mode        | Specifies the method of communication with the remote site that overrides the MODE defined in the *CONNECT records for all remote sites in the specified Auto Connect list. |  |  |
|             | 1 = Send only                                                                                                    |  |  |
|             | 2 = Receive only                                                                                                    |  |  |
|             | 3 = Send and then receive                                                                                                    |  |  |
|             | 4 = Receive and then send.                                                                                                    |  |  |
| Line ID     | Specifies the line ID for a switched line.                                                                                                    |  |  |
| Compress    | Specifies the use of 3780 blank compression for the Send to the remote site.                                                                                                |  |  |
|             | 1 = Yes                                                                                                    |  |  |
|             | 2 = No                                                                                                    |  |  |
| Truncate    | Specifies whether Sterling Connect:Enterprise truncates all trailing blanks from records prior to data transmission.                                                        |  |  |
|             | 1 = Yes                                                                                                    |  |  |
|             | 2 = No                                                                                                    |  |  |
| Transparent | Specifies the use of BSC transparency when sending to the remote site.                                                                                                    |  |  |
|             | 1 = Yes                                                                                                    |  |  |
|             | 2 = No                                                                                                    |  |  |
| OneBatch    | Specifies that only the first batch found is to be selected for transmission when used in combination with Batch ID.                                                        |  |  |
|             | 2 = No                                                                                                    |  |  |
|             |                                                                                                    |  |  |

| Field     | Description                                                                                                    |
|-----------|----------------------------------------------------------------------------------------------------|
| Batch Sep | Specifies the method used to separate batches sent to the remote site when multiple batches are sent in a single connection.                                                         |
|           | 1 = Opt1. Separates using RJE.                                                                                                    |
|           | 2 = Opt2. Separates using ETX (X'03).                                                                                                    |
|           | 3 = No. Concatenates all batches to be sent into a single file. As the session<br>progresses, each batch is flagged transmitted after its last record has been set.                  |
|           | 4 = OPT3. Same as 3 except that the T flag is set on every batch sent in the session after the last batch has been delivered. If failure occurs, the T flag is not set on any batch. |
| Block     | Specifies the number of records sent in a data block during the Auto Connect session. This setting overrides the current value.                                                      |

- 2. You must supply the name of a list in the CONNECT record of the ODF, which contains the remote sites to be contacted. You can do this by specifying the list directly or using a pre-defined model. Take one of the following actions:
  - If you have already selected a model, press **Enter** to initiate the connection.
  - To select a model, either type a specific model name or type 1 and press **Enter** to display the CONNECT Model Selection List. Select a model from that screen. Along with the listname, specify any additional parameter information on the Auto Connect BSC Initiation Request screen and press **Enter**.
  - To specify the name of an Auto Connect list, type the name in the Listname field and specify any additional parameters you want to use, and press **Enter**.

The Auto Connect session is initiated after all information has been properly entered.

#### **Initiating an FTP Auto Connect Session**

To initiate an FTP Auto Connect session:

 After you have entered preliminary information on the Auto Connect Initiation Request or CONNECT Model Selection List, the Auto Connect FTP Initiation Request screen is displayed.

```
MGD3114
                         Auto Connect FTP Initiation Request
COMMAND ===>
                                                                        07.317 - 15:42
                                                                        USER: EPETE1
Press Enter to submit.
Enter END or CANCEL commands to cancel.
                                                                        CM: CETC
Auto Connect options:
Model Type.. CONN
Model Name.. (1=Model Selection list)
Listname....
AC Script...
ACQueue.... _
                          (1=Yes, 2=No, 3=Force)
Mailbox ID.. __
User BID....
 Batch Number _____ (#nnnnnnn or nnnnnn)
Data Struct.(1=Block, 2=Compressed,Data Struct.(1=File, 2=Record)Data Type...(1=ASCII, 2=EBCDIC, 3=IBatch Sep...(3=No, 4=Opt3, 5=Opt4)OneBatch...(1=Yes, 2=No)
                           (1=Block, 2=Compressed, 3=Streamed)
                         (1=ASCII, 2=EBCDIC, 3=IMAGE)
```

| Field      | Description                                                                                                    |  |
|------------|----------------------------------------------------------------------------------------------------|--|
| Model Type | Specifies the model type.                                                                                                    |  |
| Model Name | Indicates the specific name for the model you want to use or allows you to select a model from the CONNECT Model Selection list by typing 1.                                                          |  |
| Listname   | Specifies the name of the Auto Connect list defined in the *CONNECT record of the<br>Options Definition File.                                                                                         |  |
| AC Script  | Specifies a member of a PDS that contains the Auto Connect Script for all session in this Auto Connect session.                                                                                       |  |
| ACQueue    | Indicates whether an Auto Connect session is to be queued and started later if the connect session cannot start because another Auto Connect list is using the same name or no threads are available. |  |
|            | 1 = Yes, attempt to queue, but if the same Auto Connect is started two times with the exact same parameters and same \$\$CONNECT overrides, the second Auto Connect is not queued.                    |  |
|            | 2 = No.                                                                                                    |  |
|            | 3 = Force the session to be queued unconditionally if it cannot be activated<br>immediately.                                                                                                    |  |

| Field        | Description                                                                                                    |  |
|--------------|----------------------------------------------------------------------------------------------------|--|
| Mailbox ID   | Specifies the 1–8 character mailbox ID of the batches to send to the remote site. This field is case sensitive.                                                                                                    |  |
| User BID     | Specifies the 1–64 character user batch ID to transmit. Or, you can type a generic ID and enclose it in quotes ("). This field is case sensitive.                                                                                                    |  |
| Batch Number | Indicates the unique seven-digit number assigned to the batch by Sterling Connect:Enterprise.                                                                                                    |  |
| Transf Mode  | Specifies the value set in the DATAMODE variable passed to the AC SCRIPT.<br>1 = Block<br>2 = Compressed<br>3 = Streamed (default)                                                                                                    |  |
| Data Struct  | Specifies the value set in the DATASTRU variable passed to the AC SCRIPT.<br>1 = File (default)<br>2 = Record                                                                                                    |  |
| Data Type    | Specifies the value set in the DATATYPE passed to the AC SCRIPT.<br>1 = ASCII (default)<br>2 = EBCDIC<br>3 = IMAGE                                                                                                    |  |
| Batch Sep    | Specifies the method used to separate batches sent to the remote site when multiple<br>batches are sent in a single connection.<br>3 = No. Concatenates all batches to be sent into a single file. As the session<br>progresses, each batch is flagged transmitted after its last record has been set.<br>4 = OPT3. Same as 3 except that the T flag is set on every batch sent in the session<br>after the last batch has been delivered. If failure occurs, the T flag is not set on any<br>batch.<br>5 = Opt4. Each eligible batch will be sent as an individual file. The batches are marked<br>T after each one is transmitted. |  |
| OneBatch     | Specifies that only the first batch found is to be selected for transmission when used in combination with Batch ID.<br>1 = Yes<br>2 = No                                                                                                    |  |

- 2. You must supply the name of a list in the CONNECT record of the ODF, which contains the remote sites to be contacted. You can do this by specifying the list directly or using a pre-defined model. Take one of the following actions:
  - If you have already selected a model, press Enter to initiate the connection.
  - To select a model, either type a specific model name or type 1 and press **Enter** to display the CONNECT Model Selection List. Select a model from that screen. Along with the listname, specify any additional parameter information on the Auto Connect FTP Initiation Request screen and press **Enter**.
  - To specify the name of an Auto Connect list, type the name in the Listname field and specify any additional parameters you want to use, and press **Enter**.

The Auto Connect session is initiated after all information has been properly entered.

#### Enabling an Auto Connect List

You can use this function to turn off the disabled flag on a specific Auto Connect list. An Auto Connect list can only be initiated if the disabled flag is turned off.

To enable an Auto Connect list by turning off a disabled flag previously set on a specific Auto Connect list:

1. From the Issue Commands menu (31), select option 15, ENABLE. You can also fast path to this screen by typing =31.15 and pressing **Enter** at the IBM Sterling Connect:Enterprise Interface Primary Menu command line. The Enable Listname Request screen is displayed.

| Enable Listname Request |                   |                |  |  |
|-------------------------|-------------------|----------------|--|--|
| COMMAND ===>            |                   | 10.334 - 13:43 |  |  |
| Type information.       | Then press Enter. | USER: SSCHR1   |  |  |
| Listname:               |                   | CM: CETE       |  |  |
|                         |                   |                |  |  |
|                         |                   |                |  |  |
|                         |                   |                |  |  |
|                         |                   |                |  |  |
|                         |                   |                |  |  |
|                         |                   |                |  |  |
|                         |                   |                |  |  |
|                         |                   |                |  |  |

2. Type the 1–8 character name of the Auto Connect list that you want to enable, and press **Enter**. A message is displayed that indicates if the Auto Connect list was successfully enabled.

# Disabling an Auto Connect List

You can use this function to turn on the disabled flag on a specific Auto Connect list. An Auto Connect list with the disabled flag set, cannot be started.

To disable an Auto Connect list by turning on the disabled flag for a specific Auto Connect list:

1. From the Issue Commands menu (31), select option 16, DISABLE. You can also fast path to this screen by typing =31.16 and pressing **Enter** at the IBM Sterling Connect:Enterprise Interface Primary Menu command line. The Disable Listname Request screen is displayed.

|                   | Disable Listname Request |                |
|-------------------|--------------------------|----------------|
| COMMAND ===>      |                          | 10.334 - 14:02 |
| Type information. | Then press Enter.        | USER: SSCHR1   |
| Listname:         |                          | 0 0            |
|                   |                          |                |
|                   |                          |                |
|                   |                          |                |
|                   |                          |                |
|                   |                          |                |
|                   |                          |                |
|                   |                          |                |
|                   |                          |                |
|                   |                          |                |
|                   |                          |                |

2. Type the 1–8 character name of the Auto Connect list that you want to disable, and press **Enter**.

A message is displayed that indicates if the Auto Connect list was successfully disabled.

# Starting a Closed BSC Line

You can attempt to restart any line listed as CLOSED in the BSC Line Status Display. See *Displaying BSC Lines Status* on page 202.

**Note:** You cannnot start both a BSC line and an Application Agent on the same screen using the same command entry.

To start a closed BSC line:

1. From Operator Tasks menu (30), or the Issue Commands menu (31), select option 5, START. You can also fast path to this screen by typing =30.5 or =31.5 and pressing **Enter** at the IBM Sterling Connect:Enterprise Interface Primary Menu command line.
The Start a Closed Line or Application Agent Request screen is displayed.

```
Start a Closed Line or Application Agent Request

COMMAND ===>
O3.330 - 09:11
Type information. Then press enter.
USER: USER01
CM: SPARE73
Line ID......
(BSC Line to be restarted)
or
Agent Type......
(1=EOB, 2=Logging, 3=Wake Up Terminate,
4=Console, 5=Scheduler)
```

2. Type the 1–8 character line ID of the BSC line that you want to restart, and press **Enter**. A message is displayed that indicates if the start was successful.

#### Stopping an Auto Connect List or Remote Connect Session

You can use this function to stop several different components including specific remote connections, Auto Connect lists, and even application agents. However, you can only stop one item at a time.

To stop a currently running Auto Connect list or a specific BSC, SNA, or FTP remote connect session:

 From the Operator Tasks menu (30), or the Issue Commands menu (31), select option 6, STOP. You can also fast path to this screen by typing =30.6 or =31.6 and pressing Enter at the IBM Sterling Connect:Enterprise Interface Primary Menu command line. The Stop Auto/Remote Connect or Application Agent Request screen is displayed.

| Stop Auto/Remote Connect or Application Agent Requ                               | lest                                          |
|----------------------------------------------------------------------------------|-----------------------------------------------|
| Type information. Then press enter.                                              | 03.330 - 09:13<br>USER: USER01<br>CM: SPARE73 |
| Listname (stop Auto Connect list)                                                |                                               |
| Stop Option 1. Complete Active Remote before termin                              | nation.                                       |
| 2. Immediate termination.                                                        |                                               |
| <or></or>                                                                        |                                               |
| SNA Remote Name (stop specific SNA Remote) <or></or>                             |                                               |
| FTP Remote Name (stop specific FTP Remote) <or></or>                             |                                               |
| FTP Thread Name (stop specific FTP Thread) <or></or>                             |                                               |
| Line ID (stop specific BSC Line)                                                 |                                               |
| Line Condition 1. Leave line 'in service'.                                       |                                               |
| <or>     2. Remove line from service.</or>                                       |                                               |
| Application Agent (1=EOB, 2=LOG, 3=Wake Up Terminate,<br>4=Console, 5=Scheduler) |                                               |
| Stop Option 1. Process held requests.<br>2. Flush held requests.                 |                                               |

2. Take one of the following actions:

- To stop an Auto Connect list execution, supply the Auto Connect List Name and either a 1 (stops the list after the currentlyactive remote is complete) or a 2 (stops the list immediately) in the Stop Option Field and press ENTER. To stop the Auto Connect list specified in the Listname field, type 1 or 2 in the Stop Option field, then press Enter. Option 1 indicates the Auto Connect list is stopped when the currently active remote is completed. Option 2 indicates that the Auto Connect list is stopped immediately.
- To stop a specific SNA remote connect session, type the remote site name in the SNA Remote Name field and press **Enter**. If the remote site is part of an Auto Connect list, the Auto Connect continues with the next remote site on the list.
- To stop a specific FTP remote connect session, type the name in the FTP Remote Name field and press **Enter**.
- To stop a specific FTP thread, type its name starting with FTPS or FTPC in the space provided and press **Enter**.
- To remove a BSC line from service, even if it is inactive, type its line ID in the space provided and indicate the condition of the line by typing 1 to keep the line in service for future transmissions or 2 to remove it from service. Press **Enter** to issue the STOP command.

**Note:** If you remove the line from service, you must issue a \$\$START console command to place the line back into service.

## **Displaying Connect Session Information**

To view the Monitor Activity Request menu, select option 32 on the IBM Sterling Connect:Enterprise Interface Primary Menu, or option 21 from the Operator Tasks menu.

```
Monitor Activity Request

COMMAND ===>

Select one of the following. Then press Enter.

1. Active Session Summary Display (by Remote)

2. Active/Queued Auto Connect Display
```

Use the following procedures to display summary and detailed information on active and queued Auto Connect sessions and remote-initiated connect sessions:

- ◆ Displaying an Active Auto and Remote Connect Session Summary on page 183
- Displaying an Active or Queued Auto Connect Activity Summary on page 189

### **Displaying an Active Auto and Remote Connect Session Summary**

To display a summary of active sessions:

1. From the Operator Tasks screen (30) select option 21, Active Session Summary Display (by Remote) and press **Enter**, or from the Monitor Activity Request screen (32), select option 1 and press **Enter**. You can also fast path to this screen by typing =30.21 or =32.1, and pressing **Enter** at the IBM Sterling Connect:Enterprise Interface Primary Menu command line.

The Active Session Summary Request screen is displayed.

```
Active Sessions Summary Request
COMMAND ===>
                                                      98.082 - 11:10
Type Information. Then press Enter.
                                                      USER: USER01
                                                     CM: SPARE73
Active Session Selection Options:
  Display Scope...... 3 1. Auto Connect
                        2. Remote Connect
                         3. Both
  Remote Type..... 4 1. BSC
                         2. SNA
                         3. FTP
                         4. All of the above
  Remote Name... (Blank for all SNA/FTP remotes)
  Line ID..... (Blank for all BSC lines)
  Mailbox ID.... (Blank for all batches, BSC only)
```

| Field         | Description                                                                                                    |
|---------------|----------------------------------------------------------------------------------------------------|
| Display Scope | Specifies the type of active session whose information you want to see.                                                                                                    |
|               | 1 = Auto Connects                                                                                                    |
|               | 2 = Remote Connects                                                                                                    |
|               | 3 = Both Auto Connects and Remote Connects                                                                                                    |
| Remote Type   | Specifies the type of connection.                                                                                                    |
|               | 1 = BSC                                                                                                    |
|               | 2 = SNA                                                                                                    |
|               | 3 = FTP                                                                                                    |
|               | 4 = All connections                                                                                                    |
| Remote Name   | Specifies the data recalled to a specific SNA or FTP remote site session. Do not use this field for a BSC remote site. To see information on all SNA and FTP sites, leave this field blank. |

| Field      | Description                                                                                                    |
|------------|----------------------------------------------------------------------------------------------------|
| Line ID    | Limits the data recalled to a specific BSC line session. Use this field only if the Remote Type is BSC or All. To display all BSC lines, leave this field blank.                                      |
| Mailbox ID | Limits the data recalled to a specific session by mailbox ID. Use this field only if the Remote Type is BSC or All. To display all mailbox IDs, leave this field blank. This field is case sensitive. |

- 2. To specify the type of active session activity to be displayed, take one of the following actions:
  - To display all types of sessions regardless of protocol or session type (Auto Connect or remote-initiated connect), press **Enter** to continue and accept all defaults.
  - To limit the number of sessions displayed, type the information for the Active Session Selection Options you wish to use and press **Enter** to continue.

The following example shows an Active Sessions Summary Display screen.

|                                                       | Active Sessions Su                   | mmary Display                                              |                                              |                                           |
|-------------------------------------------------------|--------------------------------------|------------------------------------------------------------|----------------------------------------------|-------------------------------------------|
| COMMAND ===>                                          |                                      |                                                            | SCROLL                                       | ===> PAGE                                 |
|                                                       |                                      |                                                            | 98.                                          | 201 - 14:35                               |
| Type one or more ac                                   | ction codes. Then pr                 | ess Enter.                                                 | USE                                          | R: USER01                                 |
| 1=Remote Detail                                       |                                      |                                                            | CM:                                          | SPARE73                                   |
| Press Enter to upda                                   | ate screen information               | -or- specify                                               | &nnn for                                     |                                           |
| automatic updates e                                   | every nnn seconds (nnn               | = 1-3 digits)                                              | . Hit Attentio                               | n to end.                                 |
|                                                       |                                      |                                                            |                                              |                                           |
|                                                       |                                      |                                                            |                                              |                                           |
| Lineid / -                                            | Start Mailbox                        | Record                                                     | l Block                                      | Byte                                      |
| Lineid / -<br>A Remote Type D                         | Start Mailbox<br>Date Time ID A/     | Record<br>C Func Count                                     | Block<br>Count                               | Byte<br>Count                             |
| Lineid / -<br>A Remote Type D<br>                     | Start Mailbox<br>Date Time ID A/     | Record<br>C Func Count                                     | l Block<br>Count                             | Byte<br>Count                             |
| Lineid / -<br>A Remote Type D<br><br>_ DUBRMT32 FTP 9 | Start Mailbox<br>Date Time ID A/<br> | Record<br>C Func Count<br>N PAS                            | Block<br>Count<br>97 16                      | Byte<br>Count<br><br>3,580                |
| Lineid / -<br>A Remote Type D<br>                     | Start Mailbox<br>Date Time ID A/<br> | Record<br>C Func Count<br>N PAS<br>N PAS                   | Block<br>Count<br>97 16<br>104 10            | Byte<br>Count<br>3,580<br>4,670           |
| Lineid / -<br>A Remote Type D<br>                     | Start Mailbox<br>Date Time ID A/<br> | Record<br>C Func Count<br>N PAS<br>N PAS<br>N PAS<br>N PAS | Block<br>Count<br>97 16<br>104 10<br>543 100 | Byte<br>Count<br>3,580<br>4,670<br>54,300 |

| Field           | Description                                                                                |
|-----------------|--------------------------------------------------------------------------------------------|
| А               | Action code<br>1 = Remote Detail                                                           |
| Lineid / Remote | Identifies the name of the remote site or Line ID.                                         |
| Туре            | Identifies the type of Session. Valid values are FTP, BSC, SNA, and FTPS (secure FTP-SSL). |
| Start Date      | Identifies the date the session was started.                                               |
| Start Time      | Identifies the time the session was started.                                               |
| Mailbox ID      | Identifies the mailbox ID assigned to the batch.                                           |
| A/C             | Indicates if the activity is due to an Auto Connect session.                               |

| Field        | Description                                                                                                    |
|--------------|----------------------------------------------------------------------------------------------------|
| Func         | Identifies the function currently active.                                                                                         |
|              | COL = Collection or TRN-Transmission initiated by an Auto Connect is in progress                                                  |
|              | ADD = Batch containing a \$\$ADD control card                                                                                     |
|              | MAD= Batch that does not contain a \$\$ADD control card                                                                           |
|              | REQ = \$\$REQUEST from a remote site                                                                                              |
|              | R/W = \$\$REQUEST with WAIT= is waiting for batch to send                                                                         |
|              | DEL= \$\$DELETE from a remote site                                                                                                |
|              | DIR = \$\$DIRECTORY request from a remote site                                                                                    |
|              | LOG = \$\$LOGOFF request from a remote site                                                                                       |
| Record Count | Identifies the number of records sent to or received from the remote site for the batch.                                          |
| Block Count  | Identifies the number of blocks sent to or received from the remote site for the batch.                                           |
| Byte Count   | Identifies the number of bytes sent to or received from the remote site for the batch, including transmission control characters. |

- 3. Take one of the following actions:
  - To update the information and stay on this screen, press Enter.
  - To automatically update the information at a specific interval in seconds, type &nnn on the command line, where nnn is the number of seconds and press **Enter**. For example, to refresh the display every 10 seconds, you would type &010 and press **Enter**.
  - To stop reviewing session data and return to the previous screen, type END on the command line and press **Enter** or press **F3**.
  - To see the details for a particular session, type 1 in the Action Code (A) column next to the session and press **Enter**.

The screen that is displayed depends on the type of session that you requested. The following example shows an SNA and BSC Active Session Detail Display:

```
Active Session Detail Display
COMMAND ===>
                                                          07.317 - 16:10
                                                          USER: EPETE1
Press Enter to update panel information -or- specify &nnn for CM: CETC
automatic updates every nnn seconds (nnn = 1-3 digits). Hit Attention to end.
Rmt/Lid....: SNAD
                      --SNA/BSC Parms- ---SNA Parms--- ---BSC Parms---
Remote Name.: SNAD
                      Discintv..: 0030 Media....: NO Mode.....:
Listname....: SNADC1
                     А/С.... Ү
                                      Trunc....: N
                                                       Block....:
Mailbox ID..:
                                                       Comp....:
Batch No....:
                                                       Trunc....:
                                                       Trans....:
Start Date..: 07317
                      Function..:
                                                       RecSep....:
                                                       BatchSep..:
Start Time..: 16:10
User BID.... _
  Number of: Records
                       Blocks
                                   Bytes
             _____
                                  _____
TP Activity.:
```

| Field                       | Description                                                                                                    |
|-----------------------------|----------------------------------------------------------------------------------------------------|
| Rmt/Lid                     | Specifies the name of the remote site or Line ID.                                                                                                    |
| Remote Name                 | Specifies the name of the remote site.                                                                                                    |
| Listname                    | Specifies the 1–8 character name of the Auto Connect list.                                                                                                    |
| Mailbox ID                  | Specifies the mailbox ID assigned to the batch.                                                                                                    |
| Batch No.                   | Indicates the unique seven-digit number assigned to the batch by Sterling Connect:Enterprise.                                                                               |
| Discintv<br>(SNA/BSC Parms) | Specifies the disconnect interval.                                                                                                    |
| A/C<br>(SNA/BSC Parms)      | Indicates if activity is due to an Auto Connect session.                                                                                                    |
| Media(SNA<br>Parms)         | Specifies the output media on the remote device where outbound batches are sent during an Auto Connect session.                                                             |
| Trunc<br>(SNA Parms)        | Instructs Sterling Connect:Enterprise to truncate all trailing blanks from records prior to SNA data transmission.                                                          |
| Mode<br>(BSC Parms)         | Specifies the method of communication with the remote site that overrides the MODE defined in the *CONNECT records for all remote sites in the specified Auto Connect list. |

| Field                   | Description                                                                                                    |
|-------------------------|----------------------------------------------------------------------------------------------------|
| Block<br>(BSC Parms)    | Specifies the number of records per block used during an Auto Connect SEND to transmit multiple records in a single data block, separated by control characters.                                                                                                    |
| Comp<br>(BSC Parms)     | Specifies to view all batches or only those that succeeded or failed.                                                                                                    |
| Trunc<br>(BSC Parms)    | Instructs Sterling Connect:Enterprise to truncate all trailing blanks from records prior to BSC data transmission.                                                                                                    |
| Trans<br>(BSC Parms)    | Indicates if the BSC session is operating in BSC transparent mode.                                                                                                    |
| RecSep<br>(BSC Parms)   | Specifies the hex code that Sterling Connect:Enterprise uses to separate batches.                                                                                                    |
| BatchSep<br>(BSC Parms) | Specifies the method Sterling Connect:Enterprise uses to separate batches sent to remote sites when multiple batches are sent in a single connection.                                                                                                    |
| · · · · ·               | 1 = Opt1. Batches are separated using Sterling Connect:Enterprisethe common RJE method.                                                                                                    |
|                         | 2 = Opt2. Batches are separated Sterling Connect:Enterprise with an ETX (X'03').                                                                                                    |
|                         | 3 = No. Batches are not separated. If multiple batches are sent, they are sent as a single batch.                                                                                                    |
|                         | 4 = Opt3. Batches are not separated. If multiple batches are sent in a single connection, they are concatenated and sent in a single batch. However, the individual batches are not flagged as transmitted until the entire transmission is successfully completed. |
| Start Date and Time     | Identifies the date and time the session was started.                                                                                                    |
| User BID                | Specifies the 1–64 character user batch ID to transmit. This field is case sensitive.                                                                                                    |
| Function                | Identifies the function currently active.                                                                                                    |
|                         | COL = Collection or TRN-Transmission initiated by an Auto Connect is in<br>progress                                                                                                    |
|                         | ADD = Batch containing a \$\$ADD control card                                                                                                    |
|                         | MAD= Batch that does not contain a \$\$ADD control card                                                                                                    |
|                         | REQ = \$\$REQUEST from a remote site                                                                                                    |
|                         | R/W = \$\$REQUEST with WAIT= is waiting for batch to send                                                                                                    |
|                         | DEL= \$\$DELETE from a remote site                                                                                                    |
|                         | DIR = \$\$DIRECTORY request from a remote site                                                                                                    |
|                         | LOG = \$\$LOGOFF request from a remote site                                                                                                    |
| TP Activity             | Number of Records = Indicates the number of records sent to or received from the remote site for the batch.                                                                                                    |
|                         | Number of Blocks = Indicates the number of blocks sent to or received from the remote site for the batch.                                                                                                    |
|                         | Number of Bytes = Indicates the number of bytes sent to or received from the remote site for the batch, including transmission control characters.                                                                                                    |

If you requested detail for an FTP session, the Active FTP Session Detail Display is displayed.

```
Active FTP Session Detail Display
COMMAND ===>
                                                      01.218 - 11:36
                                                      USER: USER01
Press Enter to update panel information -or- specify &nnn for CM: SPARE73
automatic updates every nnn seconds (nnn = 1-3 digits). Hit Attention to end.
Remote Name.: COMPANYB ------ Parms ------
                    Discintv..: 0060 BatchSep..: NO
Mailbox ID..: COMPANYB SSL..... N
                                        OneBatch..: N
Batch No....: A/C.....: FTPLISTB A/C Script: LOOP
Start Date..: 01218 Function..: LS
Start Time..: 11:35
User BID....
  Number of: Bytes
           _____
                    0
TP Activity.:
```

| Field               | Description                                                                                                    |
|---------------------|----------------------------------------------------------------------------------------------------|
| Remote Name         | Indicates the remote name of the session.                                                                                                    |
| Mailbox ID          | Identifies the mailbox ID assigned to the batch.                                                                                                    |
| Batch No            | Identifies the batch number or the beginning number for a range of batch numbers.                                                                                                    |
| Discintv<br>(Parms) | Identifies a disconnect interval.                                                                                                    |
| BatchSep<br>(Parms) | Specifies the method used to separate batches sent to the remote site when multiple batches are sent in a single connection.                                                                                                    |
| (i dinic)           | No. Batches are not separated. If multiple batches are sent, they are sent as a single batch.                                                                                                    |
|                     | 4 = Opt3. Batches are not separated. If multiple batches are sent in a single connection, they are concatenated and sent in a single batch. However, the individual batches are not flagged as transmitted until the entire transmission is successfully completed. |
|                     | 5 = Opt4. Each batch is sent as an individual file, and flagged with a T after transmission.                                                                                                    |
| SSL<br>(Parms)      | Identifies SSL protocol support is active.                                                                                                    |
| OneBatch<br>(Parms) | Identifies if only the first batch found available for transmission is sent to the remote.                                                                                                    |

| Field                            | Description                                                                                                    |
|----------------------------------|----------------------------------------------------------------------------------------------------|
| A/C<br>(Parms)                   | Identifies the name of the Auto Connect list that is in progress.                                                        |
| A/C Script<br>(Parms)            | Identifies the name of the Auto Connect script that is in progress.                                                      |
| Start Date and Time              | Identifies the date and time the session was started.                                                                    |
| User BID                         | Identifies the 1–64 character user batch ID to transmit. This field is case sensitive.                                   |
| Function                         | Identifies the FTP command in progress.                                                                                  |
| TP Activity -<br>Number of Bytes | Identifies the number sent to or received from the remote site for the batch, including transmission control characters. |

#### **Displaying an Active or Queued Auto Connect Activity Summary**

To display a summary of active or queued Auto Connect sessions:

1. From the Operator Tasks screen (30) select option 22, Active/Queued Auto Connect Display and press **Enter**, or from the Monitor Activity Request screen (32), select option 2 and press **Enter**. You can also fast path to this screen by typing =30.22 or =32.2, and pressing **Enter** at the IBM Sterling Connect:Enterprise Interface Primary Menu command line.

The Active Auto Connect Display is displayed. Following is an example:

- 2. Take one of the following actions:
  - To display all types of active and queued Auto Connect sessions, press **Enter** to continue and accept all defaults.
  - To specify the name of an existing Auto Connect list in the CONNECT record of the ODF, type its listname in the space provided and press **Enter**.
  - To specify the protocol of the type of session you want to see, type 1 for BSC, 2 for SNA, or 3 for FTP, and press **Enter**.

The summary information that you requested is displayed.

| Field                         | Description                                                                                                    |
|-------------------------------|----------------------------------------------------------------------------------------------------|
| А                             | Action code                                                                                                    |
|                               |                                                                                                    |
| Listname                      | Specifies name of the Auto Connect list.                                                                                                    |
| A/C No.                       | Identifies the Auto Connect number that is sequentially assigned by Sterling Connect:Enterprise online when the Auto Connect session begins processing. |
| Start Date                    | Identifies the date the session was started.                                                                                                    |
| Start Time                    | Identifies the time the session was started.                                                                                                    |
| No. of Successful<br>Transmit | Identifies the number of successful batch transmissions from Sterling Connect:Enterprise to the remote sites in the Auto Connect list.                  |
| No. of Successful Collect     | Identifies the number of successful batch transmissions from the remote sites in the Auto Connect list to Sterling Connect:Enterprise.                  |
| Number of Failed<br>Transmit  | Identifies the number of failed batch transmissions from Sterling<br>Connect:Enterprise to the remote sites in the Auto Connect list.                   |
| Number of Failed Collect      | Identifies the number of failed batch transmissions from the remote sites in the Auto Connect list to Sterling Connect:Enterprise.                      |
| Fail Code                     | Identifies the fail code for the entire process.                                                                                                    |

- 3. Take one of the following actions:
  - To update the information and stay on this screen, press Enter.
  - To automatically update the information at a specific interval in seconds, type &nnn on the command line where nnn is the number of seconds and press **Enter**. For example, to refresh the display every 10 seconds, you would type &010 and press **Enter**.

- To view Queued Auto Connect information, type QUPDATE at the command prompt and press **Enter**. Go to step 7 on page 193 for more information.
- To stop reviewing session data and return to the previous screen, press the Attn key (the Esc key for some emulators).
- To update the information and return to the previous screen, type END and press **Enter** on the command line or press **F3**.
- To see a summary of the remote sites associated with a particular Auto Connect list, type 1 in the Action Code (A) column next to the list and press **Enter**.
- 4. After you have selected an Auto Connect list whose remotes you want to view, the Active Auto Connect Remote Summary display screen is displayed. Following is an example:

```
Active A/C Remote Summary Display
COMMAND ===>
                                                      SCROLL ===> PAGE
                                                        07.318 - 09:39
Type one or more action codes. Then press Enter.
                                                        USER: EPETE1
1=Remote Detail.
                                                        CM: CETC
Press Enter to update panel information -or- specify &nnn for MORE >
automatic updates every nnn seconds (nnn = 1-3 digits). Hit Attention to end.
                               ---Start ---
               Listname A/C No. Date Time
                                                Type
               ----- ----- -----
                                                ____
     Selected..: FTPSCUN 179 07318 09:39
                                       )9:39 FTP
Records/
                                                FTP
       Mailbox Batch
A Rmt Name ID Number User Batch Id Blockcnt Func Status
_ FTPSCUN BID64003
                     18 test case 3
                                                917,028 TRN ACTIVE
```

This screen displays information for the remote connections in the Auto Connect list selected on the previous screen. The first line of variable data on this screen identifies the Auto Connect selected. The remainder of the information is described in the following table:

| Field      | Description                                                                                                    |
|------------|----------------------------------------------------------------------------------------------------|
| Listname   | Identifies name of the Auto Connect list.                                                                                                    |
| A/C No.    | Identifies the Auto Connect number that is sequentially assigned by Sterling Connect:Enterprise when the Auto Connect session begins processing. |
| Start Date | Identifies the date the session was started.                                                                                                    |
| Start Time | Identifies the time the session was started.                                                                                                    |
| Туре       | Identifies the type of connection: BSC, SNA, FTP, or All.                                                                                        |
| A          | Action code.<br>1 = Remote Detail                                                                                                    |
| Rmt Name   | Identifies the remote name of the session.                                                                                                    |

| Field            | Description                                                                                                    |
|------------------|----------------------------------------------------------------------------------------------------|
| Mailbox ID       | Identifies the mailbox ID assigned to the batch.                                                                                                    |
| Batch Number     | Indicates the unique seven-digit number assigned to the batch by Sterling Connect:Enterprise.                                                                                                  |
| User Batch Id    | Specifies the user batch ID to transmit. This field is case sensitive.                                                                                                    |
|                  | Note: A "+" sign in position 24 indicates that there is at least one non-blank character in positions 25–64. Scroll right to view the entire 64-character User Batch ID.                       |
| Records/Blockcnt | Identifies the number of records and blocks sent to or received from the remote site for the batch.                                                                                            |
| Func             | If the session is an FTP session, indicates the first three characters of the FTP command that is in progress.                                                                                 |
| Status           | Identifies whether a current transmission has any activity. If the status is INACTIVE, the remote is logged onto Sterling Connect:Enterprise without having any current transmission activity. |

5. To view the next screen, scroll right. The following sample shows this screen:

| Act:                                  | ive A/C R                   | emote Su | mmary Dis | play        |                   |  |  |
|---------------------------------------|-----------------------------|----------|-----------|-------------|-------------------|--|--|
| COMMAND ===>                          | SCROLL ===> PAGE            |          |           |             |                   |  |  |
|                                       | 07.318 - 09:39              |          |           |             |                   |  |  |
| Type one or more action coo           | les. The                    | n press  | Enter.    |             | USER: EPETE1      |  |  |
| 1=Remote Detail.                      |                             |          |           | -           | CM: CETC          |  |  |
| Press Enter to update pane.           | l informa                   | tion -or | - specify | &nnn for    | MORE <            |  |  |
| automatic updates every nn            | n seconds                   | (nnn =   | 1-3 digit | s). Hit Att | cention to end.   |  |  |
|                                       |                             | Sta      | rt        |             |                   |  |  |
| Listname                              | A/C No.                     | Date     | Time      | Туре        |                   |  |  |
|                                       |                             |          |           |             |                   |  |  |
| Selected: FTPSCUN 179 07318 09:39 FTP |                             |          |           |             |                   |  |  |
| Batch                                 | -                           |          |           |             |                   |  |  |
| A Number Func User Batch              | A Number Func User Batch Id |          |           |             |                   |  |  |
|                                       |                             | 10245670 |           |             |                   |  |  |
| _ 18 TRN 12345678901.                 | 234567890.                  | 12345678 | 901234567 | 89012345678 | 39012345678901234 |  |  |
|                                       |                             |          |           |             |                   |  |  |
|                                       |                             |          |           |             |                   |  |  |
|                                       |                             |          |           |             |                   |  |  |
|                                       |                             |          |           |             |                   |  |  |
|                                       |                             |          |           |             |                   |  |  |

The following table describes this screen.

| Field    | Description                                                                                                    |
|----------|----------------------------------------------------------------------------------------------------|
| Listname | Identifies name of the Auto Connect list.                                                                                                    |
| A/C No.  | Identifies the Auto Connect number that is sequentially assigned by Sterling Connect:Enterprise when the Auto Connect session begins processing. |

| Field         | Description                                                                                                    |
|---------------|----------------------------------------------------------------------------------------------------|
| Start Date    | Identifies the date the session was started.                                                                   |
| Start Time    | Identifies the time the session was started.                                                                   |
| Туре          | Identifies the type of connection: BSC, SNA, FTP, or All.                                                      |
| A             | Action code.<br>1 = Remote Detail                                                                              |
| Batch Number  | Indicates the unique seven-digit number assigned to the batch by Sterling Connect:Enterprise.                  |
| Func          | If the session is an FTP session, indicates the first three characters of the FTP command that is in progress. |
| User Batch Id | Specifies the 1–64 character user batch ID to transmit. This field is case sensitive.                          |

- 6. Take one of the following actions:
  - To update the information and stay on this screen, press Enter.
  - To stop reviewing session data and return to the previous screen, type END, and press Enter on the command line or press F3.
  - To view the detail information of a remote site entry, type 1 in the action code column next to the entry and press **Enter**. The Active Session Detail Display screen is displayed. See step 3 on page 185 to see an example of an SNA and BSC Active Session Detail Display.
- The Queued A/C Summary Display screen is displayed, showing a list of the queued Auto Connect lists recalled from the current control blocks in Sterling Connect:Enterprise. Following is an example:

```
Queued A/C Summary Display
COMMAND ===>
                                                        SCROLL ===> PAGE
                                                          01.218 - 11:51
Type one or more action codes. Then press Enter.
                                                          USER: USER01
                                                          CM: SPARE73
1=Delete Entry.
Press Enter to update panel information -or- specify &nnn for
automatic updates every nnn seconds (nnn = 1-3 digits). Hit Attention to end.
                                                    A/C
                 ---Oueue---
  Mod
  Prty Listname Date Time Prty Queue Reason
                                                    Type
А
   ____
        ----- ----- ----- -----
                                                    ____
        FTPLISTC 01218 11:51 7 NO THREAD AVAIL
                                                    FTP
        SNA123L 01218 10:01 4 AUTO CONNECT BUSY SNA
```

The following table describes the screen:

| Field | Description                      |
|-------|----------------------------------|
| A     | Action code.<br>1 = Delete Entry |

| Field        | Description                                                                                                    |
|--------------|----------------------------------------------------------------------------------------------------|
| Mod Prty     | Specifies a numeric value (0–4294967295) to change the assigned priority number.                                                                                                    |
| Listname     | Identifies the 1–8 character name of the Auto Connect list.                                                                                                    |
| Queue Date   | Identifies the date the Auto Connect was queued.                                                                                                    |
| Queue Time   | Identifies the time the Auto Connect was queued.                                                                                                    |
| Prty         | Identifies the priority assigned to the Auto Connect.                                                                                                    |
| Queue Reason | Identifies the reason the Auto Connect was queued. Either the Auto Connect is busy, the BSC line is busy (BSC only), no SNA sessions are available (SNA only), or no FTP threads are available. |
| A/C Type     | Identifies the type of Auto Connect session: BSC, SNA, or FTP.                                                                                                    |

- 8. You can perform the following functions from this screen:
  - To delete an entry that is still queued for execution, type 1 in the action code (A) column next to the entry and press **Enter**.
  - To alter the priority of an entry, type a number (0–16) in the Modify Priority (Mod Prty) column next to the Auto Connect list whose position in the queue you want to change and press **Enter**. The Auto Connect with the highest priority value is restarted first (assuming queue, date and time, and available resources are equal).
  - To update the information and stay on this screen, press Enter.
  - To automatically update the information at a specific interval in seconds, type &nnn on the command line where nnn is the number of seconds and press **Enter**. For example, to refresh the display every 10 seconds, you would type &010 and press **Enter**.
  - To stop reviewing session data and return to the previous screen, type END, and press **Enter** on the command line or press **F3**.

### Shutting Down Sterling Connect: Enterprise

You can use the SHUTDOWN command to request either a quiescent or immediate shutdown of the online Sterling Connect:Enterprise system. A quiescent shutdown allows currently active sessions to complete normally whereas an immediate shutdown terminates all sessions.

To shut down Sterling Connect:Enterprise:

1. From the Operator Tasks menu (30), or the Issue Commands menu (31), select option 4, SHUTDOWN. You can also fast path to this screen by typing =30.4 or =31.4 and pressing **Enter** at the IBM Sterling Connect:Enterprise Interface Primary Menu command line.

The Shutdown Request screen is displayed.

```
Shutdown Request

COMMAND ===>
00.055 - 16:47

Type information. Then press enter.
USER: USER01

CM: SPARE73

Shutdown Option.. _ 1. Currently active sessions will

be allowed to complete normally.

2. Currently active sessions will

be terminated immediately.
```

- 2. Take one of the following actions:
  - To close all inactive sessions but to keep all sessions that are currently active with data collections or transmissions still running, type 1, and press **Enter**. Active sessions are flagged for shutdown when no longer in use. No new remote site LOGONs will be accepted and no new Auto Connect sessions will be started.
  - To immediately shut down all active sessions including the session with the ISPF interface, type 2, and Enter.

# **Application Agent Functions**

Use the following procedures to perform functions related to application agents:

- ◆ Starting an Application Agent on page 195
- *Refreshing an Application Agent* on page 196
- ✤ Invoking an Application Agent on page 196
- ♦ Stopping an Application Agent on page 199

**Note:** To see instructions on how to view the status of application agents, see *Displaying Application Agent Rules Status* on page 207.

## Starting an Application Agent

To start an application agent:

1. From Operator Tasks menu (30), or the Issue Commands menu (31), select option 5, START. You can also fast path to this screen by typing =30.5 or =31.5 and pressing **Enter** at the IBM Sterling Connect:Enterprise Interface Primary Menu command line.

The Start a Closed Line or Application Agent Request screen is displayed. See *Starting a Closed BSC Line* on page 180 to see a sample of this screen.

2. Type the number that corresponds to the agent you want to start in the Agent Type field (1 for End of Batch, 2 for Logging, 3 for Wake Up Terminate, 4 for Console, or 5 for Scheduler) and press **Enter**.

A message is displayed that indicates if the agent was successfully started.

## **Refreshing an Application Agent**

Use this procedure to refresh one or all application agents. If you do not issue this command, Sterling Connect:Enterprise does not recognize the updated application agent rules until Sterling Connect:Enterprise is cycled.

**Note:** You cannot refresh VSAM files and Application Agents at the same time. You must refresh one or the other.

To refresh an application agent:

 From Operator Tasks menu (30), or the Issue Commands menu (31), select option 12, REFRESH. You can also fast path to this screen by typing =30.12 or =31.12 and pressing Enter at the IBM Sterling Connect:Enterprise Interface Primary Menu command line. The Refresh VSAM Files or Application Agents Request screen is displayed.

```
Refresh VSAM Files or Application Agents Request
COMMAND ===>
D3.330 - 09:59
USER: USER01
CM: SPARE73
Refresh VSAM Files...... (1=Yes)
-or-
Refresh Application Agent. _ (1=EOB, 2=LOG, 3=Wake Up Terminate,
4=Console, 5=Scheduler, 6=All)
```

- 2. Take one of the following actions:
  - To refresh one type of application agent, type the number that corresponds to the agent whose rules you want to refresh in the Refresh Application Agent field (1 for End of Batch, 2 for Logging, 3 for Wake Up Terminate, 4 for Console, or 5 for Scheduler).
  - To refresh all agents, type 6.
- 3. Press Enter to submit the job.

Messages are displayed indicating the success or failure of the refresh.

## Invoking an Application Agent

Use this procedure to invoke an End of Batch, Console, or Scheduler application agent.

Note: You can select only one application agent type at a time on this screen.

To invoke an application agent:

- 1. From the Operator Tasks menu (30), or the Issue Commands menu (31), select option 13, INVOKE. You can also fast path to this screen by typing =30.13 or =31.13 and pressing Enter at the IBM Sterling Connect:Enterprise Interface Primary Menu command line.
  - **Note:** You can also access this screen through the Batch Files Selection List after you select a batch and Mailbox ID against which you want to invoke the end of batch application agent. See step 3 on page 84.

The Invoke End of Batch, Console or Scheduler Rules Request screen is displayed.

- 2. Choose one of the following options to invoke an application agent:
  - For the End of Batch application agent, type the first or only batch number in the Batch Number field. To specify a range of batches, you must also type the number of the last batch of the range in the End range Batch # field.
  - For the Console application agent, specify the Write to Operator (WTO) message (up to 84 characters) you want to pass to the Console Application Agent in the Console Msg field. Type the MSG1 variable, which is required, in uppercase and delimit it by blanks. The optional MSG02 MSG32 words are not case sensitive and can be delimited by a blank, comma, equals sign, and open and close parentheses. You can also use wildcards in the optional MSG words, such as an asterisk (\*) to represent any 0–125 byte string or percent (%) to represent any one character. Also, you do not have to specify contiguous MSGnn parameters, for example, you can specify MSG03 before MSG02 or omit MSG02 altogether.
  - For the Scheduler application agent, you have two options:
    - You can specify one to eight rule names from the SCH Rules member to be invoked in the Scheduler Rule Names fields. Each rule is processed, in the order specified.

Invalid or missing rule names are skipped. You can specify any rule name in the member, in any combination. You are not limited to the combinations specified in the SELECT statements. After typing all rule names, press **Enter**.

• You can choose the SELECT statements defined for the Scheduler agent you want to invoke from a list by typing 1 and pressing **Enter** in the Scheduler Select Statement# field. The Scheduler Agent Select List screen is displayed.

| MFD31D2          | Scheduler Agent Selection List            |        |           |
|------------------|-------------------------------------------|--------|-----------|
| COMMAND ===>     |                                           | SCROLL | ===> PAGE |
|                  |                                           | 05.17  | 5 - 13:43 |
| Type one or more | action codes. Then Press Enter.           | USER:  | SSCHR1    |
| 1=Invoke         |                                           | CM:    | CETF      |
|                  |                                           | MORE   | + >       |
| A Select # Descr | iption                                    | #Rules | Rule(1)   |
|                  |                                           |        |           |
| _ 00000001 SCH01 | - 1111111111111111111111111111111111111   | 8      | R0        |
| _ 00000002 SCH01 | - 1111111111111111111111111111111111111   | 1      | R0        |
| _ 0000003 SCH02  | - 2222222222222222222222222222222222222   | 1      | RULE000   |
| _ 00000004 SCH03 | - 3333333333333333333333333333333333333   | 1      | RULE001   |
| _ 00000005 SCH04 | $- \ 44444444444444444444444444444444444$ | 1      | RULE002   |
| _ 00000006 SCH05 | - 5555555555555555555555555555555555555   | 1      | RULE003   |
| _ 00000007 SCH06 | - 6666666666666666666666666666666666666   | 1      | RULE004   |
| _ 00000008 SCH07 | - 7777777777777777777777777777777777777   | 2      | RULE005   |
| _ 00000009 SCH08 | - 1111111111111111111111111111111111111   | 1      | R0        |
| _ 00000010 SCH09 | - 1111111111111111111111111111111111111   | 1      | R0        |
| _ 00000011 SCH10 | - 1111111111111111111111111111111111111   | 1      | R0        |
| _ 00000012 SCH11 | - 1111111111111111111111111111111111111   | 1      | R0        |
| _ 00000013 SCH12 | - 1111111111111111111111111111111111111   | 1      | R0        |
|                  |                                           |        |           |

| Field       | Description                                                                                                    |
|-------------|----------------------------------------------------------------------------------------------------|
| A           | Action code.<br>1 = Invoke rule                                                                                                    |
| Select #    | The SELECT statement sequence number, representing the relative position, as specified in the Scheduler rules set. This is displayed as an 8-digit value and corresponds to the sequence number printed on each SELECT statement in the Sterling Connect:Enterprise SYSPRINT DD (col. 73-80), when system startup and rules refresh occurs. |
| Description | A user-specified description for the SELECT statement. This value is defined in the DESCRIPTION='xxxxxxxxx' parameter, which allows the user to provide some meaningful explanation of what the SELECT statement will process.                                                                                                    |
| #Rules      | The total number of rules specified in the statement.                                                                                                    |
| Rule(1)     | The first rule specified on the SELECT statement.                                                                                                    |

To invoke an agent, type 1 in the action code (A) column next to the Select# for each SELECT statement you want to invoke. Press **Enter** to submit the job.

## Stopping an Application Agent

To stop an application agent:

1. From the Operator Tasks menu (30), or the Issue Commands menu (31), select option 6, STOP. You can also fast path to this screen by typing =30.6 or =31.6 and pressing **Enter** at the IBM Sterling Connect:Enterprise Interface Primary Menu command line.

The Stop Auto/Remote Connect or Application Agent Request screen is displayed. See page 181 to see a sample of this screen.

Note: You can only stop one item on this screen at a time.

- Type the number that corresponds to the agent you want to stop in the Application Agent field (1 for End Of Batch, 2 for Logging, 3 for Wake Up Terminate, 4 for Console, or 5 for Scheduler).
- 3. Type the number that corresponds to the stop option you want to use:
  - Use 1 to stop new application agent requests from being processed. All requests received before this command is issued are still processed.
  - Use option 2 to stop all application agent requests that are received and not yet processed. These requests are flushed from the system. Option 2 also stops new requests from being processed.
- 4. Press Enter to issue the STOP command.

# **List Functions**

Use the LIST Request screen to view the status of the following items:

- Sessions of a specific protocol type or the status of all sessions
- ♦ Traces
- Queued Auto Connect entries
- Application agents
- ✦ Resources
- ✦ Auto Connect listnames
- ♦ SSL/TLS certificates

You can also display a storage map of the Mailbox address space or the backup status of the system. Use the following procedure to view session status.

To view the session status of a specific Sterling Connect:Enterprise component:

1. From the Operator Tasks menu (30), or the Issue Commands menu (31), select option 3, LIST. You can also fast path to this screen by typing =30.3 or =31.3 and pressing **Enter** at the IBM Sterling Connect:Enterprise Interface Primary Menu command line.

The main LIST Request screen is displayed.

```
LIST Request - Status of SNA & FTP Sessions/BSC Lines/Traces/AC Queue/Agents
COMMAND ===>
                                                                05.130 - 13:18
Select one of the following. Then press Enter.
                                                               USER: USER01
                                                               CM: SPARE73
Status Display Options:
Scope..... 1_ 1. Traces
                2. BSC Lines
                3. SNA Sessions
                4. FTP Sessions
                5. All Sessions (2-4 above combined)
                 6. Auto Connect Queue
                7. Application Agents
                8. Resources (CPU/SRB times & storage use by TCB)
                9. Storage Map (Storage usage by subpool/TCB below/above 16M)
               10. Backup Status
               11. Listname Status
               12. Certificate Status
```

- 2. Type the number representing the component whose status you want to see in the Scope field and press **Enter**.
- 3. Go to the procedure for the component you selected:
  - For traces, see *Displaying Traces* on page 201.
  - For BSC lines, see *Displaying BSC Lines Status* on page 202.
  - For SNA sessions, see *Displaying SNA Session Status* on page 203.
  - For FTP sessions, see *Displaying FTP Session Status* on page 204.
  - For all sessions, see *Displaying All Sessions Status* on page 205.
  - For the Auto Connect queue, see Displaying Auto Connect Queue Status on page 206.
  - For Application Agents, see *Displaying Application Agent Rules Status* on page 207.
  - For resources, see *Displaying Resource Utilization* on page 207.
  - For the Storage Map, see *Displaying Storage Map* on page 210.
  - For Backup Status, see *Displaying Backup Status* on page 211.
  - For Listname Status, see *Displaying Listname Status* on page 212.
  - For Certificate Status, see *Displaying Certificate Status* on page 213.

#### **Displaying Traces**

1. If you select Scope 1 on the LIST Request screen, the Traces Status Display screen is displayed.

```
Traces Status Display
COMMAND ===>
                                                   03.345 - 08:58
Type TRACE on the command line to invoke Trace Management.
                                                   USER: USER01
                                                   CM: SPARE73
Display type....: TRACES
Trace information:
 TRACEID....:
 ALLTP..... INACTIVE
                             RPCON..... INACTIVE
 SNA..... INACTIVE
                             RPEOB..... INACTIVE
                             RPLOG..... INACTIVE
 VSAM..... INACTIVE
 EXITS..... ACTIVE
                             RPSCH..... INACTIVE
                             RPWKT..... INACTIVE
 AC..... INACTIVE
 PR..... INACTIVE
 CP..... INACTIVE
 APO..... INACTIVE
 APQ..... INACTIVE
 FTP..... INACTIVE
 TCPSCH..... INACTIVE
```

The following table describes the trace information:

| Туре    | IF ACTIVE                                                                                                    |
|---------|----------------------------------------------------------------------------------------------------|
| TRACEID | Identifies a single session (line ID or remote name) that has tracing being recorded. If this field is blank, trace data recording is being done for all sessions. |
| ALLTP   | Indicates whether teleprocessing I/O activity is being traced.                                                                                                    |
| SNA     | Indicates whether SNA activity is being traced, including LOGON attempts, unusual SNA commands, LOGON rejects, and other unique conditions.                        |
| VSAM    | Indicates whether all accesses to the VSAM batch files are being traced.                                                                                           |
| EXITS   | Indicates whether all information, passed to or returned from a user exit, is being traced.                                                                        |
| AC      | Indicates whether the initiation and completion of Auto Connect activity is being traced.                                                                          |
| PR      | Indicates whether the Process Router (entry/exit) activity is being traced.                                                                                        |
| СР      | Indicates whether the activity associated with certain command processors is being traced.                                                                         |
| APO     | Indicates whether all APPC activity is being traced. This trace can generate massive volumes of output data.                                                       |

| Туре   | IF ACTIVE                                                                                                    |
|--------|----------------------------------------------------------------------------------------------------|
| APQ    | Indicates whether the activity between the Process Router and the APPC function is being traced. This trace provides a before and after view of all APPC traffic and can generate massive volumes of output data. |
| FTP    | Indicates whether FTP buffer tracing is being done from all FTP remote sites (Active), some remote sites (Mixed), or no remote sites (Inactive).                                                                  |
| TCPSCH | Indicates whether TCP Scheduler activity is being traced.                                                                                                    |
| RPCON  | Indicates whether the activity of the Console application agent is being traced.                                                                                                    |
| RPEOB  | Indicates if the activity of the End Of Batch application agent is being traced.                                                                                                    |
| RPLOG  | Indicates if the activity of the Logging application agent is being traced.                                                                                                    |
| RPSCH  | Indicates if the activity of the Scheduler application agent is being traced.                                                                                                    |
| RPWKT  | Indicates if the activity of the Wake Up Terminate application agent is being traced.                                                                                                    |

2. To change the trace status of a component, type TRACE and press **Enter** on the command line. The Trace Management Request screen is displayed. See *Starting and Stopping Traces* on page 223.

# **Displaying BSC Lines Status**

1. If you select Scope 2 on the LIST Request screen, the BSC Lines Status Display is displayed.

|                                            | В                  | SC Lines S           | tatus Disp    | olay                 |                       |                                |
|--------------------------------------------|--------------------|----------------------|---------------|----------------------|-----------------------|--------------------------------|
| COMMAND ===>                               |                    |                      |               | i                    | SCROLL =              | ===> CSR_                      |
| Type one or more ac<br>1=Restart closed li | tion codes.<br>ne. | Then pres            | s Enter.      |                      | 00.03<br>USER:<br>CM: | 3 - 13:22<br>USER01<br>SPARE73 |
| A LineId/Cond(BSC)                         | Line Status        | Activity<br>From A/C | Mailbox<br>ID | A/C List<br>Rmt Name |                       |                                |
| _ SW1 /OPEN<br>_ SW1 /CLOSED               | ACTIVE<br>INACTIVE | Y<br>N               | CHICAGO       | LA                   |                       |                                |

| Field             | Description                                                                                                    |
|-------------------|----------------------------------------------------------------------------------------------------|
| A                 | Action code<br>1 = Restart closed line                                                                                    |
| Lineld/Cond (BSC) | The lineID defined in the M\$LINE macros in the BSC user assembly and the current condition (open or closed) of the line. |
| Line Status       | Indicates if BSC line is active or inactive.                                                                              |

| Field             | Description                                                                                                    |
|-------------------|----------------------------------------------------------------------------------------------------|
| Activity From A/C | Indicates whether the activity is due to an Auto Connect.                                                                            |
| Mailbox ID        | If Line Status is ACTIVE and the activity is not due to an Auto Connect, this field contains the mailbox ID of the active batch.     |
| A/C List Rmt Name | If Line Status is ACTIVE and the activity is due to an Auto Connect, this field contains the remote name from the Auto Connect list. |

2. To restart a line that is closed, type 1 in the action column (A) next to the Line ID and press **Enter**.

## **Displaying SNA Session Status**

If you select Scope 3 on the LIST Request screen, the SNA Sessions Status Display is displayed.

```
SNA Sessions Status Display
COMMAND ===>
                                                   SCROLL ===> CSR_
                                                    00.033 - 13:22
                                                    USER: USER01
                                                    CM: SPARE73
                          Activity Mailbox
 Rmt Name (SNA) Sess Status From A/C ID
 ----- -----
                                   _____
 BOSTON
                ACTIVE
                             Y
                              Y
 NEWYORK
                ACTIVE
 WASH
                ACTIVE
                              Y
```

| Field             | Description                                                                               |
|-------------------|-------------------------------------------------------------------------------------------|
| Remote Name (SNA) | Contains the remote name of the session.                                                  |
| Sess Status       | Indicates the current session status, ACTIVE or INACTIVE.                                 |
| Activity From A/C | If Sess Status is ACTIVE, this field indicates if the activity is due to an Auto Connect. |
| Mailbox ID        | If Sess Status is ACTIVE, this field contains the mailbox ID of the active batch.         |

# **Displaying FTP Session Status**

If you select Scope 4 on the LIST Request screen, the FTP Sessions Status Display screen is displayed.

|           |          | FTP     | Sessions | Status | s Display    |          |           |
|-----------|----------|---------|----------|--------|--------------|----------|-----------|
| COMMAND = | ==>      |         |          |        |              | SCROLL   | ===> PAGE |
|           |          |         |          |        |              | 01.21    | 8 - 12:21 |
|           |          |         |          |        |              | USER:    | USER01    |
|           |          |         |          |        |              | CM:      | SPARE73   |
|           | Sess     | Mailbox |          |        |              |          |           |
| Rmt Name  | Status   | ID      | Thread   | SSL    | TTMFLAG1 - 6 | Listname | Script    |
|           |          |         |          |        |              |          |           |
|           | INACTIVE |         | FTPC0002 | N      | 018020100000 |          |           |
|           | ACTIVE   |         | FTPC0001 | N      | 018020100000 | FTPLISTB | COMPANYB  |
|           | ACTIVE   |         | FTPS0001 | Ν      | 018020100000 |          |           |

| Field       | Description                                                                                                    |
|-------------|----------------------------------------------------------------------------------------------------|
| Remote Name | Contains the remote name of the session.                                                                                                    |
| Sess Status | Indicates the current session status. Threads without a session are shown as INACTIVE. If the status is INACTIVE and a remote is logged onto Sterling Connect:Enterprise, there is no current session status. |
| Mailbox ID  | If Sess Status is ACTIVE, this field contains the mailbox ID of the active batch.                                                                                                    |
| Thread      | Contains the thread name of the FTP remote.                                                                                                    |
| SSL         | If the session is active, this field indicates if SSL is being used.                                                                                                    |
| TTMFLAG1-6  | TCP thread management status flags.                                                                                                    |
| Listname    | List name user ID to start the Auto Connect script.                                                                                                    |
| Script      | Name of the script that is executing.                                                                                                    |

## **Displaying All Sessions Status**

1. If you select Scope 5, ALL, on the LIST Request screen, the All Sessions Status Display screen is displayed.

| A                          | ll Sessions Status Displ | ay                   |          |
|----------------------------|--------------------------|----------------------|----------|
| COMMAND ===>               |                          | SCROLL ==            | ==> CSR_ |
|                            |                          | 05.118               | - 12:33  |
| Type one action code. Then | press enter. 1=Restart   | closed line. USER: N | WONSOAA  |
| Type ACQ on the command li | ne to view Auto Connect  | Queue. CM: CM:       | GENSMB04 |
| Rmt Name(SNA/FTP) Sess     | Mailbox                  | MORE                 | +        |
| A LineId/Cond(BSC) Statu   | s A/C ID Rmt Nam         | ne Type Thread       |          |
|                            |                          |                      |          |
| _ LINE01 /OPEN INACT       | IVE N                    | BSC N/A              |          |
| SNARMT INACT               | IVE N                    | SNA N/A              |          |
| INACT                      | IVE N                    | FTP FTPS0001         |          |
| INACT                      | IVE N                    | FTP FTPS0002         |          |
| INACT                      | IVE N                    | FTP FTPS0003         |          |
| INACT                      | IVE N                    | FTP FTPS0004         |          |
| INACT                      | IVE N                    | FTP FTPC0001         |          |
| INACT                      | IVE N                    | FTP FTPC0002         |          |
| INACT                      | IVE N                    | FTP FTPC0003         |          |
| INACT                      | IVE N                    | FTP FTPC0004         |          |
| INACT                      | IVE N                    | FTP FTPC0005         |          |
| INACT                      | IVE N                    | FTP FTPC0006         |          |
| INACT                      | IVE N                    | FTP FTPC0007         |          |
|                            |                          |                      |          |

This screen shows the status of all BSC lines, SNA sessions, and FTP sessions. The following table describes the fields on this screen.

| Field                 | Description                                                                                                    |
|-----------------------|----------------------------------------------------------------------------------------------------|
| A                     | Action code.                                                                                                    |
|                       | 1 = Restart a closed line (only relevant for bisync lines)                                                                                                    |
| Rmt Name<br>(SNA/FTP) | The SNA or FTP remote name. For BSC lines, this is the line ID defined in the M\$LINE macros in the user assembly along with the current condition of the line                                                                              |
| Line ID/Cond (BSC)    | (open or closed).                                                                                                    |
| Sess Status           | If an FTP thread is inactive, no remote connectivity is available. If an SNA or BSC remote is displayed as INACTIVE, the remote is logged onto Sterling Connect:Enterprise or the ID is allocated without having any transmission activity. |
| A/C                   | If Sess Status is ACTIVE, this field indicates if the activity is due to an Auto Connect.                                                                                                    |
| Mailbox ID            | Mailbox ID assigned to the batch.                                                                                                    |
| Rmt Name              | For BSC Lines, if Sess Status is ACTIVE, and the activity is not due to an Auto Connect, this field contains the remote name from the Auto Connect list. This field is not used for FTP sessions status.                                    |
| Туре                  | Indicates the type of connection session, either BSC, SNA, or FTP.                                                                                                    |
| Thread                | Unique name of the FTP thread.                                                                                                    |

- 2. You can take one of the following actions:
  - To restart a BSC line that is closed, type 1 in the action column (A) next to the Line ID, and press **Enter**. No other modifications are permitted.
  - To display information for all Auto Connect sessions that are currently queued, type ACQ and press Enter on the command line. The Auto Connect Queue Status Display screen is discussed next.

## **Displaying Auto Connect Queue Status**

1. If you select Scope 6 on the LIST Request screen, the Auto Connect Queue Status Display screen is displayed.

|                |             |        | Auto    | Connect Qu | eue S | Status Display    |                       |                                |
|----------------|-------------|--------|---------|------------|-------|-------------------|-----------------------|--------------------------------|
| C              | OMMAND ===> |        |         |            |       |                   | SCROLL =              | ===> CSR_                      |
| T <sub>1</sub> | ype QUPDATE | on the | command | line to up | date  | the Queue.        | 00.03<br>USER:<br>CM: | 3 - 13:22<br>USER01<br>SPARE73 |
|                |             | Qu     | eue     |            |       |                   |                       |                                |
|                | Listname    | Date   | Time    | Priority   |       | Queue Reason      |                       |                                |
|                |             |        |         |            |       |                   |                       |                                |
|                | TESTMD      | 00140  | 12:47   |            | 0     | AUTO CONNECT BUSY |                       |                                |

The following table describes the fields on this screen.

| Field        | Description                                                                                                    |
|--------------|----------------------------------------------------------------------------------------------------|
| Listname     | The 1–8 character LISTNAME for the Auto Connect list.                                                                                                    |
| Date Time    | Date and time that the Auto Connect was placed into the queue for the reason specified.                                                                                                    |
| Priority     | Numeric value that you can assign to control the order in which Auto Connect restart attempts are processed. When resources become available that allow more than one queued Auto Connect to restart, the Auto Connect with the larger Priority is restarted first. |
| Queue Reason | Indicates the reason the Auto Connect queued. Reasons include the specified Auto Connect is busy, the line specified is not available, no SNA session is available, and no FTP thread is available.                                                                 |

2. To access the Queued Auto Connect Summary Display screen where you can modify the priority of a queued Auto Connect session or delete the entry from the queue, type QUPDATE, and press **Enter** on the command line. See step 7 on page 193.

#### **Displaying Application Agent Rules Status**

If you select Scope 7 on the LIST Request screen, the Application Agent Rules Status Display screen is displayed, listing the status of the application agent rules.

```
Application Agent Rules Status Display

COMMAND ===>
03.345 - 09:16

USER: USER01

CM: SPARE73

Display type.....: RULES

Rules Information:

Console......: ACTIVE

End Of Batch....: NOT ACTIVATED

Logging.....: NOT ACTIVATED

Scheduler....: NOT ACTIVATED

Wake Up Terminate.: NOT ACTIVATED

Number of requests in processing queue: 000
```

For each type of application agent, one of the following statuses is displayed:

- ♦ ACTIVE, which indicates that the application agent is currently active and able to process requests for that agent type
- NOT ACTIVATED, which indicates that the application agent was not initialized at system startup, and cannot be started without restarting the entire system
- INACTIVE, which indicates that the application agent is not currently active to process requests, but can be started using the \$\$START command
- ♦ REFRESHING, which indicates that a rules refresh is in progress.

At the bottom of the screen, the Number of requests in processing queue field shows the number of all outstanding Application Agent requests that have not yet been processed.

#### **Displaying Resource Utilization**

If you select Scope 8, Resources, the Enterprise Resource Utilization screen is displayed. Use this information to decide if you should adjust any ODF parameters to make your system run more efficiently.

**Note:** For a complete discussion of the values in the Options Definition File (ODF) that are shown on this screen, see the chapter in the *IBM Sterling Connect:Enterprise for z/OS Administration Guide* that deals with the \*OPTIONS record in the ODF. In addition, see *ODF Maintenance Functions* on page 228 for instructions on modifying these values.

The following example shows the Enterprise Resource Utilization screen.

```
VIEW
          Enterprise Resource Utilization Display
                                                    Columns 00001 00072
                                                      Scroll ===> PAGE
Command ===>
000001
                                                     05.139 - 1
000002 Enter "End;;Retrieve" to refresh resource statistics. USER: SSCH
000003
                                                     CM: CETE
000004
000005 Connect: Enterprise resource utilization since start-up.
000006
000007 === CE Address Space ===
000008 DURATION = 0091:35:38.35
000009 CPU TIME = 0000:00:01.05
000010 SRB TIME = 0000:00:00.00
000011
000012 APPC STMAIN STORAGE POOL ALLOCATED/USED PAGES 4500/0036
000013 EPVT VSAM SERVER STORAGE POOL ALLOCATED/USED PAGES 0250/0043
000014 PVT VSAM SERVER STORAGE POOL ALLOCATED/USED PAGES 0008/0001
000015
000016 MAXCP HIGH CURR TOT #TIMES HIGH CURR TOT ITEMS
000017 MAXRP BUSY BUSY MAX BUSY HOLDQ HOLDQ ON HOLDQ
000018 ----- ---- ----- -----
000019 CP=02 01 01 0000000 00000 00000 000000
000020 RP=02 00 00 0000000 00000 00000
                                            00000000
000021
```

To refresh resource statistics, type End;;Retrieve and press Enter on the command line.

The following table describes the Enterprise Resource Utilization Display screen (and those fields that cannot fit on the first screen):

| Field                                  | Description                                                                                                    |
|----------------------------------------|----------------------------------------------------------------------------------------------------|
| CM Address Space                       |                                                                                                    |
| Duration                               | Total clock time the Sterling Connect:Enterprise system has been active.                                               |
| CPU Time                               | Total CPU time used by the Sterling Connect:Enterprise system.                                                         |
| SRB Time                               | Total SRB time used by the Sterling Connect:Enterprise system.                                                         |
| APPC storage pool allocated/used pages | Number (range 64–9999) of 4-KB pages allocated to the APPC storage pool.                                               |
| EPVT storage pool allocated/used pages | Number of 4-KB storage blocks of PVT to allocate above the 16-MB line (EPVT stands for Extended Private Storage Area). |
| PVT storage pool allocated/used pages  | Number of 4-KB storage blocks of PVT to allocate below the 16-MB line.                                                 |
| MAXCP MAXRP                            | The MAXCP=nn and MAXRP=nn value specified in the ODF (Options Definition File).                                        |
| High Busy                              | The highest number of CP RP tasks that were busy at any one time, since Sterling Connect:Enterprise was last started.  |

| Field               | Description                                                                                                    |
|---------------------|----------------------------------------------------------------------------------------------------|
| Curr Busy           | The current number of busy CPIRP tasks.                                                                                                    |
| Tot #times Max Busy | The total number of times MAXCP RP=nn was reached, since Sterling Connect:Enterprise was last started.                                                                                                    |
| High HOLDQ          | The highest number of entries on the CP RP HOLD-Q at any one time, since<br>Sterling Connect:Enterprise was last started. When a request cannot be<br>routed to a CP RP task, due to all tasks busy, the request is temporarily<br>placed on the corresponding HOLD-Q. When a CP RP task completes<br>processing its current unit of work, the next entry is removed from the<br>HOLD-Q and routed to the CP RP task. Eventually, the HOLD-Q count will<br>reach zero. |
| Curr HOLDQ          | The current number of entries on the CP RP HOLD-Q.                                                                                                    |
| Tot Items On HOLDQ  | The total number of entries placed on the CPIRP HOLD-Q, since Sterling Connect:Enterprise was last started.                                                                                                    |
| FTP Task            | Identifies this as an FTP SERVER or CLIENT TASK task type.                                                                                                    |
| Max Threads         | The FTP_MAX_SERVER CLIENT_THREADS=nnnn values specified in the ODF.                                                                                                    |
| High Busy           | The highest number of FTP server client BUSY tasks that were busy at any one time, since Sterling Connect:Enterprise was last started.                                                                                                    |
| Curr Busy           | The current number of busy FTP client server threads.                                                                                                    |
| Tot #times Max Busy | The total number of times all FTP client server tasks were busy, since Sterling Connect:Enterprise was last started.                                                                                                    |
| Busy Reject         | Total # of times a connection was rejected due to all client server threads<br>busy.<br>When Sterling Connect:Enterprise is acting as the FTP server, this value                                                                                                    |
|                     | represents the total number of rejected connection attempts from the remote FTP client, due to all server threads busy.                                                                                                    |
|                     | When Sterling Connect:Enterprise is acting as the FTP client, this value represents the total number of times the FTP Auto Connect Manager tried to activate a session for a remote but could not due to all client client threads busy.                                                                                                    |
| CE Tasks            |                                                                                                    |
| Task ID             | The subtask name running in the Sterling Connect:Enterprise address space.                                                                                                    |
| Task CPU Time       | Total CPU time the task has used.                                                                                                    |
| Dynamic Storage     |                                                                                                    |
| Current             | Total amount of storage currently allocated to the task.                                                                                                    |
| Maximum             | Maximum amount of storage that was allocated to the task at any given time.                                                                                                    |

## **Displaying Storage Map**

If you select Scope 9, Storage Map, the Enterprise Storage Map Display is displayed.

```
VTEW
             Enterprise Storage Map Display
                                                                       Columns 00001 00072
 Command ===>
                                                                         Scroll ===> PAGE
 000001
                                                                           00.145 - 15:44
000002 Enter "End;;Retrieve" to refresh storage statistics.
                                                                          USER: USER01
 000003
                                                                            CM: SPARE73
 000004
 000005 ------ Storage by SubPool -----
 000006 Sub T ------ Allocated ------ Free ------
 000007 Pol y Below 16M Above 16M Total Below 16M Above 16M
                                                                                       Total
 000008 --- - ----- ----- ------ ------

        000009
        0
        Р
        528K

        000010
        1
        Р
        224K

        000011
        2
        Р
        0K

        000012
        125
        Р
        0K

        000013
        131
        Р
        0K

        000014
        205
        L
        0K

        000015
        215
        L
        0K

        000016
        225
        L
        0K

                                                                                  _____
                                912K
                                               1,440K
                                                               8K
                                                                            37K
                                                                                          45K
                              964K 1,188K
284K 284K
                                                                9K
                                                                            12K
                                                                                          21K
                                                                0 K
                                                                             0K
                                                                                          0K
                        0K 2,320K 2,320K
                                                               0 K
                                                                            0 K
                                                                                          0 K
                                   12K
                                                 12K
                                                               0 K
                                                                            2K
                                                                                          2K
                                   464K
                                                464K
                                                               0 K
                                                                            1K
                                                                                          1K
                                   108K
                                                108K
                                                               0 K
                                                                            4K
                                                                                          4K
                                                                 0K
                                   48K
                                                  48K
                                                                             5K
                                                                                           5K
 000017 226 S
                         72K
                                     0 K
                                                   72K
                                                                 7K
                                                                              0K
                                                                                           7K
```

To refresh resource statistics, type End;;Retrieve on the command line and press Enter.

The following table describes the fields on the Enterprise Storage Map Display screen:

| Field     | Description                                                                                                    |
|-----------|----------------------------------------------------------------------------------------------------|
| Sub Pol   | The storage subpool                                                                                                  |
| TY        | The location of the subpool (P=Private, L=LSQA, S=SQA)                                                               |
| Allocated | Storage allocation in 4 KB blocks below the 16-MB line, above the 16-MB line, and total storage.                     |
| Free      | Amount of allocated storage that is not yet used below the 16-MB line, above the 16-MB line, and total free storage. |

## **Displaying Backup Status**

If you select Scope 10, Backup Status, the Backup Status Display screen is displayed.

```
COMMAND ===>
COMMAND ===>
COMMAND ===>
Command
Display type.....: BACKUP
Backup Information:
VPF Name.....: TBINK1.RDX.R110.VPF
Subsystem Name...: TBSP
Backup Status....: UNLOCKED
Number of Active STOUTL Move/Erase Jobs: 0
```

The following table describes the fields on the Backup Status Display screen:

| Field                                          | Description                                                                                                    |
|------------------------------------------------|----------------------------------------------------------------------------------------------------|
| VPF Name                                       | The VPF dataset, as specified in the ODF *OPTIONS section, of the Sterling<br>Connect:Enterprise system you are connected to.                                                                                                    |
| Subsystem Name                                 | Same as the Sterling Connect:Enterprise NAME= parameter, which indicates which Sterling Connect:Enterprise system you are connected to.                                                                                                    |
| Backup Status                                  | The status of the Sterling Connect:Enterprise Backup system:<br>LOCKED = STOUTL Move/Erase jobs are locked out<br>UNLOCKED = STOUTL Move/Erase jobs are free to run<br>ATTEMPTING = Program STUTABKS is waiting for current STOUTL<br>LOCK = Move/Erase jobs to end. Once current jobs end, status will change to<br>LOCKED.                                                                           |
| Number of Active<br>STOUTL Move/<br>Erase Jobs | The number of active STOUTL Move/Erase jobs that are currently running. When this is zero and the status is LOCKED, it is safe to back up your Sterling Connect:Enterprise VSAM files even while Sterling Connect:Enterprise is running. For more information, see the chapter on backing up Sterling Connect:Enterprise in the <i>IBM Sterling Connect:Enterprise for z/OS Administration Guide</i> . |

# **Displaying Listname Status**

If you select Scope 11, Listname Status, the Listname Status Display screen is displayed.

|              |          | Listname Sta | atus Display |    |               |        |
|--------------|----------|--------------|--------------|----|---------------|--------|
| COMMAND ===> |          |              |              | SC | ROLL ===> PAG | E<br>5 |
|              |          |              |              |    | USER: SSCHR1  | -      |
| Display t    | ype LISI | NAME         |              |    | CM: CETE      |        |
|              |          |              |              |    | MORE +        |        |
| ListName     | Status   |              |              |    |               |        |
| <br>FTP2     | ENABLED  |              |              |    |               |        |
| LRMT1        | ENABLED  |              |              |    |               |        |
| LRMT2        | ENABLED  |              |              |    |               |        |
| LFTP5        | ENABLED  |              |              |    |               |        |
| LFTP6        | ENABLED  |              |              |    |               |        |
| LFTP7        | ENABLED  |              |              |    |               |        |
| LFTP8        | ENABLED  |              |              |    |               |        |
| L37771       | ENABLED  |              |              |    |               |        |
| L38027       | ENABLED  |              |              |    |               |        |
| LRMT0        | ENABLED  |              |              |    |               |        |
| LSSP         | ENABLED  |              |              |    |               |        |
| LFTPSRV      | ENABLED  |              |              |    |               |        |
| LSSP2        | ENABLED  |              |              |    |               |        |
| LSSP3        | ENABLED  |              |              |    |               |        |
|              |          |              |              |    |               |        |

The following table describes the fields on the Listname Status Display screen:

| Field    | Description                                                                                                    |
|----------|----------------------------------------------------------------------------------------------------|
| ListName | The VPF dataset, as specified in the ODF *OPTIONS section, of the Sterling<br>Connect:Enterprise system you are connected to.                                                                                                    |
| Status   | The status of the Sterling Connect:Enterprise Backup system:                                                                                                    |
|          | ENABLED = Turns off the disabled flag on a particular Auto Connect list, thus<br>enabling you to start the session.                                                                                                    |
|          | DISABLE = Turns on the disabled flag on a particular Auto Connect list, thus<br>preventing the session from being started.                                                                                                    |
|          | You can enable a listname via the \$\$ENABLE L=xxxxxxx console command or the ISPF 3.1.15 panel (see <i>Enabling an Auto Connect List</i> on page 179). You can disable a listnames via the \$\$DISABLE L=xxxxxxx console command or via the ISPF 3.1.16 panel (see <i>Disabling an Auto Connect List</i> on page 179). |

### **Displaying Certificate Status**

If you select Scope 12, Certificate Status, the Certificate Status Display screen is displayed.

This panel displays the list of certificates found in the SSL database. If the ODF \*OPTIONS SSL\_CHECK\_CERT\_EXPIRE parameter is set to ALL, all certificates in the SSL database are listed. If it is set to SERVER or NONE, only the certificate identified by the ODF \*OPTIONS parameter SSL\_SERVER\_CERT is listed. For more information on the ODF \*OPTIONS parameters that can be used to monitor SSL certificates, see page 237.

To view all certificates, you can either set SSL\_CHECK\_CERT\_EXPIRE to ALL using the \*OPTIONS Record Parameter Update function or enter the operator console command \$\$LIST CERT,ALL. If any listed certificate is within the SSL\_CHECK\_CERT\_EXPIRE\_WARN\_DAYS limit, the certificate expiration date-time is highlighted.

**Note:** The first 105 certificates in the data base can be displayed on this panel. If you have more than 105 certificates, use the \$\$LIST CERT command to display all certificates using the console log.

| Field | Description                                                                                                    |
|-------|----------------------------------------------------------------------------------------------------|
| А     | Action code<br>1 = Display Full Certificate Name                                                                    |
|       | Type <b>1</b> in the A column next to the certificate whose full name you want to display, and press <b>Enter</b> . |

The following table describes the fields on the Certificate Status Display screen:

| Field            | Description                                                                                                    |
|------------------|----------------------------------------------------------------------------------------------------|
| Certificate      | The certificate in the SSL database. If a certificate name contains more than 33 characters, a plus sign '+' appears in the last character. Type <b>1</b> in the Action code field to display the full 256 characters of the certificate name. |
| Begin Date-Time  | The date and time on which the certificate began.                                                                                                    |
| Expire Date-Time | The date and time on which the certificate expires.                                                                                                    |

# **File Management Functions**

Use the following procedures to perform functions related to VSAM log files (VLFs), VSAM Batch Queue files (VBQs), the VSAM Control File (VCF), and VSAM Pointer File (VPF):

- ◆ Displaying File Status on page 214
- ◆ Displaying File Space Allocation Information on page 217
- ♦ Allocating a Data File on page 218
- ◆ Deallocating a Data File on page 219
- ✤ Refreshing VSAM Files on page 222

## **Displaying File Status**

To view the status of all files defined to Sterling Connect:Enterprise:

1. From the Operator Tasks menu (30), or the Issue Commands menu (31), select option 8, LIST FILES. You can also fast path to this screen by typing =30.8 or =31.8 and pressing Enter at the IBM Sterling Connect:Enterprise Interface Primary Menu command line.

The List Files Request screen is displayed.

```
List Files Request
COMMAND ===>
                                                               00.056 - 09:31
Type Information.
                  Then press Enter.
                                                               USER: USER01
                                                               CM:
                                                                      SPARE73
File Options:
Type of file..... 5 1. VSAM Batch Queue (VBQ)
                     2. VSAM Log File (VLF)
                      3. VSAM Control File (VCF)
                      4. VSAM Pointer File (VPF)
                      5. All Connect: Enterprise files
File Identifier.....
                           (01-20 for VBQ 1-8 for VLF,
                         Leave blank for all other types)
```

2. To specify the type of file to list, type the number 1 (VBQ), 2 (VLF), 3 (VCF), 4 (VPF) or 5 (all) in the Type of File field. When you select a VBQ or VLF, you must also identify the

single batch queue or log file number to list using the File Identifier field. Type the number (1–20 for a VBQ or 1–8 for a VLF). Press **Enter**.

The Connect: Enterprise Files Display screen is displayed.

| MFD3182    |               | Connect:Er    | nterprise Files Display   |                  |
|------------|---------------|---------------|---------------------------|------------------|
| COMMAND == | ==>           |               |                           | SCROLL ===> PAGE |
|            |               |               |                           | 03.346 - 11:41   |
| Type one c | or more actio | on codes. Th  | en press Enter.           | USER: USER01     |
| 1=Allocate | e current col | llection, 2=I | Deallocate, 3=Space,      | CM: SPARE73      |
| 4=Allocate | e not current | collection,   | 5=Deallocate with options | MORE +           |
| 6=File Per | nding DALLOC  | Detail        |                           |                  |
|            |               |               |                           |                  |
|            | Allocation    | Collection    |                           |                  |
| A File ID  | Status        | Status        | DATA SET NAME             |                  |
|            |               |               |                           |                  |
| _ VPF      | ALLOCATED     |               | RDXD110.SJV110A.VPF       |                  |
| _ VCF      | ALLOCATED     |               | RDXD110.SJV110A.VCF       |                  |
| _ VBQ01    | (STOUTL=D)    |               | RDXD110.SJV110A.VBQ01     |                  |
| _ VBQ02    | ALLOCATED     | CURR COLL     | RDXD110.SJV110A.VBQ02     |                  |
| _ VBQ03    | (STOUTL=D)    |               | RDXD110.SJV110A.VBQ03     |                  |
| _ VBQ04    | ALLOCATED     |               | RDXD110.SJV110A.VBQ04     |                  |
| _ VBQ05    | (STOUTL=D)    |               | RDXD110.SJV110A.VBQ05     |                  |
| _ VBQ06    | (STOUTL=D)    |               | RDXD110.SJV110A.VBQ06     |                  |
| _ VBQ07    | ALLOCATED H   | PD            | RDXD110.SJV110A.VBQ07     |                  |
| _ VBQ08    | ALLOCATED     |               | RDXD110.SJV110A.VBQ08     |                  |
| _ VLF1     | ALLOCATED     | CURR COLL     | RDXD110.SJV110A.VLF1      |                  |
|            |               |               |                           |                  |

| Field   | Description                                                                                                    |
|---------|----------------------------------------------------------------------------------------------------|
| А       | Action code.                                                                                                    |
|         | 1 = Allocate current collection                                                                                                    |
|         | 2 = Deallocate                                                                                                    |
|         | 3 = Space                                                                                                    |
|         | 4 = Allocate not current collection                                                                                                    |
|         | 5 = Deallocate with options                                                                                                    |
|         | 6 = File Pending DALLOC Detail                                                                                                    |
| File ID | The identifying name associated with each file. VPF— the VSAM Pointer File, VCF— the VSAM Control File, VBQnn—a VSAM Batch Queue (where nn = 01 through 20) or VLFn—a VSAM Log File (where n = 1-8). |

| Field             | Description                                                                                                    |
|-------------------|----------------------------------------------------------------------------------------------------|
| Allocation Status | Specifies whether the file is allocated or available to both the online Sterling<br>Connect:Enterprise system and STOUTL offline utilities.                                                                                                    |
|                   | ALLOCATED = The file is allocated and available to both the Sterling<br>Connect:Enterprise online system and STOUTL offline utilities.                                                                                                    |
|                   | ALLOCATED PD = The file is allocated and is pending deallocation from a previous request, that is, \$\$DALLOC was issued with INUSE=RETRY. The file will be deallocated during the next retry interval in which the file is not flagged in-use. |
|                   | Blank = The file is deallocated from the online system, but available to the STOUTL offline utilities.                                                                                                    |
|                   | (STOUTL=D) = The file is deallocated and unavailable to both the online system<br>and the STOUTL offline utilities, that is, \$\$DALLOC was issued with<br>STOUTL=DISALLOW.                                                                     |
| Collection Status | Specifies whether the file is allocated as the current collection file for batches (VBQ) or for the current log file (VLF).                                                                                                    |
|                   | CURR COLL = The file is allocated as the current collection file for batches or for the current log file.                                                                                                    |
|                   | Blank = The file is not allocated as the current collection file.                                                                                                    |
| DATA SET NAME     | Specifies the full data set name for the specific VBQ or VLF.                                                                                                    |

- 3. Type the action code column next to a particular VBQ or VLF file and press **Enter** to perform the following:
  - 1 = Allocate current collection. Allocate a file as the current collection file (VBQ or VLF only). In the Collection Status column, CURR COLL is displayed.
  - 2 = Deallocate. Deallocate a file (an allocated VBQ or VLF only). In the Allocation Status column, (STOUTL=D) is displayed.

**Note:** You cannot deallocate the current collection file.

- 3 = Space. View space allocation information (any file). The File Space Allocation Display screen is displayed. Go to step 2 on page 217.
- 4 = Allocate not current collection. Allocate a file but not as the current collection file (VBQ or VLF only). In the Allocation Status column, ALLOCATED is displayed. The file is available to both the online system and STOUTL offline utilities.
- 5 = Deallocate with options. Deallocate the VBQ or VLF and specify options. You can deallocate any allocated VBQ or VLF except the current collection file. The Deallocate File Request screen is displayed. See *Deallocating a Data File* on page 219. If the file is currently in use by the online system and if the option to retain the deallocate request is specified, PD (Pending Deallocation) is displayed in the Allocation Status column when you return to this screen.
- 6 = File Pending DALLOC Detail. Display detail information about a file pending deallocation (any deallocated VBQ or VLF that has a PD status displayed in the
Allocation Status column). See *Displaying Detailed Information on a File Pending Deallocation* on page 221.

#### **Displaying File Space Allocation Information**

To view data set space allocation information of any file defined to Sterling Connect:Enterprise:

1. From Operator Tasks menu (30), or the Issue Commands menu (31), select option 9, SPACE. You can also fast path to this screen by typing =30.9 or =31.9 and pressing **Enter** at the IBM Sterling Connect:Enterprise Interface Primary Menu command line.

The File Space Allocation Display Request screen is displayed. Following is an example:

```
File Space Allocation Display Request
COMMAND ===>
                                                             00.056 - 09.44
                                                             USER: USER01
Type Information.
                   Then press Enter.
                                                             CM:
                                                                    SPARE73
File Options:
Type of file..... 5 1. VSAM Batch Queue (VBQ)
                         2. VSAM Log File (VLF)
                         3. VSAM Control File (VCF)
                         4. VSAM Pointer File (VPF)
                         5. All Connect: Enterprise Files
File Identifier.....
                          (01-20 for VBQ 1-8 for VLF,
                            Leave blank for all other s)
```

2. To specify the type of file to list, type the number 1 (VBQ), 2 (VLF), 3 (VCF), 4 (VPF) or 5 (all) in the Type of File field. When you select a VBQ or VLF to list, you must also identify the single batch queue or log file number to list using the File Identifier field. Type the number (1–20 for a VBQ or 1–8 for a VLF). Press **Enter**.

The File Space Allocation Display screen is displayed. Following is an example:

| File Space Allocation Display                                                                      |       |                    |                    |                 |             |  |
|----------------------------------------------------------------------------------------------------|-------|--------------------|--------------------|-----------------|-------------|--|
| COMMAND ===> SCROLL ===> PAGE                                                                      |       |                    |                    |                 |             |  |
| Read-only display. Modification is not allowed. 08.120 - 16:<br>USER: SVAJD1<br>CM: CETE<br>MORE + |       |                    |                    |                 | .6:16<br>D1 |  |
| File                                                                                               | Pct   |                    | Multi-Volume       |                 |             |  |
| ID                                                                                                 | Used  | High-Allocated-RBA | High-Available-RBA | High-Used-RBA   | Ext         |  |
| VPF                                                                                                |       | 68,843,520         |                    | 2,488,320       | 1           |  |
| VCF                                                                                                | 100   | 222,044,160        |                    | 222,044,160     | 3           |  |
| VBQ01                                                                                              | 97    | 184,549,376        |                    | 180,224,000     | 1           |  |
| VBQ02                                                                                              | 100   | 4,325,376          |                    | 4,325,376       | 1           |  |
| VBQ03                                                                                              | * * * | UNAVAILABLE:       | DEALLOCATED USING  | STOUTL=DISALLOW | * * *       |  |
| VBQ04                                                                                              | 100   | 151,388,160        |                    | 151,388,160     | 1           |  |
| VBQ05                                                                                              | 100   | 43,253,760         | 43,253,760         | 43,253,760      | 3           |  |
| VLF1                                                                                               | 3     | 54,743,040         |                    | 1,658,880       | 1           |  |
| VLF2                                                                                               | 14    | 5,806,080          |                    | 829,440         | 1           |  |
| VCF1P                                                                                              | 100   | 222,044,160        |                    | 222,044,160     | 3           |  |
| VCF1X                                                                                              | * * * | UNAVAILABLE:       | VSAM OWNS PHYSICAL | ALT INDEX FILE  | * * *       |  |

| The following | table de | escribes | the fiel | ds on | this | screen: |
|---------------|----------|----------|----------|-------|------|---------|
| 0             |          |          |          |       |      |         |

| Field                                  | Description                                                                                                    |
|----------------------------------------|----------------------------------------------------------------------------------------------------|
| File ID                                | The identifying name associated with each file. VPF— the VSAM Pointer File, VCF— the VSAM Control File, VBQnn—a VSAM Batch Queue (where nn = 01 through 20) or VLFn—a VSAM Log File (where n = $1-8$ ).                                                                                                    |
| Pct Used                               | Percentage of the VSAM data component storage capacity that is used. When a VSAM error exists, this field contains ****, indicating VSAM error information is presented in adjacent columns.                                                                                                    |
| High-Allocated-<br>RBA                 | The high allocated relative byte address (RBA) of the end of the data component.<br>When a VSAM error exists, this field contains VSAM RC=xxxx, where xxxx is the<br>register 15 value in decimal. This value is returned following the VSAM error.                                                                                                    |
| Multi-Volume<br>High-Available-<br>RBA | The multi-volume high avalable RBA of the data component as calculated by Sterling Connect:Enterprise. This value represents the absolute highest RBA that can be allocated to this data set, across the primary allocations on all volumes.                                                                                                    |
|                                        | A value is displayed only when one of the following conditions is met:                                                                                                    |
|                                        | <ul> <li>When the file meets the Sterling Connect:Enterprise Multi-Volume criteria.<br/>See the "Pct Used" field description for more information.</li> </ul>                                                                                                    |
|                                        | <ul> <li>When a VSAM error occurs. In this case, the VSAM error is displayed along<br/>with the Reason Code in hexadecimal ('REAS=xxxxxxxx').</li> </ul>                                                                                                    |
|                                        | <ul> <li>When the CSI (Catalog Services Interface) was called and an error occurred.<br/>In this case, this field displays 'VSAM SERVER CSI ERR,' which indicates<br/>that Sterling Connect:Enterprise could not process the catalog entry to<br/>determine if this cluster is multi-volume and then calculate<br/>High-Available-RBA. Look in the VSAM Server JOBLOG for the<br/>corresponding BTB031E message(s) and also in the VSAM Server BTSNAP<br/>file for additional diagnostic information. Report this to IBM Support for<br/>further analysis.</li> </ul> |
| High-Used-<br>RBA                      | The ending relative byte address of the space used in the data component (the last used byte in the data set at the current time). When a VSAM error exists, this field contains REAS=xxxxxxx, where xxxxxxx is the reason code in hexadecimal. This value is returned following the VSAM error.                                                                                                    |
| Ext                                    | Number of extents allocated to the data component as of the last file OPEN issued by the VSAM Server. A plus sign (+) immediately following this value indicates VSAM has allocated one or more additional extents since the server last opened the file. When a VSAM error exists, this field contains ERR=xxxxxxx, where xxxxxxx is the VSAM error code in hexadecimal. This value is displayed following the error. Additionally, a description of the failing operation (OPEN, CLOSE, and so on) is displayed.                                                    |

# Allocating a Data File

To allocate a data file (batch queue or log file) to Sterling Connect:Enterprise and optionally assign the file as the current collection file:

1. From Operator Tasks menu (30), or the Issue Commands menu (31), select option 10, ALLOC. You can also fast path to this screen by typing =30.10 or =31.10 and pressing **Enter** at the IBM Sterling Connect:Enterprise Interface Primary Menu command line.

The Allocate File Request screen is displayed.

```
Allocate File Request
COMMAND ===>
                                                              00.056 - 14:04
                                                              USER: USER01
Type Information.
                   Then press Enter.
                                                              CM:
                                                                    SPARE73
Allocate File Options:
  Type of file....
                        _ 1. VSAM Batch Queue (VBQ)
                           2. VSAM Log File (VLF)
  File Identifier.....
                           01
                               (01-20 for VBQ 1-8 for VLF)
                        _ 1. File will be assigned as the current
  Assignment....
                               collection (VBQ) file or the current
                               logging (VLF) file.
                           2. File will not be assigned as the current
                               collection or logging file.
```

- 2. To specify the file type, type 1 for a VBQ file or 2 for a VLF.
- 3. To specify which file to allocate, type the number of the file identifier (1–20 for a VBQ or 1–8 for a VLF).
- 4. To assign a file as the current collection or logging file, type 1. To not assign a file as the current collection or logging file, type 2.
- 5. Press Enter to issue the Allocate command.

#### Deallocating a Data File

To deallocate a data file (batch queue or log file) from Sterling Connect:Enterprise:

1. From the Operator Tasks menu (30), or the Issue Commands menu (31), select option 11, DALLOC. You can also fast path to this screen by typing =30.11 or =31.11 and pressing Enter at the IBM Sterling Connect:Enterprise Interface Primary Menu command line.

The Deallocate File Request screen is displayed.

```
Deallocate File Request
COMMAND ===>
                                                              03.345 - 10:28
Type Information. Then press Enter.
                                                              USER: USER01
                                                              CM: SPARE73
Deallocate File Options:
  Type of file..... 1 1. VSAM Batch Queue (VBQ)
                         2. VSAM Log File (VLF)
  File Identifier... 01 (01-20 for VBQ; 1-8 for VLF)
                         1. Allow
                                     (STOUTL can access deallocated file)
   STOUTL.....
                         2. Disallow (STOUTL cannot access deallocated file)
                         1. Fail (Fail command if file currently in-use)
  Inuse ..... _
                         2. Retry (Retry command when file no longer in-use)
```

The following table describes the fields on this screen.

| Field           | Description                                                                                                    |
|-----------------|----------------------------------------------------------------------------------------------------|
| Type of file    | 1 = VSAM Batch Queue (VBQ)                                                                                       |
|                 | 2 = VSAM Log File (VLF)                                                                                          |
| File Identifier | 1–20 for VBQ                                                                                                    |
|                 | 1–8 for VLF                                                                                                    |
| STOUTL          | 1 = Allow (STOUTL can access deallocated file).                                                                  |
|                 | 2 = Disallow (STOUTL cannot access deallocated file).                                                            |
|                 | Blank = Value specified for the DALLOC_VBQ_STOUTL or                                                             |
|                 | DALLOC_VLF_STOUTL parameter in the *OPTIONS record of the ODF                                                    |
| Inuse           | 1 = Fail (Fail command if the file is currently in-use.)                                                         |
|                 | 2 = Retry (Retry command when file no longer in-use.)                                                            |
|                 | Blank = Value specified in the DALLOC_VBQ_INUSE or DALLOC_VLF_INUSE parameter in the *OPTIONS record of the ODF. |

2. You must specify the type of file and its identifier. Type 1 (batch queue) or 2 (log file) in the Type of file field. Type the batch queue or log file number that is to be deallocated using the File Identifier field.

**Note:** You cannot deallocate the current collection file (VBQ or VLF) or one that is still collecting or transmitting data. If you want to deallocate the current collection file, you must first move the collection file to a new file ID name, using the \$\$ALLOC command. Generate the \$\$ALLOC command from either the Allocate File Request screen or from an action code selection on the Connect:Enterprise Files Display screen.

3. As an option, you can specify whether or not the STOUTL utilities are to be allowed access to the deallocated file. If you specify a value, it overrides the corresponding ODF \*OPTIONS parameter. Type 1 to make the deallocated VBQ or VLF available to STOUTL. Type 2 to make the deallocated VBQ or VLF unavailable to STOUTL. See the *IBM Sterling Connect:Enterprise for z/OS Administration Guide* for more information about this parameter. To view current ODF parameter settings, see *Maintaining \*OPTIONS Record Data* on page 229.

Note: Once you allocate the file, it becomes accessible again to the STOUTL utilities.

4. In addition, you can also specify whether or not the deallocation request should immediately fail if the file is currently in use by the online system. If you specify a value, it overrides the corresponding ODF \*OPTIONS parameter. Type 1 to fail the deallocate command if the file is currently in use and the system cannot deallocate the file immediately. Type 2 to retry the deallocate command later if the file is in use.

The request is queued, then reissued at each retry interval (specified in the ODF) until successful. As soon as the file is no longer in use by the online system and the next DALLOC RETRY INTERVAL expires, the system deallocates it immediately.

5. Press Enter to submit the DALLOC command.

#### **Displaying Detailed Information on a File Pending Deallocation**

If you select action code 6 on the Connect:Enterprise Files Display screen, the File Pending Deallocation (Queued \$\$DALLOC) - Detail Information screen is displayed.

```
File Pending Deallocation (Oueued $$DALLOC) - Detail Information
COMMAND ===>
                                                               03.346 - 11:39
                                                               USER: USER01
File ID ..... VBQ06
                                                               CM:
                                                                    SPARE73
Data Set Name ..... RDXD110.SJV110A.VBQ06
User ID / Console ID ..... USER01 Total Number Retries .. 0000
Original Queued Date ...... 2003-12-12 Last Retry Date ..... 2003-12-12
Original Queued Time ...... 11:39:39Last Retry Time ..... 11:39:39Original Use Count (APPC/FTP). 0000Last Retry Use Count .. 0000
                                                           * * * * * * * * * * * * *
********** In-Use: BSC Line ID(s) / SNA Remote Name(s)
 _____
           - -----
                        - ----- - -------
                                                  _ ____
                                                               - ------
```

The following table describes the information on this screen:

| Field         | Description                                                                                                    |
|---------------|----------------------------------------------------------------------------------------------------|
| File ID       | Identifies the VBQ or VLF pending deallocation that was selected on the Connect:Enterprise Files Display screen. |
| Data Set Name | Specifies the full data set name for the specific VBQ or VLF.                                                    |

| Field                            | Description                                                                                                    |
|----------------------------------|----------------------------------------------------------------------------------------------------|
| User ID / Console ID             | Identifies the user ID (if request originated from the user interface) or console ID (if request originated from an operator or user console) who issued the deallocation request.                           |
| Original Queued Date and time    | Indicates the date and time when the original deallocation request was queued.                                                                                                    |
| Original Use Count<br>(APPC/FTP) | Indicates the file use count for all non-BSC and non-SNA online session activity when the original deallocation request was queued.                                                                          |
| Total Number Retries             | Specifies the number of retries attempted to complete the deallocation request.<br><b>Note:</b> There is one retry attempt per interval (as specified by the<br>DALLOC_RETRY_INTERVAL parameter in the ODF). |
| Last Retry Date and Time         | Indicates the date and time when the last retry attempt was requeued.                                                                                                    |
| Last Retry Use Count             | Indicates the file use count for all non-BSC and non-SNA online session activity when the last retry attempt was requeued.                                                                                   |
| In-Use                           | Identifies the BSC or SNA connection that currently is using the file.<br><b>Note:</b> "B" preceding an entry indicates a BSC line ID while "S" indicates an SNA remote.                                     |

## **Refreshing VSAM Files**

If you do not issue this command, Sterling Connect:Enterprise does not recognize newly initialized files (defined using PURGE) until Sterling Connect:Enterprise is cycled.

To refresh VSAM files:

1. From the Operator Tasks menu (30), or the Issue Commands menu (31), select option 12, REFRESH. You can also fast path to this screen by typing =30.12 or =31.12 and pressing **Enter** at the IBM Sterling Connect:Enterprise Interface Primary Menu command line.

The Refresh VSAM Files or Application Agents Request screen is displayed. See *Refreshing an Application Agent* on page 196 to see a sample of this screen.

Note: You can only refresh one item on this screen.

2. Type 1 in the Refresh VSAM Files field and press **Enter**. A message is displayed when the process is complete.

# **Troubleshooting Functions**

Use the following procedures to troubleshoot problems related to various components in the Sterling Connect:Enterprise system:

- ✤ Initiating an Online SNAP Dump on page 223
- Starting and Stopping Traces on page 223
- ✦ Recording an FTP Session Dialog on page 226

For additional information on traces, see the chapter on diagnostics in the *IBM Sterling Connect:Enterprise for z/OS Administration Guide.* 

#### Initiating an Online SNAP Dump

Use the Online SNAP Dump Request screen to generate an online SNAP dump of an entire online region or specific line ID. Output from this request is written to the SNAPOUT DD in the Sterling Connect:Enterprise started task. Use the following procedure to initiate a SNAP dump:

 From the Operator Tasks menu (30), or the Issue Commands menu (31), select option 2, Dump. You can also type =30.2 or =31.2 and press Enter at the IBM Sterling Connect:Enterprise Interface Primary Menu command line. The Online SNAP Dump Request screen is displayed.

```
Online SNAP Dump Request

COMMAND ===>
00.055 - 16:19

Type Information. Then press Enter.
USER: USER01

CM: SPARE73

Online SNAP Dump Options:

Scope......._____1. Auto Connect List

2. Line Id

3. All

Line Id...... (required if Scope=2)
```

- 2. Indicate whether you want to obtain the dump for all lines in the Auto Connect list (1), one particular line ID (2), or all lines (3).
- 3. If you selected 2, Line ID in step 2, you must include a Line ID.
- 4. Press Enter to initiate the dump.

#### Starting and Stopping Traces

To start or stop a trace in the Sterling Connect:Enterprise system:

1. From the Operator Tasks menu (30), or the Issue Commands menu (31), select option 7, TRACE. You can also fast path to this screeen by typing =30.7 or =31.7 and pressing **Enter** at the IBM Sterling Connect:Enterprise Interface Primary Menu command line. (You can also access this function through the Traces Status Display. See *Displaying Traces* on page 201.)

The Trace Management Request screen is displayed, showing the current trace settings where 1 indicates that the trace is active and 2 indicates that it is not. The following example shows the Trace Management Request screen.

| Trace Management Request                               |                    |  |  |  |  |
|--------------------------------------------------------|--------------------|--|--|--|--|
| COMMAND ===>                                           |                    |  |  |  |  |
|                                                        | 03.344 - 15:11     |  |  |  |  |
| Press EraseEOF to delete TRACEID.                      | USER: USER01       |  |  |  |  |
|                                                        | CM: SPARE73        |  |  |  |  |
| Trace Options: Set Action Code (1=On, 2=Off)           |                    |  |  |  |  |
| TRACEID: (Trace single session - Rmt (SNA) or Lid      | (BSC))             |  |  |  |  |
| ALLTP.: 2 trace TP I/O activity RPCON.: 2 trace RP     | Console            |  |  |  |  |
| SNA: 2 trace SNA exception activity RPEOB.: 2 trace RP | End of Batch       |  |  |  |  |
| AC: 2 trace Auto Connect RPLOG.: 2 trace RP            | Logging            |  |  |  |  |
| PR: 2 trace process router RPSCH.: 2 trace RP          | Scheduler          |  |  |  |  |
| CP: 2 trace command processor RPWKT.: 2 trace RP       | Wakeup Term        |  |  |  |  |
| APO: 2 trace APPC online                               |                    |  |  |  |  |
| APQ: 2 trace APPC queue                                |                    |  |  |  |  |
| VSAM: 2 trace VSAM activity                            |                    |  |  |  |  |
| EXITS.: 1 trace data to/from exits                     |                    |  |  |  |  |
| TCPSCH: 2 trace TCP Scheduler                          |                    |  |  |  |  |
| FTP: 2 trace FTP session activity                      |                    |  |  |  |  |
| FTP Remote ID (1=Individual remote(s), }               | plank=ALL remotes) |  |  |  |  |

| Field   | Description                                                                                                    |
|---------|----------------------------------------------------------------------------------------------------|
| TRACEID | Identifies a single session (line ID or remote name) to be traced.<br>Blank = Tracing is done for all sessions                                                                                                    |
| ALLTP   | Traces all teleprocessing activity, including active FTP sessions, SNA sessions, or BSC lines I/O completions.                                                                                                    |
| RPCON   | Traces activity processing for all console application agent requests. For more information on application agents, see the <i>IBM Sterling Connect:Enterprise for z/OS Application Agents and User Exits Guide.</i>                                           |
| SNA     | Traces all SNA logons and unusual SNA activity, such as invalid FMHs, session outages, deblocking errors, and logon rejections. Use this option when you install and test the SNA component of a new Sterling Connect:Enterprise system.                      |
| RPEOB   | Traces activity processing for all end of batch application agent requests. For more information on application agents, see the <i>IBM Sterling Connect:Enterprise</i> for z/OS Application Agents and User Exits Guide.                                      |
| AC      | Traces the initiation and completion of Auto Connect sessions.                                                                                                    |
| RPLOG   | Traces activity processing for all logging application agent requests.                                                                                                    |
| PR      | Traces information passed to and from the process router—a program that routes transactions to and from the CICS and ISPF interfaces. It also routes application agent rules requests for processing. This trace can help diagnose APPC transaction problems. |

| Field         | Description                                                                                                    |
|---------------|----------------------------------------------------------------------------------------------------|
| RPSCH         | Traces activity processing for all scheduler application agent requests. For more information on application agents, see the <i>IBM Sterling Connect:Enterprise for z/OS Application Agents and User Exits Guide.</i>        |
| CP            | Traces all teleprocessing activity associated with certain command processors.<br>This trace output helps diagnose APPC activity from any APPC remote, including<br>the ISPF and CICS interfaces.                            |
| RPTWKT        | Traces activity processing for all wake up terminate application agent requests.                                                                                                    |
| APO           | Traces all APPC LU6.2 macro completions.<br>Note: This trace may generate massive volumes of output data.                                                                                                    |
| APQ           | Traces information passed between the APPC LU6.2 task and the process router task. This trace provides a "before" and "after" view of all APPC traffic. <b>Note:</b> This trace may generate massive volumes of output data. |
| VSAM          | Traces all accesses to the VSAM Batch Queue, except during an Auto Connect session.                                                                                                    |
| EXITS         | Traces information passed to and from user-supplied exit programs. This trace is only valid for online Sterling Connect:Enterprise user exits.                                                                               |
| TCPSCH        | Traces TCP scheduler activity.                                                                                                    |
| FTP           | Traces FTP remote activity.                                                                                                    |
| FTP Remote ID | Activates tracing only for all or specific remote names.<br>Blank = Specifies all remotes.<br>1 = Enables you to specify individual remotes names by displaying the Trace FTP<br>Remote ID Update screen.                    |

- 2. You can take any or all of the following actions:
  - To start an inactive trace, type 1 over the 2 displayed next to the trace you want to turn on.
  - To stop an active trace, type 2 over the 1 next to the trace you want to turn off.
  - To specify a single session, type the line ID for a BSC session or the remote name of an SNA session in the TRACEID field. All traces turned on will generate trace data recording for this session. To record trace data for all sessions, leave the TRACEID blank. To delete a TRACEID, press EraseEOF.
  - To turn on tracing for one or more FTP remote sites, type 1 in the FTP Remote ID field. To record trace data for all FTP sessions, leave this field blank.
- 3. When you are finished specifying what traces you want to turn on and off, press Enter.

4. If you specified 1 in the FTP Remote ID field of the Trace Management Request screen, the Trace FTP Remote ID Update screen is displayed.

| Note: | FTP trace must be turned on for the remote names to appear. |
|-------|-------------------------------------------------------------|
|       |                                                             |

| COMMAND ===>      | Tra          | ce FTP Remote | e ID Update  | Tra         | ces updated                          |
|-------------------|--------------|---------------|--------------|-------------|--------------------------------------|
| COLLERD .         |              |               |              | 0.0 1       | 70 15 05                             |
| Use the input fie | lds below to | add and dele  | ete remotes. | UUSE<br>CM: | 279 - 15:05<br>ER: USER01<br>SPARE73 |
| Trace FTP Remote  | IDs          |               |              |             |                                      |
| Remote IDs.       | FTPRMT01     | FTPRMT02      | FTPRMT03     | FTPRMT04    | FTPRMT05                             |
| 1000000 120111    | FTPRMT*      |               |              |             |                                      |
|                   |              |               |              |             |                                      |
|                   |              |               |              |             |                                      |
|                   |              |               |              |             |                                      |
|                   |              |               |              |             |                                      |
|                   |              |               |              |             |                                      |
|                   |              |               |              |             |                                      |
|                   |              |               |              |             |                                      |
|                   |              |               |              |             |                                      |
| Del Remote        |              |               |              |             |                                      |
| Add Remote        |              |               |              |             |                                      |

All remote sites whose activity is being traced are displayed on this screen.

- 5. Take any or all of the following actions:
  - To stop tracing activity at a specific remote site, type its name in the Del Remote field. You can also use the wildcard character \* to delete all remote sites starting with the same characters.
  - To start tracing activity at a specific remote site, type its name in the Add Remote field. You can also use the wildcard character \* to add all remote sites starting with the same characters.
- 6. Press **Enter** to update the information. If you entered information in both fields, remote IDs are first deleted and then new ones added.

## Recording an FTP Session Dialog

To activate FTP dialog tracing, which causes Sterling Connect:Enterprise to write commands and replies that occur during an FTP session to a trace file:

1. From the Operator Tasks menu (30), or the Issue Commands menu (31), select option 14, DIALOG. You can also fast path to this screen by typing 30.14 or 31.14 and pressing **Enter** at the IBM Sterling Connect:Enterprise Interface Primary Menu command line.

The Record Session Dialog Request screen is displayed.

```
Record Session Dialog Request

COMMAND ===>
98.085 - 10:20

USER: USER01

CM: SPARE73

Selection List Criteria:
FTP...: _ FTP Session Dialog (1=On, 2=Off)

FTP Remote ID..1 (1=Individual remote(s), blank=ALL remotes)
```

- 2. To turn on the FTP Session Dialog field, type 1 in the FTP field or to turn it off, type 2.
- 3. To turn the dialog on or off for all sessions, leave the FTP Remote ID field blank. To turn the dialog on or off for one or more sessions, type 1.
- 4. When you are finished specifying the above information for FTP sessions, press Enter.
- 5. If you specified 1 in the FTP Remote ID field of the Record Session Dialog Request screen, the FTP Session Dialog Remote Update screen is displayed.

Note: Session Dialog must be turned on for the remote names to appear.

```
FTP Session Dialog Remote Update
COMMAND ===>
                                                          98.085 - 09:26
Use the input fields below to add or delete remotes.
                                                         USER: USER01
                                                         CM: SPARE73
                                                         MORE: + -
Record FTP Session Dialogs:
  Remote IDs... EPETE1 EPETE2 EPETE3 FTPR001 FTPR002
                 FTPR002 FTPR002 FTPR002 FTPR002 FTPR002
                 FTPR002 FTPR002 FTPR002 FTPR002
                                                  FTPR002
                 FTPR002 FTPR002 FTPR002 FTPR002 FTPR002
                 FTPR002 FTPR002 FTPR002 FTPR002 FTPR002
                 FTPR002 FTPR002 ANONYMOU _
                                _ _
 Del Remote...
 Add Remote...
```

All remote sites for which the session dialog is being recorded are displayed on this screen.

- 6. Take any or all of the following actions:
  - To stop recording the session dialog at a specific remote site, type its name in the Del Remote field. You can also use the wildcard character \* to delete all remote sites starting with the same characters.

- To start recording the session dialog at a specific remote site, type its name in the Add Remote field. You can also use the wildcard character \* to add all remote sites starting with the same characters.
- 7. Press **Enter** to update the information. If you entered information in both fields, remote IDs are first deleted and then new ones added.

# **ODF Maintenance Functions**

Use Operator Tasks to modify the ODF data within the control blocks of the Sterling Connect:Enterprise system. This section contains information about maintaining the records that make up the Options Definition File (ODF). These maintenance tasks include viewing, adding modifying, and deleting data. By making online modifications, you can override most definitions in the ODF for the duration of the Sterling Connect:Enterprise execution, or until you change the ODF data again. For a complete discussion of the ODF, its records, and the parameters within the records, see the chapters related to the ODF in the *IBM Sterling Connect:Enterprise for z/OS Administration Guide*.

Note: Only one person at a time can review or update information in the Options Definition File.

1. To view the Options Definition Request menu, select option 33 on the IBM Sterling Connect:Enterprise Interface Primary Menu, or option 30 from the Operator Tasks menu. You can also fast path to this screen by by typing =30.30 and pressing **Enter** at the IBM Sterling Connect:Enterprise Interface Primary Menu command line.

```
Options Definition Request

COMMAND ===>

Select one of the following. Then press Enter.

1. Options (alter *OPTIONS record data)

2. Security (alter *SECURITY record data)

3. Connect (alter *CONNECT record data)

4. Remotes (alter *REMOTES record data)

5. Signon (alter *SIGNON record data - BSC only)

6. Pools (alter *POOLS record data - SNA only)

7. Calendar (alter *CALENDAR record data)
```

Verify that the Mailbox specified (CM in the upper right corner) is the Sterling Connect:Enterprise application you want to make modifications to.

Use the following procedures to perform functions related to maintaining information in the ODF:

• Maintaining \*OPTIONS Record Data on page 229

- Maintaining \*SECURITY Record Data on page 263
- Maintaining Lists in the \*CONNECT Record on page 264
- *Maintaining a \*CONNECT Record for a BSC Connection* on page 267
- Maintaining a \*CONNECT Record for an SNA Connection on page 277
- Maintaining a \*CONNECT Record for an FTP Connection on page 284
- Maintaining \*REMOTES Record Data on page 289
- Maintaining a \*REMOTES Record for an SNA Site on page 291
- Maintaining a \*REMOTES Record for an FTP Client on page 294
- *Maintaining a \*REMOTES Record for an FTP Server* on page 304
- Maintaining \*SIGNON Record Data on page 314
- Maintaining \*POOLS Record Data on page 316
- Maintaining \*CALENDAR Record Data on page 319

## Maintaining \*OPTIONS Record Data

The \*OPTIONS record is the largest record in the ODF. Consequently, there are several screens listing parameters in this record.

Not all ODF parameters can be modified online using the ISPF interface. Certain product features must be activated to enable online updates of their corresponding, fields, for example, if SSL has not been activated, all SSL-related fields are unavailable in the \*OPTIONS Record Parameter Update screens.

In addition, online updates to other parameters are not permitted due to the nature of their use, for example, you cannot change the setting for the RULES parameter, which indicates if application agent processing is performed. These parameters are not displayed at all in the \*OPTIONS Record Parameter Update screens, but you can view their current values. For more information, see *Viewing* \**OPTIONS Record Read-Only Data* on page 253.

To update parameters, which cannot be modified online using the ISPF interface, modify the ODF directly, and then shut down and restart Sterling Connect:Enterprise.

On all parameter update screens, to change information or default values, you can type over existing information. In addition, you have three options:

- ◆ To go to the next screen and save changes, press Enter.
- To go to the previous screen and save changes, type END on the command line and press Enter.

To view and maintain information in the \*OPTIONS record:

1. From the Operator Tasks menu (30), or the Options Definition Request menu (33), select option 1, Options. You can also fast path to this screen by typing =33.1 and pressing **Enter** at the IBM Sterling Connect:Enterprise Interface Primary Menu command line.

The \*OPTIONS Record Parameter Update (Part 1 of 7) screen is displayed.

```
*OPTIONS Record Parameter Update (Part 1 of 7)
COMMAND ===>
                                                                00.033 - 14:29
Type Information. Press Enter for more parameters.
                                                                USER: USER01
Enter END command to update data and return.
                                                                CM:
                                                                     SPARE73
Enter CANCEL command to cancel update.
Type PARM on the command line to view read-only parameters.
*OPTIONS Record Parameters:
  CONSLOG.... 1
                         (1=Yes, 2=No) Console log all session starts/ends.
  RETAIN..... 2
                        (1=Yes, 2=No) Collect mult. BSC batches with same $$ADD
  PASSWORD.... SUPERT___ (EraseEOF to delete)
  VSESSLIM.... 06 (Maximum # of SNA concurrent sessions)
  RMDC..... 2
                         (1=Yes, 2=No) Receive multiple data collections.
  CONSOLEROUT.01(0 thru 16) Console Routing Code.CONSOLEDESC.07(0 thru 16) Console Descriptor Code.
  CICSAPPL.... CICSCSD2 (CICS/ISPF ACB name)
  CICSMODE.... TESTLU 62 (CICS/ISPF mode entry name)
  CICSTR1..... CM62 (C:E CICS Interface Transaction name)
  VBQPCT..... 51
                        (50 thru 99) Percentage full before switching VBQ.
  VBQROTAT.... 09
                        (# of VBQ files eligible for automatic collection)
  WACKMAX..... 020 (Maximum consecutive WACKs allowed from BSC remote)
```

| Field    | Description                                                                                                    |
|----------|----------------------------------------------------------------------------------------------------|
| CONSLOG  | Puts a WTO message containing a remote name on the host site console whenever a session starts or ends.                                                                                                    |
| RETAIN   | Used with BSC remote sites that use the \$\$ADD command and do not specify all of the required parameters for that command. The value for the unspecified parameters is obtained from the previous \$\$ADD command issued during that session.                                                                                                    |
| PASSWORD | One to eight characters specify the system password that you must use for restricted Sterling Connect:Enterprise functions.                                                                                                    |
| VSESSLIM | This parameter enables you to limit the number of concurrent sessions initiated by remote sites with Sterling Connect:Enterprise. You can limit sessions during peak hour usage for efficiency reasons. This value does not apply to maximum-usage Auto Connect sessions. The maximum value is 99. Zero specifies unlimited sessions.                                                                                                    |
| RMDC     | Invokes the Sterling Connect:Enterprise capability to receive multiple data collections on switched lines. Sterling Connect:Enterprise can separate data into multiple batches if the appropriate BSC control line is used. Use this parameter only for remote sites that use the common RJE method of separating files. Sterling Connect:Enterprise closes out the current data batch and responds ACK to the remote site. The remote site can then send another batch or respond EOT if it can send no more batches. |

| Field       | Description                                                                                                    |
|-------------|----------------------------------------------------------------------------------------------------|
| CONSOLEROUT | Specifies the operating system console routing code used for all Sterling<br>Connect:Enterprise console messages. Routing code values are defined in the<br>WTO and WTOR macros in IBM's <i>z/OS V1R4.0 MVS Auth Assm Services</i><br><i>Reference SET-WTO</i> manual. Specify this parameter as a two-digit number (value<br>01 to 16). The default value (01) causes all Sterling Connect:Enterprise console<br>messages to display on the master console.                                                                                                    |
| CONSOLEDESC | Specifies the operating system console message descriptor code used for all Sterling Connect:Enterprise console messages. Descriptor codes are commonly used to classify console messages into certain defined types. Descriptor code values are defined in the WTO macro in IBM's <i>z/OS V1R4.0 MVS Auth Assm Services Reference SET-WTO</i> manual. Specify this parameter as a two-digit number (value 01 to 13).                                                                                                    |
| CICSAPPL    | Specifies the CICS ACB name. This value is the LU Name Sterling Connect:Enterprise uses to initiate a conversation with CICS.                                                                                                    |
| CICSMODE    | Specifies the mode entry name to use when initiating a conversation with CICS.                                                                                                    |
| CICSTR1     | Specifies the Sterling Connect:Enterprise CICS interface LU6.2 transaction name.<br>The transaction is supplied with the product as "CM62" but can be altered during<br>CICS application installation. Obtain this parameter from the CICS programmer<br>that installed the product.                                                                                                    |
| VBQPCT      | Specifies how full Sterling Connect:Enterprise enables the current collection VBQ file to become before switching the current collection file. Specify the percentage from 50 to 99 of the VBQ file capacity. A setting of VBQPCT=90 enables the current collection file to reach 90 percent of capacity before Sterling Connect:Enterprise switches to the next VBQ.                                                                                                    |
| VBQROTAT    | Specifies the number of VBQ files eligible for automatic collection. For example,<br>specifying VBQROTAT=05 places the first five VBQ files into the rotation scheme.<br>When VBQ05 fills to the capacity specified by VBQPCT, the collection file is<br>rotated to the beginning. Sterling Connect:Enterprise places the next collection<br>into VBQ01. If no suitable rotate file is found, the collection file does not change.<br><b>Note:</b> All collections in progress are finished in the same collection file they<br>are started in. Only new collections are switched to the new collection |
|             | file.                                                                                                    |
| WACKMAX     | Supplies the maximum limit of BSC WACKs that you can receive from a communicating partner. The default of 020 is not adequate for some connections where a remote responds with many WACKs before continuing a session. The maximum value that you can set is 255.                                                                                                    |

```
*OPTIONS Record Parameter Update (Part 2 of 7)
COMMAND ===>
                                                                 01.191 - 15:05
Type Information. Press Enter for more parameters.
                                                                 USER: USER01
Enter END command to update data and return.
                                                                CM:
                                                                       SPARE73
Enter CANCEL command to cancel update.
Type PARM on the command line to view read-only parameters.
*OPTIONS Record Parameters (CONTINUED):
  СМВ001I....
                          (Connect:Enterprise prompt message)
                ENTER Connect: Enterprise V01.R01.M00 REQUEST WHEN READY_
  LOGONMSG....
                (Connect:Enterprise SNA remote logon message)
              SUCCESSFUL LOGON TO Connect:Enterprise 1.2.00_
  MAXRWAIT.... 23:59:59 (HH:MM:SS) $$REQUEST WAIT= maximum wait time.
                999
                          (1-999) $$REQUEST WAIT = maximum retry cycles.
 VLFPCT..... 50
                        (50 thru 99) Percentage full before switching VLF.
 VLFPOI.....50(50 child 55, forcentage fail serverVLFROTAT....1(# of VLF files eligible for automatic collection)SUMMARY....1(1=Only, 2=Any, 3=Final) FC on AC Summary record.
 FTP_CONNECT_INTERVAL..... 0060
                                      (1-3600 seconds)
 FTP_DEFAULT_DISCINTV.... 0300
                                       (0-3600 seconds)
                                   (1=Optional, 2=Required, 3=Disallowed)
 SSL_DEFAULT_POLICY..... 1
 SSL_TIMEOUT..... N/A
                                       (0-86400 seconds)
 FTP_AC_SCRIPT_DEFAULT.... ACSCRIPT FTP_LOGON_SCRIPT_DEFAULT. _
```

| Field    | Description                                                                                                    |
|----------|----------------------------------------------------------------------------------------------------|
| CMB001I  | Supplies your own version of the "prompt" message that is<br>displayed on the Host system console while Sterling<br>Connect:Enterprise is executing. If this parameter is omitted,<br>the standard prompt message that is displayed is: CMB001I -<br>ENTER Connect:Enterprise REQUEST WHEN READY. Your<br>message can be 1–60 characters in length, enclosed in quotes,<br>with no embedded quotes.                                             |
| LOGONMSG | Supplies a message which is sent to a remote site's console<br>display screen after a successful LOGON to Sterling<br>Connect:Enterprise. This message is sent only if the remote site<br>can accept it. If this parameter is omitted, the default message<br>that is used is: Connect:Enterprise LOGON COMPLETE.<br>LOGONMSG=NO specifies that no message is sent to a remote<br>site after a successful LOGON to Sterling Connect:Enterprise. |

| Field                | Description                                                                                                    |
|----------------------|----------------------------------------------------------------------------------------------------|
| MAXRWAIT             | Supplies a time value for the maximum Sterling<br>Connect:Enterprise wait/retry cycle used for \$\$REQUEST with<br>the "WAIT=" option. Specify the time as HH:MM:SS. The<br>MAXRWAIT option limits remote sites to a maximum time to<br>wait for transmittable batches, preventing a remote site from<br>tying up a session when waiting for a batch to transmit. Also you<br>can specify the maximum number of wait/retry cycles that a<br>remote site can request with the time interval.                                                                                                    |
| VLFPCT               | Specifies how full Sterling Connect:Enterprise enables the<br>current VLF log file to become before switching to another log<br>file.                                                                                                    |
| VLFROTAT             | Specifies the number of VLF files eligible for automatic collection.                                                                                                    |
| SUMMARY              | Specifies how you want Failure Codes on Auto Connect/<br>Remote Connect logging Summary records recorded. There are<br>some Failure Codes that report failures at the Auto Connect<br>level, and these Failure Codes are automatically written to the<br>Summary log record (in addition to, or instead of, the detail<br>record). These Failure Codes are not affected by the<br>SUMMARY parameter since they are already on the Summary<br>record. These failure codes are 02, 03, 04, 05, 06, 07, 09, 10,<br>12, 20, 24, 25, 40, 41, 70, 74, and 78.                                                                                                    |
|                      | 1 = Specify ONLY if you do not want any Detail record Failure<br>Codes propagated to the Summary record. This means ONLY<br>the above listed failure codes will be on the Summary record.<br>This is the default. Applies to both Auto Connect and<br>remote-initiated connects.                                                                                                    |
|                      | 2 = Specify ANY if you want the first Detail record Failure Code,<br>if ANY Detail record has a failure, it is propagated to the<br>Summary record. Applies to both Auto Connect and<br>remote-initiated connects.                                                                                                    |
|                      | 3 = Specify FINAL if you want the first Detail record Failure<br>Code, if any Detail record still has a failure after the FINAL retry<br>has been done, it is propagated to the Summary record. That is,<br>the Failure Code is propagated to the Summary Record but only<br>if the FINAL Detail record for a specific AC/Batch No. still has a<br>failure after all retries have been exhausted. This option is<br>similar to the ANY option except that it takes into account the<br>RETRY feature of an SNA/BSC Auto Connect. This only applies<br>to SNA/BSC Auto Connects since remote connects and FTP<br>Auto Connects do not have a retry feature. |
| FTP_CONNECT_INTERVAL | Specifies the maximum number of seconds an FTP remote<br>connection or FTP Auto Connect waits for a successful logon. If<br>a successful logon does not occur in the allotted time, the<br>connection is dropped.                                                                                                    |
| FTP_DEFAULT_DISCINTV | Specifies the amount of time an FTP session can be inactive before forcing session termination.                                                                                                    |

| Field                    | Description                                                                                                    |
|--------------------------|----------------------------------------------------------------------------------------------------|
| SSL_DEFAULT_POLICY       | Specifies whether sessions to the remote cannot, can optionally,<br>or must secure a connection using SSL or TLS. May be<br>overridden for specific clients or servers by setting the<br>SSL_Policy parameter in a remote client or server definition.                                                                                       |
|                          | <b>Note:</b> If SSL is not enabled, this parameter is read-only and cannot be modified.                                                                                                    |
| SSL_TIMEOUT              | Specifies the number of seconds for the SSL session identifier to expire.                                                                                                    |
|                          | Note: If SSL is not enabled, this parameter is read-only and<br>cannot be modified.                                                                                                    |
| FTP_AC_SCRIPT_DEFAULT    | Specifies the name of the default Auto Connect AC_SCRIPT<br>PDS member. This Auto Connect session script is used in event<br>that a specific AC_SCRIPT is not specified in the *CONNECT<br>definition.This script must be a member in a PDS file that is<br>allocated to the DD SYSEXEC in the Sterling<br>Connect:Enterprise JCL.           |
| FTP_LOGON_SCRIPT_DEFAULT | Specifies the name of the default Auto Connect logon_script<br>PDS member. This Auto Connect logon_script is used in the<br>event that a specific logon_script is not specified in the *Remote<br>definition. This script has to be a member in a PDS file that is<br>allocated to the DD SYSEXEC in the Sterling<br>Connect:Enterprise JCL. |

| *OPTIONS Record Parameter Update (Part 3 of 7)                                                                                                    |                   |
|----------------------------------------------------------------------------------------------------|-------------------|
| COMMAND ===>                                                                                                    | 10.00             |
| Type Information. Press Enter for more parameters. USER: SSC<br>Enter END command to update data and return. CM: CET<br>Enter CANCEL command to cancel update. | 12:30<br>HR1<br>E |
| Type PARM on the command line to view read-only parameters.                                                                                                    |                   |
| *OPTIONS Record Parameters (CONTINUED):                                                                                                    |                   |
| SSL_DEFAULT_CLIENT_AUTH_POLICY 3 (1=Optional, 2=Required, 3=Disal                                                                                              | lowed)            |
| SSL_DEFAULT_CLIENT_CCC_POLICY 3 (1=Optional, 2=Required, 3=Disal                                                                                               | lowed)            |
| SSL_DEFAULT_SERVER_CCC_POLICY 3 (1=Optional, 2=Required, 3=Disal                                                                                               | lowed)            |
| <pre>FTP_DEFAULT_CLIENT_SCAN 1 (1=No, 2=Yes, 3=All)</pre>                                                                                                    |                   |
| <pre>FTP_DEFAULT_SERVER_SCAN 1 (1=No, 2=Yes, 3=All)</pre>                                                                                                    |                   |
| <pre>FTP_DEFAULT_PORT_RETRIES 00 (0-99 retries)</pre>                                                                                                    |                   |
| <pre>FTP_DEFAULT_PORT_RETRY_WAIT_TIME 030 (0-180 seconds)</pre>                                                                                                |                   |
| <pre>FTP_DEFAULT_SERVER_DATA_PORT_RANGE 0 (0=any, 1=ranges, 2=L-1)</pre>                                                                                       |                   |
| 1. low high 2. low high                                                                                                    |                   |
| 3. low high 4. low high                                                                                                    |                   |
| 5. low high                                                                                                    |                   |
| SSL_CERT_CHECK_EXPIRE (1=None, 2=Server, 3=All)                                                                                                    |                   |
| SSL_CERT_CHECK_EXPIRE_WARN_DAYS 030 (1-365)                                                                                                    |                   |
| SSL_CERT_CHECK_EXPIRE_TIME00 : 00 (00:00-23:59 HH:MM)                                                                                                    |                   |

| Field                             | Description                                                                                                    |
|-----------------------------------|----------------------------------------------------------------------------------------------------|
| SSL_DEFAULT_CLIENT_AUTH_POLICY    | Sets the SSL client authentication requirement between the remote client and the Auth Policy server.                                                                                                    |
|                                   | 1 = OPTIONAL. If the client remote name is not yet<br>known, this value is used as the only source for setting the<br>client authentication policy on a session until the client<br>remote name becomes known. |
|                                   | 2 = REQUIRED. Specifies that connections between the remote client and Sterling Connect:Enterprise must be made secure using the client authentication feature of SSL.                                         |
|                                   | 3 = DISALLOWED. Specifies that connections between<br>the remote client and Sterling Connect:Enterprise will not<br>be made secure using the client authentication feature of<br>SSL.                          |
|                                   | <b>Note:</b> If SSL is not enabled, this parameter is read-only and cannot be modified.                                                                                                    |
| SSL_DEFAULT_CLIENT_CCC_<br>POLICY | Sets the default CCC policy for FTP servers. May be<br>overridden for specific servers by setting the<br>SSL_CCC_POLICY parameter in a remote server<br>definition.                                            |
|                                   | 1=OPTIONAL. The CCC command is honored if the client sends the command. No error results if the client does not send the CCC command.                                                                          |
|                                   | 2=REQUIRED. The SSL FTP server must process the<br>CCC command before any data port operation can be<br>attempted.                                                                                             |
|                                   | 3=DISALLOWED. The CCC command is not honored and the control session remains encrypted. This is the default value.                                                                                             |
|                                   | <b>Note:</b> If SSL is not enabled, this parameter is read-only and cannot be modified.                                                                                                    |

| Field                                            | Description                                                                                                    |
|--------------------------------------------------|----------------------------------------------------------------------------------------------------|
| SSL_DEFAULT_SERVER_CCC_<br>POLICY                | Sets the default CCC policy for FTP servers. May be<br>overridden for specific servers by setting the<br>SSL_CCC_POLICY parameter in a remote server<br>definition.                                                                                                    |
|                                                  | 1=OPTIONAL. The CCC command is honored if the client sends the command. No error results if the client does not send the CCC command.                                                                                                    |
|                                                  | 2=REQUIRED. The SSL FTP server must process the<br>CCC command before any data port operation can be<br>attempted.                                                                                                    |
|                                                  | 3=DISALLOWED. The CCC command is not honored and the control session remains encrypted. This is the default value.                                                                                                    |
|                                                  | <b>Note:</b> If SSL is not enabled, this parameter is read-only and cannot be modified.                                                                                                    |
| FTP_DEFAULT_CLIENT_SCAN                          | Sets the default action for \$\$cmds, /*SIGNON, and /*BINASC scanning during FTP Client inbound processing.                                                                                                    |
|                                                  | 1 = No. Stored batches are not searched.                                                                                                    |
|                                                  | 2 = Yes. Stored batches are scanned but scan stops after                                                                                                    |
|                                                  | first \$\$ADD found.                                                                                                    |
|                                                  | 3 = All. Stored batches are search for multiple \$\$ADD commands even after the first \$\$ADD is found.                                                                                                    |
| FTP_DEFAULT_SERVER_SCAN                          | Sets the default action for \$\$cmds, /*SIGNON, and /*BINASC scanning during FTP Server inbound processing.                                                                                                    |
|                                                  | 1 = No. Stored batches are not searched.                                                                                                    |
|                                                  | 2 = Yes. Stored batches are scanned but scan stops after first \$\$ADD found.                                                                                                    |
|                                                  | 3 = All. Stored batches are searched for multiple \$\$ADD commands even after the first \$\$ADD is found.                                                                                                    |
| FTP_DEFAULT_PORT_RETRIES=nn   0                  | Specifies how many times (from 0–99) a connection<br>attempt is made for each port in the defined range or<br>ranges. The default value is zero, or no retries. A<br>connection attempt is made only once for each defined<br>port. May be overridden by setting the<br>FTP_PORT_RETRIES parameter in the remote client or<br>remote server definition in the *REMOTES section of the<br>ODF. |
| FTP_DEFAULT_RETRY_WAIT_<br>TIME=nnn   <u>030</u> | Specifies the number of seconds (from 0–180) the server<br>waits between connection attempts. The default value is<br>30 seconds. May be overridden by setting the<br>FTP_PORT_RETRY_WAIT_TIME parameter in the<br>remote client or remote server definition in the<br>*REMOTES section of the ODF.                                                                                           |

| Field                                            | Description                                                                                                    |
|--------------------------------------------------|----------------------------------------------------------------------------------------------------|
| FTP_DEFAULT_SERVER_DATA_PORT_<br>RANGE=0   1   2 | Specifies up to five ranges of ports a Sterling<br>Connect:Enterprise FTP server uses to transfer data to a<br>remote client. Ranges contain the lowest to the highest<br>port number available in that range. May be overridden by<br>setting the FTP_DATA_PORT_RANGE parameter in the<br>REMOTE_CLIENT definition in the *REMOTES section of<br>the ODF. There is no general default port range. |
|                                                  | 0 (or blank) = If this parameter is not specified and<br>FTP_DATA_PORT_RANGE is not defined in the remote<br>client definition, a port is requested from the TCP/IP stack<br>and is assigned randomly from the pool of available port<br>numbers.                                                                                                    |
|                                                  | 1 = Specifies up to five ranges of ports using the low and<br>high port number fields (nnnn-nnnn, nnnnn-nnnn,<br>nnnnn-nnnn, nnnnn-nnnn, nnnnn-nnnn), that Sterling<br>Connect:Enterprise uses to transfer data to a remote<br>client. Type 1 and then type the ranges in the low and high<br>spaces provided.                                                                                     |
|                                                  | 2 = A special value that sets the data port to the logon<br>listen port number minus one (L-1). Used when the server<br>connects back to a known port number on the client.                                                                                                    |
| SSL_CERT_CHECK_EXPIRE=1 2 3                      | Specifies if the certificates stored in the server SSL<br>database (identified by the ODF parameter,<br>SSL_KEY_DBASE or SSL_KEYRING_NAME) should be<br>checked to determine if they are nearing the expiration<br>date.                                                                                                    |
|                                                  | 1 = None. Does not check any certificates (the default value).                                                                                                    |
|                                                  | 2 = Server. Checks only the certificate identified by the<br>ODF parameter, SSL_SERVER_CERT.                                                                                                    |
|                                                  | 3 = All. Checks all certificates in the database                                                                                                    |
| SSL_CERT_CHECK_EXPIRE_WARN_<br>DAYS=1–365        | Specifies the number of days prior to certificate expiration<br>that a warning should be issued, if the ODF parameter<br>SSL_CHECK_CERT_EXPIRE is set to either ALL or<br>SERVER. The default is 30 days.                                                                                                    |
| SSL_CERT_CHECK_EXPIRE_TIME=<br>00:00-23:59       | Specifies the time of day when the certificates in the SSL database should be checked for expiration status in HH:MM (two-digit hour:two-digit minute) format. The time is specified using a 24-hour clock, so valid values are 00:00–23:59. The default value is midnight (00:00).                                                                                                    |

| *OPTIONS Record Parameter Update (Par                                                                                                    | t 4 of 7)                                           |
|----------------------------------------------------------------------------------------------------|-----------------------------------------------------|
| Type Information. Press Enter for more parameters.<br>Enter END command to update data and return.<br>Enter CANCEL command to cancel update.<br>Type PARM on the command line to view read-only parame                                                                                                    | 10.314 - 12:31<br>USER: SSCHR1<br>CM: CETE<br>ters. |
| *OPTIONS Record Parameters (CONTINUED):<br>FTP_DEFAULT_CLIENT_CONTROL_PORT_RANGE If no ranges b<br>1. low high 2. low<br>3. low high 4. low                                                                                                    | elow, any port is used.<br>high<br>high             |
| 5. low high         FTP_DEFAULT_CLIENT_DATA_PORT_RANGE 0 (0=any, 1=ran         1. low high       2. low         3. low high       4. low         5. low high       4. low                                                                                                    | ges, 2=U re-use CP )<br>high<br>high                |
| <pre>FTP_DEFAULT_CLIENT_COLL_EMPTY_BATCH _ (1=No, 2=Ye FTP_DEFAULT_CLIENT_XMIT_EMPTY_BATCH _ (1=No, 2=Ye FTP_DEFAULT_SERVER_COLL_EMPTY_BATCH _ (1=No, 2=Ye FTP_DEFAULT_SERVER_CMIT_EMPTY_BATCH _ (1=No, 2=Ye SYST215 MVS &amp;OSNAME &amp;OSVER is the operating system f nect:Enterprise V01.R04.M00</pre> | s)<br>s)<br>s)<br>or Con                            |

| Field                                                                                                    | Description                                                                                                    |
|----------------------------------------------------------------------------------------------------|----------------------------------------------------------------------------------------------------|
| FTP_DEFAULT_CLIENT_<br>CONTROL_PORT_RANGE=<br>nnnnn-nnnnn, nnnnn-nnnnn,<br>nnnnn-nnnnn, nnnnn-nnnnn,<br>nnnnn-nnnnn | Specifies up to five ranges of ports a Sterling Connect:Enterprise<br>FTP client uses to transfer data to a remote server. Ranges<br>contain the lowest to the highest port number available in that<br>range. May be overridden by setting the<br>FTP_CONTROL_PORT_RANGE parameter for the<br>REMOTE_SERVER definition in the *REMOTES section of the<br>ODF. There is no general default port range. |
|                                                                                                    | If you do not specify any ranges and the<br>FTP_CONTROL_PORT_RANGE parameter is not defined in the<br>remote server definition, a port is requested from the TCP/IP stack<br>and is assigned randomly from the pool of available port numbers.                                                                                                    |

| Field                                                 | Description                                                                                                    |
|-------------------------------------------------------|----------------------------------------------------------------------------------------------------|
| FTP_DEFAULT_CLIENT_DATA_<br>PORT_RANGE = 0   1   2    | Specifies up to five ranges of ports a Sterling Connect:Enterprise<br>FTP client uses to transfer data to a remote server. Ranges<br>contain the lowest to the highest port number available in that<br>range. May be overridden by setting the<br>FTP_DATA_PORT_RANGE parameter for the<br>REMOTE_SERVER definition in the *REMOTES section of the<br>ODF. There is no general default port range. |
|                                                       | 0 (or blank) = If this parameter is not specified and<br>FTP_DATA_PORT_RANGE is not defined in the remote server<br>definition, a port is requested from the TCP/IP stack and is<br>assigned randomly from the pool of available port numbers.                                                                                                    |
|                                                       | 1 = Specify up to five ranges of ports that Sterling<br>Connect:Enterprise uses to transfer data to a remote server<br>(nnnn-nnnnn, nnnnn-nnnnn, nnnnn-nnnnn, nnnnn-nnnnn,<br>nnnnn-nnnnn). Type 1 and then type the ranges in the low and<br>high spaces provided.                                                                                                    |
|                                                       | 2 = Sets the Auto Connect client data port number to re-use the client control port number used to logon.                                                                                                    |
| FTP_DEFAULT_CLIENT_COLL_<br>EMPTY_BATCH (1=No, 2=Yes) | Specifies whether or not the Sterling Connect:Enterprise FTP client collects a file containing no user data and treats it as a valid empty batch by not flagging it as incomplete when zero bytes are received.                                                                                                    |
|                                                       | NO = Does not collect empty batches.                                                                                                    |
|                                                       | YES = Collects empty batches.                                                                                                    |
| FTP_DEFAULT_CLIENT_XMIT_<br>EMPTY_BATCH (1=No, 2=Yes) | Specifies whether or not the Sterling Connect:Enterprise FTP<br>client transmits an empty batch and treats it as being valid, that is,<br>with the incomplete flag set to off and containing zero data bytes.<br>NO = Does not transmit empty batches.<br>YES = Transmits empty batches.                                                                                                    |
| FTP_DEFAULT_SERVER_COLL_<br>EMPTY_BATCH (1=No, 2=Yes) | Specifies whether or not the Sterling Connect:Enterprise FTP<br>server collects a file containing no user data and treats it as a valid<br>empty batch by not flagging it as incomplete when zero bytes are<br>received.<br>NO = Does not collect empty batches.<br>YES = Collects empty batches.                                                                                                   |
| FTP_DEFAULT_SERVER_XMIT_                              | Specifies whether or not the Sterling Connect:Enterprise FTP                                                                                                    |
| EMPTY_BATCH (1=No, 2=Yes)                             | server transmits an empty batch and treats it as being valid, that is, with the incomplete flag set to off and containing zero data bytes.                                                                                                    |
|                                                       | NO = Does not transmit empty batches.<br>YES = Transmits empty batches                                                                                                    |
|                                                       |                                                                                                    |

| Field   | Description                                                                                                    |
|---------|----------------------------------------------------------------------------------------------------|
| SYST215 | Specifies the FTP server SYST 215 reply text for all FTP servers.<br>To substitute the operating system name and version, use the<br>&OSNAME and &OSVER variables. The default is:       |
|         | 215 MVS OSNAME OSVER is the operating system for<br>Connect:Enterprise Vxx.Rxx.Mxx                                                                                                    |
|         | Note: To set the FTP Server SYST 215 reply text for a particular remote, add SYST215='your desired text &OSNAME &OSVER' to your ODF *REMOTE section. For more information, see page 302. |

```
*OPTIONS Record Parameter Update (Part 5 of 7)
COMMAND ===>
                                                            10.314 - 12:32
Type Information. Press Enter for more parameters.
                                                            USER: SSCHR1
Enter END command to update data and return.
                                                            CM: CETE
Enter CANCEL command to cancel update.
Type PARM on the command line to view read-only parameters.
*OPTIONS Record Parameters (CONTINUED):
BROWSE_AUTOCLEAN_INTERVAL ..... 60
                                       (0 - 32767)
BROWSE_DATASPACE_COUNT_MAX .... 100
                                      (0-480)
BROWSE_DATASPACE_SIZE_MAX ..... 524288 (1-524288)
BROWSE_SESSION_COUNT_MAX ..... 200 (1-1023)
BROWSE_SESSION_RETIREMENT_AGE .. 300
                                      (0 - 32767)
DALLOC_VBQ_STOUTL ..... 1
                                     (1=Allow, 2=Disallow)
DALLOC_VLF_STOUTL ..... 1
                                     (1=Allow, 2=Disallow)
DALLOC_VBQ_INUSE ..... 1
                                      (1=Fail, 2=Retry)
DALLOC_VLF_INUSE ..... 1
                                      (1=Fail, 2=Retry)
DALLOC_RETRY_INTERVAL ..... 0030
                                      (1 - 3600)
FTP_CLIENT_PASV_DATA_IPADDR .... 1
                                      (1=R227, 2=CPADDR)
PASSWORD_CASE ..... 1
                                       (1=Upper, 2=Mixed, 3=Both)
FTP_ALLOW_GETBYNBR_DFLAG_DEFAULT 1
                                       (1=No, 2=Yes)
FTP_DEFAULT_CLIENT_MGET_RENAME 4 (1=First24, 2=Last24, 3=First64, 4=Last64)
```

| Parameter                                             | Description                                                                                                    |
|-------------------------------------------------------|----------------------------------------------------------------------------------------------------|
| BROWSE_AUTOCLEAN_<br>INTERVAL= <u>60</u>   nnnnn      | The maximum number of seconds between automatic cleanup cycles. Valid values range from 0 to 32767. The default value is 60.                                                                                            |
|                                                       | The cleanup cycle deletes any browse data space that has been<br>unused for the number of seconds specified in<br>BROWSE_SESSION_RETIREMENT_AGE.                                                                        |
|                                                       | A regular (synchronous) cleanup cycle occurs every time any batch is browsed.                                                                                                    |
|                                                       | An automatic (asynchronous) cleanup cycle occurs when the<br>time set in BROWSE_AUTOCLEAN_INTERVAL elapses after<br>either type of cleanup.                                                                             |
|                                                       | If BROWSE_SESSION_RETIREMENT_AGE is set to 0, the<br>autoclean interval value is ignored and neither type of cleanup is<br>performed.                                                                                   |
|                                                       | If BROWSE_SESSION_RETIREMENT_AGE is set to a value other than 0, and BROWSE_AUTOCLEAN_INTERVAL is set to 0, only regular cleanups occur.                                                                                |
|                                                       | If values other than 0 are set for both<br>BROWSE_AUTOCLEAN_INTERVAL and<br>BROWSE_SESSION_RETIREMENT_AGE, both types of<br>cleanup cycles are performed.                                                               |
| BROWSE_DATASPACE_<br>COUNT_MAX= <u>20</u>   NNN       | The maximum number of concurrent browse data spaces allowed. Valid values range from 0 to 480. The default value is 20.                                                                                                 |
|                                                       | If the value is set to 0, no browse data spaces are created, and<br>the browse online interfaces (CICS and ISPF) function as they<br>did before Sterling Connect:Enterprise, versions 1.1.00 and<br>earlier.            |
|                                                       | If the creation of a browse data space exceeds the limit set in this value, the space which has been unused for the longest time is deleted, and the new data space is created.                                         |
| BROWSE_DATASPACE_SIZE_<br>MAX= <u>524288</u>   nnnnnn | The maximum number of pages of storage allotted to any one data space. Valid values range from 1 to 524288 (approximately 2 GB of space).                                                                               |
|                                                       | If the batch being loaded into the browse data space exceeds this value, the browse terminates with error code 0600, and the browse data space is deleted.                                                              |
|                                                       | Data space virtual storage is handled the same as regular<br>address space virtual storage. Therefore, specifying a high value<br>in this parameter does not cause large storage consumption, but<br>it does enable it. |

| Parameter                                            | Description                                                                                                    |
|------------------------------------------------------|----------------------------------------------------------------------------------------------------|
| BROWSE_SESSION_COUNT_<br>MAX= <u>40</u>   nnnn       | Sets the maximum number of concurrent sessions allowed. Valid values range from 0 to 1023.<br>BROWSE_SESSION_COUNT_MAX must be at least as large as BROWSE_DATASPACE_COUNT_MAX.                                                                                                    |
|                                                      | A session associates a user with a browse data space. Sessions<br>are only deleted by cleanup cycles. If the deleted session was the<br>only one associated with its browse data space, the data space is<br>deleted. Thus a low ratio of BROWSE_SESSION_COUNT_MAX<br>to BROWSE_DATASPACE_COUNT_MAX can cause browse<br>data spaces to be deleted before<br>BROWSE_SESSION_RETIREMENT_AGE has been reached. |
| BROWSE_SESSION_<br>RETIREMENT_AGE= <u>300</u>   nnnn | Sets the number of seconds a browse data space is protected from being deleted by a cleanup cycle. Valid values range from 0 to 32767. The default is 300 (5 minutes).                                                                                                    |
|                                                      | If the value set in BROWSE_SESSION_RETIREMENT_AGE is<br>0, BROWSE_AUTOCLEAN_INTERVAL is ignored and no<br>cleanup cycle occurs.                                                                                                    |
| DALLOC_VBQ_STOUTL=1 2                                | Specifies whether or not the STOUTL utilities are to be allowed access to deallocated VSAM Batch Queues (VBQs).                                                                                                    |
|                                                      | 1 = Allows STOUTL to access the deallocated VBQ                                                                                                    |
|                                                      | 2 = Does not allow STOUTL to access the deallocated VBQ (default value)                                                                                                    |
|                                                      | <b>Note:</b> You can override the parameter specified in the ODF. See <i>Deallocating a Data File</i> on page 219.                                                                                                    |
| DALLOC_VLF_STOUTL=1 2                                | Specifies whether or not the STOUTL utilities are to be allowed access to deallocated VSAM Log Files (VLFs).                                                                                                    |
|                                                      | 1 = Allows STOUTL to access the deallocated VLF                                                                                                    |
|                                                      | 2 = Does not allow STOUTL to access the deallocated VLF<br>(default value)                                                                                                    |
|                                                      | <b>Note:</b> You can override the parameter specified in the ODF.<br>See <i>Deallocating a Data File</i> on page 219.                                                                                                    |
| DALLOC_VBQ_INUSE=1 2                                 | Specifies whether or not the deallocation request should<br>immediately fail if the VBQ is currently in use by the online<br>system.                                                                                                    |
|                                                      | 1 = Fails the deallocate command if the VBQ is currently in use,<br>and the system cannot deallocate the VBQ immediately                                                                                                    |
|                                                      | 2 = Retries the deallocate command later if VBQ file is in use.<br>The request is queued, then reissued at each retry interval until<br>successful. As soon as the VBQ is no longer in use by the online<br>system and the next DALLOC_RETRY_INTERVAL expires, the<br>system deallocates it immediately. This is the default value.                                                                         |
|                                                      | <b>Note:</b> You can override the parameter specified in the ODF. See <i>Deallocating a Data File</i> on page 219.                                                                                                    |

| Parameter                                | Description                                                                                                    |
|------------------------------------------|----------------------------------------------------------------------------------------------------|
| DALLOC_VLF_INUSE=1 2                     | Specifies whether or not the deallocation request should immediately fail if the VLF is currently in use by the online system.                                                                                                    |
|                                          | 1 = Fails the deallocate command if the VLF is currently in use and the system cannot deallocate the VLF immediately.                                                                                                    |
|                                          | 2 = Retries the deallocate command later if the VLF file is in use.<br>The request is queued, and then reissued at each retry interval<br>until successful. As soon as the VLF is no longer in use by the<br>online system or the DALLOC_RETRY_INTERVAL expires, the<br>system deallocates it immediately. This is the default value.                                                                                   |
|                                          | <b>Note:</b> You can override the parameter specified in the ODF.<br>See <i>Deallocating a Data File</i> on page 219.                                                                                                    |
| DALLOC_RETRY_INTERVAL=<br>nnnn           | Specifies the retry interval in seconds for queued deallocation requests. If a deallocation request cannot be processed, and the request is eligible for retry, the request is queued. Each time this interval expires, all queued deallocation requests are processed. If the file is still in-use, the request is requeued, until the deallocation is successful. Valid values are 1–3600. The default is 30 seconds. |
| FTP_CLIENT_PASV_DATA_<br>IPADDR=1 2      | Specifies whether the Sterling Connect:Enterprise FTP client<br>should use the IP address from the PASV 227 reply text or the<br>remote site's control connection IP address when establishing a<br>PASV data connection.<br>1=R227                                                                                                    |
|                                          | 2=CPADDR                                                                                                    |
| PASSWORD CASE                            | Specifies how passwords are presented to the security package at logon authorization, in terms of case-sensitivity.                                                                                                    |
|                                          | 1 = Upper, which indicates that passwords are uppercased before presented to the security package.                                                                                                    |
|                                          | 2 = Mixed, which indicates that passwords are not uppercased before presented to the security package.                                                                                                    |
|                                          | 3 = Both, which indicates that both mixed and uppercase<br>passwords are validated by the security package, if necessary.                                                                                                    |
|                                          | Note: When BOTH is specified, if the first attempt fails (mixed case), but the second attempt is successful (uppercase), Sterling Connect:Enterprise considers the logon successful and continues processing as normal.                                                                                                    |
| FTP_ALLOW_GETBYNBR_<br>DFLAG_DEFAULT=1 2 | Specifies if FTP server remotes will allow remote clients to retrieve batches by batch number even if the selected batch has been marked delete. Defaults to no (1).                                                                                                    |
|                                          | 1= No, which means do not allow remote clients to retrieve deleted batches.                                                                                                    |
|                                          | 2 = Yes, which means do allow remote clients to retrieve deleted batches. Can be overridden by remote<br>FTP_ALLOW_GETBYNBR_DFLAG parameter.                                                                                                    |

| Parameter                                  | Description                                                                                                    |
|--------------------------------------------|----------------------------------------------------------------------------------------------------|
| FTP_DEFAULT_CLIENT_MGET<br>_RENAME=1 2 3 4 | Specifies how to set the file name (User Batch ID) for files<br>retrieved from a FTP Server remote via the MGET command if<br>the foreign file name is longer than 64 characters. The default is<br>Last24 if DEFAULT_MODE=BID24. The default is 4 (Last64) if<br>DEFAULT_MODE=BID64. May be overridden by setting the<br>MGET_RENAME parameter for the REMOTE_SERVER<br>definition in the *REMOTES section of the ODF. |
|                                            | 1 = First24, which sets the local file name as the first 24 characters of the foreign file name.                                                                                                    |
|                                            | 2 = Last24, which sets the local file name as the last 24 characters of the foreign file name.                                                                                                    |
|                                            | 3 = First64, which sets the local file name as the first 64<br>characters of the foreign file name.                                                                                                    |
|                                            | 4 = Last64, which sets the local file name as the last 64<br>characters of the foreign file name.                                                                                                    |

| *OPTIONS Record Parameter Update (Part 6 c                      | of 7)                                                                                                    |
|-----------------------------------------------------------------|----------------------------------------------------------------------------------------------------|
|                                                                 | 10.314 - 12:32                                                                                                    |
| Type Information. Press Enter for more parameters.              | USER: SSCHR1                                                                                                    |
| Enter END command to update data and return.                    | CM: CETE                                                                                                    |
| Two PIRM on the command line to view read-only parameters       |                                                                                                    |
| Type That on the command the to view read only parameters.      |                                                                                                    |
| *OPTIONS Record Parameters (CONTINUED):                         |                                                                                                    |
| STOUTL_DEFAULT_REPORTS_FORMAT 2 (1=1, 2=                        | =1X, 3=2)                                                                                                    |
| CSC_DEFAULT_REPORTS_FORMAT 2 (1=1, 2=                           | =1X, 3=2)                                                                                                    |
| ICO_DEFAULT_REPORTS_FORMAT                                      | =1X, 3=2)                                                                                                    |
| FTP_DEFAULT_DIALOG_TRACE_LRECL 136 (136-32)                     | $^{56}$ $^{12}$ $^{12$ |
| (3=FIRST                                                        | C64, 4 = LAST64)                                                                                                    |
| <pre>FTP_DEFAULT_CLIENT_REMOTE_FILENAME_LENGTH 3 (1=SHOR)</pre> | 2 = LONG, 3 = LONG64)                                                                                                    |
| <pre>FTP_DEFAULT_SERVER_REMOTE_FILENAME_LENGTH 3 (1=SHORT</pre> | 7, 2=LONG, 3=LONG64)                                                                                                    |
| FTP_DEFAULT_CLIENT_BCHSEP_NONE_FILENAME_FORMAT 2 (1=BID24       | l, 2=BID64)                                                                                                    |
| FTP_DEFAULT_SERVER_BCHSEP_NONE_FILENAME_FORMAT 2 (1=BID24       | L, 2=BID64)                                                                                                    |
| FTP DEFAULT_SERVER BCHSEP_OPT3_FILENAME_FORMAT 2 (1=BID24       | $\begin{array}{c} 2 - B \pm D 64 \end{array}$                                                                                                    |
| FTP_DEFAULT_SERVER_MAX_REMOTE_LOGON 0020 (0-9999)               | , ,                                                                                                    |
| FTP_DEFAULT_SERVER_NLST_QUOTES 2 (1=No, 2                       | 2=Yes)                                                                                                    |
|                                                                 |                                                                                                    |

| Parameter                         | Description                                                                                                    |
|-----------------------------------|----------------------------------------------------------------------------------------------------|
| STOUTL_DEFAULT_REPORTS<br>_FORMAT | Specifies the default reports format for the STOUTL REPORTS<br>DD file. This parameter allows you to override the normal<br>STOUTL SYSIN default FORMAT=1X value.                                                                                                    |
|                                   | If specified, this value is used for all STOUTL reports for which there is no explicit FORMAT= parameter coded in any given STOUTL SYSIN command, such as, ADD or DELETE.                                                                                                    |
|                                   | The default value is for this parameter is 1X.                                                                                                    |
|                                   | 1 = Prints the normal (original) report's single detail line items,<br>which display only 24 characters of the User Batch ID.                                                                                                    |
|                                   | 2 = 1X , which prints single line extended detail items to<br>accommodate the full 64 character User Batch ID.                                                                                                    |
|                                   | 3 = 2, which prints two lines for each detail item. The first detail line is formatted using format 1 (i.e., the original format with the 24 character User Batch ID). The second detail line item prints only the fully qualified 64 character User Batch ID, aligned with the 24 character Batch ID on line one above.             |
| CSC_DEFAULT_REPORTS_<br>FORMAT    | Specifies the default reports format for the CSC (Cross System<br>Client) SYSPRINT and REPORTS DD file. This parameter<br>allows you to override the normal CSC SYSIN default<br>FORMAT=1X value.                                                                                                    |
|                                   | If specified, this value is used for all CSC reports for which there<br>is no explicit FORMAT= parameter coded in any given CSC<br>SYSIN command, such as, ADD or STATFLG.                                                                                                    |
|                                   | The default value is for this parameter is 1X.                                                                                                    |
|                                   | 1 = Prints the normal (original) report's single detail line items,<br>which display only 24 characters of the User Batch ID.                                                                                                    |
|                                   | 2 = 1X , which prints single line extended detail items to accommodate the full 64 character User Batch ID.                                                                                                    |
|                                   | 3 = 2, which prints two lines for each detail item. The first detail<br>line is formatted using format 1 (i.e., the original format with the<br>24 character User Batch ID). The second detail line item prints<br>only the fully qualified 64 character User Batch ID, aligned with<br>the 24 character Batch ID on line one above. |

| Parameter                             | Description                                                                                                    |
|---------------------------------------|----------------------------------------------------------------------------------------------------|
| ICO_DEFAULT_REPORTS_<br>FORMAT        | Specifies the default reports format for the ICO (Inter-Connect<br>Option) SYSPRINT and REPORTS DD file. This parameter<br>allows you to override the normal ICO SYSIN default<br>FORMAT=1X value.                                                                                                    |
|                                       | If specified, this value is used for all ICO reports for which there is no explicit FORMAT= parameter coded in any given CSC SYSIN command, such as, ADD or EXTRACT.                                                                                                    |
|                                       | The default value is for this parameter is 1X.                                                                                                    |
|                                       | 1 = Prints the normal (original) report's single detail line items,<br>which display only 24 characters of the User Batch ID.                                                                                                    |
|                                       | 2 = 1X , which prints single line extended detail items to<br>accommodate the full 64 character User Batch ID.                                                                                                    |
|                                       | 3 = 2, which prints two lines for each detail item. The first detail line is formatted using format 1 (i.e., the original format with the 24 character User Batch ID). The second detail line item prints only the fully qualified 64 character User Batch ID, aligned with the 24 character Batch ID on line one above. |
| FTP_DEFAULT_DIALOG_<br>TRACE_LRECL    | Specifies the logical record length (LRECL) of the FTP DIALOG trace files (136–32756 characters). Each file is allocated using RECFM=VBA (Variable, Blocked, ANSI print control character). The default value is 136                                                                                                    |
|                                       |                                                                                                    |
| FTP_DEFAULT_RECEIVE_<br>OPTION_RENAME | Specifies the filename (User Batch ID) used by the Sterling<br>Connect:Enterprise for z/OS FTP Server when creating batches<br>sent from the remote FTP client if the *REMOTE<br>TYPE=FTP_CLIENT RECEIVE_OPTION_RENAME value is not<br>set.                                                                              |
|                                       | The default value is FIRST64.                                                                                                    |
|                                       | 1 = FIRST24, which truncates a long file name by using the first 24 characters of the inbound file name as the User Batch ID.                                                                                                    |
|                                       | 2 = LAST24, which truncates a long file name by using the last 24 characters of the inbound file name as the User Batch ID.                                                                                                    |
|                                       | 3 = FIRST64, which truncates a long file name by using the first<br>64 characters of the inbound file name as the User Batch ID.                                                                                                    |
|                                       | 4 =LAST64, which truncates a long file name by using the last 64 characters of the inbound file name, as the User Batch ID.                                                                                                    |

| Parameter                                              | Description                                                                                                    |
|--------------------------------------------------------|----------------------------------------------------------------------------------------------------|
| FTP_DEFAULT_CLIENT_<br>REMOTE_FILENAME_LENGTH          | Specifies the format of the filename created by the Sterling<br>Connect:Enterprise for z/OS FTP Client when sending data to the<br>remote FTP server using the STOR or PUT command if the<br>*REMOTES TYPE=FTP_SERVER_REMOTE_FILENAME_<br>LENGTH parameter is not set.                                           |
|                                                        | The default is LONG64.                                                                                                    |
|                                                        | the filename format.                                                                                                    |
|                                                        | 2 = LONG, which uses the 24 character User Batch ID as the<br>filename format.                                                                                                    |
|                                                        | 3 = LONG64, which uses the 64 batch User ID as the filename format.                                                                                                    |
| FTP_DEFAULT_SERVER_<br>REMOTE_FILENAME_LENGTH          | Specifies the format of the filename created by the Sterling<br>Connect:Enterprise for z/OS FTP Server returned in an NLST<br>reply when BCHSEP=OPT4 is used. Specifying this parameter<br>defines the default value to use when the *REMOTES<br>TYPE=FTP_CLIENT_REMOTE_FILENAME_LENGTH<br>parameter is not set. |
|                                                        | 1 = SHORT, which uses the seven-character batch number as                                                                                                    |
|                                                        | the filename format.<br>2 = LONG, which uses the 24 character User Batch ID as the<br>filename format.                                                                                                    |
|                                                        | 3 = LONG64, which uses the 64 batch User ID as the filename format.                                                                                                    |
| FTP_DEFAULT_CLIENT_<br>BCHSEP_NONE_FILENAME_<br>FORMAT | Specifies the format of the filename used by the Sterling<br>Connect:Enterprise for z/OS Client STOR or PUT command<br>when BCHSEP=NONE.                                                                                                    |
|                                                        | The default is BID64.                                                                                                    |
|                                                        | 1 = BID24, which uses the left most 24 characters of the User<br>Batch ID from the first eligible batch in the transmission as the<br>filename format.                                                                                                    |
|                                                        | 2 = BID64 which uses all 64 characters of the User Batch ID from the first eligible batch in the transmission as the filename format.                                                                                                    |
|                                                        | <b>Note:</b> If the user batch ID contains one or more embedded blanks, single quotes are used to delimit the beginning and end of the filename.                                                                                                    |

| Parameter                                              | Description                                                                                                    |
|--------------------------------------------------------|----------------------------------------------------------------------------------------------------|
| FTP_DEFAULT_SERVER_<br>BCHSEP_NONE_FILENAME_<br>FORMAT | Specifies the format of the filename used by the Sterling<br>Connect:Enterprise for z/OS Server in response to a NLST<br>command from the remote client when BCHSEP=NONE.                                                                                                    |
|                                                        | The default is BID64.                                                                                                    |
|                                                        | 1 = BID24, which uses the left most 24 characters of the User<br>Batch ID from the first eligible batch in the transmission as the<br>filename format.                                                                                                    |
|                                                        | 2 = BID64, which uses all 64 characters of the User Batch ID from the first eligible batch in the transmission as the filename format.                                                                                                    |
|                                                        | Note: If the user batch ID contains one or more embedded<br>blanks, by default single quotes are used to delimit the<br>beginning and end of the filename. To format a name<br>list (NLST) without delimiting single quotes around the<br>User batch ID, use the ODF *OPTIONS parameter,<br>FTP_DEFAULT_SERVER_NLST_QUOTES, or the<br>ODF *REMOTES TYPE=FTP_CLIENT parameter,<br>NLST_QUOTES. |
|                                                        | <b>Note:</b> One line item is returned for batches with the same User Batch ID.                                                                                                    |
| FTP_DEFAULT_CLIENT_<br>BCHSEP_OPT3_FILENAME_<br>FORMAT | Specifies the format of the filename used by the Sterling<br>Connect:Enterprise for z/OS Client STOR or PUT command<br>when BCHSEP=OPT3.                                                                                                    |
|                                                        | The default is BID64.                                                                                                    |
|                                                        | 1 = BID24, which uses the left most 24 characters of the User<br>Batch ID from the first eligible batch in the transmission as the<br>filename format.                                                                                                    |
|                                                        | 2 = BID64, which uses all 64 characters of the User Batch ID from the first eligible batch in the transmission as the filename format.                                                                                                    |
|                                                        | <b>Note:</b> If the user batch ID contains one or more embedded blanks, single quotes are used to delimit the beginning and end of the filename.                                                                                                    |

| Parameter                                              | Description                                                                                                    |
|--------------------------------------------------------|----------------------------------------------------------------------------------------------------|
| FTP_DEFAULT_SERVER_<br>BCHSEP_OPT3_FILENAME_<br>FORMAT | Specifies the format of the filename used by the Sterling<br>Connect:Enterprise for z/OS Server in response to a NLST<br>command from the remote client when BCHSEP=OPT3.                                                                                                    |
|                                                        | The default is BID64.                                                                                                    |
|                                                        | 1 = BID24, which uses the left most 24 characters of the User<br>Batch ID from the first eligible batch in the transmission as the<br>filename.                                                                                                    |
|                                                        | 2 = BID64, which uses all 64 characters of the User Batch ID from the first eligible batch in the transmission.                                                                                                    |
|                                                        | Note: If the user batch ID contains one or more embedded<br>blanks, by default single quotes are used to delimit the<br>beginning and end of the filename. To format a name<br>list (NLST) without delimiting single quotes around the<br>User batch ID, use the ODF *OPTIONS parameter,<br>FTP_DEFAULT_SERVER_NLST_QUOTES, or the<br>ODF *REMOTES TYPE=FTP_CLIENT parameter,<br>NLST_QUOTES. |
|                                                        | <b>Note:</b> One line item is returned for batches with the same User Batch ID.                                                                                                    |
| FTP_DEFAULT_SERVER_MAX<br>_REMOTE_LOGON                | Specifies the maximum number of FTP clients that can log onto a Sterling Connect:Enterprise remote FTP server. By default, there is no limit, that is, the remote server can use all available FTP Server threads to start sessions.                                                                                                    |
|                                                        | 0 = No sessions can be started to the remote servers assigned randomly from the pool of available port numbers.                                                                                                    |
|                                                        | nnnn (1–9999) = The remote server can have nnnn concurrent sessions.                                                                                                    |
| FTP_DEFAULT_SERVER_<br>NLST_QUOTES                     | Specifies whether or not single quotes are to be used to delimit<br>the start/end of the User Batch ID in the name list returned to the<br>client, in response to a NLST command. Specifying this<br>parameter defines the default value to use when the *REMOTES<br>TYPE=FTP_CLIENT NLST_QUOTES parameter is not set.<br>Default is YES.                                                     |
|                                                        | 1 = NO, which does not enclose the User Batch ID in single quotes.                                                                                                    |
|                                                        | 2 = YES, which encloses the User Batch ID in single quotes.                                                                                                    |

```
*OPTIONS Record Parameter Update (Part 7 of 7)
COMMAND ===>
                                                            10.314 - 12:33
                                                            USER: SSCHR1
Type Information. Press Enter for more parameters.
Enter END command to update data and return.
                                                            CM:
                                                                 CETE
Enter CANCEL command to cancel update.
Type PARM on the command line to view read-only parameters.
*OPTIONS Record Parameters (CONTINUED):
 SNA_DEFAULT_$$DIR_FORMAT..... 2 (1=BID24, 2=BID64)
 BSC_DEFAULT_$$DIR_FORMAT..... 2 (1=BID24, 2=BID64)
 FTP_DEFAULT_CLIENT_CREATE_DIR_BATCH.. 1 (1=Yes, 2=No)
 FTP_DEFAULT_CLIENT_CREATE_LIST_BATCH. 1 (1=Yes, 2=No)
 FTP_DEFAULT_CLIENT_CREATE_NLST_BATCH. 1 (1=Yes, 2=No)
  DIRFORMS: 1=Browser, 2=MBOX_CLIENT, 3=MBOX_ZOS, 4=UNIX, 5=MBINSDFXYKORV
           6=Browser64, 7=MBOX_CLIENT64, 8=MBOX_ZOS64, 9=UNIX64
           10=MBOX EXT1 CLIENT64
 FTP_DEFAULT_SERVER_DIRFORM..... 8 (1-10)
                                                _ (Required if DIRFORM=5)
   Dirform Format.....
  FTP_DEFAULT_CLIENT_LOCDIRFORM..... 8 (1-10)
   LocDirForm Format.....
                                                 (Required if LOCDIRFORM=5)
```

| Parameter                              | Description                                                                                                    |
|----------------------------------------|----------------------------------------------------------------------------------------------------|
| SNA_DEFAULT_\$\$DIR_<br>FORMAT = 1   2 | Specifies how Sterling Connect:Enterprise formats the reply to a<br>\$\$DIR command during an SNA session. The default is BID64.                                                                                                    |
|                                        | 1 = BID24, which uses the left most 24 characters of the User Batch ID.                                                                                                    |
|                                        | 2 = BID64, which uses all 64 characters of the User Batch ID.                                                                                                    |
|                                        | Note: You can override this value on a per command basis by<br>specifying the FORMAT=BID24   BID64 parameter in<br>the \$\$DIR command record or by specifying the<br>\$\$DIR_FORMAT=BID24   BID64 parameter in the<br>SNA *REMOTES definition. |
| BSC_DEFAULT_\$\$DIR_<br>FORMAT = 1   2 | Specifies how Sterling Connect:Enterprise formats the reply to a<br>\$\$DIR command during a Bisync session. The default is BID64.                                                                                                    |
|                                        | 1 = BID24, which uses the left most 24 characters of the User Batch ID.                                                                                                    |
|                                        | 2 = BID64, which uses all 64 characters of the User Batch ID.                                                                                                    |
|                                        | <b>Note:</b> You can override this value on a per command basis by specifying the FORMAT=BID24   BID64 parameter in the \$\$DIR command record.                                                                                                 |

| Parameter                                        | Description                                                                                                    |
|--------------------------------------------------|----------------------------------------------------------------------------------------------------|
| FTP_DEFAULT_CLIENT_<br>CREATE_DIR_BATCH = 1   2  | Specifies whether or not the Sterling Connect:Enterprise FTP client will create a batch containing the directory listing returned from the remote FTP server whenever a "DIR" command is issued in the FTP script. The default is 1 (Yes).   |
|                                                  | 1 = Yes, which creates a batch and an Auto Connect Detail log record for each "DIR" command.                                                                                                    |
|                                                  | 2 = No, which does not create a batch nor a Auto Connect Detail log record for "DIR" commands.                                                                                                    |
| FTP_DEFAULT_CLIENT_<br>CREATE_LIST_BATCH = 1   2 | Specifies whether or not theSterling Connect:Enterprise FTP client will create a batch containing the directory listing returned from the remote FTP server whenever a "LIST" command is issued in the FTP script. The default is 1 (Yes).   |
|                                                  | 1 = Yes, which creates a batch and an Auto Connect Detail log record for each "LIST" command.                                                                                                    |
|                                                  | 2 = No, which does not create a batch nor a Auto Connect Detail log record for "LIST" commands.                                                                                                    |
| FTP_DEFAULT_CLIENT_<br>CREATE_NLST_BATCH = 1   2 | Specifies whether or not the Sterling Connect:Enterprise FTP client will create a batch containing the directory listing returned from the remote FTP server, whenever a "NLST" command is issued in the FTP script. The default is 1 (Yes). |
|                                                  | 1 = Yes, which creates a batch and an Auto Connect Detail log record for each "NLST" command.                                                                                                    |
|                                                  | 2 = No, which does not create a batch nor a Auto Connect Detail log record for "NLST" commands.                                                                                                    |

| Parameter | Description                                                                                                    |
|-----------|----------------------------------------------------------------------------------------------------|
| DIRFORMS  | Select the format of a line returned by the Sterling<br>Connect:Enterprise FTP server or client and specify the option<br>number in the FTP_DEFAULT_SERVER_DIRFORM or<br>FTP_DEFAULT_CLIENT_LOCDIRFORM parameter field.     |
|           | 1 = Browser, which specifies a format supported by browsers,<br>displaying the first 24 characters of the Batch ID.                                                                                                    |
|           | 2 = MBOX_CLIENT, which specifies a format supported by<br>Sterling Connect:Enterprise Client for Windows and the Sterling<br>Connect:Enterprise Command Line Client, displaying the first 24<br>characters of the Batch ID. |
|           | 3 = MBOX_ZOS, which specifies the Sterling Connect:Enterprise<br>\$\$DIR format, displaying the first 24 characters of the Batch ID.                                                                                        |
|           | 4 = UNIX, which specifies the standard UNIX directory display format, displaying the first 24 characters of the Batch ID.                                                                                                   |
|           | <ul> <li>M = Eight character character Meilbox ID</li> </ul>                                                                                                    |
|           | <ul> <li>M - Eight-character Character Malibox ID</li> <li>R = 24 character Ratch ID (RID=xxxxx xxxx))</li> </ul>                                                                                                    |
|           | <ul> <li>I = 24-character Batch ID (xxxx xxxx)</li> </ul>                                                                                                    |
|           | <ul> <li>N = Seven-digit batch number (#nnnnn)</li> </ul>                                                                                                    |
|           | <ul> <li>S = Fight-digit file size in number of bytes (CT=nnnnnnn)</li> </ul>                                                                                                    |
|           | <ul> <li>D = Time/date of batch creation (hhmm-yyddd)</li> </ul>                                                                                                    |
|           | <ul> <li>F = Batch status flags</li> </ul>                                                                                                    |
|           | <ul> <li>X = 64-character Batch ID (BID=xxxxxxxx)</li> </ul>                                                                                                    |
|           | <ul> <li>Y = 64-character Batch ID (xxxxxxxx)</li> </ul>                                                                                                    |
|           | <ul> <li>K = 15-digit file size in number of bytes<br/>(CT=nnnnnnnnnnnn)</li> </ul>                                                                                                    |
|           | • O = 8-character batch originator (batch job or remote name)                                                                                                    |
|           | <ul> <li>R = 11-digit record count (REC=nnnnnnnnnn)</li> </ul>                                                                                                    |
|           | <ul> <li>V = VBQ ID and allocation status (VBQnn [OFFLINE])</li> </ul>                                                                                                    |
|           | 6 = Browser64, which specifies a format supported by browsers, displaying the full 64 character Batch ID.                                                                                                    |
|           | 7 = MBOX_CLIENT64, which specifies a format supported by<br>Sterling Connect:Enterprise Client for Windows and the Sterling<br>Connect:Enterprise Command Line Client, displaying the full 64<br>character Batch ID.        |
|           | 8 = MBOX_ZOS64, which specifies the Sterling<br>Connect:Enterprise \$\$DIR format, displaying the full 64 character<br>Batch ID. This is the default.                                                                       |
|           | 9 = UNIX64, which specifies the standard UNIX directory display format, displaying the full 64 character Batch ID.                                                                                                    |
|           | 10= MBOX_EXT1_CLIENT64, which specifies a format<br>supported by Sterling Connect:Enterprise HTTP (same directory<br>listing format as MBOX_CLIENT64, but also includes batch<br>record count and VBQID/allocation status). |
| Parameter                                  | Description                                                                                                    |
|--------------------------------------------|----------------------------------------------------------------------------------------------------|
| FTP_DEFAULT_SERVER_<br>DIRFORM = 1 – 10    | Specifies the format of a line (1–10) returned by the Sterling<br>Connect:Enterprise FTP server to the remote FTP client in<br>response to the LIST command. This parameter defines the<br>default value for each session. A remote FTP client can override<br>the value using a SITE command. For details, see DIRFORMS<br>on page 252.                              |
| Dirform Format<br>(MBINSDFXYKORV)          | Required if FTP_DEFAULT_SERVER_DIRFORM = 5. You can<br>specify up to 12 options in any order indicate the format of the<br>directory display.                                                                                                    |
| FTP_DEFAULT_CLIENT_<br>LOCDIRFORM = 1 – 10 | Specifies the format of a line (1–10) returned by the Sterling<br>Connect:Enterprise FTP client in response to an Auto Connect<br>script LOCDIR command. This parameter defines the default<br>value for each session. An auto connect script can override the<br>value by using a locsite command (i.e. LOCSITE DIRFORM=).<br>For details, see DIRFORMS on page 252. |
| LocDirForm Format<br>(MBINSDFXYKORV)       | Required if FTP_DEFAULT_CLIENT_LOCDIRFORM=5. You can specify up to 12 options in any order indicate the format of the directory display.                                                                                                    |

## Viewing \*OPTIONS Record Read-Only Data

To view the read-only fields in the \*OPTIONS Record:

1. From any \*OPTIONS Record Parameter Update screen, type PARM on the command line and press **Enter**.

The \*OPTIONS Record Parameter Display (Part 1 of 4) is displayed.

| *OPTIONS Record Parameter Display (Part 1 of 4)                                                                          |               |              |                           |        |     |  |
|----------------------------------------------------------------------------------------------------|---------------|--------------|---------------------------|--------|-----|--|
| COMMAND ===>                                                                                                    |               |              |                           |        |     |  |
| Read-only display. Modification is not allowed.08.113 - 14:00Enter END command to back up one screen.USER: SVAJD1CM:CETE |               |              | - 14:00<br>SVAJD1<br>CETE |        |     |  |
| *OPTIONS Record Param                                                                                                    | eters:        |              |                           |        |     |  |
| VPF (dsn) CSDMBX.C                                                                                                    | ETEST.E.VPF   |              |                           |        |     |  |
| MBXHLQ SJV                                                                                                    | MODIFY R      | SEC=BA       | TCH. N                    | XAPPCS | SEC |  |
| MBXNAME SVAJD3                                                                                                    | MAXCP 10      | SEC=LC       | GON. N                    | XAPPCV | VI  |  |
| APPCAPPL RDXSA054                                                                                                    | MAXRP 10      | MBXSEC       | URE.                      | XAPPCV | VT  |  |
| APPLID RDXSB054                                                                                                    | RULES Y       | BSCSEC       | URE.                      | XENDOR | 7В  |  |
| APPC Y                                                                                                    | RULES_IR. Y   | FTPSEC       | URE.                      | XINIT. |     |  |
| BTAM N                                                                                                    | RULES_CN. Y   | SNASEC       | URE.                      | XINPU  | Γ   |  |
| VTAM Y                                                                                                    | RULES_CN      | APISEC       | URE.                      | XLOG   |     |  |
| FTP Y                                                                                                    | _PREFIX. RP   | CSCSEC       | URE.                      | XOUTPU | JT  |  |
| SSLY                                                                                                    | RULESCON.     | ICOSEC       | URE.                      | XSECUF | R1  |  |
| SCINCOR N                                                                                                    | RULESEOB. F35 | 5600E UIFSEC | URE.                      | XSECUF | R2  |  |
| ACQDEFAULT N                                                                                                    | RULESLOG.     | STLSEC       | URE.                      | X_SECU | JRE |  |
| SYSOUTCLASS. X                                                                                                    | RULESSCH.     |              |                           | XTERM. |     |  |
| UA                                                                                                    | RULESWKT.     |              |                           | XEOBVE | ER  |  |

The following table describes part 1 of 4:

| Field      | Description                                                                                                    |
|------------|----------------------------------------------------------------------------------------------------|
| VPF        | Specifies the data set name of the VSAM Pointer file.                                                                                                    |
| MBXHLQ     | Specifies the 1–8 character string used as the high-level qualifier for creating a pseudo-data set name. This value is passed to the check batch function security when the security interface is active.                                                                                                    |
| MBXNAME    | Specifies the unique name assigned to this Mailbox.                                                                                                    |
| APPCAPPL   | Specifies the ACB name in VTAM that will be opened by the APPC interface for use with CICS or ISPF conversations.                                                                                                    |
| APPLID     | Specifies the ACB name that Sterling Connect:Enterprise uses to<br>communicate with LU1 devices.                                                                                                    |
| APPC       | Indicates whether the APPC interface is started.<br>Y = Yes<br>N = No                                                                                                    |
| BTAM       | Indicates whether the BTAM telecommunications method is activated.<br>Y = Yes<br>N = No                                                                                                    |
| VTAM       | Indicates whether the VTAM telecommunications method is activated.<br>Y = Yes<br>N = No                                                                                                    |
| FTP        | Indicates if FTP is activated.<br>Y = Yes<br>N = No                                                                                                    |
| SSL        | Indicates if SSL is activated.<br>Y = Yes<br>N = No                                                                                                    |
| SCINCOR    | If SEC=BATCH is set to Y, indicates whether IDs are maintained in memory<br>or read from the ODF for each ID verification.<br>Y = IDs are in memory<br>N = IDs are read from the ODF<br>Note: To update the *SECURITY record, both SCINCOR and<br>SEC=BATCH must be set to Y.                                                                                                    |
| ACQDEFAULT | Specifies default value used by the ACQUEUE parameter in the<br>*CONNECT options.<br>Y = Indicates that the Auto Connect session should be queued and started<br>later if the Auto Connect function cannot establish a session with at least<br>one remote site.<br>N = Indicates that the Auto Connect should fail if resources are not<br>available at the time it is initiated. |

| Field                 | Description                                                                                                    |
|-----------------------|----------------------------------------------------------------------------------------------------|
| SYSOUTCLASS           | Specifies the SYSOUT class used by the SYSOUT file for FTP session dialog tracing.                                                                                                    |
| UA                    | Specifies the load module name of the custom user assembly, which defines your BTAM network to Sterling Connect:Enterprise. The module must be in your JOBLIB or STEPLIB for online Sterling Connect:Enterprise.                                                                                                    |
| MODIFY                | Indicates how Sterling Connect:Enterprise uses the MVS modify command<br>interface for typing Sterling Connect:Enterprise \$\$ commands.                                                                                                    |
|                       | Y = Sterling Connect:Enterprise uses the MVS systems MODIFY interface<br>to enter Sterling Connect:Enterprise commands and returns the responses<br>to the CONSOLEROUT specifications.                                                                                                    |
|                       | N = Sterling Connect:Enterprise uses the WTOR to enter commands.                                                                                                    |
|                       | R = Sterling Connect:Enterprise uses the MVS systems MODIFY interface to enter commands and returns the responses only to the console that entered the command.                                                                                                    |
| MAXCP                 | Indicates the maximum number of command processor tasks.                                                                                                    |
| MAXRP                 | Indicates the maximum number of rules processor tasks.                                                                                                    |
| RULES                 | Indicates whether the Rules Processor interface is started.                                                                                                    |
|                       | Y = Yes                                                                                                    |
|                       | N = No                                                                                                    |
| RULES_IR=Y   <u>N</u> | Requires RULES=YES. Determines if an internal reader is dynamically chosen for each RP task.                                                                                                    |
|                       | Y = Attempts to dynamically allocate an internal reader for each RP task to ddname IRRP00 <i>nn</i> , where <i>nn</i> is the RP task ID number (1-99). The dynamic allocation occurs the first time the RP task processes a SUBMIT statement. If the dynamic allocation or open fails, Sterling Connect:Enterprise falls back to using the JESRDR allocation specified in the JCL. Fallback occurs on a task by task basis, such that each RP task is independent of the others.                                                                                                    |
|                       | N = Uses the internal reader the RP task used the first time it processed a SUBMIT statement for the life of the Sterling Connect:Enterprise main address space. If an RP task ABENDs, any dynamically allocated internal reader DCB is closed, but the DD remains allocated. If ESTAE=YES is in effect for the Sterling Connect:Enterprise main task, Sterling Connect:Enterprise reattaches the RP task and the next time that RP task processes a SUBMIT statement, it continues using the DCB it used before the ABEND automatically reopening a dynamically allocated internal reader. |

| Field                  | Description                                                                                                    |
|------------------------|----------------------------------------------------------------------------------------------------|
| RULES_CN=Y   <u>N</u>  | Specifies whether or not a dynamic (unique) console name (CN) is<br>generated each time a rules COMMAND instruction is processed.<br>Y = The console name generated is dynamic for each rules COMMAND<br>instruction processed. The console name is an 8-character value in format<br>xxnnssss                               |
|                        | xx = A user specified console name prefix. The prefix is set by specifying the RULES_CN_PREFIX=xx parameter. A two character value must be specified. The default prefix is "RP" (Rules Processor).                                                                                                    |
|                        | nn = The Rules Processor subtask number (01-99) processing this<br>COMMAND instruction.                                                                                                    |
|                        | ssss = A sequence number (0001-9999) that is incremented each time<br>a COMMAND instruction is processed. When the sequence number<br>reaches 9999, it is reset and starts over at 0001. Each Rules Processor<br>subtask maintains its own sequence number.                                                                  |
|                        | N = A static console name is used for each rules COMMAND instruction processed. The console name assigned is equal to the value specified in the ODF *OPTIONS MBXNAME=xxxxxxx parameter. If MBXNAME= is not specified in the ODF, the default value of "MAILBOX" is used as the console name.                                |
| RULES_CN_PREFIX=<br>xx | Specifies a two-character console name prefix to be used each time a rules COMMAND instruction is processed. This value is in effect only if RULES_CN=Y is also specified, otherwise this parameter is ignored. If RULES_CN=Y is specified, but RULES_CN_PREFIX=xx is not, the default prefix is "RP" (for Rules Processor). |
| RULESCON               | Specifies the member name of the rules file that contains the rules for the Console application agent. Blank means that the application agent is not active.                                                                                                    |
| RULESEOB               | Specifies the member name of the rules file that contains the rules for the End Of Batch application agent. Blank means that the application agent is not active.                                                                                                    |
| RULESLOG               | Specifies the member name of the rules file that contains the rules for the Logging application agent. Blank means that the application agent is not active.                                                                                                    |
| RULESSCH               | Specifies the member name of the rules file that contains the rules for the Scheduler application agent. Blank means that the application agent is not active.                                                                                                    |
| RULESWKT               | Specifies the member name of the rules file that contains the rules for the Wake Up Terminate application agent. Blank means that the application agent is not active.                                                                                                    |

| Field     | Description                                                                                                    |
|-----------|----------------------------------------------------------------------------------------------------|
| SEC=BATCH | Indicates that transactions transmitted from remote terminals are processed only if a valid mailbox ID is supplied by the remote site as part of the transaction.               |
|           | Y = Yes                                                                                                    |
|           | N = No                                                                                                    |
|           | Note: To update the *SECURITY record, both SCINCOR and SEC=BATCH must be set to Y.                                                                                              |
| SEC=LOGON | Indicates if all logins from remote sites are checked for a valid LU name and are rejected if the LU name is incorrect.                                                         |
|           | 1 - 105                                                                                                    |
| MBXSECURE | Indicates the level of global security checking that is done by the security interface.                                                                                         |
|           | LOGON = Only Logon checking is performed.                                                                                                    |
|           | BATCH = Only Batch function checking is performed.                                                                                                    |
|           | ALL = Both logon and batch function checking are performed.                                                                                                    |
|           | WARN = Both logon and batch function checking are performed without<br>causing security requests to fail after a violation. An error message is<br>displayed after a violation. |
|           | OFF = No security interface checking is performed at the global level.                                                                                                    |
| BSCSECURE | Indicates the level of security checking done for bisync connections.                                                                                                    |
|           | LOGON = Only Logon checking is performed.                                                                                                    |
|           | BATCH = Only Batch function checking is performed.                                                                                                    |
|           | ALL = Both logon and batch function checking are performed.                                                                                                    |
|           | WARN = Both logon and batch function checking are performed without<br>causing security requests to fail after a violation. An error message is<br>displayed after a violation. |
|           | OFF = No security interface checking is performed for bisync connections.                                                                                                    |
| FTPSECURE | Indicates the level of security checking done for FTP connections.                                                                                                    |
|           | LOGON = Logon checking only is performed.                                                                                                    |
|           | BATCH = Batch function checking only is performed                                                                                                    |
|           | ALL = Both logon and batch function checking are performed                                                                                                    |
|           | WARN = Both logon and batch function checking are performed without<br>causing security requests to fail after a violation. An error message is<br>displayed after a violation. |
|           | OFF = No security interface checking is performed for FTP connections.                                                                                                    |

| Field     | Description                                                                                                    |
|-----------|----------------------------------------------------------------------------------------------------|
| SNASECURE | Indicates the level of security checking done for SNA connections.<br>LOGON = Only Logon checking is performed.                                                                 |
|           | BATCH = Only Batch function checking is performed.                                                                                                    |
|           | ALL = Both logon and batch function checking are performed.                                                                                                    |
|           | WARN = Both logon and batch function checking are performed without<br>causing security requests to fail after a violation. An error message is<br>displayed after a violation. |
|           | OFF = No security interface checking is performed for SNA connections.                                                                                                    |
| APISECURE | Indicates the level of security checking done for APPC LU6.2 connections                                                                                                    |
|           | LOGON = Only Logon checking is performed.                                                                                                    |
|           | BATCH = Only Batch function checking is performed.                                                                                                    |
|           | ALL = Both logon and batch function checking are performed.                                                                                                    |
|           | WARN = Both logon and batch function checking are performed without<br>causing security requests to fail after a violation. An error message is<br>displayed after a violation. |
|           | OFF = No security interface checking is performed for SPI (LU6.2) connections.                                                                                                  |
| CSCSECURE | Indicates the level of security checking done for Cross System Client (CSC) APPC LU6.2 connections.                                                                             |
|           | LOGON = Only Logon checking is performed.                                                                                                    |
|           | BATCH = Only Batch function checking is performed.                                                                                                    |
|           | ALL = Both logon and batch function checking are performed.                                                                                                    |
|           | WARN = Both logon and batch function checking are performed without<br>causing security requests to fail after a violation. An error message is<br>displayed after a violation. |
|           | OFF = No security interface checking is performed for CSC (LU6.2) connections.                                                                                                  |
| ICOSECURE | Indicates the level of security checking done for InterConnect (ICO) APPC LU6.2 connections.                                                                                    |
|           | LOGON = Only Logon checking is performed.                                                                                                    |
|           | BATCH = Only Batch function checking is performed.                                                                                                    |
|           | ALL = Both logon and batch function checking are performed.                                                                                                    |
|           | WARN = Both logon and batch function checking are performed without<br>causing security requests to fail after a violation. An error message is<br>displayed after a violation. |
|           | OFF = No security interface checking is performed for ICO (LU6.2)<br>connections                                                                                                |

| Field     | Description                                                                                                    |
|-----------|----------------------------------------------------------------------------------------------------|
| UIFSECURE | Indicates the level of security checking done for CICS and ISPF User<br>Interface APPC LU6.2 connections.                                                                       |
|           | LOGON = Only Logon checking is performed.                                                                                                    |
|           | BATCH = Only Batch function checking is performed.                                                                                                    |
|           | ALL = Both logon and batch function checking are performed.                                                                                                    |
|           | WARN = Both logon and batch function checking are performed without<br>causing security requests to fail after a violation. An error message is<br>displayed after a violation. |
|           | OFF = No security interface checking is performed for ISPF/CICS User<br>Interface (LU6.2) connections.                                                                          |
| STLSECURE | Indicates the level of security checking done for STOUTL offline utility functions.                                                                                             |
|           | BATCH = Only Batch function checking is performed.                                                                                                    |
|           | ALL = Both logon and batch function checking are performed.                                                                                                    |
|           | WARN = Both logon and batch function checking are performed without<br>causing security requests to fail after a violation. An error message is<br>displayed after a violation. |
|           | OFF = No security interface checking is performed for STOUTL offline utility<br>functions.                                                                                      |
| XAPPCSEC  | Specifies the load module name of a user-written APPC security exit.                                                                                                    |
| XAPPCWI   | Specifies the load module name of a user-written APPC initiate wake up exit.                                                                                                    |
| XAPPCWT   | Specifies the load module name of a user-written WAKEUP Terminate exit.                                                                                                    |
| XENDOFB   | Specifies the load module name of a user-written end of batch exit.                                                                                                    |
| XINIT     | Specifies the load module name of a user-written initialization exit.                                                                                                    |
| XINPUT    | Specifies the load module name of a user-written input exit.                                                                                                    |
| XLOG      | Specifies the load module name of a user-written log exit.                                                                                                    |
| XOUTPUT   | Specifies the load module name of a user-written output exit.                                                                                                    |
| XSECUR1   | Specifies the load module name of a user-written security one exit.                                                                                                    |
| XSECUR2   | Specifies the load module name of a user-written security two exit.                                                                                                    |
| X_SECURE  | Specifies the load module name of a user-written FTP session security exit.                                                                                                    |
| XTERM     | Specifies the load module name of a user-written termination exit.                                                                                                    |
| XEOBVER   | Specifies the version of Sterling Connect:Enterprise that the End of Batch exit programs programs STEOBX and STEOBX2 support.                                                   |

2. Press Enter to display the next screen.

```
*OPTIONS Record Parameter Display (Part 2 of 4)
COMMAND ===>
                                                             03.349 - 10:31
Read-only display. Modification is not allowed.
                                                             USER: USER01
Enter END command to back up one screen.
                                                             CM: SPARE73
*OPTIONS Record Parameters (continued):
 FTP_SERVER_CONTROL_PORT. 05534 (1-65535)
  (HOST ID)....
 FTP_MAX_SERVER_THREADS.. 010 (1-999)
 FTP_MAX_CLIENT_THREADS.. 0010 (1-9999)
 FTP_LOGON_REPLY COUNT... 02 (1-99) (First 5 messages follow)
 SCRIPT_INTERVAL_TIME..... 0030 (1-9999)
 SSL( NO ) LEVEL AVAILABLE.. N/A
 SSL_CIPHER_SUITE..... N/A
 SSL_SERVER_CERT..... N/A
```

| Field                      | Description                                                                                                    |
|----------------------------|----------------------------------------------------------------------------------------------------|
| FTP_SERVER_CONTROL_PORT    | Specifies the TCP/IP control port to listen to for FTP connection requests.                                                                                                    |
| FTP_MAX_SERVER_THREADS     | Specifies the maximum number of concurrent FTP sessions.                                                                                                    |
| FTP_MAX_CLIENT_THREADS     | Specifies the maximum number of concurrent FTP client sessions.                                                                                                    |
| FTP_LOGON_REPLY_COUNT      | Indicates how many additional 220 responses Sterling<br>Connect:Enterprise issues to the remote client immediately<br>following a successful 220 connection.                      |
| SCRIPT_INTERVAL_TIME       | Specifies the interval of time allowed in the AC_SCRIPT or LOGON_SCRIPT between host calls.                                                                                       |
| SSL ( NO ) LEVEL AVAILABLE | Indicates if SSL (Secure Sockets Layer) or TLS (Transport<br>Layer Security) protocol support is available, and if yes, at<br>what level.                                         |
|                            | N/A = Not applicable                                                                                                    |
|                            | NO = Not available. Indicates *OPTIONS ODF parameter SSL was set to NO or that parameter was set to YES but SSL had an initialization error.                                      |
|                            | YES = Yes. SSL (Secure Sockets Layer) indicates that the system is on a version earlier than z/OS version 1.2. SSL+TLS indicates that the system is on z/OS version 1.2 or later. |

| Field            | Description                                                                                                    |
|------------------|----------------------------------------------------------------------------------------------------|
| SSL_CIPHER_SUITE | Specifies a character string that contains the list of SSL version 3.0 ciphers.                                                                                                    |
|                  | N/A = Not applicable                                                                                                    |
| SSL_SERVER_CERT  | Specifies a character string that contains the label for the key in<br>the key database file used to retrieve the Sterling<br>Connect:Enterprise server certificate.<br>N/A = Not applicable |

3. Press Enter to display the next screen.

| *OPTIONS Record Parameter Display (Part 3 of 4)                                             |                             |
|---------------------------------------------------------------------------------------------|-----------------------------|
|                                                                                             | 03.349 - 10:34              |
| Read-only display. Modification is not allowed.<br>Enter END command to back up one screen. | USER: USER01<br>CM: SPARE73 |
| *OPTIONS Record Parameters (continued):                                                     |                             |
| SSL_KEY_DBASE_PW: (non-displayable)                                                         |                             |
| SSL_KEY_DBASE: N/A                                                                          |                             |
|                                                                                             |                             |

| Field            | Description                                                                                                    |
|------------------|----------------------------------------------------------------------------------------------------|
| SSL_KEY_DBASE_PW | Acts as a reminder of the existence of a password for the key database.<br>The password is not displayed.             |
| SSL_KEY_DBASE    | Specifies a character string that identifies the path and file name of the key database file.<br>N/A = Not applicable |

4. Press Enter to display the next screen.

```
*OPTIONS Record Parameter Display (Part 4 of 4)
COMMAND ===>
                                                      10.314 - 12:34
Read-only display. Modification is not allowed.
                                                      USER: SSCHR1
Enter END command to back up one screen.
                                                      CM: CETE
*OPTIONS Record Parameters (continued):
 SSL_KEYRING_LABEL..... N/A
 SSL_KEYRING_NAME..... N/A
 FTP_DEFAULT_KIRN..... 2
                          (1=Yes,2=No)
 FTP_DEFAULT_RIFS..... 1
                          (1=Yes,2=No)
 APPC_EVENT_LIST_SLOTS.. 241 (241-997)
```

| Field             | Description                                                                                                    |
|-------------------|----------------------------------------------------------------------------------------------------|
| SSL_KEYRING_LABEL | Specifies the RACF KEYRING label-name used by the RACDCERT ADD command when defining a certificate/private key.                                                                                                    |
| SSL_KEYRING_NAME  | Specifies the RACF KEYRING ring-name used by the RACDCERT<br>CONNECT command when adding a certificate/private key to one or more<br>existing RACF key rings.                                                                                                    |
| FTP_DEFAULT_KIRN  | <ul> <li>KIRN stands for Keep Input Recsep NL. Specifies whether or not Sterling Connect:Enterprise removes record separator strings when the batch is stored. *REMOTE KIRN= parameter overrides this global parameter.</li> <li>1 = Yes. Record separator strings will be removed.</li> <li>2 = No. Record separator strings will be kept when the batch is stored.</li> </ul>                 |
| FTP_DEFAULT_RIFS  | <ul> <li>RIFS stands for Recordize Input File Structure. Specifies whether to change the batch to record structure or retain the batch as file structure.</li> <li>*REMOTE RIFS= parameter overrides this globalparameter.</li> <li>1 = Yes. Recordizes the batch after recognizing a record separator.</li> <li>2 = No. Retains file structure of batch.</li> </ul>                            |
| DEFAULT_MODE      | Specifies the default value for a subset of 15 ODF parameters which<br>determine the format Sterling Connect:Enterprise uses for the user batch<br>ID (BID) in displays, reports, and traces.<br>1 = BID24. Sterling Connect:Enterprise sets the defaults for a 24 character<br>User Batch ID.<br>2 = BID64. Sterling Connect:Enterprise sets the defaults for a 64 character<br>User Batch ID. |

| Field                     | Description                                                                                              |
|---------------------------|----------------------------------------------------------------------------------------------------|
| APPC_EVENT_LIST_<br>SLOTS | Specifies the number of slots (241–997) to allocate to the APPC Event List based on APPC activity level. |

#### Maintaining \*SECURITY Record Data

The \*SECURITY record contains all valid mailbox IDs that must be supplied by remote sites in order for transactions transmitted from them to be processed. For a complete discussion on implementing batch security and the \*SECURITY record, see related chapters in the *IBM Sterling Connect:Enterprise for z/OS Administration Guide.* 

**Note:** To update the \*SECURITY record, both SCINCOR and SEC=BATCH must be set to Y. For more information about modifying these fields, see *Maintaining \*OPTIONS Record Data* on page 229.

Tto view, modify, or delete existing Security IDs and add new Security IDs:

1. From the Operator Tasks screen (30) or the Options Definition menu (33), select option 2, Security and press **Enter**. You can also fast past to this screen by typing = 33.2 and pressing **Enter**. The \*SECURITY Record Update Selection screen is displayed.

| *SECURITY Record Update Selection     |        |           |
|---------------------------------------|--------|-----------|
| COMMAND ===>                          | 00.033 | 3 - 13:22 |
| Type Information. Then press Enter.   | CM:    | SPARE73   |
| Display Security ID (Blank to display | all)   |           |
| or                                    |        |           |
| Add Security ID                       |        |           |

- 2. Take one of the following actions:
  - To display a list of all existing security IDs, press **Enter**. The Security Record Update screen is displayed.
  - To display a single ID, enter the security ID in the first field and press **Enter**. The Security Record Update screen is displayed with just the one ID listed. If the ID does not exist in the current \*SECURITY record, an empty \*SECURITY Record Update screen is displayed.
  - To request a generic ID, use a wildcard (\*) designation and press **Enter**. The Security Record Update screen is displayed with just the matching IDs listed.
  - To add a new security ID, type the ID at the Add Security ID prompt and press **Enter**. The Security Record Update screen is displayed with the new ID listed.

Following is an example of the \*SECURITY Record Update screen:

| *SECURITY Record Update                                                                                                    |  |
|----------------------------------------------------------------------------------------------------|--|
| COMMAND ===> SCROLL ===> CSR_<br>00 033 - 13.22                                                                                                    |  |
| Type Information to add or modify. EraseEOF to delete. USER: USER01<br>Press Enter to update data. CM: SPARE73<br>Enter END command to update data and return.<br>Enter CANCEL command to cancel update. |  |
| *SECURITY Record Parameters:                                                                                                    |  |
| I.DI.DI.DI.DI.DI.D                                                                                                    |  |
| USERID1_ USERID2_ USERID3_ USERID4                                                                                                    |  |
|                                                                                                    |  |
|                                                                                                    |  |
|                                                                                                    |  |
|                                                                                                    |  |
|                                                                                                    |  |
|                                                                                                    |  |
| Add Security ID                                                                                                    |  |

- 3. Take one of the following actions:
  - To change a Security ID, type over it.
  - To delete an ID, press the EraseEOF key in the ID field.
  - To add a new ID, type the ID in any empty field or in the Add Security ID field at the bottom of the screen.

**Note:** These fields are case-sensitive.

4. Press **Enter** to submit the changes or type END on the command line and press **Enter** to update the data and return.

#### Maintaining Lists in the \*CONNECT Record

Use the information in this section to add a new Auto Connect list or view, modify, copy, or delete an existing Auto Connect list. You can also maintain remote site definitions in Auto Connect lists using these functions.

**Note:** For a complete discussion of the \*CONNECT record, its different formats, and remote site specifications within the \*CONNECT record, see the chapter in the *IBM Sterling Connect: Enterprise for z/OS Administration Guide* that deals with the \*CONNECT record in the ODF.

To maintain Auto Connect lists:

1. From the Operator Tasks menu (30), or the Options Definition Request menu (33), select option 3, Options. You can also fast path to this screen by typing =30.3 or =33.3 and pressing **Enter** at the IBM Sterling Connect:Enterprise Interface Primary Menu command line.

The \*CONNECT Record Selection Request screen is displayed.

- 2. Take one of the following actions:
  - To maintain a specific Auto Connect list, type its name in the Listname field and press **Enter**.
  - To add a list, type a name in the Add Listname field, type 1 for BSC, 2 for SNA, or 3 for FTP in the Type field, and press **Enter**. Go to the appropriate procedure for the protocol you selected:
    - Maintaining a \*CONNECT Record for a BSC Connection on page 267
    - Maintaining a \*CONNECT Record for an SNA Connection on page 277
    - Maintaining a \*CONNECT Record for an FTP Connection on page 284
  - To display a list of all existing Auto Connect lists, leave the Listname field blank and press Enter or to display all Auto Connect lists starting with the same characters, type those characters followed by the wildcard character \* and press Enter.

|              |            | *         | CONNECT Sel | lection  | List    |          |          |          |
|--------------|------------|-----------|-------------|----------|---------|----------|----------|----------|
| COMMAND ==== | >          |           |             |          |         | 5        | SCROLL = | ==> PAGI |
|              |            |           |             |          |         |          | 01.191   | - 15:08  |
| Type one or  | more act:  | ion code. | Then pres   | s Enter  | •       |          | USER:    | USER01   |
| 1=Update, 2= | =Delete, 3 | 8=Сору.   |             |          |         | C        | M: SI    | PARE73   |
|              |            | Calendar  | -SNA/BSC or | nly para | ameter- | -SNA onl | y param. | eters-   |
| A Listname   | Туре       | Name      | Discintv N  | loBatch  | Retry   | ACessNo  | Delay M  | axRmtNo  |
| <br>         | LU1RJE     | SCHED01   | 0015        | C        | 01      | 01       | 0000     | 01       |
| _ SNA002L    | LU1RJE     | SCHED02   | 0015        | С        | 01      | 05       | 0000     | 05       |
| _ SNA003L    | LU1RJE     | SCHED03   | 0015        | С        | 01      | 05       | 0000     | 05       |
| _ FTP001L    | FTP        | SCHED04   | 0015        | С        | 00      | 01       | 0015     | 01       |
|              |            |           |             |          |         |          |          |          |
|              |            |           |             |          |         |          |          |          |
|              |            |           |             |          |         |          |          |          |
|              |            |           |             |          |         |          |          |          |
|              |            |           |             |          |         |          |          |          |
|              |            |           |             |          |         |          |          |          |
| Add Listname | e          |           | Туре        |          | _ (1=   | BSC, 2=S | NA, 3=F1 | ΓP)      |

The \*CONNECT Selection list is displayed with one or more lists.

- 3. Take one or more of the following actions:
  - To update a list, type 1 in the action code column (A) and press **Enter**. Go to the appropriate procedure for the protocol you selected:
    - Maintaining a \*CONNECT Record for a BSC Connection on page 267
    - Maintaining a \*CONNECT Record for an SNA Connection on page 277
    - Maintaining a \*CONNECT Record for an FTP Connection on page 284
  - To delete a list, type 2 in the action code column (A) and press **Enter**. To confirm the delete action, press **Enter**. The CONNECT Selection List is displayed and the list is no longer listed. To cancel the delete action, type END and press **Enter** on the command line.

**Note:** Deleting an Auto Connect list definition removes it from Sterling Connect:Enterprise immediately.

- To copy a list, type 3 in the action code column (A) and press **Enter**. A Parameter Update screen is displayed with the current parameter values. Go to the appropriate procedure for the protocol you selected:
  - Maintaining a \*CONNECT Record for a BSC Connection on page 267
  - Maintaining a \*CONNECT Record for an SNA Connection on page 277
  - Maintaining a \*CONNECT Record for an FTP Connection on page 284
- To add a list, type a name in the Add Listname field, type 1 for BSC, 2 for SNA, or 3 for FTP in the field and press **Enter**. Go to the appropriate procedure for the protocol you selected:

- Maintaining a \*CONNECT Record for a BSC Connection on page 267
- Maintaining a \*CONNECT Record for an SNA Connection on page 277
- Maintaining a \*CONNECT Record for an FTP Connection on page 284.

**Note:** Before you can add a SNA or FTP listname, the corresponding remote entry must exist. To make sure the remote exists, use option 33.4 *before* attempting to add the new listname. See *Maintaining \*REMOTES Record Data* on page 289.

## Maintaining a \*CONNECT Record for a BSC Connection

After you have entered preliminary BSC information on the \*CONNECT Records Selection Request or the \*CONNECT Selection List screen, the \*CONNECT Record BSC Parameter Update screen is displayed.

| *CONNE                                             | CT Record BSC Parameter Update      |                                 |  |
|----------------------------------------------------|-------------------------------------|---------------------------------|--|
| COMMAND ===>                                       |                                     |                                 |  |
| Type Information. Press E                          | inter to validate data.             | 05.118 - 16:46<br>USER: WONSOAA |  |
| Enter END command to updat                         | e data and return.                  | CM: GENSMB04                    |  |
| Enter CANCEL command to ca                         | ncel update.                        |                                 |  |
| *CONNECT Record Parameters                         |                                     |                                 |  |
| Listname LBSC                                      |                                     |                                 |  |
| ACQueue 1                                          | (1=Yes, 2=No)                       |                                 |  |
| Type 1                                             | (1=BSCAD, 2=BSCMD, 3=BSCNS)         |                                 |  |
| Calendar (Calendar name, Press EraseEOF to delete) |                                     |                                 |  |
| Delay 0000                                         | (0-9999, wait # seconds between ses | sions)                          |  |
| Discintv NO                                        | (NO or 0-3600; disconnect after # s | ecs inactivity)                 |  |
| Retry 00                                           | (0-99, communication failure retry  | counter)                        |  |
| NoBatch 2                                          | (1=No connection if no batch, 2=Con | nection required)               |  |
| JES 2                                              | (1=Yes, 2=No)                       |                                 |  |
| POWER 2                                            | (1=Yes, 2=No)                       |                                 |  |
| Signoff 2                                          | (1=Yes, 2=No)                       |                                 |  |
| Update Lines 2                                     | (1=Yes, 2=No - for Type=BSCAD and E | SCMD only)                      |  |
| Update Times 2                                     | (1=Yes, 2=No)                       |                                 |  |
| Update Remotes 2                                   | (1=Yes, 2=No)                       |                                 |  |

- 1. Take one of the following actions:
  - To create a new list from a copy, type a name for the new list in the Listname field and modify the rest of the fields on this screen as necessary.
  - To add a new list or update an existing list, type information in the following fields.

| Field   | Description                                                                                                    |
|---------|----------------------------------------------------------------------------------------------------|
| ACQueue | Identifies whether the Auto Connect session is to be queued and started later if it cannot establish a session with at least one remote. |

| Field             | Description                                                                                                    |
|-------------------|----------------------------------------------------------------------------------------------------|
| Туре              | Indicates the type of BSC connection.                                                                                                    |
|                   | 1 = BSCAD (a BSC remote with an auto dialer)                                                                                                    |
|                   | 2 = BSCMD (a BSC remote with a manual dialer)                                                                                                    |
|                   | 3 = BSCNS (a BSC remote on a non switched line)                                                                                                    |
| Calendar          | Specifies a calendar to use for time-activated Auto Connect sessions. This calendar must already be defined in the ODF.                                                                              |
| Delay             | Specifies the number of seconds, from 0 to 9999, for Sterling Connect:Enterprise to delay after ending one session and before beginning another session with a remote site in the Auto Connect list. |
| Discintv          | Specifies the number of seconds of inactivity for Sterling Connect:Enterprise to wait before disconnecting.                                                                                          |
| Retry             | Specifies the number of times Sterling Connect:Enterprise retries any communication failure.                                                                                                    |
| NoBatch           | Specifies whether Sterling Connect:Enterprise attempts a connection with a remote site when no batches are available for transmission.                                                               |
| JES               | Specifies whether the remote site is a JES2 site.                                                                                                    |
| POWER             | Specifies whether the remote site is a POWER site.                                                                                                    |
| Signoff           | Specifies whether the standard signoff is sent to JES/POWER before the JES/POWER connection is ended.                                                                                                |
| Update Lines      | Indicates whether you want to update BSC lines.                                                                                                    |
| Update Times      | Indicates whether you want to update the times when Sterling Connect:Enterprise automatically initiates a connection for the Auto Connect list.                                                      |
| Update<br>Remotes | Indicates whether you want to update remote site parameters by adding a new remote site, updating an existing site, inserting a remote site into a new position on the list, or deleting a site.     |

- 2. Take one of the following options:
  - To update information and return to the previous screen, press **Enter** on the command line.

• To update auto connect lines, times, or remote sites, type 1 (Yes) and press **Enter** beside any of the update fields (Update Lines, Times, or Remotes). The update screen for that option is displayed:

| *CONNECT Record BSC Line Update                                                                                                    |                                    |
|----------------------------------------------------------------------------------------------------|------------------------------------|
| COMMAND ===>                                                                                                    | SCROLL ===> CSR_<br>00.033 - 13:22 |
| Type Information. Press Enter to update data.<br>Enter END command to update data and return.<br>Enter CANCEL command to cancel update. | USER: USER01<br>CM: SPARE73        |
| Listname : BSC1 Type : BSCAD                                                                                                    |                                    |
| *CONNECT Record Parameters:<br>Lines LINE1LINE2                                                                                         |                                    |

This screen displays the current information from the Auto Connect list.

- 3. To modify BSC line parameters:
  - To add a line, type the line name in any empty field or in the Add Line field. You can also type over an existing Line entry, which deletes the old entry while adding the new one.
  - To delete a line entry, position the cursor on the entry and press EraseEOF.
- 4. To update the times when Sterling Connect:Enterprise automatically initiates a connection for the Auto Connect list, type 1 (Yes) and press **Enter**.

The \*CONNECT Record Time Update screen is displayed:

| *CONNECT Record Time Update                   |                  |
|-----------------------------------------------|------------------|
| COMMAND ===>                                  | SCROLL ===> CSR_ |
|                                               | 00.033 - 13:22   |
| Type Information. Press Enter to update data. | USER: USER01     |
| Enter CANCEL command to cancel undate.        | CM: SPARE/S      |
| Lifer children constant to cancer aparte.     |                  |
| Listname : NSA670L Type : LU1RJE              |                  |
| *CONNECT Record Parameters:                   |                  |
| Times 08:00 13:00 18:00                       |                  |
|                                               | ······           |
|                                               |                  |
|                                               |                  |
|                                               |                  |
|                                               |                  |
|                                               |                  |
|                                               |                  |
|                                               |                  |
|                                               |                  |
| Add Time                                      |                  |

- 5. Perform one of the following to modify \*CONNECT record time parameters:
  - To add a time, type the time in hh:mm format in any empty field or in the Add Time field. You can also type over an existing time, which deletes the old time while adding the new one.
  - To delete a time entry, position the cursor on the entry and press EraseEOF.
- 6. To update remote sites, type 1 (Yes) in the Update Remotes field and press Enter.

The \*CONNECT Record BSC Remotes Selection List screen is displayed.

| *CONNECT Record BSC Remot                   | es Selection List    |
|---------------------------------------------|----------------------|
| COMMAND ===>                                | SCROLL ===> PAGE     |
|                                             | 01.218 - 16:17       |
| Type one action code. Then press Enter.     | USER: USER01         |
| 1=Update, 2=Insert Before, 3=Delete.        | CM: SPARE73          |
|                                             |                      |
| Listname: ONELINE Type: BSCAD               |                      |
|                                             | Rec Bch              |
| A Rmt name Mode Trunc Line Id. Block Cmp Tr | ansp Sep Sep HID RID |
|                                             |                      |
| _ MBXB1 3 2 08 2                            | 2 1E 3               |
|                                             |                      |
|                                             |                      |
| 11 Develop Mene                             |                      |
| Add Remote Name                             |                      |

| Fields   | Description                                                                                                    |
|----------|----------------------------------------------------------------------------------------------------|
| Listname | Identifies the name of the Auto Connect List.                                                                                                    |
| Туре     | Specifies the type of session for the Auto Connect.                                                                                                    |
| A        | Action code.<br>1 = Update<br>2 = Insert Before<br>3 = Delete                                                                                                    |
| Rmt name | Remote Name for the remote site, which must match a remote name defined in the<br>*REMOTES section of the ODF.                                                                                                    |
| Mode     | Mode that Sterling Connect:Enterprise uses to communicate with the remote site.<br>1 = Send<br>2 = Receive<br>3 = Send/Receive<br>4 = Receive/Send                                                                                                    |
| Trunc    | Instructs Sterling Connect:Enterprise to truncate all trailing blanks from records prior<br>to data transmission.<br>1 = Yes<br>2 = N0                                                                                                    |
| Line ID  | Line ID from a non switched M\$LINE macro in the user assembly.                                                                                                    |
| Block    | Number of records per block used during an Auto Connect SEND to transmit multiple records in a single data block, separated by control characters. You can specify 001–099 (maximum value is 99 records) or *01–*099. The special character, *, tells Sterling Connect:Enterprise to transmit the first record unblocked and can be used when the first record is a signon or control record that must be separate from the data. Sterling Connect:Enterprise transfers the first record by itself and then attempts to transmit all others in blocks using the Block value specified in this field. |
| Cmp      | Use of BSC blank compression to optimize use of the transmission lines during an Auto Connect SEND to the remote site.<br>1 = Yes. Tells Sterling Connect:Enterprise to compress blanks in the data batch. The remote site must be able to decompress or to process compressed data.<br>2 = No. Indicates that no blank compression is done.                                                                                                    |
| Transp   | <ul> <li>Specifies the use of BSC transparency during an Auto Connect SEND to the remote site.</li> <li>1 = Yes. Indicates that non-text data, such as binary data or object modules, is to be transmitted over telecommunication lines requiring transparency.</li> <li>2 = No. Indicates standard data transmission.</li> </ul>                                                                                                    |

| Fields             | Description                                                                                                    |
|--------------------|----------------------------------------------------------------------------------------------------|
| Recsep             | Specifies the hex code that Sterling Connect:Enterprise uses to separate records.<br>1E—Specifies the standard record separator for 3780 type devices.<br>1F—Specifies the record separator for 2780 type devices or other remote devices that<br>require its use.                                                                                                    |
| Batchsep           | Specifies the method Sterling Connect:Enterprise uses to separate batches sent to the remote site when multiple batches are sent in a single connection.                                                                                                    |
|                    | 1 = Opt1. Sterling Connect:Enterprise uses the common RJE method of separating batches.                                                                                                    |
|                    | 2 = Opt2. Sterling Connect:Enterprise separates batches with an ETX (X'03').                                                                                                    |
|                    | 3 = No. Sterling Connect:Enterprise does not separate batches. If multiple batches are sent, they are sent as a single batch. Ensure remote sites for this Auto Connect session can process concatenated batches.                                                                                                    |
|                    | 4 = Opt3, which Batches are not separated. If multiple batches are sent in a single connection, they are concatenated and sent in a single batch. However, the individual batches are not flagged as transmitted until the entire transmission is successfully completed. Ensure remote sites for this Auto Connect session can process concatenated data batches if this option is chosen. |
| HID                | Indicates that BTAM ID verification is used and the line uses HOST IDVER only.                                                                                                    |
| RID                | Indicates the Remote Site ID that must be transmitted by the remote site before BTAM enables a switched line connection.                                                                                                    |
| Add Remote<br>Name | Specifies the name of the new remote site. Leave the action code blank when using this field.                                                                                                    |

- 7. Perform one of the following on one Remote Name at a time:
  - To update a remote site definition, type 1 in the action code column (A) and press Enter.
  - To insert a new remote site definition before the highlighted record, type 2 in the action code (A) column and press **Enter**.
  - To delete a remote site from the Auto Connect list, type 2 and press **Enter**. If you are certain that you want to delete the selected record, confirm your request when prompted.

**Note:** Deleting an Auto Connect list definition removes it from Sterling Connect:Enterprise immediately.

• To add a new remote site definition, leave the action code column blank, and type the remote name in the Add Remote Name field at the bottom of the screen.

The \*CONNECT Record BSC Remote Update screen is displayed.

```
*CONNECT Record BSC Remote Update
COMMAND ===>
                                                                             00.033 - 13:22
                                                                             USER: USER01
Type Information. Press Enter to update data.
Enter END command update data and return.
                                                                             CM: SPARE73
Enter CANCEL command to cancel update.
Listname.... : BSC1
                                Type.. : BSCAD
*CONNECT Record Remote Parameters
  Remote Name.... BSC001A
  Line Id.....
  Phone number.... 3810002

      Block......
      01
      (1-99 - BSC Blocking)

      Mode......
      3
      (1=Send, 2=Recv, 3=Sen

      Compress......
      2
      (1=Yes, 2=No)

      Transp......
      2
      (1=Yes, 2=No)

                            (1=Send, 2=Recv, 3=SendRecv, 4=RecvSend)
                                                             Recsep....1E (Hex code)
  Trunc..... 2 (1=Yes, 2=No)
                                                             Onebatch...2 (1=Yes, 2=No)
  HID..... (1=Yes)
  Batchsep..... _ (1=Opt1, 2=Opt2, 3=No, 4=Opt3)
  RID.....
                             (For JES=Y or POWER=Y only)
  Signon image....
  Update IDLIST/BEGINLIST/ENDLIST.. 1 (1=Yes, 2=No)
```

- 8. Modify the parameters by overtyping the information according to the following guidelines and parameter descriptions:
  - If you are updating or adding a remote, you cannot modify the remote name. Modify existing information or default parameter values as necessary by typing over data.
  - If you are adding a remote to a specific position in the list by using the Insert Before option, first specify the Remote Name and then the rest of the information on the screen.

| Field        | Description                                                                                                    |
|--------------|----------------------------------------------------------------------------------------------------|
| Remote Name  | Remote Name for the remote site, used as the mailbox ID for all batches sent to the remote.                                                                                                    |
| Line ID      | Line ID from a non switched M\$LINE macro in the user assembly.                                                                                                    |
| Phone Number | Telephone number of the remote site.                                                                                                    |
| Block        | Number of records per block used during an Auto Connect SEND to transmit<br>multiple records in a single data block, separated by control characters. You<br>can specify 001–099 (maximum value is 99 records) or *01–*99. The special<br>character, *, tells Sterling Connect:Enterprise to transmit the first record<br>unblocked and can be used when the first record is a signon or control record<br>that must be separate from the data. Sterling Connect:Enterprise transfers the<br>first record by itself and then attempts to transmit all others in blocks using the<br>Block value specified in this field. |

| Field    | Description                                                                                                    |
|----------|----------------------------------------------------------------------------------------------------|
| Mode     | Mode that Sterling Connect:Enterprise uses to communicate with the remote site.                                                                                                    |
|          | 1 = Send. Sterling Connect:Enterprise sends batches to the remote site then disconnects.                                                                                                    |
|          | 2 = Receive. Sterling Connect:Enterprise receives batches from the remote site then disconnects. Not used with any nonswitched remote because an initial receive never times out if the remote has nothing to send. Valid only for manual dial-up connections.                                                                  |
|          | 3 = Send/Receive. Sterling Connect:Enterprise first sends batches to the<br>remote, then resets the connection to receive batches from the remote.                                                                                                    |
|          | 4 = Receive/Send, which tells Sterling Connect:Enterprise to first receive batches from the remote site, then reset the connection to send batches to the remote. Not used with any nonswitched remote because an initial receive never times out if the remote has nothing to send. Valid only for manual dial-up connections. |
| Compress | Use of BSC blank compression to optimize use of the transmission lines during an Auto Connect SEND to the remote site.                                                                                                    |
|          | <ul><li>1 = Yes. Sterling Connect:Enterprise compresses blanks in the data batch. The remote site must be able to decompress or to process compressed data.</li><li>2 = No. No blank compression is done.</li></ul>                                                                                                    |
| Transp   | Specifies the use of BSC transparency during an Auto Connect SEND to the remote site.                                                                                                    |
|          | 1 = Yes. Non-text data, such as binary data or object modules, is transmitted over telecommunication lines requiring transparency.                                                                                                    |
|          | 2 = No. Standard data transmission is used.                                                                                                    |
| Recsep   | Specifies the hex code that Sterling Connect:Enterprise uses to separate records.                                                                                                    |
|          | 1E—Specifies the standard record separator for 3780 type devices.                                                                                                    |
|          | 1F—Specifies the record separator for 2780 type devices or other remote devices that require its use.                                                                                                    |
| Trunc    | Use of trailing blank truncation during Auto Connect SENDS to the remote site.                                                                                                    |
|          | 1= Yes. Sterling Connect:Enterprise truncates trailing blanks from data batches to optimize the use of the transmission lines. The remote site must be able to process truncated data.                                                                                                    |
|          | 2 = No. No trailing blank truncation is used.                                                                                                    |
| OneBatch | Specifies that only the first batch found available for transmission is sent to the remote. The default is No.                                                                                                    |
| HID      | Indicates that BTAM ID verification is used and the line uses HOST IDVER only.                                                                                                    |

| Field                                   | Description                                                                                                    |
|-----------------------------------------|----------------------------------------------------------------------------------------------------|
| Batchsep                                | Specifies the method Sterling Connect:Enterprise uses to separate batches sent to remote sites when multiple batches are sent in a single connection. Only specify protocols the remote site can process.                                                                                                    |
|                                         | 1 = Opt1. Sterling Connect:Enterprise uses the common RJE method of separating batches. At the end of each batch, Sterling Connect:Enterprise sends an EOT, reads the response, and then sends an ENQ to request use of the line.                                                                                                    |
|                                         | 2 = Opt2. Sterling Connect:Enterprise separates batches with an ETX (X'03').                                                                                                    |
|                                         | 3 = No. Sterling Connect:Enterprise does not separate batches. If multiple batches are sent, they are sent as a single batch. Make sure that remote sites for this Auto Connect session can process concatenated batches.                                                                                                    |
|                                         | 4 = Opt3. Batches are not separated. If multiple batches are sent in a single connection, they are concatenated and sent in a single batch. However, the individual batches are not flagged as transmitted until the entire transmission is successfully completed. Ensure remote sites for this Auto Connect session can process concatenated data batches if this option is chosen. |
|                                         | For more information, see the chapters in the <i>IBM Sterling Connect:Enterprise</i> for z/OS Administration Guide that deal with the ODF.                                                                                                    |
|                                         | Sterling Connect:Enterprise determines the method of batch separation by evaluating the following sources in this order:                                                                                                    |
|                                         | 1 The \$\$CONNECT operator command or commands entered in the<br>input data                                                                                                    |
|                                         | 2 The BSC remote control card in the ODF                                                                                                    |
|                                         | 3 The M\$LINE in the User Assembly                                                                                                    |
| RID                                     | Remote Site ID that must transmit by the remote site before BTAM enables a switched line connection.                                                                                                    |
| Signon image                            | Signon record image that is issued to the remote site when the transmission connection is established. Panel is limited to 79 characters for this field.                                                                                                    |
| Update IDLIST/<br>BEGINLIST/<br>ENDLIST | Indicate if you want to update IDLIST, BEGINLIST, or ENDLIST parameters, which specify the lists of specific mailbox IDs to transmit to the remote site during the Auto Connect session. If this parameter is omitted, batches that match the Listname and Remote name are transmitted.                                                                                               |

4. To update the IDLIST, BEGINLIST, or ENDLIST parameters, type 1 (Yes) in the Update IDLIST/BEGINLIST/ENDLIST field and press **Enter**. The \*CONNECT Record BSC Remote IDList Update screen is displayed.

| *CONNECT Record BSC Remote IDList Update                                                                                                    |                             |
|----------------------------------------------------------------------------------------------------|-----------------------------|
| COMMAND ===>                                                                                                    | SCROLL ===> CSR_            |
| Type Information. Press Enter to update data.<br>Enter END command to update data and return.<br>Enter CANCEL command to cancel update.                          | USER: USER01<br>CM: SPARE73 |
| Listname : BSC1 Type : BSCAD                                                                                                    |                             |
| *CONNECT Record Remote Parameters<br>Remote Name BSC001A<br>Line Id (non-switched)<br>Phone number 3810002<br>Beginlist<br>Endlist<br>IDList IDLIST1 IDLIST2<br> |                             |
| Add ID                                                                                                    |                             |

Type the following information as needed:

| Field     | Description                                                                                                    |
|-----------|----------------------------------------------------------------------------------------------------|
| Beginlist | Specifies the first batch sent to the remote. Only valid when accompanied by IDList. Transmittable batches identified by Beginlist are transmitted before IDList batches are sent and only if at least one IDList batch exists. This parameter is case sensitive.                                                      |
| Endlist   | Specifies the last batch sent to the remote. Only valid when accompanied by IDList. Transmittable batches identified by Endlist are transmitted after IDList batches are sent and only if at least one IDList batch was actually transmitted. This parameter is case sensitive.                                        |
| IDlist    | Specifies a list of specific Mailbox batch IDs to transmit to the remote site during the Auto Connect session. (If no IDList entries are specified, batches that match the Listname and Remote Name are transmitted instead.)<br>You can add an IDList entry in any empty field or type over an existing IDList entry. |
| Add ID    | Specifies a new IDList entry as explained in the IDList section.                                                                                                    |

- 5. Perform one of the following:
  - To add an IDList entry, type the Mailbox Batch ID in any empty field or in the Add ID field. You can also type over an existing IDList entry, which deletes the old entry while adding the new one.

- To delete an IDList entry, position the cursor on the entry and press EraseEOF.
- 6. To update the \*CONNECT record and save all changes, type END on the command line and press **Enter**.

Note: If these parameters are not used, batches that match the Listname and Remote name are transmitted.

## Maintaining a \*CONNECT Record for an SNA Connection

After you have entered preliminary SNA information on the \*CONNECT Records Selection Request or the \*CONNECT Selection List screen, the \*CONNECT Record SNA Parameter Update screen is displayed.

|                                                              | *CONNE                              | CT Record SNA Parameter Update                    |                                               |
|--------------------------------------------------------------|-------------------------------------|---------------------------------------------------|-----------------------------------------------|
| COMMAND ===>                                                 |                                     |                                                   |                                               |
| Type information.<br>Enter END command<br>Enter CANCEL to ca | Press En<br>to update<br>uncel upda | nter to validate data.<br>data and return.<br>te. | 00.033 - 13:22<br>USER: USER01<br>CM: SPARE73 |
| *CONNECT Record Pa                                           | rameters:                           |                                                   |                                               |
| Listname                                                     | SNA679L                             |                                                   |                                               |
| ACQueue                                                      | 1                                   | (1=Yes, 2=No)                                     |                                               |
| Туре                                                         | LU1RJE                              |                                                   |                                               |
| Calendar                                                     | SCHED02                             | (Calendar name; Press EraseEOF to d               | delete)                                       |
| Delay                                                        | 0000                                | (0-9999; wait # seconds between ses               | sions)                                        |
| Discintv                                                     | 0015                                | (0-3600; disconnect after # secs in               | activity)                                     |
| ACsess#                                                      | 07                                  | (1-48; concurrent sessions)                       |                                               |
| MaxRmt#                                                      | 07                                  | (1-48; maximum # MLU remote sites)                |                                               |
| Retry                                                        | 02                                  | (0-99; communication failure retry                | counter)                                      |
| NoBatch                                                      | 2                                   | (1=No connection if no batch, 2=Con               | nection required)                             |
| Update Times                                                 | 1                                   | (1=Yes, 2=No)                                     |                                               |
| Update Remotes.                                              | 1                                   | (1=Yes, 2=No)                                     |                                               |

- 1. Take one of the following actions:
  - To create a new list from a copy, type a name for the new list in the Listname field and modify the rest of the fields on this screen as necessary.
  - To add a new list or update an existing list, type information in the following fields.

| Field    | Description                                                                                                    |
|----------|----------------------------------------------------------------------------------------------------|
| Listname | The name that identifies the Auto Connect list.                                                                                    |
| ACQueue  | Identifies whether the Auto Connect session is queued and started later if it cannot establish a session with at least one remote. |
| Туре     | Specifies the type of session for the Auto Connect session. You cannot modify this field.                                          |
| Calendar | Points to a calendar to use for time-activated Auto Connect sessions. You must previously define the calendar.                     |

| Field             | Description                                                                                                    |
|-------------------|----------------------------------------------------------------------------------------------------|
| Delay             | Specifies the number of seconds, from 0 to 9999, for Sterling Connect:Enterprise to delay after ending one session and before beginning another session with a remote site in the Auto Connect list. |
| Discintv          | Specifies a disconnect interval.                                                                                                    |
| Acsess#           | Specifies the number of concurrent sessions that Sterling Connect:Enterprise initiates for this Auto Connect session.                                                                                |
| MaxRmt#           | Specifies the maximum number of Multiple Logical Unit (MLU) remote sites to activate for this Auto Connect session.                                                                                  |
| Retry             | Specifies the number of times Sterling Connect:Enterprise retries any communication failure.                                                                                                    |
| NoBatch           | Specifies whether Sterling Connect:Enterprise attempts a connection with a remote site when no batches are available for transmission.                                                               |
| Update Times      | Indicates whether you want to update the times when Sterling Connect:Enterprise automatically initiates a connection for the Auto Connect list.                                                      |
| Update<br>Remotes | Indicates whether you want to update remote site parameters by adding a new remote site, updating an existing site, inserting a remote site into a new position on the list, or deleting a site.     |

- 2. Take one of the following options:
  - To update information and return to the previous screen, press Enter.
  - To update Auto Connect times or remote sites, type 1 (Yes) and press **Enter** beside either update field, which displays the update screen for that option. For example, if you choose to update times, the \*CONNECT Record Time Update screen is displayed. (See step 4 on page 269 for a sample of this screen.)
- 3. Perform one of the following to modify \*CONNECT record time parameters:
  - To add a time, type the time in hh:mm format in any empty field or in the Add Time field. You can also type over an existing time, which deletes the old time while adding the new one.
  - To delete a time entry, position the cursor on the entry and press EraseEOF.
- 4. To update remote sites, type 1 (Yes) in the Update Remotes field and press Enter.

The \*CONNECT Record SNA Remotes Selection List is displayed.

```
*CONNECT Record SNA Remotes Selection List
COMMAND ===>
                                                         SCROLL ===> PAGE
                                                           01.218 - 16:45
Type one action code. Then press Enter.
                                                           USER: USER01
1=Update, 2=Insert Before, 3=Delete.
                                                           CM: SPARE73
                         Type...: LU1RJE
Listname....: SNDCTB
                         Bch
A Rmt name Media Trunc Cmp Sep
- ----- ----- -----
                       _ ___
_ RMTB1 PU 2 2 4
Add Remote Name....
```

The following table describes the screen.

| Fields   | Description                                                                                                    |
|----------|----------------------------------------------------------------------------------------------------|
| Listname | Identifies the name of the Auto Connect List.                                                                                                    |
| Туре     | Specifies the type of session for the Auto Connect.                                                                                                    |
| A        | Action code.<br>1 = Update<br>2 = Insert Before<br>3 = Delete                                                                                                    |
| Rmt name | Remote Name for the remote site, which must match a remote name defined in the *REMOTES section of the ODF.                                                                                                    |
| Media    | Media to which outbound batches are sent. Valid values are the following:<br>CN = Console screen<br>PR = Printer<br>PU = Card punch<br>EX = Exchange disk using the transmission exchange format<br>BX = Exchange disk using the basic exchange format. |
| Trunc    | Instructs Sterling Connect:Enterprise to truncate all trailing blanks from records prior to data transmission.                                                                                                    |
| Стр      | Indicator if compression is supported outbound from Sterling Connect:Enterprise to the remote.                                                                                                    |

| Fields             | Description                                                                                                    |
|--------------------|----------------------------------------------------------------------------------------------------|
| BatchSep           | Specifies the method for separating batches sent to the remote site when multiple batches are sent in a single connection.                                                                                                    |
|                    | Blank = No. Batches are not separated. If multiple batches are sent, they are sent as a single batch. This is the default.                                                                                                    |
|                    | 4 = Opt3. Batches are not separated. If multiple batches are sent in a single connection, they are concatenated and sent in a single batch. However, the individual batches are not flagged as transmitted until the entire transmission is successfully completed. |
| Add Remote<br>Name | Specifies the name of the new remote site. Leave the action code blank when using this field.                                                                                                    |

- 5. Perform one of the following on one Remote Name at a time:
  - To update a remote site definition, type 1 in the action code column (A) and press Enter.
  - To insert a new remote site definition before the highlighted record, type 2 in the action code (A) column and press **Enter**.
  - To delete a remote site from the Auto Connect list, type 2 and press **Enter**. If you are certain that you want to delete the selected record, confirm your request when prompted.

**Note:** Deleting an Auto Connect list definition removes it from Sterling Connect:Enterprise immediately.

• To add a new remote site definition, leave the action code column blank, and type the remote name in the Add Remote Name field at the bottom of the screen.

**Note:** Before you can add a SNA remote site definition, the corresponding remote entry must exist in the ODF. To make sure the remote exists, use option 33.4 *before* attempting to add the new remote site. See *Maintaining \*REMOTES Record Data* on page 289.

The \*CONNECT Record SNA Remote Update screen is displayed:

```
*CONNECT Record SNA Remote Update
   COMMAND ===>
                                                                          SCROLL ===> CSR_
                                                                            00.033 - 13:22
                                                                              USER: USER01
   Type Information. Press Enter to update data.
   Enter END command to update data and return.
                                                                             CM: SPARE73
   Enter CANCEL command to cancel update.
   Listname.... : SNA1
                              .. : LU1RJE
   *CONNECT Record Remote Parameters
     Remote Name.... RNTSNA01
     Media..... _ (1=CN, 2=PR, 3=PU, 4=EX, 5=BX)
     Compress..... 1 (1=Yes, 2=No)
Trunc..... 2 (1=Yes, 2=No)
OneBatch..... 2 (1=Yes, 2=No)
BatchSep..... _ (4=Opt3)
Update IDLIST/BEGINLIST/ENDLIST..2 (1=Yes, 2=No)
```

- 6. Modify the parameters by overtyping the information according to the following guidelines and parameter descriptions:
  - If you are updating or adding a remote site, you cannot modify the remote name. Modify existing information or default parameter values as necessary by typing over data.
  - If you are adding a remote site to a specific position in the list by using the Insert Before option, first specify the Remote Name and then the rest of the information on the screen.

| Field       | Description                                                                                                    |
|-------------|----------------------------------------------------------------------------------------------------|
| Remote Name | Remote Name for the remote site, which must match a remote name defined in the *REMOTES section of the ODF.         |
| Media       | Output media on the remote device where outbound batches are sent during an Auto Connect session.                   |
| Compress    | Indicator if compression is supported outbound from Sterling Connect:Enterprise to the remote site.                 |
| Trunc       | Instructs Sterling Connect:Enterprise to truncate all trailing blanks from records prior to data transmission.      |
| OneBatch    | Specifies that only the first batch found available for transmission is sent to the remote site. The default is No. |

| Field                                      | Description                                                                                                    |  |
|--------------------------------------------|----------------------------------------------------------------------------------------------------|--|
| BatchSep                                   | Specifies the method Sterling Connect:Enterprise uses to separate batches sent to the remote site when multiple batches are sent in a single connection.                                                                                                    |  |
|                                            | Blank = No. Batches are not separated. If multiple batches are sent, they are sent as a single batch. Ensure remote sites for this Auto Connect session can process concatenated batches. This is the default.                                                                                                    |  |
|                                            | 4 = Opt3. Batches are not separated. If multiple batches are sent in a single connection, they are concatenated and sent in a single batch. However, the individual batches are not flagged as transmitted until the entire transmission is successfully completed. Ensure remote sites for this Auto Connect session can process concatenated data batches if this option is chosen. |  |
|                                            | For more information, see the chapters in the <i>IBM Sterling Connect:Enterprise</i> for <i>z/OS Administration Guide</i> that deal with the ODF.                                                                                                    |  |
| Update<br>IDLIST/<br>BEGINLIST/<br>ENDLIST | Indicates if you want to update IDLIST, BEGINLIST, or ENDLIST parameters, which specify the lists of specific mailbox IDs to transmit to the remote site during the Auto Connect session. If this parameter is omitted, batches that match the Listname and Remote Name are transmitted.                                                                                              |  |

7. To update the IDLIST, BEGINLIST, or ENDLIST parameters, type 1 (Yes) in the Update IDLIST/BEGINLIST/ENDLIST field and press **Enter**. The \*CONNECT Record SNA Remote IDList Update screen is displayed.

| *CONNECT Record SNA Remote IDList<br>COMMAND ===>                                                                    | Update<br>SCROLL ===> PAGE<br>00.033 - 14:06<br>USEP: USER01 |
|----------------------------------------------------------------------------------------------------|--------------------------------------------------------------|
| Enter END command to update data and return.<br>Enter CANCEL command to cancel update.                               | CM: SPARE73                                                  |
| Listname : LIST1 Type. : LU1RJE<br>*CONNECT Record Remote Parameters<br>Remote Name RMTSJVB1<br>Beginlist<br>Endlist |                                                              |
|                                                                                                    |                                                              |
| Add ID                                                                                                    |                                                              |

Type the following information as needed:

| Field                                                                                                    | Description                                                                                                    |  |  |
|----------------------------------------------------------------------------------------------------|----------------------------------------------------------------------------------------------------|--|--|
| Beginlist Specifies the first batch sent to the remote. Only valid when accompan<br>IDList. Transmittable batches identified by BEGINLIST are transmitted<br>IDList batches are sent and only if at least one IDList batch exists. This<br>is case sensitive. |                                                                                                    |  |  |
| Endlist                                                                                                    | Specifies the last batch sent to the remote. Only valid when accompanied by IDList. Transmittable batches identified by ENDLIST are transmitted after IDList batches are sent and only if at least one IDList batch was actually transmitted. This parameter is case sensitive.                                                 |  |  |
| IDlist                                                                                                    | Specifies a list of specific Mailbox batch IDs to transmit to the remote site during<br>the Auto Connect session. (If no IDList entries are specified, batches that match<br>the Listname and Remote Name are transmitted instead.)<br>You can add an IDList entry in any empty field or type over an existing IDLIST<br>entry. |  |  |
| Add ID                                                                                                    | Specifies a new IDList entry as explained in the IDlist section.                                                                                                    |  |  |

- 8. Perform one of the following:
  - To add an IDList entry, type the Mailbox Batch ID in any empty field or in the Add ID field. You can also type over an existing IDList entry, which deletes the old entry while adding the new one.
  - To delete an IDList entry, position the cursor on the entry and press EraseEOF.
- 9. To update the \*CONNECT record and save all changes, type END on the command line and press **Enter**.

# Maintaining a \*CONNECT Record for an FTP Connection

After you have entered preliminary FTP information on the \*CONNECT Records Selection Request or the \*CONNECT Selection List screen, the \*CONNECT Record FTP Parameter Update screen is displayed.

```
MDD333C
                       *CONNECT Record FTP Parameter Update
COMMAND ===>
                                                                    01.193 - 17:22
Type Information. Press Enter to validate data.
                                                                   USER: USER01
Enter END command to update data and return.
                                                                   CM: SPARE73
Enter CANCEL command to cancel update.
*CONNECT Record Parameters:
 Listname..... FTPLISTB
  ACQueue..... 1
                          (1=Yes, 2=No, 3=Force)
  Туре.... FTP
  Calendar..... (Calendar name, Press EraseEOF to delete)
 Sessions..... 010 (1-999, concurrent sessions)
Update Times.. 2 (1=Yes, 2=No)
Update Remotes 2 (1=Yes, 2=No)
```

- 1. Take one of the following actions:
  - To create a new list from a copy, type a name for the new list in the Listname field and modify the rest of the fields on this screen as necessary.
  - To add a new list or update an existing list, type information in the following fields.

| Field        | Description                                                                                                    |  |  |
|--------------|----------------------------------------------------------------------------------------------------|--|--|
| Listname     | The name of the Auto Connect list that contains the remote sites to contact.                                                                                                    |  |  |
| ACQueue      | Identifies whether the Auto Connect session is to be queued and started later if it cannot establish a session with at least one remote because another Auto Connect list is using the same name or no threads are available. |  |  |
|              | 1 = Yes. Attempt to queue, but if the same Auto Connect is started two times with the exact same parameters and same \$\$CONNECT overrides, the second Auto Connect is not queued.                                            |  |  |
|              | 2 = No.                                                                                                    |  |  |
|              | 3 = Force. The session is queued unconditionally if it cannot be activated<br>immediately.                                                                                                    |  |  |
| Туре         | Specifies the type of Auto Connect session.                                                                                                    |  |  |
| Calendar     | Points to a calendar to be used for time-activated Auto Connect sessions. You must previously define the calendar.                                                                                                    |  |  |
| Sessions     | The number of concurrent sessions Sterling Connect:Enterprise initiates for this Auto Connect.                                                                                                    |  |  |
| Update Times | Indicates whether you want to update the times when Sterling Connect:Enterprise automatically initiates a connection for the Auto Connect list.                                                                               |  |  |

| Field             | Description                                                                                                    |
|-------------------|----------------------------------------------------------------------------------------------------|
| Update<br>Remotes | Indicates whether you want to update remote site parameters by adding a new remote site, updating an existing site, inserting a remote site into a new position on the list, or deleting a site. |

- 2. Take one of the following options:
  - To update information and return to the previous screen, type END on the command line and press **Enter**.
  - To update Auto Connect times or remote sites, type 1 (Yes) and press Enter beside either update field, which displays the update screen for that option. For example, if you choose to update times, the \*CONNECT Record Time Update screen is displayed. (See step 4 on page 269 for a sample of this screen.)
- 3. Perform one of the following to modify \*CONNECT record time parameters:
  - To add a time, type the time in hh:mm format in any empty field or in the Add Time field. You can also type over an existing time, which deletes the old time while adding the new one.
  - To delete a time entry, position the cursor on the entry and press EraseEOF.
- 4. To update remote sites, type 1 (Yes) in the Update Remotes field and press Enter.

The \*CONNECT Record FTP Remotes Selection List screen is displayed.

```
*CONNECT Record FTP Remotes Selection List
 COMMAND ===>
                                                           SCROLL ===> PAGE
                                                            01.193 - 17:22
 one action code. Then press Enter.
                                                         USER: USER01
 1=Update, 2=Insert Before, 3=Delete.
                                                             CM: SPARE73
Listname....: FTPLISTB Type...: FTP
            A/C Bch One
A Rmt name Script Sep Batch
 - ----- ----- ----
                         _ _ _ _ _
 _ MBXBRMT ACSCRIPT No
                          2
Add Remote Name....
```

| Fields   | Description                                     |
|----------|-------------------------------------------------|
| Listname | The name that identifies the Auto Connect list. |

| Fields             | Description                                                                                                    |  |  |
|--------------------|----------------------------------------------------------------------------------------------------|--|--|
| Туре               | Specifies the type of session for the Auto Connect session.                                                                                                    |  |  |
| A                  | Action code.<br>1 = Update<br>2 = Insert Before<br>3 = Delete                                                                                                    |  |  |
| Rmt name           | Remote Name for the remote site, which must match a remote name defined in the<br>*REMOTES section of the ODF.                                                                                                    |  |  |
| A/C Script         | Specifies a member of a PDS that contains the Auto Connect Script for all sessions in this Auto Connect session.                                                                                                    |  |  |
| Bch Sep            | Specifies the method Sterling Connect:Enterprise uses to separate batches sent to the remote site when multiple batches are sent in a single connection.                                                                                                    |  |  |
|                    | 3 = No. Sterling Connect:Enterprise does not separate batches. If multiple batches are sent, they are sent as a single batch.                                                                                                    |  |  |
|                    | 4 = Opt3. Sterling Connect:Enterprise does not separate batches. If multiple batches are sent in a single connection, they are concatenated and sent in a single batch. However, the individual batches are not flagged as transmitted until the entire transmission is successfully completed. |  |  |
|                    | 5 = Opt4. Sterling Connect:Enterprise sends each batch as an individual file and flags each batch with a "T" (Transmitted) after transmission.                                                                                                    |  |  |
| One Batch          | Causes only the first batch found to be selected for transmission when used in combination with BID.                                                                                                    |  |  |
| Add Remote<br>Name | Specifies the name of the new remote site. Leave the action code blank when using this field.                                                                                                    |  |  |

- 5. Perform one of the following on one Remote Name at a time:
  - To update a remote site definition, type 1 in the action code column (A) and press Enter.
  - To insert a new remote site definition before the highlighted record, type 2 in the action code (A) column and press **Enter**.
  - To delete a remote site from the Auto Connect list, type 2 and press **Enter**. If you are certain that you want to delete the selected record, confirm your request when prompted. You are asked to confirm your request.

**Note:** Deleting an Auto Connect list definition removes it from Sterling Connect:Enterprise immediately.

• To add a new remote site definition, leave the action code column blank, and type the remote name in the Add Remote Name field at the bottom of the screen.

**Note:** Before you can add an FTP remote site definition, the corresponding remote entry must exist in the ODF. To make sure the remote exists, use option 33.4 *before* attempting to add the new remote site. See *Maintaining \*REMOTES Record Data* on page 289.

The \*CONNECT Record FTP Remote Update screen is displayed:

```
MDD333E
                      *CONNECT Record FTP Remote Update
COMMAND ===>
                                                         SCROLL ===> PAGE
                                                            01.193 - 17:22
Type Information. Press Enter to update data.
                                                             USER: USER01
Enter END command to update data and return.
                                                             CM: SPARE73
Enter CANCEL command to cancel update.
Listname....: FTPLISTB Type...: FTP
*CONNECT Record Remote Parameters
 Remote Name... MBXBRMT_
 AC Script..... ACSCRIPT (PDS member name of A/C script)
 OneBatch..... 2 (1=Yes, 2=No)
 BatchSep..... 3 (3=No, 4=Opt3, 5=Opt4)
   Update &IDLIST/&BEGINLIST/&ENDLIST..... 2
                                              (1=Yes, 2=No)
```

- 6. Modify the parameters by overtyping the information according to the following guidelines and parameter descriptions:
  - If you are updating or adding a remote, you cannot modify the remote name. Modify existing information or default parameter values as necessary by typing over data.
  - If you are adding a remote to a specific position in the list by using the Insert Before option, first specify the Remote Name and then the rest of the information on the screen.

| Field          | Description                                                                                                    |
|----------------|----------------------------------------------------------------------------------------------------|
| Listname       | The name that identifies the Auto Connect list.                                                                |
| Туре           | Specifies the type of session for the Auto Connect session.                                                    |
| Remote<br>Name | Remote name for the remote site, used as the mailbox ID for all batches sent to the remote.                    |
| AC Script      | Specifies a member of a PDS that contains the Auto Connect Script for all session in this Auto Connect.        |
| OneBatch       | Specifies that only the first batch found available for transmission is sent to the remote. The default is No. |

| Field                                         | Description                                                                                                    |  |  |  |
|-----------------------------------------------|----------------------------------------------------------------------------------------------------|--|--|--|
| Batchsep                                      | Specifies the method Sterling Connect:Enterprise uses to separate batches sent to the remote site when multiple batches are sent in a single connection.                                                                                                    |  |  |  |
|                                               | 3 = No. Sterling Connect:Enterprise does not separate batches. If multiple batches are sent, they are sent as a single batch. Ensure remote sites for this Auto Connect session can process concatenated batches.                                                                                                    |  |  |  |
|                                               | 4 = Opt3. Sterling Connect:Enterprise does not separate batches. If multiple batches are sent in a single connection, they are concatenated and sent in a single batch. However, the individual batches are not flagged as transmitted until the entire transmission is successfully completed. Ensure remote sites for this Auto Connect session can process concatenated data batches if this option is chosen. |  |  |  |
|                                               | 5 = Opt4. Sterling Connect:Enterprise sends each batch as an individual file and flags each batch with a "T" (Transmitted) after transmission.                                                                                                    |  |  |  |
|                                               | For more information, see the chapters in the <i>IBM Sterling Connect:Enterprise for z/OS Administration Guide</i> that deal with the ODF.                                                                                                    |  |  |  |
| Update<br>&IDLIST/<br>&BEGINLIST/<br>&ENDLIST | Indicate if you want to update &IDLIST, &BEGINLIST, or &ENDLIST parameters, which specify the lists of specific mailbox IDs to transmit to the remote site during the Auto Connect session. If this parameter is omitted, batches that match the Listname and Remote Name are transmitted.                                                                                                    |  |  |  |

7. To update the &IDLIST, &BEGINLIST, or &ENDLIST parameters, type 1 (Yes) in the Update &IDLIST/&BEGINLIST/&ENDLIST field and press **Enter**. The \*CONNECT Record FTP Remote IDList Update screen is displayed.

| MDD333F<br>COMMAND ===>                                                        | *CONNECT Record FTI                                                   | ? Remote           | IDList | Update<br>SCR | OLL ===> PAGE<br>01.193 - 17:23 |  |
|--------------------------------------------------------------------------------|-----------------------------------------------------------------------|--------------------|--------|---------------|---------------------------------|--|
| Type Information.<br>Enter END command t<br>Enter CANCEL comman                | Press Enter to updat<br>to update data and re<br>nd to cancel update. | te data.<br>Sturn. |        |               | USER: USER01<br>CM: SPARE73     |  |
| Listname : FTPL                                                                | ISTB Type: FTH                                                        | þ                  |        |               |                                 |  |
| *CONNECT Record FTP<br>Remote Name ME<br>&Beginlist<br>&Endlist<br>&IDList<br> | <pre>? Remote Variables 3XBRMT</pre>                                  |                    |        |               |                                 |  |
| Add ID                                                                         |                                                                       |                    |        |               |                                 |  |
Type the following information as needed.

| Fields      | Description                                                                                                    |
|-------------|----------------------------------------------------------------------------------------------------|
| Remote Name | Remote Name for the remote site, which must match a remote name defined in the *REMOTES section of the ODF.                                                                                                    |
| &Beginlist  | Specify the value to assign to the BEGINLIST variable. The BEGINLIST variable is used in the AC SCRIPT REXX. If you want the variable BEGINLIST to function the same as the BEGINLIST parameter on the SNA/BSC remote site specification record, you must code your AC SCRIPT to function this way.                                                                                                    |
| &Endlist    | Specify the value to assign to the ENDLIST variable. The ENDLIST variable is used in the AC SCRIPT REXX. If you want the variable ENDLIST to function the same as the ENDLIST parameter on the SNA/BSC remote site specification record, you must code your AC SCRIPT to function this way.                                                                                                    |
| &IDList     | Specify the value to assign to the IDLIST variable. The IDLIST variable is used in the AC SCRIPT REXX. If you want the variable IDLIST to function the same as the parameter on the SNA/BSC remote site specification record, you must code your AC SCRIPT to function this way.                                                                                                    |
|             | You may add IDLIST entry in any empty field or in the ADD ID field near the bottom of the panel. Overtyping an IDLIST entry results in an internal deletion (of the old entry) followed by an addition of the new entry. To delete an IDLIST entry, position the cursor at the front of the field and press EraseEOF. Press ENTER to submit changes to Sterling Connect:Enterprise. The changes are staged until a 'commit' is generated from the *CONNECT Record FTP Parameter Update panel. |
| Add ID      | Use this field to add an IDList entry.                                                                                                    |

- 8. Perform one of the following:
  - To add an IDList entry, type the Mailbox Batch ID in any empty field or in the Add ID field. You can also type over an existing IDList entry, which deletes the old entry while adding the new one.
  - To delete an IDList entry, position the cursor on the entry and press EraseEOF.
- 9. To update the \*CONNECT record and save all changes, type END on the command line and press **Enter**.

#### Maintaining \*REMOTES Record Data

Use the procedures in this section to add a new \*REMOTES record or view, modify, or delete an existing \*REMOTES record.

**Note:** For a complete discussion of the \*REMOTES record, see the chapters of the *IBM Sterling Connect:Enterprise for z/OS Administration Guide* that deal with the ODF.

To maintain a \*REMOTES record:

1. From the Options Definitions Request menu (33), select option 4, \*REMOTES and press **Enter**. You can also fast path to this screen by typing =33.4 and pressing **Enter** at the IBM Sterling Connect:Enterprise Interface Primary Menu command line.

The \*REMOTES Record Selection Request screen is displayed.

```
*REMOTES Records Selection Request

COMMAND ===>

Type Information. Then press Enter.

Type Information. Then press Enter.

*REMOTES Record Selection Criteria:

Remote Type.... _ (1=SNA, 2=FTP Client, 3=FTP Server)

Remote Name.... _____ (Blank for all Remotes)

or

Add Remote.....
```

- 2. Take one of the following actions:
  - To maintain a specific Remote, type 1 for SNA, 2 for FTP Client, or 3 for FTP Server in the Remote Type field, type its name in the Remote Name field and press **Enter**.
  - To add a remote, type 1 for SNA, 2 for FTP Client, or 3 for FTP Server in the Remote Type field, type a name in the Add Remote field, and press **Enter**.
  - To display a list of all existing Remotes of a specific type, type 1 for SNA, 2 for FTP Client, or 3 for FTP Server in the Remote Type field, leave the Remote Name field blank, and press **Enter** or to display all Remotes starting with the same characters, type those characters in the Remote Name field followed by the wildcard character \* and press **Enter**.
- 3. Go to the appropriate procedure for the protocol you selected:
  - Maintaining a \*REMOTES Record for an SNA Site on page 291
  - Maintaining a \*REMOTES Record for an FTP Client on page 294
  - Maintaining a \*REMOTES Record for an FTP Server on page 304

#### Maintaining a \*REMOTES Record for an SNA Site

After you have entered preliminary SNA information on the \*REMOTES Records Selection Request List screen, the \*REMOTES Record SNA Selection List is displayed:

- 1. Perform one of the following on one Remote at a time:
  - To update a remote, type 1 in the action code column (A) and press Enter.
  - To delete a remote site from the \*REMOTES record, type 2 and press **Enter**. If you are certain that you want to delete the selected record, confirm your request when prompted. You are asked to confirm your request.

Note: Deleting a Remote removes it from Sterling Connect: Enterprise immediately.

The \*REMOTES Record SNA Parameter Update screen is displayed:

```
*REMOTES Record SNA Parameter Update
COMMAND ===>
                                                       08.051 - 19:15
Type Information. Press Enter to validate data.
                                                       USER: SVAJD1
Enter END command to update data and return.
                                                       CM: CETE
Enter CANCEL command to cancel update.
*REMOTES Record Parameters for Remote Name: SVAJD1
 Passwd_Case. _ (1=Upper, 2=Mixed, 3=Both)
 Media..... 3
Trunc..... 2
                   Transpar..... 1 (1=Yes, 2=No)
                    (1=Yes, 2=No, 3=DL, 4=SPC - Sterling Connect)
 SC..... 2
 User Data...
                                       (Apostrophe (') delimited)
 FMH.....1(1=Yes, 2=No, 3=NPP, 4=X25, 5=IE)$DIR Format. 2(1=BID24, 2=BID64)
 Logmode..... RJE3770A (VTAM Logmode)
 Device..... _ (1=ST400) BatchSep..... _ (4=Opt3)
   RmtACB... RDXSB055 (PLU APPLID) -or- Pool..... (LUNAMEs pool)
-or- LUNAME(s). _____ ____
```

2. Modify the parameters by overtyping the following information as needed.

Note: RMTACB, Pool, and LUNAME are mutually exclusive parameters.

| Field       | Description                                                                                                    |
|-------------|----------------------------------------------------------------------------------------------------|
| Remote Name | Name of the Remote Node. This parameter cannot be modified.                                                                                                    |
| Blksize     | Specifies the maximum size of a block of data sent to a remote site.                                                                                            |
| Compress    | Specifies whether compression is supported when transmitting data to the remote.                                                                                |
| Qsess       | Indicates if Sterling Connect:Enterprise enables VTAM to queue the session of the remote SLU when it is unable to immediately accept the session.               |
| Console     | Indicates whether the remote device has a console display screen that display various information messages and error messages from Sterling Connect:Enterprise. |
| Discintv    | Specifies a disconnect interval in seconds.                                                                                                    |
| Media       | Enables you to direct outbound batches to a specific output media on the remote device.                                                                         |
| Trunc       | Specifies whether Sterling Connect:Enterprise truncates all trailing blanks from records prior to data transmission.                                            |

| Field        | Description                                                                                                    |
|--------------|----------------------------------------------------------------------------------------------------|
| TransparM    | Optional. Specifies that Sterling Connect:Enterprise sends MEDIA=PU batches in transparent mode or not. Defaults to Transpar=Y which sends the data transparently to the remote if any characters are found less than x'40'. Transpar=N sends the batch nontransparent using normal x'1E' record separators regardless of the data content. Only select Transpar=N if the data is always sent nontransparently to the remote. |
| SC           | Specifies whether the remote is a IBM Sterling CONNECT site.                                                                                                    |
| User Data    | Specifies the REMOTE definition used for Sterling Connect:Enterprise sessions.<br>Specifies the REMOTE name and password for JES2 sessions.                                                                                                    |
| FMH          | Specifies whether LU1 3770 FMH support is used and, if not, what other protocol is used.                                                                                                    |
| \$DIR Format | Specifies how Sterling Connect:Enterprise formats the reply to a \$\$DIR command<br>during an SNA session. If this parameter is not specified, the value from<br>SNA_DEFAULT_\$\$DIR_FORMAT in the ODF *OPTIONS is used for this remote.                                                                                                    |
|              | 2 = BID64, which uses all 64 characters of the User Batch ID.                                                                                                    |
| Logmode      | Specifies the LOGMODE for the session.                                                                                                    |
| Device       | Enables Sterling Connect:Enterprise to control the <i>Ready for Input</i> message based on the remote device it is talking to.                                                                                                    |
| BatchSep     | Specifies the method for separating batches sent to the remote site when multiple batches are sent in a single connection.                                                                                                    |
|              | Blank = No. Sterling Connect:Enterprise does not separate batches. If multiple batches are sent, they are sent as a single batch. Ensure remote sites for this Auto Connect session can process concatenated batches. This is the default.                                                                                                    |
|              | 4 = Opt3. Batches are not separated. If multiple batches are sent in a single connection, they are concatenated and sent in a single batch. However, the individual batches are not flagged as transmitted until the entire transmission is successfully completed. Ensure remote sites for this Auto Connect session can process concatenated data batches if this option is chosen.                                         |
|              | For more information, see the chapters in the <i>IBM Sterling Connect:Enterprise for z/OS Administration Guide</i> that deal with the ODF.                                                                                                    |
| RMTACB       | Specifies the APPL name of the PLU for which a REQSESS is issued.                                                                                                    |
| Pool         | Identifies the Logical Unit pool name defined in the *POOLS section of the ODF.                                                                                                    |
| LUNAME       | Identifies from 1 to 6 Logical Unit names for the remote device.                                                                                                    |

3. To update the \*REMOTES record and save all changes, type END on the command line and press **Enter**.

## Maintaining a \*REMOTES Record for an FTP Client

After you have entered preliminary FTP client information on the \*REMOTES Records Selection Request List screen, the \*REMOTES Record FTP Client Selection List is displayed:

```
MFD3344
                *REMOTES Record FTP Client Selection List
COMMAND ===>
                                                   SCROLL ===> PAGE
                                                    05.164 - 08:59
Type one action code. Then press Enter.
                                                    USER: SSCHR1
1=Update, 2=Delete, 3=Insert Before, 4=Insert After
                                                    CM: CETF
               Disc Bch
                              -- Receive Options --
A Rmt name Type Intv Sep Scan EO TO MXMIT XMIT
_ FTPRMTA CLIENT 0000 None No No No
                                      No
                                             No
_ FTPRMTB CLIENT 0000 None No No No No
                                            No
_ SFTPRMTA CLIENT 0000 None No No No No
                                            No
_ SFTPRMTB CLIENT 0000 None No No No No
_ FTPCNT CLIENT None No No No No
Add Remote.....
```

The following table describes the fields on this screen.

| Field     | Description                                                                                                    |
|-----------|----------------------------------------------------------------------------------------------------|
| A         | Action code.                                                                                                    |
|           | 1 = Update                                                                                                    |
|           | 2 = Delete                                                                                                    |
|           | 3 = Insert Before                                                                                                    |
|           | 4 = Insert After                                                                                                    |
| Rmt Name  | Name of the Remote Node.                                                                                                    |
| Туре      | Specifies the connection type.                                                                                                    |
| Disc Intv | Indicates the time interval of no activity for which the connection terminates.                                                                                 |
| Bch Sep   | Specifies the method used to separate batches sent to the remote site when multiple batches are sent in a single connection.                                    |
|           | None = Concatenates all batches to be sent into a single file. As the session progresses, each batch is flagged transmitted after its last record has been set. |
|           | Opt3 = Same as None except that the T flag is set on every batch sent in the session after the last batch has been delivered.                                   |
|           | Opt4 = Each eligible batch will be sent as an individual file. The batches are marked T after each one is transmitted.                                          |

| Field           | Description                                                                                                 |
|-----------------|----------------------------------------------------------------------------------------------------|
| Scan            | Specifies whether scanning for \$\$cmds, /*SIGNON, and /*BINASC is performed on inbound data.               |
|                 | No—Stored batches are not searched.                                                                         |
|                 | Yes—Stored batches are scanned but scan stops after the first \$\$ADD found.                                |
|                 | All—Stored batches are scanned for multiple \$\$ADD commands even after the first<br>\$\$ADD is found.      |
| Receive Options |                                                                                                    |
| EO              | Indicates whether or not the batch is flagged as Extract Once when collected.                               |
| ТО              | Indicates whether or not the batch is flagged as Transmit Once when collected.                              |
| MXMIT           | The Multi-transmit indicator specifying that the batch can be sent to multiple sites.                       |
| XMIT            | The Transmit Once indicator specifying that processed batches can only be transmitted once.                 |
| Add Remote      | To add a Remote, type the Remote Name you want to Add and choose an existing one to insert before or after. |

- 1. Perform one of the following on one Remote at a time:
  - To update a remote, type 1 in the action code column (A) and press Enter.
  - To delete a remote site from the \*REMOTES record, type 2 and press **Enter**. If you are certain that you want to delete the selected record, confirm your request when prompted. You are asked to confirm your request.

Note: Deleting a Remote removes it from Sterling Connect:Enterprise immediately.

- To insert a new remote site definition before the highlighted record, type 3 in the action code (A) column and press **Enter**.
- To insert a new remote site definition after the highlighted record, type 4 in the action code (A) column and press **Enter**.

The \*REMOTES Record FTP Client Parameter Update screen is displayed:

```
*REMOTES Record FTP Client Parameter Update (Part 1 of 4)
COMMAND ===>
                                                                   10.314 - 12:37
Type Information. Press Enter to validate data.
                                                                   USER: SSCHR1
Enter END command to update data and return.
                                                                   CM: CETE
Enter CANCEL command to cancel update.
*REMOTES Record Parameters for Remote Name: SJVFTP1
 BchSep..... 3 (3=No, 4=Opt3, 5=Opt4)
 DiscIntv.... 0900 (0-3600 - disconnect after number seconds inactivity)
 DirForm.... __ DirForm Fmt.
                                                (Required if DirForm=5)
 DirForm:1=BROWSER 2=MBOX CLIENT 3=MBOX ZOS 4=UNIX 5=MBINSDFXYKORV 6=BROWSER64
          7=MBOX_CLIENT64 8=MBOX_ZOS64 9=UNIX64 10=MBOX_EXT1_CLIENT64
 Receive_Options:
   BID.... NONE___

        BID Rename
        (1=BID24 2=Last24 3=First24 4=BID64 5=Last64 6=First64)

        Extr Once. 2
        Xmit Once.. 2 (1=Yes, 2=No)

   Extr Once. 2
                    Xmit...... 2 (1=Yes, 2=No)
   MultXmit.. 2
 EDI..... 2
                      OneBatch... 2 (1=Yes, 2=No)
 RF Name Len. \_
                        (1=Long, 2=Short, 3=Long64)
  Translate... STANDARD (Translate Table Name)
  Scan..... 1 (1=No, 2=Yes, 3=All)
                       (1=Upper, 2=Mixed, 3=Both)
  Pswd_Case... _
```

The following table describes the fields on this screen.

| Field       | Description                                                                                                    |
|-------------|----------------------------------------------------------------------------------------------------|
| Remote Name | Name of the Remote Node.                                                                                                    |
| BchSep      | Specifies the method Sterling Connect:Enterprise uses to separate batches sent to the remote site when multiple batches are sent in a single connection.                                                                                                    |
|             | 3 = No. Sterling Connect:Enterprise does not separate batches. If multiple batches are sent, they are sent as a single batch. Ensure remote sites for this Auto Connect session can process concatenated batches.                                                                                                    |
|             | 4 = Opt3. Sterling Connect:Enterprise does not separate batches. If<br>multiple batches are sent in a single connection, they are concatenated<br>and sent in a single batch. However, the individual batches are not<br>flagged as transmitted until the entire transmission is successfully<br>completed. Ensure remote sites for this Auto Connect session can<br>process concatenated data batches if this option is chosen. |
|             | 5 = Opt4. Sterling Connect:Enterprise sends each batch as an individual file and flags each batch with a "T" (Transmitted) after transmission. For a RETR command, OPT4 is effectively the same as specifying ONEBATCH=YES. In other words, specifying either ONEBATCH=YES -or- BCHSEP=OPT4 will cause only the first eligible batch to be sent to the remote client.                                                            |
|             | For more information, see the chapters in the <i>IBM Sterling</i><br><i>Connect:Enterprise for z/OS Administration Guide</i> that deal with the<br>ODF.                                                                                                    |

| Field    | Description                                                                                                    |
|----------|----------------------------------------------------------------------------------------------------|
| DiscIntv | Indicates the time interval of no activity for which the connection terminates.                                                                                                    |
| DirForm  | Specifies the format of a line returned to the remote FTP client in response to the FTP server LIST command. If this parameter is not specified, the value from FTP_DEFAULT_SERVER_DIRFORM in the ODF *OPTIONS is used for this remote. |
|          | 1 = Browser, which specifies a format supported by browsers,<br>displaying the first 24 characters of the Batch ID.                                                                                                    |
|          | 2 = MBOX_CLIENT, which specifies a format supported by Sterling<br>Connect:Enterprise Client for Windows and the Sterling<br>Connect:Enterprise Command Line Client, displaying the first 24<br>characters of the Batch ID.             |
|          | 3 = MBOX_ZOS, which specifies the Sterling Connect:Enterprise<br>\$\$DIR format, displaying the first 24 characters of the Batch ID.                                                                                                    |
|          | 4 = UNIX, which specifies the standard UNIX directory display format,<br>displaying the first 24 characters of the Batch ID.                                                                                                    |
|          | 5 =MBINSDFXYKORV, which specifies reply format options.                                                                                                    |
|          | <ul> <li>M = Eight-character character Mailbox ID</li> </ul>                                                                                                    |
|          | <ul> <li>B = 24-character Batch ID (BID=xxxxxxxx)</li> </ul>                                                                                                    |
|          | <ul> <li>I = 24-character Batch ID (xxxxxxxx)</li> </ul>                                                                                                    |
|          | <ul> <li>N = Seven-digit batch number (#nnnnn)</li> </ul>                                                                                                    |
|          | <ul> <li>S = Eight-digit file size in number of bytes (CT=nnnnnnn)</li> </ul>                                                                                                    |
|          | <ul> <li>D = Time/date of batch creation (hhmm-yyddd)</li> </ul>                                                                                                    |
|          | <ul> <li>F = Batch status flags</li> </ul>                                                                                                    |
|          | <ul> <li>X = 64-character Batch ID (BID=xxxxxxxx)</li> </ul>                                                                                                    |
|          | <ul> <li>Y = 64-character Batch ID (xxxxxxxx)</li> </ul>                                                                                                    |
|          | <ul> <li>K = 15-digit file size in number of bytes (CT=nnnnnnnnnnnnnn)</li> </ul>                                                                                                    |
|          | <ul> <li>O = 8-character batch originator (batch job or remote name)</li> </ul>                                                                                                    |
|          | <ul> <li>R = 11-digit record count (REC=nnnnnnnnn)</li> </ul>                                                                                                    |
|          | <ul> <li>V = VBQ ID and allocation status (VBQnn [OFFLINE])</li> </ul>                                                                                                    |
|          | 6 = Browser64, which specifies a format supported by browsers,<br>displaying the full 64 character Batch ID.                                                                                                    |
|          | 7 = MBOX_CLIENT64, which specifies a format supported by Sterling<br>Connect:Enterprise Client for Windows and the Sterling<br>Connect:Enterprise Command Line Client, displaying the full 64<br>character Batch ID.                    |
|          | 8 = MBOX_ZOS64, which specifies the Sterling Connect:Enterprise<br>\$\$DIR format, displaying the full 64 character Batch ID. This is the<br>default.                                                                                   |
|          | 9 = UNIX64, which specifies the standard UNIX directory display<br>format, displaying the full 64 character Batch ID.                                                                                                    |
|          | 10= MBOX_EXT1_CLIENT64, which specifies a format supported by Sterling Connect:Enterprise HTTP (same directory listing format as MBOX_CLIENT64, but also includes batch record count and VBQID/allocation status).                      |

| Field           | Description                                                                                                    |
|-----------------|----------------------------------------------------------------------------------------------------|
| DirForm Format  | Required when DirForm=5. an specify up to 12 options in any order to indicate the format of the directory display.                                                                                                    |
| Receive Options |                                                                                                    |
| BID             | Identifies the 1–64 byte User Batch ID for a batch received in a STOU transfer from a remote FTP client. This value is only used for Remote Connect collections from remote sites defined by =FTP_CLIENT.                                                              |
|                 | Note: The default value for BID is 'NONE'.                                                                                                    |
| BID Rename      | Provides different options to create a unique batch ID when the file<br>name in a STOR command exceeds 24 or 64 characters: If this<br>parameter is not specified, the value from<br>FTP_DEFAULT_RECEIVE_OPTION_RENAME in the ODF *OPTIONS<br>is used for this remote. |
|                 | 1= BID24 to replace any STOR file name that exceeds 24 characters with the BID value                                                                                                    |
|                 | 2 = Last24 to truncate a long file name by using the last 24 characters (including non-trailing blanks) as the batch ID. Suffixes, such as .TXT, are included.                                                                                                    |
|                 | 3 = First24 (default) to truncate a long file name by using the first 24 characters (including blanks) as the batch ID.                                                                                                    |
|                 | 4=BID64 to replace any STOR file name that exceeds 64 characters with the BID value.                                                                                                    |
|                 | 5 = Last64 to truncate a long file name by using the last 64 characters of the inbound file name, as the User Batch ID.                                                                                                    |
|                 | 6 = First64 to truncate a long file name by using the first 64 characters of the inbound file name, as the User Batch ID.                                                                                                    |
| Extr Once       | Indicates whether or not the batch is flagged as Extract Once when collected.                                                                                                    |
|                 | 1 = Yes<br>2 = No                                                                                                    |
| Xmit Once       | The Transmit Once indicator specifying that processed batches are<br>only transmitted once.<br>1 = Yes<br>2 = No                                                                                                    |
| Multxmit        | The Multi-transmit indicator specifying that the batch can be sent to multiple sites.                                                                                                    |
|                 | 1 = Yes<br>2 = No                                                                                                    |
| Xmit            | Specifies that the batch is available for transmission to any remote.<br>1 = Yes<br>2 = No                                                                                                    |

| Field                                     | Description                                                                                                    |
|-------------------------------------------|----------------------------------------------------------------------------------------------------|
| EDI                                       | Specifies whether single byte hex-15 segment terminators are used.                                                                                                    |
|                                           | 1 = Yes—Indicates hex-15 segment terminators are being used and allows the translation table to translate the X '15' to a single-byte.                                                                                         |
|                                           | 2 = No—Indicates hex-15 segment terminators are not being used so<br>the standard EBCDIC to ASCII translation table is used to translate the<br>X '15' to the 2-byte X '0D0A'                                                  |
| OneBatch                                  | Specifies that only the first eligible batch is selected for transfer to the remote FTP client. The default is NO.                                                                                                    |
|                                           | 1 = Yes                                                                                                    |
|                                           | 2 = No                                                                                                    |
| RF Name_Len.<br>(Remote File Name Length) | Specifies the format of the file name created by the Sterling<br>Connect:Enterprise FTP server when BCHSEP=OPT4 is specified.                                                                                                  |
| · · ,                                     | 1 = LONG, which uses the 24 character User Batch ID as the filename format.                                                                                                    |
|                                           | 2 = SHORT, which uses the seven-character batch number as the filename format.                                                                                                    |
|                                           | 3 = LONG64, which uses the 64 batch User ID as the filename format.                                                                                                    |
| Translate                                 | The name of the translation table to use when converting ASCII data to EBCDIC data or EBCDIC data to ASCII data.                                                                                                    |
| Scan                                      | Specifies whether scanning for \$\$cmds, /*SIGNON, and /*BINASC is performed on inbound data.                                                                                                    |
|                                           | 1 = No—Stored batches are not searched.                                                                                                    |
|                                           | 2 = Yes—Stored batches are scanned but scan stops after the first<br>\$\$ADD is found.                                                                                                    |
|                                           | 3 = All—stored batches are scanned for multiple \$\$ADD commands even after the first \$\$ADD is found.                                                                                                    |
| Pswd_Case                                 | Specifies how passwords are presented to the security package at logon authorization, in terms of case-sensitivity.                                                                                                    |
|                                           | 1 = Upper, which indicates that passwords are uppercased before<br>presented to the security package.                                                                                                    |
|                                           | 2 = Mixed, which indicates that passwords are not uppercased before presented to the security package.                                                                                                    |
|                                           | 3 = Both, which indicates that both mixed and uppercase passwords are validated by the security package, if necessary.                                                                                                    |
|                                           | <b>Note:</b> When BOTH is specified, if the first attempt fails (mixed case), but the second attempt is successful (uppercase), Sterling Connect:Enterprise considers the logon successful and continues processing as normal. |

- 2. Modify the parameters by overtyping the information according to the following guidelines and parameter descriptions:
  - If you are updating or adding a remote, you cannot modify the remote name. Modify existing information or default parameter values as necessary by typing over data.

• If you are adding a remote to a specific position in the list by using the Insert Before or Insert After option, first specify the Remote Name and then the rest of the information on the screen.

Press Enter to save the data and continue to the next screen.

```
*REMOTES Record FTP Client Parameter Update (Part 2 of 4)
COMMAND ===>
                                                           10.314 - 12:38
Type Information. Press Enter to validate data.
                                                           USER: SSCHR1
Enter END command to update data and return.
                                                           CM: CETE
Enter CANCEL command to cancel update.
*REMOTES Record Parameters for Remote Name: SJVFTP1
SSL_POLICY...... 3 (1=Optional, 2=Required, 3=Disallowed)
SSL_CLIENT_AUTH_POLICY... _ (1=Optional, 2=Required, 3=Disallowed)
SSL_CCC_POLICY.....
                            (1=Optional, 2=Required, 3=Disallowed)
FTP_DATA_PORT_RANGE..... (0=any, 1=ranges, 2=L-1 | control port-1)
   1. low _____ - high _____ 2. low _____ - high _____
   3. low _____ - high _____
                                  4. low _____ - high ___
   5. low _____ - high _____
FTP_PORT_RETRIES...... (0-99 retries) KIRN...... 2 (1=Yes,2=No)
FTP_PORT_RETRY_WAIT_TIME. ___ (0-180 seconds) RIFS..... 1 (1=Yes,2=No)
FTP_ALLOW_GETBYNBR_DFLAG. _ (1=No, 2=Yes) NLST_QUOTES.. _ (1=No, 2=Yes)
\texttt{MAX\_REMOTE\_LOGON} \dots \dots \dots \dots \dots (0-9999)
SYST215.. _
```

Type the following information as needed:

| Field                  | Description                                                                                                    |
|------------------------|----------------------------------------------------------------------------------------------------|
| Remote Name            | Name of the Remote Node.                                                                                                    |
| SSL_POLICY             | Specifies whether the remote must, may, or may not use SSL.<br>1 = Optional—SSL use is optional.<br>2 = Required—SSL use is required.<br>3 = Disallowed—Specifies SSL use is not allowed.<br>Note: If SSL is not enabled, this parameter is not available.                       |
| SSL_CLIENT_AUTH_POLICY | Specifies whether SSL Client Authentication is in use.<br>1 = Optional—Specifies SSL use is optional.<br>2 = Required—Specifies SSL use is required.<br>3 = Disallowed—Specifies SSL use is not allowed.<br><b>Note:</b> If SSL is not enabled, this parameter is not available. |

| Field                         | Description                                                                                                    |
|-------------------------------|----------------------------------------------------------------------------------------------------|
| SSL_CCC_POLICY                | Sets the SSL_CCC_POLICY for a specific remote definition.<br>Overrides the SSL_DEFAULT_CLIENT_CCC_POLICY.<br>1 = Optional<br>2 = Required<br>3 = Disallowed<br>Note: If SSL is not enabled, this parameter is not available.                                                                                                    |
| FTP_DATA_PORT_RANGE=0 1 <br>2 | Specifies up to five ranges of ports (nnnn-nnnn, nnnnn-nnnn, nnnnn-nnnn, nnnnn-nnnn) the Sterling<br>Connect:Enterprise FTP server uses to transfer data to a remote<br>FTP client. Ranges contain the lowest to the highest port number<br>available in that range. Separate ranges by commas. The default<br>is defined by the value set in the FTP_DEFAULT_SERVER_<br>DATA_PORT_RANGE parameter in the *OPTIONS section of the<br>ODF. |
|                               | <ul> <li>0 = Overrides the value assigned in the FTP_DEFAULT_<br/>SERVER_DATA_PORT_RANGE parameter. The system<br/>designates a port number from the TCP/IP stack.</li> <li>1 = If 1 is selected, at least one range must be defined using the<br/>low and high port range limits</li> </ul>                                                                                                    |
|                               | 2 = L-1 is a special value that sets the data port to the<br>FTP_SERVER_CONTROL_PORT number minus one. Used<br>when the server connects back to a known port number on the<br>client.                                                                                                    |
| FTP_PORT_RETRIES              | Specifies how many times (from 0–99) a connection attempt is made for each port in the defined range or ranges. The default value is defined by the value set in FTP_DEFAULT_PORT_RETRIES.                                                                                                    |
| FTP_PORT_RETRY_WAIT_TIME      | Specifies the number of seconds (from 0–180) the server waits between connection attempts. The default value is defined by the value set in FTP_DEFAULT_RETRY_WAIT_TIME.                                                                                                    |
| KIRN                          | KIRN stands for Keep Input Recsep NL. Specifies whether or not Sterling Connect:Enterprise removes the record separator string when the batch is stored.                                                                                                    |
|                               | <ul> <li>1 = Yes. Record separator strings will be removed.</li> <li>2 = No. Record separator strings will be kept when the batch is stored.</li> </ul>                                                                                                    |
| RIFS                          | RIFS stands for Recordize Input File Structure. Specifies whether to change the batch to record structure or retain the batch as file structure.                                                                                                    |
|                               | <ul> <li>1 = Yes. Recordizes the batch after recognizing a record separator.</li> <li>2 = No. Retains file structure of batch</li> </ul>                                                                                                    |
|                               |                                                                                                    |

| Field                             | Description                                                                                                    |
|-----------------------------------|----------------------------------------------------------------------------------------------------|
| FTP_ALLOW_GETBYNBR_<br>DFLAG      | Specifies whether remote clients are allowed to retrieve batches<br>from this remote site, by batch number, even if the selected batch<br>has been marked deleted. If this parameter is not specified, the<br>value from FTP_ALLOW_GETBYNBR_DFLAG_DEFAULT in the<br>ODF *OPTIONS is used for this remote.<br>1 = No—do not allow                                                                                                    |
|                                   | 2 = Yes—do allow                                                                                                    |
| NLST_QUOTES                       | <ul> <li>Specifies whether or not single quotes are to be used to delimit the start/end of the User Batch ID in the name list returned to the client, in response to a NLST command.</li> <li>1 = NO, which does not enclose the User Batch ID in single quotes.</li> <li>2 = YES, which encloses the User Batch ID in single quotes.</li> </ul>                                                                                                    |
| MAX_REMOTE_LOGON                  | Specifies the maximum number of FTP clients that can log onto a Sterling Connect:Enterprise remote FTP server. By default, the remote server uses the value specified in the global *OPTIONS parameter, FTP_DEFAULT_SERVER_MAX_REMOTE_LOGON (see page 249).<br>0 = No sessions can be started to the remote servers assigned randomly from the pool of available port numbers.<br>nnnn (1–9999) = The remote server can have nnnn concurrent sessions. |
| COLL_EMPTY_BATCH (1=No,<br>2=Yes) | Specifies whether the Sterling Connect:Enterprise FTP server<br>collects a file from the remote client containing no user data and<br>treats it as a valid empty batch by not flagging it as incomplete<br>when zero bytes are received. The default value is determined by<br>the *OPTIONS parameter,<br>FTP_DEFAULT_SERVER_COLL_EMPTY_BATCH.<br>NO = Does not collect empty batches.<br>YES = Collects empty batches.                                |
| XMIT_EMPTY_BATCH (1=No,<br>2=Yes) | Specifies whether the Sterling Connect:Enterprise FTP server<br>transmits an empty batch to the remote client and treats it as being<br>valid, that is, with the incomplete flag set to off and containing zero<br>data bytes. The default value is determined by the *OPTIONS<br>parameter, FTP_DEFAULT_SERVER_COLL_EMPTY_BATCH.<br>NO = Does not transmit empty batches.<br>YES = Transmits empty batches.                                           |
| SYST215                           | Specifies the FTP Server SYST 215 reply text for this remote. To<br>substitute the operating system name and version, use the<br>&OSNAME and &OSVER variables. If not specified, the SYST 215<br>reply text comes from SYST215 field in the *OPTIONS record if<br>it is set. If the SYST215 field is not set in the *OPTIONS record<br>either, the default is:<br>215 MVS OSNAME OSVER is the operating system for<br>Connect:Enterprise Vxx.Rxx.Mxx   |

3. Press Enter to save the data and continue to the next screen.

```
*REMOTES Record FTP Client Parameter Update (Part 3 of 4)
COMMAND ===>
                                                                 99.124 - 22:23
Type Information.
                  Press Enter to validate data.
                                                                USER: SSCHR1
Enter END command to update data and return.
                                                                CM:
                                                                      CETB
Enter CANCEL command to cancel update.
 *REMOTES Record Parameters for Remote Name: SSCHR1
                     (1=Must match, 2=Can't match)
 Dir Filter:
   Added offline..... _ BSC collected..... _ Collected online..... _
   Flagged for delete.... _ EBCDIC (API) added.... _ Extracted Batch..... _
   Incomplete Batch..... _ Multiple Transmit..... _ Not-Transmittable....
   Online Requestable.... _ SNA collected..... _ Online Transmitted...
                                                                                 _
   Transparent Data..... _ Un-extractable..... _ FTP collected......
File Structure...... _ Encrypted offline ADD. _ FTP MODE Blocked.....
                                                                                 _
                                                                                 _
   FTP MODE Compressed... _ FTP MODE Stream..... _ FTP STRU File.....
    FTP STRU Record..... _ SSL collected..... _
```

Type the following information as needed:

| Field       | Description                                                                                                    |
|-------------|----------------------------------------------------------------------------------------------------|
| Remote Name | The name of the FTP Client remote being updated.                                                                                                    |
| Dir_Filter  | Specify selection criteria for the FTP LIST (DIR) command as follows:<br>blank Do not use this attribute for selection criteria.<br>1 = Exclude any batch which has this attribute.<br>2 = Exclude any batch which does not have this attribute. |

4. Press Enter to save the data and to continue to the next screen.

```
*REMOTES Record FTP Client Parameter Update (Part 4 of 4)
COMMAND ===>
                                                                  99.124 - 22:23
                                                                  USER: SSCHR1
Type Information.
                  Press Enter to validate data.
Enter END command to update data and return.
                                                                  CM:
                                                                       CETB
Enter CANCEL command to cancel update.
*REMOTES Record Parameters for Remote Name: SSCHR1
                      (1=Use as filter criteria)
 LS Filter:
   Added offline..... _ BSC collected..... _ Collected online..... _
   Flagged for delete.... _ EBCDIC (API) added.... _ Extracted Batch..... _
   Incomplete Batch..... _ Multiple Transmit..... _ Not-Transmittable.... _
   Online Requestable.... _ SNA collected..... _ Online Transmitted... _
   Transparent Data..... _ Un-extractable..... _ FTP collected..... _ File Structure..... _ Encrypted offline ADD. _ FTP MODE Blocked..... _
   FTP MODE Compressed... _ FTP MODE Stream..... _ FTP STRU.File.....
   FTP STRU Record..... _ SSL collected.....
```

5. Type 1 to select a filter. The following table describes the screen:

| Field       | Description                                               |
|-------------|-----------------------------------------------------------|
| Remote Name | Name of the remote node                                   |
| LS_Filter   | Specify selection criteria for the FTP NLST command.      |
|             | blank Do not use this attribute for selection criteria.   |
|             | 1 = Exclude any batch which has this attribute.           |
|             | 2 = Exclude any batch which does not have this attribute. |

6. Press **Enter** to submit the update the \*REMOTES record.

## Maintaining a \*REMOTES Record for an FTP Server

After you have entered preliminary FTP server information on the \*REMOTES Records Selection Request List screen, the \*REMOTES Record FTP Server Selection List is displayed:

| COMMAND ==                                     | =>                                                                                             | *REMO                        | TES Re                       | cord 1               | FTP Server                                   | Selection | List | SCROLL ===> PAGE |
|------------------------------------------------|------------------------------------------------------------------------------------------------|------------------------------|------------------------------|----------------------|----------------------------------------------|-----------|------|------------------|
| Type one a<br>1=Update, 1                      | Type one action code. Then press Enter.<br>1=Update, 2=Delete, 3=Insert Before, 4=Insert After |                              |                              |                      | USER: HAYLEY<br>CM: CETF                     |           |      |                  |
| A Rmt name                                     | Туре                                                                                           | Disc<br>Intv                 | Bch<br>Sep                   | Scan                 | Translate                                    |           |      |                  |
| _ FTPAPI<br>_ FTPSRV<br>_ FTPSRVV<br>_ SFTPSRV | SERVER<br>SERVER<br>SERVER                                                                     | 0000<br>0050<br>0120<br>0050 | None<br>OPT4<br>None<br>OPT4 | No<br>No<br>No<br>No | STANDARD<br>STANDARD<br>STANDARD<br>STANDARD |           |      |                  |
| Add Remote                                     |                                                                                                |                              |                              |                      |                                              |           |      |                  |

| Fields    | Description                                                                                                    |
|-----------|----------------------------------------------------------------------------------------------------|
| A         | Action code                                                                                                    |
|           | 1 = Update                                                                                                    |
|           | 2 = Delete                                                                                                    |
|           | 3 = Insert Before                                                                                                    |
|           | 4 = Insert After                                                                                                    |
| Rmt Name  | Name of the Remote Node.                                                                                                    |
| Туре      | Specifies the connection type.                                                                                                    |
| Disc Intv | Indicates the time interval of no activity for which the connection terminates.                                                                                   |
| Bch Sep   | Specifies the method used to separate batches sent to the remote site when multiple batches are sent in a single connection.                                      |
|           | (None) = Concatenates all batches to be sent into a single file. As the session progresses, each batch is flagged transmitted after its last record has been set. |
|           | (OPT3) =Same as NONE except that the T flag is set on every batch sent in the session after the last batch has been delivered.                                    |
|           | (OPT4) = Each eligible batch will be sent as an individual file. The batches are marked T after each one is transmitted.                                          |
| Scan      | Specifies whether scanning for \$\$cmds, /*SIGNON, and /*BINASC is performed on inbound data.                                                                     |
|           | No—Stored batches are not searched.                                                                                                    |
|           | Yes—Stored batches are scanned but scan stops after the first \$\$ADD found.                                                                                      |
|           | All—Stored batches are scanned for multiple \$\$ADD commands even after first \$\$ADD found.                                                                      |
| Translate | The name of the translation table to use when converting ASCII data to EBCDIC data or EBCDIC data to ASCII data.                                                  |

The following table describes the fields on this screen.

- 1. Perform one of the following on one Remote at a time:
  - To update a remote, type 1 in the action code column (A) and press Enter.
  - To delete a remote site from the \*REMOTES record, type 2 and press **Enter**. If you are certain that you want to delete the selected record, confirm your request when prompted. You are asked to confirm your request.

Note: Deleting a Remote removes it from Sterling Connect: Enterprise immediately.

- To insert a new remote site definition before the highlighted record, type 3 in the action code (A) column and press **Enter**.
- To insert a new remote site definition after the highlighted record, type 4 in the action code (A) column and press **Enter**.

The \*REMOTES Record FTP Server Parameter Update screen is displayed:

```
*REMOTES Record FTP Server Parameter Update (Part 1 of 4)
COMMAND ===>
                                                      10.314 - 12:40
Type Information. Press Enter to validate data.
                                                      USER: SSCHR1
Enter END command to update data and return.
                                                      CM: CETE
Enter CANCEL command to cancel update.
*REMOTES Record Parameters for Remote Name: RB2
 Logon_Script..... FTPLOGON (PDS member name of logon script)
 BchSep..... 3 (3=No, 4=Opt3, 5=Opt4)
 DiscIntv..... 0000 (0-3600 - disconnect after # secs inactivity)
 Ident..... 1 (1=Yes, 2=No)
 Remote_FileName_Length. _
SendPasv..... 2
                          (1=Long, 2=Short, 3=Long64)
                          (1=Yes, 2=No)
 Translate...... STANDARD (Translate Table Name - blank=STANDARD)
 EDI...... 2 (1=Yes, 2=No)
 Scan..... 1 (1=No, 2=Yes, 3=A11)
 SSL_POLICY...... 2 (1=Optional, 2=Required, 3=Disallowed)
 SSL_CCC_POLICY...... (1=Optional, 2=Required, 3=Disallowed)
 MGET_RENAME.....
                          (1=First24, 2=Last24, 3=First64, 4=Last64)
 PASV_DATA_IPADDR.....
                          (1=R227, 2=CPADDR)
```

- 2. Modify the parameters by overtyping the information according to the following guidelines and parameter descriptions:
  - If you are updating or adding a remote, you cannot modify the remote name. Modify existing information or default parameter values as necessary by typing over data.
  - If you are adding a remote to a specific position in the list by using the Insert Before or Insert After option, first specify the Remote Name and then the rest of the information on the screen.

Press Enter to save the data and continue to the next screen.

| Field        | Description                                                                                                    |
|--------------|----------------------------------------------------------------------------------------------------|
| Remote Name  | Name of the Remote Node.                                                                                                    |
| Logon_Script | Specifies the member name of the LOGON_SCRIPT that is used to<br>log on to the remote server and/or negotiate firewalls. The<br>LOGON_SCRIPT must be a PDS member in a file allocated to DD<br>SYSEXEC in the Sterling Connect:Enterprise JCL. |

| Field                  | Description                                                                                                    |
|------------------------|----------------------------------------------------------------------------------------------------|
| BchSep                 | Specifies the method Sterling Connect:Enterprise uses to separate batches sent to the remote site when multiple batches are sent in a single connection.                                                                                                    |
|                        | 3 = No–Sterling Connect:Enterprise does not separate batches. If multiple batches are sent, they are sent as a single batch. Ensure remote sites for this Auto Connect session can process concatenated batches.                                                                                                    |
|                        | 4 = Opt3—Sterling Connect:Enterprise does not separate batches. If<br>multiple batches are sent in a single connection, they are<br>concatenated and sent in a single batch. However, the individual<br>batches are not flagged as transmitted until the entire transmission is<br>successfully completed. Ensure remote sites for this Auto Connect<br>session can process concatenated data batches if this option is<br>chosen. |
|                        | 5 = Opt4—Sterling Connect:Enterprise sends each batch as an<br>individual file and flags each batch with a "T" (Transmitted) after<br>transmission.                                                                                                    |
|                        | For more information, see the chapters in the <i>IBM Sterling</i><br><i>Connect:Enterprise for z/OS Administration Guide</i> that deal with the<br>ODF.                                                                                                    |
| DiscIntv               | Indicates the time interval of no activity for which the connection terminates.                                                                                                    |
| Ident                  | Determines whether Sterling Connect:Enterprise attempts to<br>determine if the remote FTP server is another Sterling<br>Connect:Enterprise product.                                                                                                    |
|                        | 1 = Yes—Specifies that Sterling Connect:Enterprise attempts to<br>determine if the remote FTP server is another Sterling<br>Connect:Enterprise product.                                                                                                    |
|                        | 2 = No—Specifies that Sterling Connect:Enterprise does not attempt to determine if the remote FTP server is another Sterling Connect:Enterprise product.                                                                                                    |
| Remote_FileName_Length | Specifies the format of the file name created by the Sterling<br>Connect:Enterprise FTP server when sending data to the remote FTP<br>server when using the STOR command. This parameter defines the<br>default value for each session. You can change the value of this<br>parameter within an Auto Connect script using the locsite command.                                                                                     |
|                        | 1 = Long                                                                                                    |
|                        | 2 = Short<br>3 = Long64                                                                                                    |
| SendPasv               | Indicates whether Sterling Connect:Enterprise sends the PASV or PORT command to the remote FTP server to open a data connection.                                                                                                    |
|                        | 1 = No—Specifies that a PORT command enables you to open a data connection with the remote FTP server.                                                                                                    |
|                        | 2 = Yes—Specifies that the PASV enables you to open a data connection with the remote FTP server.                                                                                                    |

| Field          | Description                                                                                                    |
|----------------|----------------------------------------------------------------------------------------------------|
| SendSite       | The value of SENDSITE indicates whether Sterling<br>Connect:Enterprise sends a SITE command that identifies the physical<br>characteristics of the file prior to issuing the STOR or STOU<br>command.                                                                   |
|                | 1 = No—Specifies that a SITE command is not issued automatically.<br>You can still include a specific SITE command in the script.                                                                                                    |
|                | 2 = Yes—Specifies that SITE LRECL=nnnnn BLKSIZE=nnnnn<br>RECFM=xx command is issued prior to issuing the STOR/STOU<br>command. The values of LRECL, BLKSIZE and RECFM are those<br>stored for the batch. If no values are available, the SITE command is<br>not issued. |
| Translate      | The name of the translation table to use when converting ASCII data to EBCDIC data or EBCDIC data to ASCII data.                                                                                                    |
| EDI            | Specifies whether single byte hex-15 segment terminators are used.                                                                                                    |
|                | 1 = Yes— Hex-15 segment terminators are being used and allows the translation table to translate the X '15' to a single-byte.                                                                                                    |
|                | 2 = No—Hex-15 segment terminators are not being used, so the standard EBCDIC to ASCII translation table is used to translate the X '15' to the 2-byte X '0D0A'.                                                                                                    |
| Scan           | Specifies whether scanning for \$\$cmds, /*SIGNON, and /*BINASC is performed on inbound data.                                                                                                    |
|                | 1 = No. Stored batches are not searched.                                                                                                    |
|                | 2 = Yes. Stored batches are scanned but scan stops after the first<br>\$\$ADD is found.                                                                                                    |
|                | 3 = All. Stored batches are scanned for multiple \$\$ADD commands even after the first \$\$ADD is found.                                                                                                    |
| SSL_POLICY     | Specifies if connections between the remote client and the server must use SSL or TLS. Overrides the SSL_DEFAULT_POLICY set in the *OPTIONS section of the ODF.                                                                                                    |
|                | 1 = Optional—SSL use is optional.                                                                                                    |
|                | 2 = Required—SSL use is required.                                                                                                    |
|                | 3 = Disallowed—Specifies SSL use is not allowed.                                                                                                    |
|                | <b>Note:</b> If SSL is not enabled, this parameter is not available.                                                                                                    |
| SSL_CCC_POLICY | Specifies the SSL_CCC_POLICY for a remote definition. Overrides the value defined in the SSL_DEFAULT_SERVER_CCC_POLICY parameter.                                                                                                    |
|                | 1 = Optional                                                                                                    |
|                | 2 = Required                                                                                                    |
|                | 3 = Disallowed                                                                                                    |
|                | Note: IT SSL is not enabled, this parameter is not available.                                                                                                    |

| Field            | Description                                                                                                    |
|------------------|----------------------------------------------------------------------------------------------------|
| MGET_RENAME      | Specifies how to set the file name (User Batch ID) for files retrieved from this FTP Server remote via the MGET command if the foreign file name is longer than 64 characters. If not set, defaults to the FTP_DEFAULT_CLIENT_MGET_RENAME parameter in the *OPTIONS section of the ODF.      |
|                  | 1 = First24, which sets the local file name as the first 24 characters of the foreign file name.                                                                                                    |
|                  | 2 = Last24, which sets the local file name as the last 24 characters of the foreign file name.                                                                                                    |
|                  | 3 = First64, which sets the local file name as the first 64 characters of the foreign file name.                                                                                                    |
|                  | 4 = Last64, which sets the local file name as the last 64 characters of the foreign file name.                                                                                                    |
| PASV_DATA_IPADDR | Specifies whether to use the emote's control connection IP Address for<br>the remote's data connection IP address instead of the IP Address<br>found in the PASV 227 reply text. If not set, defaults to the<br>FTP_CLIENT_PASV_DATA_IPADDR parameter in the *OPTIONS<br>section of the ODF. |
|                  | 1 = R227, which uses the IP address from PASV 227 reply text as the remote IP address when establishing the data connection.                                                                                                    |
|                  | 2 = CPADDR, which uses the IP address from the remote's control connection when establishing a PASV data connection to the remote server.                                                                                                    |

- 3. Modify the parameters by overtyping the information according to the following guidelines and parameter descriptions:
  - If you are updating or adding a remote, you cannot modify the remote name. Modify existing information or default parameter values as necessary by typing over data.
  - If you are adding a remote to a specific position in the list by using the Insert Before option, first specify the Remote Name and then the rest of the information on the screen.

Press Enter to save the data and continue to the next screen.

```
*REMOTES Record FTP Server Parameter Update (Part 2 of 4)
COMMAND ===>
                                          07.341 - 12:50
Type Information. Press Enter to validate data.
                                          USER: HAYLEY
Enter END command to update data and return.
                                          CM:
                                             CETF
Enter CANCEL command to cancel update.
*REMOTES Record Parameters for Remote Name: HAYLEY
 &IPADDR : 123456789012345678901234567890123456789012345678901234567890
 &PORTNO : 5603
              (1-99999)
 &DATAMODE: 1
               (1=Stream, 2=Block, 3=Compress)
 &DATASTRU: 1
&DATATYPE: 1
 aparatype: 1(1=ASCII, 2=EBCDIC, 3=Image)&USERID : EPETE1(remote name contact)
        (Use EraseEOF to delete PASSWORD and/or NEWPASS)
 &BID
      : 1234567890123456789012345678901234567890123456789012345678901234
```

4. Type the following information as needed:

| Field       | Description                                                                                                    |
|-------------|----------------------------------------------------------------------------------------------------|
| Remote Name | Name of the remote node.                                                                                                    |
| &IPADDR     | Sets the value of the IPADDR variable used in the LOGON_SCRIPT. The value must be in the form of host name (or IP address). The maximum length of the host name is 60 characters.                                                                                                    |
| &PORTNO     | Set the value of the PORTNO variable that is passed to the REXX scripts. FOr best results, set it to the port number to be used when connecting to the remote server. Default is 21.                                                                                                    |
| &DATAMODE   | Sets the value of the DATAMODE variable that is passed to your AC_SCRIPT.<br>Valid values are B=Blocked, C=Compressed, S=Stream or blank to set<br>&DATAMODE to the FTP standard mode default value. You must code your<br>AC_SCRIPT to use the variable &DATAMODE in order for this override to have<br>any effect on your Auto Connect session. |
| &DATASTRU   | Sets the value of the DATASTRU variable that is passed to your AC_SCRIPT. Valid values are F=File, R=Record or blank to specify that you want to use the FTP standard STRU default value. You must code your AC_SCRIPT to use the variable &DATASTRU in order for this override to have any effect on your Auto Connect session.                  |
| &DATATYPE   | Sets the value of the DATATYPE variable that is passed to your AC_SCRIPT.<br>Valid values are A=ASCII, E=EBCDIC, I=Image or blank to specify the FTP<br>standard default. You must code your AC_SCRIPT to use the variable &DATA in<br>order for this override to have any effect on your Auto Connect session.                                   |

| Field     | Description                                                                                                    |
|-----------|----------------------------------------------------------------------------------------------------|
| &USERID   | Sets the value of the USERID variable that is passed to the REXX<br>LOGON_SCRIPT. A 1–8 character, case-sensitive value may be specified.<br>Blanks are not permitted.                                                              |
| &PASSWORD | Sets the value of the PASSWORD variable that is passed to the REXX LOGON_SCRIPT. The maximum length of this case-sensitive variable is 64 characters. Blanks are not permitted.                                                     |
| &NEWPASS  | Sets the value of the NEWPASS variable that is used in the LOGON_SCRIPT.<br>The maximum length of this case-sensitive variable is 64 characters. Blanks are<br>not permitted.                                                       |
| &SENDPATH | Sets the value of the SENDPATH variable used in the AC_SCRIPT. The maximum length of this case-sensitive variable is 66 characters to accommodate a 64-character Batch ID plus quotes. Enclose the directory path in single quotes. |
| &RECVPATH | Sets the value of the RECVPATH variable used in the AC_SCRIPT. The maximum length of this case-sensitive variable is 66 characters to accommodate a 64-character Batch ID plus quotes. Enclose the directory path in single quotes. |
| &BID      | Sets the value of the BID variable that is passed to the REXX AC_SCRIPT. The maximum length of this case-sensitive variable is 64 characters. If not specified, defaults to NONE.                                                   |

5. Press Enter to save the data and continue to the next screen.

| *REMOTES Record FTP Server Parameter Update (Part 3                                                                                                    | of 4)                                      |
|----------------------------------------------------------------------------------------------------|--------------------------------------------|
| COMMAND ===>                                                                                                    |                                            |
| Type Information. Press Enter to validate data.<br>Enter END command to update data and return.<br>Enter CANCEL command to cancel update.                                                                  | 10.314 - 12:40<br>USER: SSCHR1<br>CM: CETE |
| *REMOTES Record Parameters for Remote Name: RB2                                                                                                    |                                            |
| FTP_DATA_PORT_RANGE       (0=any, 1=ranges, 2=U   re-us         1. low       - high         2. low       - high         3. low       - high         4. low       - high         5. low       - high        | e control port)                            |
| FTP_PORT_RETRIES(0-99 retries)KIRN 2 (FTP_PORT_RETRY_WAIT_TIME(0-180 seconds)RIFS 1 (CREATE_DIR_BATCH(1=Yes, 2=No)CREATE_NLST_BATCH(1=Yes, 2=No)COLL_EMPTY_BATCH(1=Yes, 2=No)XMIT_EMPTY_BATCH(1=Yes, 2=No) | 1=Yes,2=No)<br>1=Yes,2=No)                 |

6. Type the following information as needed:

| Field                                 | Description                                                                                                    |
|---------------------------------------|----------------------------------------------------------------------------------------------------|
| FTP_DATA_PORT_RANGE= 0   1<br>  2)    | Specifies up to five ranges of ports (nnnn-nnnnn, nnnnn-nnnnn,<br>nnnnn-nnnn, nnnnn-nnnnn, nnnnn-nnnnn) a Sterling<br>Connect:Enterprise FTP client uses to transfer data to an FTP<br>server. Ranges contain the lowest to the highest port number<br>available in that range. The default is specified in the<br>FTP_DEFAULT_CLIENT_DATA_PORT_RANGE parameter. |
|                                       | 0 = Overrides the value assigned in the<br>FTP_DEFAULT_CLIENT_DATA_PORT_RANGE parameter. The<br>system designates a port number from the TCP/IP stack.                                                                                                    |
|                                       | 1 = At least one range must be defined using the low and high<br>port range limits.                                                                                                    |
|                                       | 2 = Reuses the client control port number used to logon.                                                                                                    |
| FTP_PORT_RETRIES = 0 – 99             | Specifies how many times (from 0–99) a connection attempt is made for each port in the defined range or ranges. The default value is defined by the value set in the FTP_DEFAULT_PORT_RETRIES parameter.                                                                                                    |
| FTP_PORT_RETRY_WAIT_TIME<br>= 0 – 180 | Specifies the number of seconds (from 0–180) the server waits between connection attempts. The default value is defined by the value set in the FTP_DEFAULT_RETRY_WAIT_TIME parameter.                                                                                                    |
| KIRN = 1   2                          | KIRN stands for Keep Input Recsep NL. Specifies whether or not Sterling Connect:Enterprise removes the record separator string when the batch is stored.                                                                                                    |
|                                       | 1 = Yes. Record separator strings will be removed.                                                                                                    |
|                                       | 2 = No. Record separator strings will be kept when the batch is stored.                                                                                                    |
| RIFS = 1   2                          | RIFS stands for Recordize Input File Structure. Specifies whether to change the batch to record structure or retain the batch as file structure.                                                                                                    |
|                                       | <ol> <li>Yes. Recordizes the batch after recognizing a record<br/>separator.</li> </ol>                                                                                                    |
|                                       | 2 = No. Retains file structure of batch.                                                                                                    |
| CREATE_DIR_BATCH = 1   2              | Specifies whether or not the Sterling Connect:Enterprise FTP client will create a batch containing the directory listing returned from the remote FTP server whenever a "DIR" command is issued in the FTP script. The default is 1 (Yes).                                                                                                    |
|                                       | 1 = Yes, which creates a batch and an Auto Connect Detail log record for each "DIR" command.                                                                                                    |
|                                       | 2 = No, which does not create a batch nor a Auto Connect Detail log record for "DIR" commands.                                                                                                    |

| Field                             | Description                                                                                                    |  |
|-----------------------------------|----------------------------------------------------------------------------------------------------|--|
| CREATE_LIST_BATCH = 1   2         | Specifies whether or not theSterling Connect:Enterprise FTP client will create a batch containing the directory listing returned from the remote FTP server whenever a "LIST" command is issued in the FTP script. The default is 1 (Yes).                                                                                                    |  |
|                                   | 1 = Yes, which creates a batch and an Auto Connect Detail log record for each "LIST" command.                                                                                                    |  |
|                                   | 2 = No, which does not create a batch nor a Auto Connect Detail log record for "LIST" commands.                                                                                                    |  |
| CREATE_NLST_BATCH = 1   2         | Specifies whether or not the Sterling Connect:Enterprise FTP client will create a batch containing the directory listing returned from the remote FTP server, whenever a "NLST" command is issued in the FTP script. The default is1 (Yes).                                                                                                    |  |
|                                   | 1 = Yes, which creates a batch and an Auto Connect Detail log record for each "NLST" command.                                                                                                    |  |
|                                   | 2 = No, which does not create a batch nor a Auto Connect Detail log record for "NLST" commands.                                                                                                    |  |
| COLL_EMPTY_BATCH (1=No,<br>2=Yes) | Specifies whether the Sterling Connect:Enterprise FTP client collects a file containing no user data and treats it as a valid empty batch by not flagging it as incomplete when zero bytes are received. The default value is determined by the *OPTIONS parameter, FTP_DEFAULT_CLIENT_COLL_EMPTY_BATCH.                                                                                          |  |
|                                   | NO = Does not collect empty batches.                                                                                                    |  |
|                                   | YES = Collects empty batches.                                                                                                    |  |
| XMIT_EMPTY_BATCH (1=No,<br>2=Yes) | Specifies whether or not the Sterling Connect:Enterprise remote<br>server transmits an empty batch and treats it as being valid, that<br>is, with the incomplete flag set to off and containing zero data<br>bytes. The default value is determined by the *OPTIONS<br>parameter, FTP_DEFAULT_CLIENT_COLL_EMPTY_BATCH.<br>NO = Does not transmit empty batches.<br>YES = Transmits empty batches. |  |

7. Press Enter to save the data and continue to the next screen.

| COMMAND ===>10.314 - 12:41Type Information. Press Enter to validate data.USER: SSCHR1Enter END command to update data and return.CM: CETEEnter CANCEL command to cancel update.CM: CETE                                    |
|----------------------------------------------------------------------------------------------------|
| Type Information. Press Enter to validate data.10.314 - 12:41Type Information. Press Enter to validate data.USER: SSCHR1Enter END command to update data and return.CM: CETEEnter CANCEL command to cancel update.CM: CETE |
| Type Information. Press Enter to validate data. USER: SSCHRI<br>Enter END command to update data and return. CM: CETE<br>Enter CANCEL command to cancel update.                                                            |
| Enter END command to update data and return. CM: CETE<br>Enter CANCEL command to cancel update.                                                                                                    |
| Enter CANCEL command to cancel update.                                                                                                    |
|                                                                                                    |
|                                                                                                    |
| *REMOTES Record Parameters for Remote Name: RB2                                                                                                    |
| <pre>FTP_CONTROL_PORT_RANGE (0=any, 1=ranges, blank=*OPTIONS default)</pre>                                                                                                    |
| 1. low high                                                                                                    |
| 2. low high                                                                                                    |
| 3. low high                                                                                                    |
| 4. low high                                                                                                    |
| 5. low high                                                                                                    |

8. Type the following information as needed:

| Field                             | Description                                                                                                    |
|-----------------------------------|----------------------------------------------------------------------------------------------------|
| FTP_CONTROL_PORT_RANGE<br>= 0   1 | Specifies up to five ranges of ports (nnnn-nnnn, nnnnn-nnnn,<br>nnnnn-nnnn, nnnnn-nnnn, nnnnn-nnnn) a Sterling<br>Connect:Enterprise FTP client uses to transfer control information<br>to an FTP server. Ranges contain the lowest to the highest port<br>number available in that range. |
|                                   | 0 = Overrides the value assigned in the<br>FTP_DEFAULT_CLIENT_CONTROL_PORT_RANGE parameter.<br>The system designates a port number from the TCP/IP stack.                                                                                                    |
|                                   | 1 = You must specify at least one range of ports used to transfer control information to an FTP server.                                                                                                    |
|                                   | no value = Uses the default value specified in the<br>FTP_DEFAULT_CLIENT_CONTROL_PORT_RANGE parameter<br>in the *OPTIONS section of the ODF.                                                                                                    |

9. Press Enter to submit the update the \*REMOTES record.

#### Maintaining \*SIGNON Record Data

With the \*SIGNON option you can recognize a signon record sent from the remote site when the transmission connection is established. The signon record is required by some Remote Job Entry (RJE) systems and can be used by Sterling Connect:Enterprise for security purposes.

To define the host with which Sterling Connect:Enterprise can establish a session:

1. From the Options Definition Request menu (33), select option 5 Signon. You can also fast path to this screen by typing =33.5 and pressing **Enter** at the IBM Sterling Connect:Enterprise Interface Primary Menu command line.

The \*SIGNON Record Update screen is displayed.

```
MCD3351
                             *SIGNON Record Update
COMMAND ===>
                                                             SCROLL ===> PAGE
                                                                 05.157 - 15:56
Type Information. Press Enter to update data.
                                                                 USER: SSCHR1
Enter END command to update data and return.
                                                                 CM.
                                                                      CETE
Enter CANCEL command to cancel update.
SIGNON Image Number
SIGNON Image Number
SIGNON Image Number
SIGNON Image Number
SIGNON Image Number
SIGNON Image Number
SIGNON Image Number
SIGNON Image Number
```

- 2. Take one of the following actions:
  - To delete a Signon Image, place the cursor on the Image Data, not the Image Number, and press EraseEOF. If you alter the Image Number in any way, the delete is not processed.
  - To change a Signon Image, place the cursor on the Image Data, and type over the displayed Image Data. If you alter the Image Number, the Image Data recorded is added at the end of the current Signon Image data entries.
  - To add a Signon Image entry, the new Image Data in any unused Image Data entry.
  - To use the optional BSC SIGNON feature for remote-initiated connections, the \*SIGNON section of the ODF must contain records with the special mask characters. You can supply one or more SIGNON model records, with the standard SIGNON data and the mask characters in different positions as needed.

The following are the special characters used for the mask:

######## - Remote name position
%%%%%%%% - Password position
++++++++ - New password position

3. Press Enter to submit the update the \*SIGNON record.

### Maintaining \*POOLS Record Data

To update \*POOLS record data, which identifies a pool of Logical Unit names that Sterling Connect:Enterprise uses to initiate an Auto Connect session to SNA remote sites:

1. From the Options Definition Request menu (33), select option 6 Pools. You can also fast path to this screen by typing =33.6 and pressing **Enter** at the IBM Sterling Connect:Enterprise Interface Primary Menu command line.

The \*POOLS Record Selection Request screen is displayed. Following is an example:

```
*POOLS Record Selection Request

COMMAND ===>

Type information. Then press Enter.

Pool Name...... POOL01*_ (Blank for all Pools)

or

Add Pool......
```

2. Specify a Pool Name in the Pool Name field or leave the field blank to recall all \*POOLS records and press **Enter**. To request a generic POOLS record, use a wildcard (\*) designation in the Pool Name field and press **Enter**.

The \*POOLS Record Selection List screen is displayed.

The following table describes the fields on this screen:

| Field           | Description                                     |
|-----------------|-------------------------------------------------|
| Poolname        | Name of the LUName pool.                        |
| LUNames in Pool | Number of LUNames that are defined in the pool. |

| Field   | Description                                                                                                    |  |
|---------|----------------------------------------------------------------------------------------------------|--|
| TotNo   | The total number of remote sites that are using this pool. When this number is greater than six, the Remote Names displayed in the following fields are only a partial list of the active Remotes. |  |
| Remotes | These fields display up to six remote sites that are using this pool. This list does not always include all active remote sites.                                                                   |  |

- 3. Perform one of the following:
  - Type 1 in the action code column and press **Enter** to update a pools record definition.
  - Type 2 to delete a poolname. If you are certain that you want to delete the selected record, confirm your request when prompted. You are asked to confirm your request.

The \*POOLS Record LUName Update screen is displayed:

| * POO                          | LS Record LUName Update |                  |
|--------------------------------|-------------------------|------------------|
| COMMAND ===>                   |                         | SCROLL ===> CSR_ |
|                                |                         | 00.033 - 13:22   |
| Type information. Press Enter  | r to update data.       | USER: USER01     |
| Enter END command to update da | ta and return.          | CM: SPARE73      |
| Enter CANCEL command to cancel | update.                 |                  |
|                                |                         |                  |
| Pool Name PNAME1_              |                         |                  |
| +DOOL G. D                     |                         |                  |
| *POULS Record Parameters:      |                         |                  |
| LUNAMES                        |                         |                  |
|                                |                         |                  |
|                                |                         |                  |
|                                |                         |                  |
|                                |                         |                  |
|                                |                         |                  |
|                                |                         |                  |
|                                |                         |                  |
|                                |                         |                  |
|                                |                         |                  |
| Add LUName                     |                         |                  |

The following table describes the fields on this screen:

| Field      | Description                                              |
|------------|----------------------------------------------------------|
| Pool Name  | Name of the LUName pool.                                 |
| LUNames    | List of LUNames in the pool.                             |
| Add LUName | Name of the LU you want to add to the pool.              |
| Relocate   | Type the number of the LUName that you want to relocate. |

| Field                     | Description                                                                                                    |
|---------------------------|----------------------------------------------------------------------------------------------------|
| Put ADD/RELOCATE before # | Type 1 to relocate the LUName to the beginning of the pool; 2 relocates the LUName to the end of the pool. For any other location, the number of the LUName that you want the relocated LUName to appear before. |

- 4. Take one of the following actions:
  - To add one or more LUNames, type the names in the open fields.
  - To update the pool information, type over the existing information. This action results in deletion of the current LU name and addition of the new LU name. The position within the pool is maintained. The numbers to the left of each Sterling Connect:Enterprise are entry numbers, you can use with the Add/Relocation fields. The first number is #11.
  - To delete an LU name entry, place the cursor on the field and press EraseEOF.
  - To relocate an existing LU name entry, supply the reference entry number of the LU name you want to move in the Relocate # field and specify where it is placed in the pool. Do this by typing a value in the Put ADD/RELOCATE before # field. The LU name is moved in front of the entry that you specify or at the location indicated by the special purpose placement codes defined as comments on the screen. If you use this field to relocate an LU name, you cannot process a specific location add.
  - To add a single LU name entry at a specific location, type the name that you want to add in the Add LUName field and specify where it is placed within the pool by typing a value in the Put ADD/RELOCATE before # field. The LU name is added in front of the entry that you specify or at the location indicated by the special purpose placement codes defined as comments on the screen. If you use this field to add an LU name, you cannot process a relocation.
- 5. Press **Enter** to submit the update the \*POOLS record.

#### Maintaining \*CALENDAR Record Data

Use the following procedure to define dates or days for time-initiated Auto Connect sessions:

1. From the Options Definition Request menu (33), select option 7 Calendar. You can also fast path to this screen by typing =33.7 and pressing **Enter** at the IBM Sterling Connect:Enterprise Interface Primary Menu command line.

The \*CALENDAR Record Selection Request screen is displayed.

```
*CALENDAR Record Selection Request

COMMAND ===> 00.033 - 13:22

Type information. Then press Enter. USER: USER01

CM: SPARE73

Calendar Name...... SCHED* (Blank for all Calendars)

or

Add Calendar.....
```

- 2. Perform one of the following:
  - To add Type a calendar name in the Calendar Name field and press Enter.
  - To display a list of all existing \*CALENDAR records, leave the Calendar Name field blank and press **Enter** or to display all Calendar records starting with the same characters, type those characters followed by the wildcard character \* and press **Enter**.

The \*CALENDAR Record Selection List screen is displayed.

| Field         | Description                                                                                                    |
|---------------|----------------------------------------------------------------------------------------------------|
| A             | Action code.<br>1 = Update<br>2 = Delete                                                                                                    |
| Calendar Name | Specifies the name identifying the calendar. Each calendar defined must have a unique name.                                                                                                    |
| Days SMTWTFS  | Specifies if the calendar is activated (A) or an exception (E) on the the days of the week (Sunday through Saturday) that bypass the Auto Connect session (EXception DAYS).                                                                                     |
| # Dates Act   | Specifies the number of activated dates defined by this calendar record.                                                                                                    |
| # Dates Exc   | Specifies the number of exception dates defined by this calendar record.                                                                                                    |
| TotNo         | Specifies the total number of Auto Connect lists that reference this calendar. When this number is greater than five, the Auto Connect listnames displayed in the following fields are only a partial list of the *CONNECT records that refer to this calendar. |
| Listname      | Specifies up to five Auto Connect lists that reference this calendar. This list does not always include all Auto Connect lists that refer to this calendar.                                                                                                    |
| Add Calendar  | Specifies the name of the Calendar record to be added.                                                                                                    |

The following table describes the fields on this screen:

- 3. Perform one of the following:
  - To update a record, type 1 in the action code column (A).
  - To add a new record, type the name in the Add Calendar field at the bottom of the screen.
  - To delete a records, type 2 and confirm your request when asked.

The \*CALENDAR Record Update screen is displayed:

| *CALENDAR Record Update                                  |                                                                                                    |  |
|----------------------------------------------------------|----------------------------------------------------------------------------------------------------|--|
| COMMAND ===>                                             | 00.033 - 13:22                                                                                                    |  |
| Type information<br>Enter END comman<br>Enter CANCEL com | d. Press Enter to validate data. USER: USER01<br>d to update data and return. CM: SPARE73<br>mand to cancel update. |  |
| Calendar Name                                            | SCHED03 1=Activate, 2=Exception                                                                                     |  |
| Days (req'd)                                             | Sun 2 Mon 1 Tue 1 Wed 1 Thr 1 Fri 1 Sat 2                                                                           |  |
| Dates: Jan                                               | 2                                                                                                    |  |
| Feb                                                      |                                                                                                    |  |
| Mar                                                      | 1                                                                                                    |  |
| Apr                                                      |                                                                                                    |  |
| May                                                      |                                                                                                    |  |
| 0.001                                                    |                                                                                                    |  |
|                                                          | 1 2 3 4 5 6 7 8 9 0 1 2 3 4 5 6 7 8 9 0 1 2 3 4 5 6 7 8 9 0 1                                                       |  |
| Jul                                                      | 2                                                                                                    |  |
| Aug                                                      |                                                                                                    |  |
| Sep                                                      | 1                                                                                                    |  |
| 0ct                                                      |                                                                                                    |  |
| Nov                                                      |                                                                                                    |  |
| Dec                                                      | 21                                                                                                    |  |

The following table describes the fields on this screen:

| Field         | Description                                                                                                    |
|---------------|----------------------------------------------------------------------------------------------------|
| Calendar Name | Specifies the name identifying the calendar. Each calendar defined must have a unique name.                                                                            |
| Days          | Specify any days of the week on which to bypass the Auto Connect function (EXception DAYS). Days which are not specified with this keyword default to activation days. |
| Dates         | Specifies any dates on which to activate the Auto Connect session.                                                                                                    |

For calendar additions, the initial display shows the name specified on the previous screen. The Day fields (Sunday through Saturday) display the default activate. The balance of the screen is blank. You can indicate any days (Sunday through Saturday) or any dates (January 01 through December 31) or any combination of days and dates as activated or exception. Time-initiated Auto Connect sessions that reference this calendar are not activated on any days or dates that are indicated as an exception. Auto Connect processing occurs on days or dates that are indicated as activated. Any dates that are unspecified (blank) are not considered when determining if an Auto Connect session is activated or bypassed.

- 4. Take one of the following actions:
  - To add a Date, position the cursor to the blank area corresponding to the required date and type 1 for Activate or 2 for Exception. Day fields are never blank.

- To delete a Date, position the cursor on the target date and press EraseEOF. You cannot delete Day entries.
- To modify a Day or Date, position the cursor on the target Day/Date and type 1 for Activate or 2 for Exception.
- 5. Press Enter to submit the update the \*CALENDAR record.

# **Fast Path-Screen Name Cross-Reference**

This appendix lists each screen that you can access directly using the fast path method and also each screen you cannot access directly but which is displayed after its related screen. For example, you can access the Auto Connect Summary Request screen by typing =20.1 or =21.1 on the IBM Sterling Connect:Enterprise Interface Primary Menu command line and pressing **Enter**. In this appendix, each fast path is preceded by the = sign you must type to use it.

After you fast path to this screen, the panel ID changes to 21.1.1. This panel ID is shown as 21.1.1\* in this appendix (decimal points are included to mirror the corresponding fastpath). After you enter criteria to specify the Auto Connect sessions whose information you want to display on the Auto Connect Summary Request screen, the Auto Connect Summary Display screen is displayed. The panel ID associated with this screen is 21.1.2 but you cannot access this screen directly—you must go through the Auto Connect Summary Request screen. Screens (and panel IDs) that you cannot access directly are indicated with an asterisk after the panel ID.

Note: To display panel IDs, type PANELID and press Enter on the Command line.

Panel IDs can contain up to four numbers. When a panel ID exceeds four numbers, a hex representation is used instead of the part of the panel ID that would normally contain two numbers. For example, the ID of the panel that is displayed after you fast path (=24.11) to the first screen of the Batch Auto Connect Detail Report Submission Request function would normally be 24.11.1 but that ID would exceed the number of digits the panel ID can contain. B is used in place of the 11 and then panel ID becomes 24.B.1.

For more information on fast paths, see Using Fast Path to Access a Specific Function on page 14.

The following table contains the fast path or panel ID, screen name, and a link to more information on the screen itself.

| Fast Path/Panel ID | Screen Name                                            | Reference |
|--------------------|--------------------------------------------------------|-----------|
| =00                | IBM Sterling Connect:Enterprise Interface Primary Menu | page 7    |
| =10                | Administration                                         | page 19   |
| =10.1              | Global Default Definitions                             | page 21   |

| Fast Path/Panel ID | Screen Name                                                         | Reference |
|--------------------|---------------------------------------------------------------------|-----------|
| =10.2              | Connect:Enterprise Connection Definitions                           | page 23   |
| =10.3              | ISPF Interface Definitions                                          | page 26   |
| =10.4              | Display Definitions                                                 | page 27   |
| =10.5              | Re-initialize Administration Defaults                               | page 28   |
| =10.6              | ISPF Interface System Traces                                        | page 29   |
| =20                | User Functions                                                      | page 31   |
| =20.1              | Auto Connect Summary Request                                        | page 35   |
| =20.2              | Auto Connect Detail Request                                         | page 38   |
| =20.3              | Remote Connect Summary Request                                      | page 62   |
| =20.4              | Remote Connect Detail Request                                       | page 67   |
| =20.5              | Queued Auto Connect Request                                         | page 49   |
| =20.6              | Batch Queue Directory List                                          | page 80   |
| =20.7              | Batch Utilization Statistics Display                                | page 96   |
| =20.8              | Auto Connect Model Profile                                          | page 56   |
| =20.9              | User Functions - Batch Utility Functions                            | page 99   |
| = 20.10            | Batch Number Information Display                                    | page 97   |
| =20.91             | Batch Utility Model Maintenance (Add)                               | page 100  |
| =20.92             | Batch Utility Model Maintenance (Extract)                           | page 100  |
| =20.9.3            | Batch ADD Submission Request (Part 1 of 3)                          | page 114  |
| =20.9.4            | Batch EXTRACT Submission Request (Part 1 of 3)                      | page 120  |
| =20.9.5            | Batch LIST Submission Request (Part 1 of 2)                         | page 126  |
| =20.9.6            | Batch STATFLG Submission Request (Part 1 of 2)                      | page 129  |
| =20.9.7            | Batch DELETE Submission Request (Part 1 of 2)                       | page 132  |
| =20.9.8            | Batch ERASE Submission Request (Part 1 of 2)                        | page 135  |
| =20.9.9            | Batch PURGE Submission Request (Part 1 of 4)                        | page 138  |
| =20.9.10           | Batch Auto Connect Summary Report Submission Request                | page 141  |
| =20.9.11           | Batch Auto Connect Detail Report Submission Request (Part 1 of 2)   | page 143  |
| =20.9.12           | Batch Remote Connect Summary Report Submission Request              | page 146  |
| =20.9.13           | Batch Remote Connect Detail Report Submission Request (Part 1 of 2) | page 148  |
| =20.9.14           | Batch Queued Auto Connect Report Submission Request (Part 1 of 2)   | page 152  |
| Fast Path/Panel ID | Screen Name Reference                                               |                  |
|--------------------|---------------------------------------------------------------------|------------------|
| =20.9.15           | Batch Offline Utility Log Report Submission Request (Part 1 of 2)   | page 155         |
| =20.9.16           | Batch MOVE Submission Request (Part 1 of 2)                         | page 158         |
| =20.9.17           | Batch AC Detail FTP Report Submission Request (Part 1 of 2)         | page 161         |
| =20.9.18           | Batch VERIFY Submission Request                                     | page 164         |
| =20.91             | Batch Utility Model Maintenance                                     | page 100         |
| =20.92             | Batch Utility Job Submission                                        | no screen sample |
| =20.92.1           | Batch ADD Submission Request (Part 1 of 3)                          | page 114         |
| =20.92.2           | Batch EXTRACT Submission Request (Part 1 of 3)                      | page 120         |
| =20.92.3           | Batch LIST Submission Request (Part 1 of 2)                         | page 126         |
| =20.92.4           | Batch STATFLG Submission Request (Part 1 of 2)                      | page 129         |
| =20.92.5           | Batch DELETE Submission Request (Part 1 of 2)                       | page 132         |
| =20.92.6           | Batch ERASE Submission Request (Part 1 of 2)                        | page 135         |
| =20.92.7           | Batch PURGE Submission Request (Part 1 of 4)                        |                  |
| =20.92.8           | Batch Auto Connect Summary Report Submission Request                | page 141         |
| =20.92.9           | Batch Auto Connect Detail Report Submission Request (Part 1 of 2)   | page 143         |
| =20.92.10          | Batch Remote Connect Summary Report Submission Request              | page 146         |
| =20.92.11          | Batch Remote Connect Detail Report Submission Request (Part 1 of 2) | page 148         |
| =20.92.12          | Batch Queued Auto Connect Report Submission Request (Part 1 of 2)   | page 152         |
| =20.92.13          | Batch Offline Utility Log Report Submission Request (Part 1 of 2)   | page 155         |
| =20.92.14          | Batch MOVE Submission Request (Part 1 of 2)                         | page 158         |
| =21                | User Functions - Batch File Reporting                               | page 33          |
| =21.1              | Auto Connect Summary Request                                        | page 35          |
| 21.1.1*            | Auto Connect Summary Request                                        | page 35          |
| 21.1.2*            | Auto Connect Summary Display                                        | page 36          |
| =21.2              | Auto Connect Detail Request                                         | page 38          |
| 21.2.1*            | Auto Connect Detail Request                                         | page 38          |
| 21.2.2*            | Auto Connect Detail Display                                         | page 40          |
| 21.2.3*            | Auto Connect Detail Display page 42                                 |                  |
| 21.2.4*            | Auto Connect Detail Display page                                    |                  |
| 21.2.5*            | Auto Connect Detail Display                                         | page 46          |

| Fast Path/Panel ID | Screen Name                                              | Reference        |
|--------------------|----------------------------------------------------------|------------------|
| 21.2.6*            | Auto Connect Detail Display                              | page 47          |
| =21.3              | Remote Connect Summary Request                           | page 62          |
| 21.3.1*            | Remote Connect Summary Request                           | page 62          |
| 21.3.2*            | Remote Connect Summary Display - Failed Batch Counts     | page 64          |
| 21.3.3*            | Remote Connect Summary Display - Successful Batch Counts | page 65          |
| =21.4              | Remote Connect Detail Request                            | page 67          |
| 21.4.1*            | Remote Connect Detail Request                            | page 67          |
| 21.4.2*            | Remote Connect Detail Display                            | page 69          |
| 21.4.3*            | Remote Connect Detail Display                            | page 71          |
| 21.4.4*            | Remote Connect Detail Display                            | page 72          |
| 21.4.5*            | Remote Connect Detail Display                            | page 74          |
| 21.4.6*            | Remote Connect Detail Display                            | page 75          |
| 21.4.7*            | Remote Connect Detail Display                            | page 76          |
| =21.5              | Queued Auto Connect Request                              | page 49          |
| 21.5.1*            | Queued Auto Connect Request                              | page 49          |
| 21.5.2*            | Queued Auto Connect Display                              | page 50          |
| 21.5.3*            | Queued Auto Connect Display                              | page 51          |
| 21.5.4*            | Queued Auto Connect Display                              | page 52          |
| 21.5.5*            | Queued Auto Connect Display                              | page 53          |
| 21.5.6*            | Queued Auto Connect Display                              | page 55          |
| =22                | User Functions - Batch Queue Functions                   | page 78          |
| =22.1              | Batch Queue Directory List (1 of 2)                      | page 80          |
| 22.1.B*            | Batch Queue Directory List (2 of 2)                      | no screen sample |
| 22.1.2*            | Batch Files Selection List                               | page 82          |
| 22.1.2*            | Batch Files Selection List                               | page 82          |
| 22.1.4*            | Batch Status Flags Update                                | page 87          |
| 22.1.5*            | Batch Detail Information (Part 1 of 5)                   | page 88          |
| 22.1.6*            | Batch Detail Information (Part 2 of 5)                   | page 90          |
| 22.1.7*            | Batch Detail Information (Part 3 of 5)                   | page 91          |
| 22.1.8*            | Batch Detail Information (Part 4 of 5)                   | page 93          |

| Fast Path/Panel ID | Screen Name                                     | Reference        |
|--------------------|-------------------------------------------------|------------------|
| 22.1.9*            | Batch Detail Information (Part 5 of 5)          | page 94          |
| =22.2              | Batch Utilization Statistics Display            | page 96          |
| = 22.3             | Batch Number Information Display                | page 97          |
| 22.2.1*            | Batch Utilization Statistics Display            | page 96          |
| =23                | Auto Connect Model Profile                      | page 56          |
| 23.0.1*            | Auto Connect Model Profile                      | page 56          |
| 23.0.2*            | CONNECT Model Maintenance Selection List        | page 57          |
| 23.0.3*            | Auto Connect Parameter Model Maintenance        | page 58          |
| 23.0.5*            | Auto Connect FTP Parameter Model Maintenance    | page 60          |
| =24                | User Functions - Batch Utility Functions        | page 99          |
| =24.1              | Batch Utility Model Maintenance (Add)           | page 100         |
| 24.1.1*            | Add Utility Model Maintenance (Part 1 of 2)     | page 102         |
| 24.1.2*            | Add Utility Model Maintenance (Part 2 of 2)     | page 104         |
| =24.2              | Batch Utility Model Maintenance (Extract)       | page 100         |
| 24.2.1*            | EXTRACT Utility Model Maintenance (Part 1 of 3) | page 108         |
| 24.2.2*            | EXTRACT Utility Model Maintenance (Part 2 of 3) | page 110         |
| 24.2.3*            | EXTRACT Utility Model Maintenance (Part 3 of 3) | page 111         |
| =24.3              | Batch ADD Submission Request (Part 1 of 3)      | page 114         |
| 24.3.0*            | Batch Utility Job Submission                    | no screen sample |
| 24.3.0.1*          | Model Selection List                            | page 115         |
| 24.3.1*            | Batch ADD Submission Request (Part 1 of 3)      | page 114         |
| 24.3.2*            | Batch ADD Submission Request (Part 2 of 3)      | page 116         |
| 24.3.4*            | Batch ADD Submission Request (Part 3 of 3)      | page 117         |
| =24.4              | Batch EXTRACT Submission Request (Part 1 of 3)  | page 120         |
| 24.4.1*            | Batch EXTRACT Submission Request (Part 1 of 3)  | page 120         |
| 24.4.2*            | Batch EXTRACT Submission Request (Part 2 of 3)  | page 121         |
| 24.4.3*            | Batch EXTRACT Submission Request (Part 3 of 3)  | page 124         |
| =24.5              | Batch LIST Submission Request (Part 1 of 2)     | page 126         |
| 24.5.1*            | Batch LIST Submission Request (Part 1 of 2)     | page 126         |
| 24.5.2*            | Batch LIST Submission Request (Part 2 of 2)     | page 128         |

| Fast Path/Panel ID | Screen Name                                                                | Reference |
|--------------------|----------------------------------------------------------------------------|-----------|
| =24.6              | Batch STATFLG Submission Request (Part 1 of 2)                             | page 129  |
| 24.6.1*            | Batch STATFLG Submission Request (Part 1 of 2)                             | page 129  |
| 24.6.2*            | Batch STATFLG Submission Request (Part 2 of 2)                             | page 129  |
| =24.7              | Batch DELETE Submission Request (Part 1 of 2)                              | page 132  |
| 24.7.1*            | Batch DELETE Submission Request (Part 1 of 2)                              | page 132  |
| 24.7.2*            | Batch DELETE Submission Request (Part 2 of 2)                              | page 134  |
| =24.8              | Batch ERASE Submission Request (Part 1 of 2)                               | page 135  |
| 24.8.1*            | Batch ERASE Submission Request (Part 1 of 2)                               | page 135  |
| 24.8.2*            | Batch ERASE Submission Request (Part 2 of 2)                               | page 137  |
| =24.9              | Batch PURGE Submission Request (Part 1 of 4)                               | page 138  |
| 24.9.1*            | Batch PURGE Submission Request (Part 1 of 4)                               | page 138  |
| 24.9.2*            | Batch PURGE Submission Request (Part 2 of 4)                               | page 139  |
| 24.9.3*            | Batch PURGE Submission Request (Part 3 of 4)                               |           |
| 24.9.4*            | Batch PURGE Submission Request (Part 4 of 4)                               | page 140  |
| =24.10             | Batch Auto Connect Summary Report Submission Request                       | page 141  |
| 24.A.1*            | Batch Auto Connect Summary Report Submission Request                       | page 141  |
| =24.11             | Batch Auto Connect Detail Report Submission Request (Part 1 of 2)          |           |
| 24.B.1*            | Batch Auto Connect Detail Report Submission Request (Part 1 of 2)          | page 143  |
| 24.B.2*            | Batch Auto Connect Detail Report Submission Request (Part 2 of 2)          | page 145  |
| =24.12             | Batch Remote Connect Summary Report Submission Request                     | page 146  |
| 24.C.1*            | Batch Remote Connect Summary Report Submission Request                     | page 146  |
| =24.13             | Batch Remote Connect Detail Report Submission Request (Part 1 of 2)        | page 148  |
| 24.D.1*            | Batch Remote Connect Detail Report Submission Request (Part 1 of 2)        | page 148  |
| 24.D.2*            | Batch Remote Connect Detail Report Submission Request (Part 2 of 2)        | page 151  |
| =24.14             | Batch Queued Auto Connect Report Submission Request (Part 1 of 2)          | page 152  |
| 24.E.1*            | Batch Queued Auto Connect Report Submission Request (Part 1 of 2)          | page 152  |
| 24.E.2*            | Batch Queued Auto Connect Report Submission Request (Part 2 of 2)          |           |
| =24.15             | Batch Offline Utility Log Report Submission Request (Part 1 of 2) page 155 |           |
| 24.F.1*            | 1* Batch Offline Utility Log Report Submission Request (Part 1 of 2)       |           |
| 24.F.2*            | Batch Offline Utility Log Report Submission Request (Part 2 of 2)          | page 157  |

| Fast Path/Panel ID | Screen Name                                                                  | Reference          |
|--------------------|------------------------------------------------------------------------------|--------------------|
| =24.16             | Batch MOVE Submission Request (Part 1 of 2)                                  | page 158           |
| 24.G.1*            | Batch MOVE Submission Request (Part 1 of 2)                                  | page 158           |
| 24.G.2*            | Batch MOVE Submission Request (Part 2 of 2)                                  | page 160           |
| =24.17             | Batch AC Detail FTP Report Submission Request (Part 1 of 2)                  | page 161           |
| 24.H.1*            | Batch AC Detail FTP Report Submission Request (Part 1 of 2)                  | page 161           |
| 24.H.2*            | Batch AC Detail FTP Report Submission Request (Part 2 of 2)                  | page 163           |
| =24.18             | Batch VERIFY Submission Request                                              | page 164           |
| 24.I.1*            | Batch VERIFY Submission Request                                              | page 164           |
| 24.Z.1*            | Batch Utility Model Maintenance                                              | page 100, page 106 |
| 24.Z.2*            | Model Maintenance Selection List                                             | page 101, page 106 |
| =30                | Operator Tasks                                                               | page 167           |
| =30.1              | Auto Connect Initiation Request                                              | page 171           |
| =30.2              | Online SNAP Dump Request                                                     | page 223           |
| =30.3              | LIST Request - Status of SNA & FTP Sessions/BSC Lines/Traces/AC Queue/Agents | page 200           |
| =30.4              | Shutdown Request                                                             | page 195           |
| =30.5              | Start a Closed Line or Application Agent Request                             | page 181           |
| =30.6              | Stop Auto/Remote Connect or Application Agent Request                        | page 181           |
| =30.7              | Trace Management Request                                                     | page 224           |
| =30.8              | List Files Request                                                           | page 214           |
| =30.9              | File Space Allocation Display Request                                        | page 217           |
| =30.10             | Allocate File Request                                                        | page 219           |
| =30.11             | Deallocate File Request                                                      | page 220           |
| =30.12             | Refresh VSAM Files or Application Agents Request                             | page 196           |
| =30.13             | Invoke End of Batch, Console or Scheduler Rules Request                      | page 197           |
| =30.14             | Record Session Dialog Request                                                | page 227           |
| =30.21             | Active Sessions Summary Request                                              | page 183           |
| =30.22             | Active/Queued Auto Connect Request                                           | page 189           |
| =30.30             | Options Definition Request                                                   | page 228           |
| =30.30.1           | *OPTIONS Record Parameter Update (Part 1 of 5)                               | page 230           |
| =30.30.2           | *SECURITY Record Update Selection                                            | page 263           |

| Fast Path/Panel ID | Screen Name                                                                  | Reference |
|--------------------|------------------------------------------------------------------------------|-----------|
| =30.30.3           | *CONNECT Records Selection Request                                           | page 265  |
| =30.30.4           | *REMOTES Records Selection Request                                           | page 290  |
| =30.30.5           | *SIGNON Record Update                                                        | page 315  |
| =30.30.6           | *POOLS Records Selection Request                                             | page 316  |
| =31                | Issue Commands                                                               | page 170  |
| =31.1              | Auto Connect Initiation Request                                              | page 171  |
| 31.1.0*            | Auto Connect Initiation Request                                              | page 171  |
| 31.1.1*            | Auto Connect SNA Initiation Request                                          | page 172  |
| 31.1.2*            | CONNECT Model Selection List                                                 | page 171  |
| 31.1.3*            | Auto Connect BSC Initiation Request                                          | page 174  |
| 31.1.4*            | Auto Connect FTP Initiation Request                                          | page 177  |
| =31.2              | Online SNAP Dump Request                                                     | page 223  |
| 31.2.1*            | Online SNAP Dump Request                                                     | page 223  |
| =31.3              | LIST Request - Status of SNA & FTP Sessions/BSC Lines/Traces/AC Queue/Agents | page 200  |
| 31.3.1*            | LIST Request - Status of SNA & FTP Sessions/BSC Lines/Traces/AC Queue/Agents | page 200  |
| 31.3.2*            | Traces Status Display                                                        | page 201  |
| 31.3.3*            | BSC Lines Status Display                                                     | page 202  |
| 31.3.4*            | SNA Sessions Status Display                                                  | page 203  |
| 31.3.5*            | All Sessions Status Display                                                  | page 205  |
| 31.3.6*            | Auto Connect Queue Status Display                                            | page 206  |
| 31.3.7*            | Application Agent Rules Status Display                                       | page 207  |
| 31.3.8*            | FTP Sessions Status Display                                                  | page 204  |
| 31.3.A*            | Backup Status Display                                                        | page 211  |
| 31.3.B*            | Listname Status Display                                                      | page 212  |
| 31.3.C*            | Certificate Status Display                                                   | page 213  |
| =31.4              | Shutdown Request                                                             | page 195  |
| 31.4.1*            | Shutdown Request                                                             | page 195  |
| =31.5              | Start a Closed Line or Application Agent Request                             | page 181  |
| 31.5.1*            | Start a Closed Line or Application Agent Request                             | page 181  |

| Fast Path/Panel ID | Screen Name                                                        | Reference |
|--------------------|--------------------------------------------------------------------|-----------|
| =31.6              | Stop Auto/Remote Connect or Application Agent Request              | page 181  |
| 31.6.1*            | Stop Auto/Remote Connect or Application Agent Request              | page 181  |
| =31.7              | Trace Management Request                                           | page 224  |
| 31.7.1*            | Trace Management Request                                           | page 224  |
| 31.7.2*            | Trace FTP Remote ID Update                                         | page 226  |
| =31.8              | List Files Request                                                 | page 214  |
| 31.8.1*            | List Files Request                                                 | page 214  |
| 31.8.2*            | Connect:Enterprise Files Display                                   | page 215  |
| 31.8.3*            | File Pending Deallocation (Queued \$\$DALLOC) - Detail Information | page 221  |
| =31.9              | File Space Allocation Display Request                              | page 217  |
| 31.9.1*            | File Space Allocation Display Request                              | page 217  |
| 31.9.2*            | File Space Allocation Display                                      | page 217  |
| =31.10             | Allocate File Request                                              | page 219  |
| 31.A.1*            | Allocate File Request                                              | page 219  |
| =31.11             | Deallocate File Request                                            | page 220  |
| 31.B.1*            | Deallocate File Request                                            | page 220  |
| =31.12             | Refresh VSAM Files or Application Agents Request                   | page 196  |
| 31.C.1*            | Refresh VSAM Files or Application Agents Request                   | page 196  |
| =31.13             | Invoke End of Batch, Console or Scheduler Rules Request            | page 197  |
| 31.D.1*            | Invoke End of Batch, Console or Scheduler Rules Request            | page 197  |
| 31.D.2*            | Scheduler Agent Selection List                                     | page 198  |
| =31.14             | Record Session Dialog Request                                      | page 227  |
| 31.E.1*            | Record Session Dialog Request                                      | page 227  |
| 31.E.2*            | FTP Session Dialog Remote Update                                   | page 227  |
| =31.15             | Enable Listname Request                                            | page 179  |
| 31.F1*             | Enable Listname Request                                            | page 179  |
| =31.16             | Disable Listname Request                                           | page 180  |
| 31.G1*             | Disable Listname Request                                           | page 180  |
| =32                | Monitor Activity Request                                           | page 182  |
| =32.1              | Active Sessions Summary Request                                    | page 183  |

| Fast Path/Panel ID | Screen Name                                      | Reference |
|--------------------|--------------------------------------------------|-----------|
| 32.1.1*            | Active Sessions Summary Request                  | page 183  |
| 32.1.2*            | Active Sessions Summary Display                  | page 184  |
| 32.1.3*            | Active Sessions Detail Display (for SNA and BSC) | page 186  |
| 32.1.4*            | Active FTP Session Detail Display                | page 188  |
| =32.2              | Active/Queued Auto Connect Request               | page 189  |
| 32.2.1*            | Active/Queued Auto Connect Request               | page 189  |
| 32.2.2*            | Active A/C Summary Display                       | page 190  |
| 32.2.3*            | Active A/C Remote Summary Display                | page 191  |
| 32.2.4*            | Queued A/C Summary Display                       | page 193  |
| 32.2.5*            | Active A/C Remote Summary Display                | page 192  |
| =33                | Options Definition Request                       | page 228  |
| =33.1              | Options                                          | page 230  |
| 33.1.1*            | *OPTIONS Record Parameter Update (Part 1 of 7)   | page 230  |
| 33.1.2*            | *OPTIONS Record Parameter Update (Part 2 of 7)   | page 232  |
| 33.1.3*            | *OPTIONS Record Parameter Display (Part 1 of 4)  | page 253  |
| 33.1.4*            | *OPTIONS Record Parameter Display (Part 2 of 4)  | page 260  |
| 33.1.5*            | *OPTIONS Record Parameter Display (Part 3 of 4)  | page 261  |
| 33.1.6*            | *OPTIONS Record Parameter Update (Part 3 of 7)   | page 234  |
| 33.1.7*            | *OPTIONS Record Parameter Update (Part 4 of 7)   | page 238  |
| 33.1.8*            | *OPTIONS Record Parameter Update (Part 5 of 7)   | page 240  |
| 33.1.A*            | *OPTIONS Record Parameter Update (Part 6 of 7)   | page 244  |
| 33.1.B*            | *OPTIONS Record Parameter Update (Part 7 of 7)   | page 250  |
| =33.2              | Security                                         | page 263  |
| 33.2.1*            | *SECURITY Record Update Selection                | page 263  |
| 33.2.2*            | *SECURITY Record Update                          | page 264  |
| =33.3              | *CONNECT Records Selection Request               | page 265  |
| 33.3.1*            | *CONNECT Records Selection Request               | page 265  |
| 33.3.2*            | *CONNECT Selection List                          | page 266  |
| 33.3.3*            | *CONNECT Record BSC Parameter Update             | page 267  |
| 33.3.4*            | *CONNECT Record SNA Parameter Update             | page 277  |

| Fast Path/Panel ID | Screen Name                                               | Reference |
|--------------------|-----------------------------------------------------------|-----------|
| 33.3.5*            | *CONNECT Record SNA Remotes Selection List                | page 279  |
| 33.3.6*            | *CONNECT Record BSC Remote Update                         | page 273  |
| 33.3.7*            | *CONNECT Record SNA Remote Update                         | page 281  |
| 33.3.8*            | *CONNECT Record BSC Line Update                           | page 269  |
| 33.3.9*            | *CONNECT Record Time Update                               | page 270  |
| 33.3.A*            | *CONNECT Record BSC Remote IDList Update                  | page 276  |
| 33.3.B*            | *CONNECT Record SNA Remote IDList Update                  | page 282  |
| 33.3.C*            | *CONNECT Record FTP Parameter Update                      | page 284  |
| 33.3.D*            | *CONNECT Record FTP Remotes Selection List                | page 285  |
| 33.3.E*            | *CONNECT Record FTP Remote Update                         | page 287  |
| 33.3.F*            | *CONNECT Record FTP Remote IDList Update                  | page 288  |
| 33.3.G*            | *CONNECT Record BSC Remotes Selection List                | page 270  |
| =33.4              | *REMOTES Records Selection Request                        | page 290  |
| 33.4.1*            | *REMOTES Records Selection Request                        | page 290  |
| 33.4.2*            | *REMOTES Record SNA Selection List                        | page 291  |
| 33.4.3*            | *REMOTES Record SNA Parameter Update                      | page 292  |
| 33.4.4*            | *REMOTES Record FTP Client Selection List                 | page 294  |
| 33.4.5*            | *REMOTES Record FTP Server Selection List                 | page 304  |
| 33.4.6*            | *REMOTES Record FTP Server Parameter Update (Part 1 of 4) | page 306  |
| 33.4.7*            | *REMOTES Record FTP Server Parameter Update (Part 2 of 4) | page 310  |
| 33.4.8*            | *REMOTES Record FTP Client Parameter Update (Part 1 of 4) | page 296  |
| 33.4.9*            | *REMOTES Record FTP Client Parameter Update (Part 3 of 4) | page 303  |
| 33.4.A*            | *REMOTES Record FTP Client Parameter Update (Part 4 of 4) | page 303  |
| 33.4.B*            | *REMOTES Record FTP Client Parameter Update (Part 2 of 4) | page 300  |
| 33.4.C*            | *REMOTES Record FTP Server Parameter Update (Part 3 of 4) | page 311  |
| 33.4.D*            | *REMOTES Record FTP Server Parameter Update (Part 4 of 4) | page 313  |
| =33.5              | *SIGNON Record Update                                     | page 315  |
| 33.5.1*            | *SIGNON Record Update                                     | page 315  |
| =33.6              | *POOLS Records Selection Request                          | page 316  |
| 33.6.1*            | *POOLS Records Selection Request                          | page 316  |

| Fast Path/Panel ID | Screen Name                                                                                                    | Reference          |
|--------------------|----------------------------------------------------------------------------------------------------|--------------------|
| 33.6.2*            | *POOLS Record Selection List                                                                                                    | page 316           |
| 33.6.3*            | *POOLS Record LUName Update                                                                                                    | page 317           |
| =33.7              | *CALENDAR Record Selection Request                                                                                                    | page 319           |
| 33.7.1*            | *CALENDAR Record Selection Request                                                                                                    | page 319           |
| 33.7.2*            | *CALENDAR Record Selection List                                                                                                    | page 319           |
| 33.7.3*            | * CALENDAR Record Update                                                                                                    | page 321           |
| =40                | Message Library                                                                                                    | page 14            |
| 40.1*              | Connect:Enterprise Connect Failure Codes<br>Connect:Enterprise Offline Utility Error Messages<br>Connect:Enterprise CICS Return Code<br>Connect:Enterprise ISPF Return Code | page 16<br>page 78 |
| =50                | Security                                                                                                    | page 16            |
| =60                | User ID List                                                                                                    | page 17            |
| =99                | Exit                                                                                                    | page 18            |

# Notices

This information was developed for products and services offered in the U.S.A.

IBM may not offer the products, services, or features discussed in this document in other countries. Consult your local IBM representative for information on the products and services currently available in your area. Any reference to an IBM product, program, or service is not intended to state or imply that only that IBM product, program, or service may be used. Any functionally equivalent product, program, or service that does not infringe any IBM intellectual property right may be used instead. However, it is the user's responsibility to evaluate and verify the operation of any non-IBM product, program, or service.

IBM may have patents or pending patent applications covering subject matter described in this document. The furnishing of this document does not grant you any license to these patents. You can send license inquiries, in writing, to:

IBM Director of Licensing

**IBM** Corporation

North Castle Drive

Armonk, NY 10504-1785

U.S.A.

For license inquiries regarding double-byte character set (DBCS) information, contact the IBM Intellectual

Property Department in your country or send inquiries, in writing, to:

Intellectual Property Licensing

Legal and Intellectual Property Law

IBM Japan Ltd.

1623-14, Shimotsuruma, Yamato-shi

Kanagawa 242-8502 Japan

The following paragraph does not apply to the United Kingdom or any other country where such provisions are inconsistent with local law: INTERNATIONAL BUSINESS MACHINES CORPORATION PROVIDES THIS PUBLICATION "AS IS" WITHOUT WARRANTY OF ANY KIND, EITHER EXPRESS OR IMPLIED, INCLUDING, BUT NOT LIMITED TO, THE IMPLIED WARRANTIES OF NON-INFRINGEMENT, MERCHANTABILITY OR FITNESS FOR A PARTICULAR PURPOSE. Some states do not allow disclaimer of express or implied warranties in certain transactions, therefore, this statement may not apply to you.

This information could include technical inaccuracies or typographical errors. Changes are periodically made to the information herein; these changes will be incorporated in new editions of the publication. IBM may make improvements and/or changes in the product(s) and/or the program(s) described in this publication at any time without notice.

Any references in this information to non-IBM Web sites are provided for convenience only and do not in any manner serve as an endorsement of those Web sites. The materials at those Web sites are not part of the materials for this IBM product and use of those Web sites is at your own risk.

IBM may use or distribute any of the information you supply in any way it believes appropriate without incurring any obligation to you.

Licensees of this program who wish to have information about it for the purpose of enabling: (i) the exchange of information between independently created programs and other programs (including this one) and (ii) the mutual use of the information which has been exchanged, should contact:

**IBM** Corporation

J46A/G4

555 Bailey Avenue

San Jose, CA\_\_95141-1003

U.S.A.

Such information may be available, subject to appropriate terms and conditions, including in some cases, payment of a fee.

The licensed program described in this document and all licensed material available for it are provided by IBM under terms of the IBM Customer Agreement, IBM International Program License Agreement or any equivalent agreement between us.

Any performance data contained herein was determined in a controlled environment. Therefore, the results obtained in other operating environments may vary significantly. Some measurements may have been made on development-level systems and there is no guarantee that these measurements will be the same on generally available systems. Furthermore, some measurements may have been estimated through extrapolation. Actual results may vary. Users of this document should verify the applicable data for their specific environment.

Information concerning non-IBM products was obtained from the suppliers of those products, their published announcements or other publicly available sources. IBM has not tested those products and cannot confirm the accuracy of performance, compatibility or any other claims related to non-IBM products. Questions on the capabilities of non-IBM products should be addressed to the suppliers of those products.

All statements regarding IBM's future direction or intent are subject to change or withdrawal without notice, and represent goals and objectives only.

This information is for planning purposes only. The information herein is subject to change before the products described become available. This information contains examples of data and reports used in daily business operations. To illustrate them as completely as possible, the examples include the names of individuals, companies, brands, and products. All of these names are ficticious and any similarity to the names and addresses used by an actual business enterprise is entirely coincidental.

#### COPYRIGHT LICENSE:

This information contains sample application programs in source language, which illustrate programming techniques on various operating platforms. You may copy, modify, and distribute these sample programs in any form without payment to IBM, for the purposes of developing, using, marketing or distributing application programs conforming to the application programming interface for the operating platform for which the sample programs are written. These examples have not been thoroughly tested under all conditions. IBM, therefore, cannot guarantee or imply reliability, serviceability, or function of these programs. The sample programs are provided "AS IS", without warranty of any kind. IBM shall not be liable for any damages arising out of your use of the sample programs.

Each copy or any portion of these sample programs or any derivative work, must include a copyright notice as follows:

© IBM 2011. Portions of this code are derived from IBM Corp. Sample Programs. © Copyright IBM Corp. 2011.

If you are viewing this information softcopy, the photographs and color illustrations may not appear.

#### Trademarks

The following terms are trademarks of the International Business Machines Corporation in the United States, other countries, or both: *http://www.ibm.com/legal/copytrade.shtml*.

Adobe, the Adobe logo, PostScript, and the PostScript logo are either registered trademarks or trademarks of Adobe Systems Incorporated in the United States, and/or other countries.

IT Infrastructure Library is a registered trademark of the Central Computer and Telecommunications Agency which is now part of the Office of Government Commerce.

Intel, Intel Iogo, Intel Inside, Intel Inside Iogo, Intel Centrino, Intel Centrino Iogo, Celeron, Intel Xeon, Intel SpeedStep, Itanium, and Pentium are trademarks or registered trademarks of Intel Corporation or its subsidiaries in the United States and other countries.

Linux is a registered trademark of Linus Torvalds in the United States, other countries, or both.

Microsoft, Windows, Windows NT, and the Windows logo are trademarks of Microsoft Corporation in the United States, other countries, or both.

ITIL is a registered trademark, and a registered community trademark of the Office of Government Commerce, and is registered in the U.S. Patent and Trademark Office.

UNIX is a registered trademark of The Open Group in the United States and other countries.

Java and all Java-based trademarks and logos are trademarks or registered trademarks of Oracle and/or its affiliates.

Cell Broadband Engine is a trademark of Sony Computer Entertainment, Inc. in the United States, other countries, or both and is used under license therefrom.

Linear Tape-Open, LTO, the LTO Logo, Ultrium and the Ultrium Logo are trademarks of HP, IBM Corp. and Quantum in the U.S. and other countries.

Connect Control Center®, Connect:Direct®, Connect:Enterprise, Gentran®, Gentran:Basic®, Gentran:Control®, Gentran:Director®, Gentran:Plus®, Gentran:Realtime®, Gentran:Server®, Gentran:Viewpoint®, Sterling Commerce<sup>TM</sup>, Sterling Information Broker®, and Sterling Integrator® are trademarks or registered trademarks of Sterling Commerce, Inc., an IBM Company.

Other company, product, and service names may be trademarks or service marks of others.

# Index

# **Symbols**

\*CALENDAR Record Data 319

\*CONNECT ODF Record Data 264 BSC Line Update screen 269 BSC Parameter Update 267 SNA Parameter Update 277, 284 SNA Parameter Update screen 277 Time Update screen 270 \*CONNECT Record Remotes 285 BSC Remote IDList Update screen 276 BSC Remote Update 273, 281, 287, 300, 306, 309 BSC Remote Update screen 273 Selection List 285 SNA Remote IDList Update screen 282 SNA Remote Update screen 281 \*OPTIONS ODF Record Data 229, 253

Parameter Update screen 229, 230 View Record Data 229, 253

\*POOLS ODF Record Data 316 Selection List 316 Selection Request screen 316

\*REMOTES ODF Record Data 289 **FTP Client Parameter** Update 300, 306, 310, 311, 313 FTP Client Selection List 294 SNA Selection List 291 SNA Selection List screen 291

\*SECURITY ODF Record Data Update Selection screen 263

\*SIGNON ODF Record Data Viewing 314

# Α

A2C 30 Action Codes 11 Active Auto Connect Summary Display 190 Active Sessions

Summary Display 184 Summary Request 183 Add Utility Model Maintenance 102 ADD VSAM Batches 99 Administration Defaults 28 Functions 21 Allocate a Data File 218 APO 30 Application Agents Refresh 196 Stop 199 APQ 30 Auto Connect Disable 179 Enable 179 Functions 34, 170 Models 55 Queue Status Display 206 Stop 181 Viewing a Session Summary 34, 62 В

Batch DELETE Submission Request 132 Batch Directory 80 Batch ERASE Submission Request 135 Batch LIST Submission Request 126 Batch MOVE Submission Request 158 Batch Offline Utility Log Report Submission Request 155 Batch PURGE Submission Request 138 Batch Queue Directory List 80 Batch Queued Auto Connect Report Submission Request 152 Batch STATFLG Submission Request 129

Index

Batch Utility Model Maintenance 100 BSC Line 180 Lines Status Display 202

# С

CANCEL 10 Change Status Flags for VSAM Batches 129 Command Line 9 CSR 12

#### D

Data File Allocate 218 Deallocate 219 Date and Time 10 Deallocate a Data File 219 Defaults, global 21 Disable an Auto Connect 179 **Display All Sessions Status 205** Display Application Agent Rules Status 207 Display BSC Lines Status 202 Display Definitions, ISPF 27 Display FTP Session Status 204 **Display SNA Session Status** 203 **Display Space Allocation Information 217** Display Storage Map 210 Display Traces 201 DOWN 13

#### Ε

Enable an Auto Connect 179 END 11, 13 Enterprise Resource Utilization Display 208 Enterprise Storage Map Display 210 ENTRY 29 EXITS 30 EXTRACT Models 106 EXTRACT Utility Model Maintenance 108 EXTRACT VSAM Batches 120

## F

Fast Path to Tasks 14 FTP Session Dialog 226 Dialog Remote Update 227

# G

Generic or Wildcard Designations 13 Global Default Definitions 21

### Η

HALF 12 HELP 11 Help System 13 accessing 13 scrolling 13

# 

Identifying Users to Sterling Connect:Enterprise 16 Initiate an Online SNAP Dump 223 Initiating and Stopping Connections 170 ISPF Display Definitions 27 ISPF Interface Trace 29

# L

LEFT 13 List Files Request 214 Local Connection Definitions Viewing 26, 27

## Μ

Message Area 9 Model Maintenance Selection List 101 Models Auto Connect 55 Extract 106 MORE Flags 12

# 0

Online SNAP Dump Request 223

## Ρ

PAGE 12

# R

Record FTP Session Dialog 226
Record Session Dialog Request 227
Refresh Application Agents 196
Refresh VSAM Files 222
Re-initializing ISPF Administration Defaults 20
Remote Connect Sessions 62
Viewing a Sessions Summary 62
Viewing Session Details 66
Resource Utilization 207
RIGHT 13

#### S

Screen 10 Instructions 9 Title 9 Scroll Amount Field 12 Indicator 10 Security 17 Session Status Display 199 SNA Session Status 203 SNAP Dump 223 Space Allocation Information 217 Start a Closed BSC Line 180 Sterling Connect:Enterprise Changing the active system 17 Connections Definitions 23

Messages 14 Users 16 Stop an Application Agent 199 Stop an Auto Connect 181 Stopping Sessions 170 Storage Map Display 210

# T

Trace Display 201 FTP Remote ID Update 226, 227 ISPF Interface 29

#### U

UP 13 User and Mailbox Information 10 USER Records 105, 113, 119, 125 Userid List 18 Utilization Statistics 96

#### V

VSAM Batches ADD 99 Change Status Flags 129 EXTRACT 120

VSAM Files Refresh 222

#### W

Wildcard Designations 13

Index